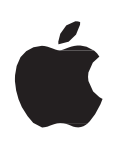

# iPad

คู่มือผู้ใช้ สำหรับซอฟต์แวร์ iOS 7

# เนื้อหา

#### 7 บท 1 : ทำความรู้จัก iPad

- 7 ภาพรวมของ iPad
- 8 อุปกรณ์เสริม
- 9 ปุ่มต่างๆ
- 11 ถาดซิมการ์ด
- 11 ไอคอนสถานะ

#### 13 บท 2 : การเริ่มต้นใช้งาน

- 13 อุปกรณ์พื้นฐาน
- 13 การตั้งค่า iPad
- 13 Apple ID
- 14 การตั้งค่าเมลและบัญชีอื่น
- 14 การจัดการเนื้อหาบน iPad
- **14** การใช้ iCloud
- 16 การเชื่อมต่อ iPad กับคอมพิวเตอร์ของคุณ
- 16 การเชื่อมข้อมูลกับ iTunes
- 17 การดูคู่มือผู้ใช้นี้บน iPad

#### 18 บท 3 : ข้อมูลพื้นฐาน

- 18 การใช้แอปพลิเคชั่น
- 21 การปรับแต่ง iPad
- 22 การป้อน
- 26 การป้อนตามคำบอก
- 27 การค้นหา
- 28 การแจ้ง
- 29 การแบ่งปัน
- 30 การเชื่อมต่อ iPad กับทีวีหรืออุปกรณ์อื่น
- 30 การพิมพ์ด้วย AirPrint
- 32 อุปกรณ์บลูทูธ
- 32 การแบ่งปันไฟล์
- 32 คุณสมบัติความปลอดภัย
- 33 แบตเตอรี่

#### 35 บท 4 : Siri

- 35 Siri คืออะไร
- 35 เกี่ยวกับ Siri
- 38 ร้านอาหาร

เนื้อหา

- 38 ภาพยนตร์
- **39** กีฬา
- 39 การป้อนตามคำบอก
- 40 การแก้ไข Siri ให้ถูกต้อง
- 41 บท 5 : Safari
- 44 บท 6 : Mail
- 44 การอ่านเมล
- 45 การส่งอีเมล
- 46 การจัดการอีเมล
- 46 การพิมพ์ข้อความและสิ่งที่แนบ
- 47 บัญชี Mail และการตั้งค่า
- 48 บท 7 : ข้อความ
- 48 การส่งและรับข้อความ
- 49 การจัดการบทสนทนา
- 49 การส่งรูปภาพวิดีโอ และอื่นๆ
- 50 การตั้งค่าของข้อความ
- 51 บท 8 : FaceTime
- 53 บท 9 : กล้อง
- 53 ทำความรู้จัก
- 54 การดูแบ่งปัน และพิมพ์
- 54 การแก้ไขรูปภาพและการตัดแต่งวิดีโอ
- 56 บท 10 : รูปภาพ
- 56 การดูรูปภาพและวิดีโอ
- 57 การจัดระเบียบรูปภาพและวิดีโอ
- 57 การกระจายรูปภาพ
- 58 การแบ่งปันรูปภาพและวิดีโอ
- 59 การพิมพ์รูปภาพ
- 59 กรอบรูปภาพ
- 59 การนำเข้ารูปภาพและวิดีโอ
- 61 บท 11 : Photo Booth
- 61 การถ่ายรูป
- 62 การจัดการรูปภาพ

63 บท 12 : วิดีโอ

- 65 บท 13 : ปฏิทิน
- 65 ทำความรู้จัก
- 66 การทำงานกับหลายปฏิทิน
- 67 การแบ่งปันปฏิทิน iCloud
- 67 การตั้งค่าปฏิทิน
- 68 บท 14 : รายชื่อ
- 68 ทำความรู้จัก
- 69 การเพิ่มรายชื่อ
- 70 การตั้งค่ารายชื่อ
- 71 บท 15 : โน้ต
- 71 ทำความรู้จัก
- 73 บท 16 : เตือนความจำ
- 75 บท 17 : นาฬิกา
- 76 บท 18 : แผนที่
- 76 การหาสถานที่
- 77 การหาทิศทาง
- 78 3D และ Flyover
- 78 การตั้งค่าแผนที่
- 79 บท 19 : เพลง
- 79 การรับเพลง
- 79 การเล่นเพลง
- 80 พ็อดคาสท์และหนังสือเสียง
- 81 เพลย์ลิสต์
- 81 Genius
- 82 Siri
- 82 iTunes Match
- 83 การแบ่งปันกันภายในพื้นที่
- 83 การตั้งค่าเพลง
- 84 บท 20 : iTunes Store
- 86 บท 21 : App Store
- 86 ทำาความรู้จัก
- 87 การลบแอปพลิเคชั่น

เนื้อหา

#### 88 บท 22 : แผงหนังสือพิมพ์ 89 UN 23 : iBooks 89 ทำความรู้จัก 90 การอ่านหนังสือ 91 การโต้ตอบกับมัลติมีเดีย 91 การเรียนรู้โน้ตและรายการคำศัพท์ 91 การจัดระเบียบชั้นวางหนังสือ 92 การเชื่อมข้อมูลหนังสือและPDF 92 การพิมพ์หรือส่งอีเมลPDF 92 การตั้งค่าiBooks 93 บท 24 : พ็อคคาสท์ 95 ทำความรู้จัก 96 การเล่นเกมกับเพื่อนๆ 96 การตั้งค่า GameCenter 97 บท 26 : ผู้พิการ 97 คุณสมบัติผู้พิการ 97 VoiceOver 105 Siri 106 การคลิกสามครั้งที่โฮม **106** การซูม อักษรขนาดใหญ่ 106 106 การสลับสี การออกเสียงข้อความที่เลือก 107 การอ่านออกเสียงข้อความอัตโนมัติ 107 107 ระบบเสียงโมโน 107 ระดับเสียงที่กำหนดได้ 107 การเข้าถึงการใช้ 108 AssistiveTouch คุณสมบัติผู้พิการใน OS X 108 ฟอนต์ขนาดเล็กสุดสำหรับข้อความ Mail 109 แป้นพิมพ์แบบจอกว้าง 109

109 คำบรรยายภาพ

### 110 บท 27 : การตั้งค่า

- 110 โหมดเครื่องบิน
- 110 Wi-Fi
- 111 VPN
- 111 ฮ็อตสปอตส่วนตัว
- **112** ບລູທູຮ
- 112 ข้อมูลเซลลูลาร์
- 113 ห้ามรบกวนและการแจ้ง
- 113 ทั่วไป
- 118 เสียง
- 118 ความสว่างและรูปพื้นหลัง
- 118 กรอบรูปภาพ
- 118 ความเป็นส่วนตัว

#### 120 ภาคผนวก A : iPad สำหรับนักธุรกิจ

- 120 iPad สำหรับองค์กร
- 120 ใช้การตั้งค่าโปรไฟล์
- 120 การตั้งค่าบัญชี Microsoft Exchange
- **121** การเข้าถึง VPN
- 121 บัญชี LDAP และบัญชี CardDAV

#### 122 ภาคผนวก B : แป้นพิมพ์นานาชาติ

- 122 การใช้แป้นพิมพ์นานาชาติ
- 123 วิธีการป้อนข้อมูลแบบพิเศษ

#### 125 ภาคผนวก C : ความปลอดภัย การดูแล และการสนับสนุน

- 125 ข้อมูลด้านความปลอดภัยที่สำคัญ
- 127 ข้อมูลด้านการดูแลที่สำคัญ
- 127 การสนับสนุน iPad
- 128 รูปภาพแสดงปริมาณแบตเตอรี่ต่ำหรือข้อความ "ไม่ได้ชาร์จอยู่" ปรากฏขึ้น
- 128 iPad ไม่ตอบสนองต่อการทำงาน
- 128 การเริ่มการทำงานใหม่และรีเซ็ต iPad
- 129 "รหัสผ่านผิด" หรือ "iPad ถูกปิดใช้งาน" ปรากฏ
- 129 "iPad ไม่รองรับอุปกรณ์เสริมนี้" ปรากฏขึ้น
- 129 แอปพลิเคชั่นไม่ขึ้นเต็มหน้าจอ
- 129 แป้นพิมพ์บนหน้าจอไม่ปรากฏขึ้น
- 129 การสำรองข้อมูล iPad
- 131 การอัปเดตและกู้คืนซอฟต์แวร์บน iPad
- 131 การส่งรับหรือดูอีเมล

- 132 เสียง เพลง และวิดีโอ
- 134 iTunes Store และ App Store
- 134 การเรียนรู้เพิ่มเติม บริการ และการสนับสนุน
- 135 ข้อมูลการกำจัดและรีไซเคิล
- 136 Apple กับสิ่งแวดล้อม

# ทำความรู้จัก iPad

อ่านบทนี้เพื่อเรียนรู้เกี่ยวกับคุณสมบัติของ iPad วิธีบังคับใช้งาน และอื่นๆ

### ภาพรวมของ iPad iPad mini กล้อง FaceTime แถบสถานะ 0 1 ไอคอนแอปา -หน้าจอ Multi-Touch โฮม พัก/ปลุก ไมโครโฟน กล้อง iSight -แจ็คชุดหูฟัง สวิตซ์ด้านข้าง เพิ่ม/ลดความดังเสียง ลำโพง ถาดซิมนาโน (เฉพาะบางรุ่น) ขั้วต่อ Lighthing

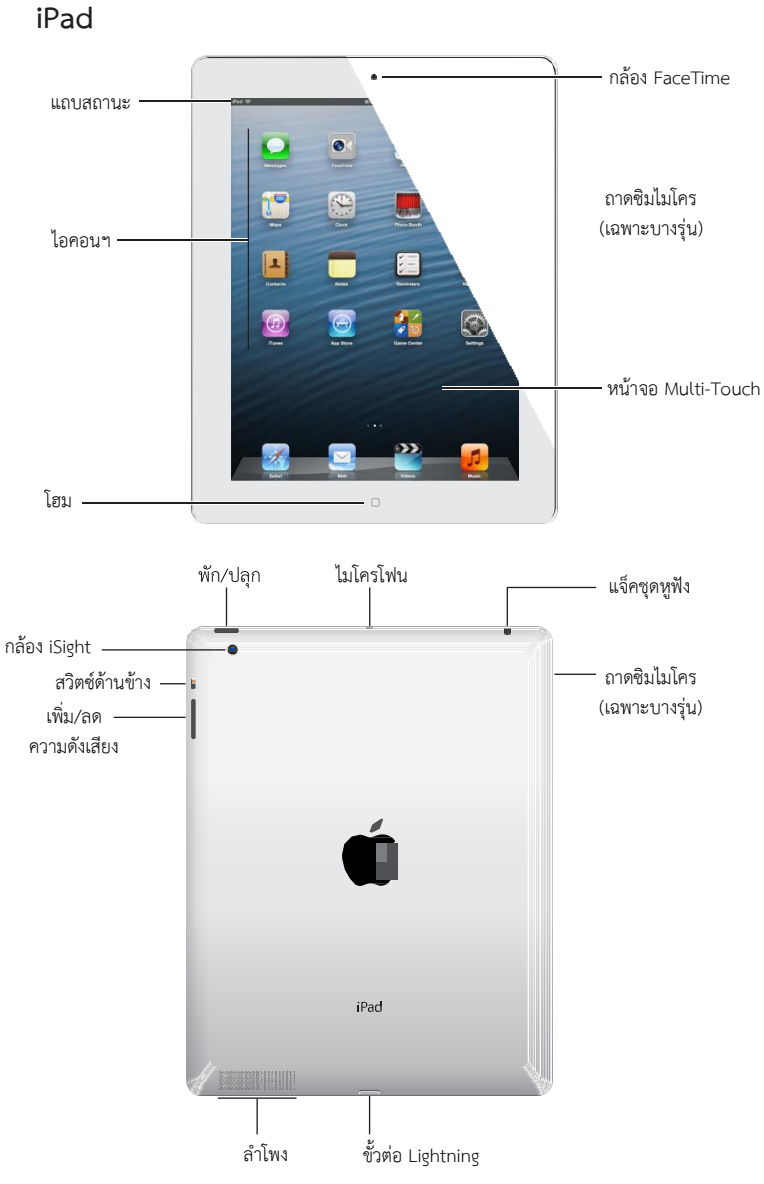

iPad และหน้าจอโฮมของคุณอาจแตกต่างออกไป ขึ้นอยู่กับรุ่นของ iPad ของคุณ

### อุปกรณ์เสริม

อุปกรณ์เสริมที่รวมมาด้วยกับ iPad :

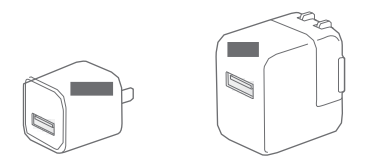

ตัวชาร์จ USB : ใช้อะแดปเตอร์ไฟฟ้าที่รวมมาด้วยเพื่อจ่ายไฟฟ้าให้ iPad และชาร์จแบตเตอรี่

หมายเหตุ : อะแดปเตอร์ไฟฟ้าที่รวมอยู่กับ iPad อาจแตกต่างกันไปตามรุ่นและภูมิภาค

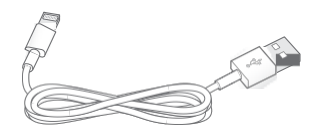

**สาย Lightning ที่เชื่อมต่อกับ USB :** ใช้สายนี้เพื่อเชื่อมต่อ iPad และ iPad mini เข้ากับอะแดปเตอร์ ไฟฟ้าแบบ USB หรือเข้ากับคอมพิวเตอร์ของคุณเพื่อเชื่อมข้อมูล ใช้สายนี้กับ Dock ของ iPad หรือ เสียบสายโดยตรงไปที่ iPad

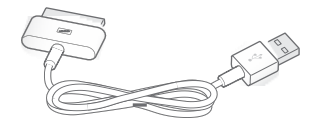

**สายตัวเชื่อมต่อ Dock ที่เชื่อมต่อกับ USB :** ใช้สายนี้เพื่อเชื่อมต่อ iPad 2 และ iPad รุ่นที่ 3 เข้ากับ อะแดปเตอร์ไฟฟ้าแบบ USB หรือเข้ากับคอมพิวเตอร์ของคุณเพื่อเชื่อมข้อมูล ใช้สายนี้กับ Dock ของ iPad ที่เลือกมาใช้เพิ่มเติมได้ หรือเสียบสายโดยตรงไปที่ iPad

### ปุ่มต่างๆ

้ปุ่มเพียงไม่กี่ปุ่มทำให้ล็อก iPad และปรับความดังได้ง่าย

## ปุ่มพัก/ปลุก

คุณสามารถล็อก iPad ได้โดยทำาให้เครื่องอยู่ในโหมดพักเมื่อคุณไม่ได้ใช้งาน เมื่อคุณล็อก iPad จะไม่มี อะไรเกิดขึ้นหากคุณแตะหน้าจอ แต่คุณยังคงสามารถฟังเพลงและใช้ปุ่มปรับเสียงได้ต่อไป

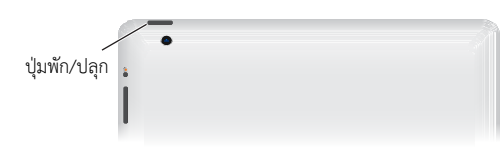

**ล็อก iPad :** กดปุ่มพัก/ปลุก

ปลดล็อก iPad : กดปุ่มโฮม 🗆 หรือปุ่มพัก/ปลุก จากนั้นลากแถบเลื่อน

**ปิด iPad :** กดปุ่มพัก/ปลุกค้างไว้ประมาณ 2-3 วินาที จนกระทั่งแถบเลื่อนสีแดงปรากฏขึ้น จากนั้น ลากแถบเลื่อนบนหน้าจอ

เปิด iPad : กดปุ่มพัก/ปลุกค้างไว้ จนสัญลักษณ์ Apple ปรากฏขึ้น

หากคุณไม่แตะหน้าจอประมาณ 1 หรือ 2 นาที iPad จะล็อกโดยอัตโนมัติ คุณสามารถเปลี่ยน ระยะเวลาจนกว่าหน้าจอจะล็อก หรือตั้งรหัสผ่านเพื่อปลดล็อก iPad ได้

**ตั้งเวลาล็อกอัตโนมัติ :** ไปที่ การตั้งค่า > ทั่วไป > ตั้งล็อกอัตโนมัติ

**ตั้งรหัสผ่าน :** ไปที่ การตั้งค่า > ทั่วไป > ล็อกรหัสผ่าน

คุณสามารถใช้ iPad Smart Cover หรือ iPad Smart Case ที่จำหน่ายต่างหาก เพื่อล็อกหรือ ปลดล็อก iPad 2 หรือรุ่นใหม่กว่าได้โดยอัตโนมัติ

**ใช้ iPad Smart Cover หรือ iPad Smart Case :** ไปที่ การตั้งค่า > ทั่วไป > ล็อกหรือปลดล็อกปก ของ iPad

# ປຸ່ມໂອມ

ี่ปุ่มโฮม □ จะช่วยให้คุณกลับสู่หน้าจอโฮมได้เมื่อใดก็ได้ ปุ่มโฮมยังให้ทางลัดเพื่ออำนวย ความสะดวกอื่นๆ อีกด้วย

ไปที่หน้าจอเริ่มต้น : กดปุ่มโฮม 🛛

บนหน้าจอเริ่มต้น ให้แตะแอปพลิเคชั่นเพื่อเปิด ดู การเปิดและสลับระหว่างแอปพลิเคชั่น ที่หน้า 18 การแสดงแอปพลิเคชั่นที่ใช้ล่าสุด : เมื่อ iPad ปลดล็อกอยู่ ให้คลิกสองครั้งที่ปุ่มโฮม 🔘 แถบมัลติ ทาสก์จะปรากฏที่ด้านล่างของหน้าจอ แสดงแอปพลิเคชั่นที่ใช้ล่าสุด กวาดนิ้วที่แถบไปทางซ้ายเพื่อดู แอปพลิเคชั่นเพิ่มเติม

### การแสดงตัวควบคุมการเล่นเสียง:

- เมื่อ iPad ถูกล็อก : คลิกปุ่มโฮม 🔘 สองครั้ง การเล่นเพลง ที่หน้า 79
- เมื่อใช้แอปพลิเคชั่นอื่นๆ อยู่ : คลิกปุ่มโฮม 🗋 สองครั้งจากนั้นเลื่อนปัดแถบมัลติทาสก์จากซ้าย ไปขวา

ใช้ Siri (iPad รุ่นที่ 3 หรือรุ่นใหม่กว่า) : กดปุ่มโฮม </u> ค้างไว้ ดูบทที่ 4 Siri ที่หน้า 35

# ปุ่มความดังเสียงและสวิตช์ด้านข้าง

ใช้สวิตช์ด้านข้างเพื่อปิดใช้งานเสียงเตือนและการแจ้งต่างๆ คุณยังสามารถใช้สวิตช์ด้านข้างเพื่อล็อก หน้าจอไม่ให้หมุนและป้องกันไม่ให้ iPad แสดงผลสลับระหว่างแนวตั้งและแนวนอนได้ การปรับความดังเสียง : กดปุ่มความดังเสียงด้านบนหรือด้านล่างเพื่อเพิ่มหรือลดความดังเสียง

- ปิดเสียง : กดค้างที่ด้านล่างสุดของปุ่มความดังเสียง
- ตั้งค่าการจำกัดความดังเสียง : ไปที่ การตั้งค่า > เพลง > การจำกัดความดังเสียง

**ปิดเสียงการแจ้ง เสียงเตือน และเสียงเอฟเพ็กต์ต่างๆ :** เลื่อนสวิตช์ด้านข้างลง

สวิชต์ดังกล่าวจะไม่ปิดเสียงของการเล่นเสียงต่างๆ เช่น เพลง พ็อดคาสท์ ภาพยนตร์ และรายการทีวี ดู สวิตช์ด้านข้าง ที่หน้า 116

**ล็อกการหมุนหน้าจอ :** ไปที่ ตั้งค่า เลือกทั่วไป > "ใช้สวิตช์ด้านข้างสำหรับ..." แล้วแตะ ล็อกไม่ให้ หมุน

ใช้ปุ่มความดังเสียงเพื่อปรับความดังเสียงของเพลงและสื่ออื่นๆ และความดังของเสียงเตือน และเอฟเฟกต์เสียงอื่นๆ

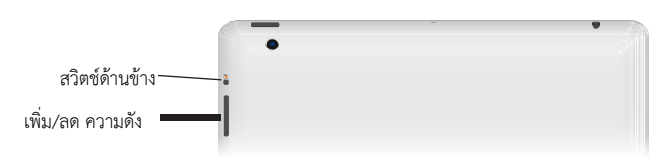

คำเตือน : สำหรับข้อมูลที่สำคัญเกี่ยวกับการหลีกเลี่ยงการสูญเสียการได้ยิน ให้ดู ข้อมูลด้านความ ปลอดภัยที่สำคัญ ที่หน้า 125

คุณยังสามารถปิดเสียงเรียกเข้า FaceTime เสียงเตือนและเสียงการแจ้ง โดยการตั้งค่าเครื่องให้เป็น ห้ามรบกวนได้อีกด้วย **การตั้งค่า iPad ให้เป็นห้ามรบกวน :** ไปที่ การตั้งค่า และเปิด ห้ามรบกวน การตั้งค่าให้เป็น ห้าม รบกวน จะปิดเสียงและการสว่างของหน้าจอของเตือนความจำและการแจ้งเมื่อหน้าจอถูกล็อก อย่างไรก็ตาม เสียงปลุกจะยังคงมีเสียงอยู่ และเมื่อหน้าจอถูกปลดล็อก การตั้งค่าให้เป็น ห้ามรบกวน จะไม่มีผล

ในการตั้งช่วงเวลาที่ต้องการความสงบ อนุญาตให้บุคคลบางคนให้โทรเข้าได้ หรืออนุญาตให้สาย FaceTime ที่เรียกซ้ำโทรเข้าได้ ให้ไปที่ การตั้งค่า > การแจ้ง > ห้ามรบกวน ดู ห้ามรบกวนและการ แจ้ง ที่หน้า 113

### ถาดซิมการ์ด

ซิมการ์ดใน iPad รุ่น Wi-Fi+cellular จะถูกใช้สำหรับข้อมูลผ่านเครือข่ายโทรศัพท์มือถือ หาก ซิมการ์ดของคุณไม่ได้ติดตั้งเตรียมไว้ก่อนแล้ว หรือหากคุณเปลี่ยนผู้ให้บริการข้อมูลผ่านเครือข่าย โทรศัพท์มือถือ คุณอาจจำเป็นต้องติดตั้งหรือเปลี่ยนซิมการ์ดนั้น

iPad mini Wi-Fi + cellular

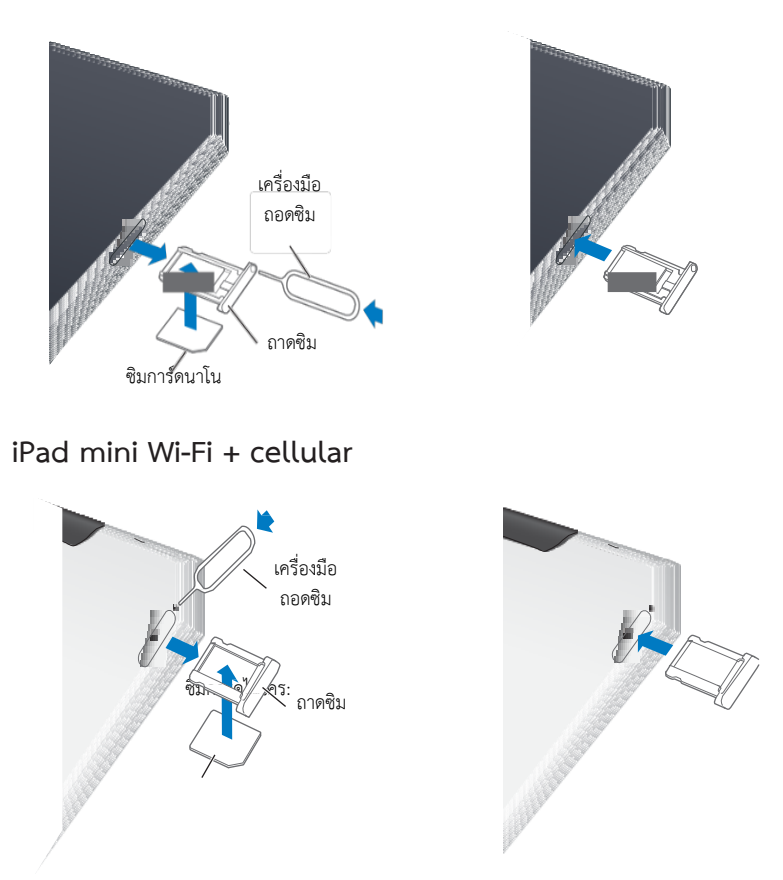

**เปิดถาดซิม :** เสียบปลายของเครื่องมือถอดซิมเข้าในรูบนถาดซิม กดและดันเครื่องมือให้มั่นเข้าไป ตรงๆ จนกระทั่งถาดหลุดออกมา ดึงถาดซิมออกเพื่อติดตั้งหรือเปลี่ยนซิมการ์ด หากคุณไม่มี เครื่องมือถอดซิม คุณสามารถใช้ปลายของคลิปหนีบกระดาษแทนได้ สำหรับข้อมูลเพิ่มเติม โปรดดู ข้อมูลเซลลูลาร์ ที่หน้า 112

#### ไอคอนสถานะ

ไอคอนต่างๆในแถบสถานะที่อยู่ด้านบนสุดของหน้าจอจะให้ข้อมูลเกี่ยวกับ iPad :

| ไอคอนสถานะ                    |                 | ความหมาย                                                                                                    |
|-------------------------------|-----------------|----------------------------------------------------------------------------------------------------|
| <b>+</b>                      | โหมดเครื่องบิน  | แสดงการเปิดโหมดเครื่องบินที่เปิดใช้อยู่ คุณไม่สามารถเข้า<br>ใช้อินเทอร์เน็ตหรืออุปกรณ์บลูทูธ® ได้ แต่ใช้คุณสมบัติ<br>ต่างๆ ที่ไม่ใช้การเชื่อมต่อแบบไร้สายได้ ดู โหมดเครื่องบิน ที่<br>หน้า 110 |
| LTE                           | LTE             | แสดงว่า iPad (รุ่น Wi-Fi + cellular) เครื่องนั้นเชื่อมต่อกับ<br>อินเทอร์เน็ตผ่านเครือข่าย LTE 4G แล้ว                                                                                          |
| 4G                            | 4G              | แสดงว่า iPad (รุ่น Wi-Fi + cellular) เครื่องนั้นเชื่อมต่อกับ<br>อินเทอร์เน็ตผ่านเครือข่าย LTE 4G แล้ว                                                                                          |
| 3G                            | 3G              | แสดงว่า iPad (รุ่น Wi-Fi + cellular) เครื่องนั้นเชื่อมต่อกับ<br>อินเทอร์เน็ตผ่านเครือข่าย3Gแล้ว                                                                                                |
| E                             | EDGE            | แสดงว่า iPad (รุ่น Wi-Fi + cellular) เครื่องนั้นเชื่อมต่อกับ<br>อินเทอร์เน็ตผ่านเครือข่าย EDGE แล้ว                                                                                            |
| 0                             | GPRS            | แสดงว่า iPad (รุ่น Wi-Fi + cellular) เครื่องนั้นเชื่อมต่อกับ<br>อินเทอร์เน็ตผ่านเครือข่าย GPRS แล้ว                                                                                            |
| (÷                            | Wi-Fi           | แสดงว่า iPad เครื่องนั้นมีการเชื่อมต่ออินเทอร์เน็ตผ่าน<br>Wi-Fi ยิ่งมีจำนวนขีดมาก สัญญาณของการเชื่อมต่อยิ่งแรง<br>ดู การเข้าใช้เครือข่าย Wi-Fi ที่หน้า 110                                     |
| L                             | ห้ามรบกวน       | ์<br>แสดงว่าได้เปิด "ห้ามรบกวน" อยู่ ดู ห้ามรบกวนและการ<br>แจ้ง ที่หน้า 113                                                                                                    |
| <b>റ</b> ്ರ                   | ฮอตสปอตส่วนตัว  | แสดงว่า iPad กำลังจัดเตรียมฮอตสปอตส่วนตัวให้กับiPad,<br>iPhone หรือ iPod touch เครื่องอื่นๆ ดู ฮ็อตสปอตส่วนตัว<br>ที่หน้า 111                                                                  |
| Ð                             | การเชื่อมข้อมูล | แสดงว่า iPad เครื่องนั้นกำลังเชื่อมข้อมูลกับ iTunes ดู การ<br>เชื่อมข้อมูลกับ iTunes ที่หน้า 16                                                                                                |
| 2 <sup>1</sup> / <sub>2</sub> | กิจกรรม         | แสดงกิจกรรมเครือข่ายหรือกิจกรรมอื่น แอปพลิเคชั่นของ<br>บริษัทอื่นบางตัวอาจใช้ไอคอนนี้ในการแสดงว่าอยู่ใน<br>ระหว่างดำเนินการ                                                                    |
| VPN                           | VPN             | แสดงว่าคุณได้เชื่อมต่อกับเครือข่ายโดยใช้ VPN ดู VPN ที่<br>หน้า 111                                                                                                    |
|                               | ล็อก            | แสดงว่า iPad เครื่องนั้นถูกล็อกอยู่ดู ปุ่มพัก/ปลุก ที่หน้า 9                                                                                                    |
| 0                             | นาฬิกาปลุก      | แสดงว่ามีการตั้งการปลุกไว้ดูบทที่ 17 นาฬิกา ที่หน้า 75                                                                                                    |
| œ                             | ล็อกแนวหน้าจอ   | จะแสดงว่าแนวของหน้าจอถูกล็อกอยู่ ดู แนวตั้งและ<br>แนวนอน ที่หน้า 20                                                                                                    |
| 1                             | บริการหาที่ตั้ง | แสดงว่าแอปพลิเคชั่นกำลังใช้บริการที่ตั้งอยู่ ดู ความเป็น<br>ส่วนตัว ที่หน้า 118                                                                                                    |

| ไอคอนสถา | ານະ             | ความหมาย                                                                                                    |
|----------|-----------------|----------------------------------------------------------------------------------------------------|
| •        | เล่น            | แสดงว่าเพลง หนังสือเพลง หรือพ็อดคาสท์กำลังเล่นอยู่ ดู<br>การเล่นเพลง ที่หน้า 79                                        |
| *        | ບລູທູຮ          | ไอคอนสีขาว : บลูทูธถูกเปิดใช้งานและจับคู่กับอุปกรณ์ชิ้น<br>นั้นๆ เช่น หูฟังหรือคีย์บอร์ดไว้                            |
|          |                 | ไอคอนสีเทา : บลูทูธถูกเปิดและจับคู่กับอุปกรณ์ชิ้นนั้นๆอยู่<br>แต่อุปกรณ์ชิ้นนั้นๆ อยู่นอกระยะการเชื่อมต่อหรือถูกปิดไว้ |
|          |                 | ไม่มีไอคอน : บลูทูธไม่ได้จับคู่กับอุปกรณ์ชิ้นใด ๆไว้ ดู<br>อุปกรณ์บลูทูธ ที่หน้า 32                                    |
| <b>_</b> | แบตเตอรี่บลูทูธ | ์<br>แสดงระดับของแบตเตอรี่ของอุปกรณ์บลูทูธที่รองรับและได้<br>จับคู่ไว้แล้ว                                             |
| 7        | แบตเตอรี่       | แสดงปริมาณแบตเตอรี่หรือสถานะว่ากำลังชาร์จอยู่ ดู<br>แบตเตอรี่ ที่หน้า 33                                               |

# การเริ่มต้นใช้งาน

อ่านบทนี้เพื่อเรียนรู้วิธีการตั้งค่า iPad การตั้งค่าบัญชีเมลการใช้ iCloud และอื่นๆ

# อุปกรณ์พื้นฐาน

/!\

คำเตือน : ในการหลีกเลี่ยงการบาดเจ็บ ให้อ่าน ข้อมูลด้านความปลอดภัยที่สำคัญ ที่หน้า 125 ก่อนการใช้ iPad

ในการใช้งาน iPad คุณจำเป็นต้องมีสิ่งต่างๆ ต่อไปนี้:

- เครื่องคอมพิวเตอร์ของคุณต้องต่อกับอินเทอร์เน็ต (แนะนำให้ใช้ระบบบรอดแบนด์)
- AppleID สำหรับคุณสมบัติบางประการ ซึ่งรวมถึง iCloud, App Store และ iTunes Store และการซื้อออนไลน์ คุณสามารถสร้าง Apple ID ระหว่างการตั้งค่า

สำหรับใช้ iPad กับคอมพิวเตอร์คุณจำเป็นต้องมี :

- Mac ที่มีพอร์ด USB 2.0 หรือ 3.0 หรือ PC ที่มีพอร์ต USB 2.0 และหนึ่งในระบบปฏิบัติการ ต่อไปนี้ :
- Mac OS X เวอร์ชั่น 10.6.8 หรือเวอร์ชั่นใหม่กว่า
- Windows7, Windows Vista หรือ WindowsXP Home หรือ Professional ที่มี Service Pack 3 หรือเวอร์ชั่นใหม่กว่า
- iTunes11 หรือเวอร์ชั่นใหม่กว่า (สำหรับคุณสมบัติบางอย่าง) มีใน www.apple.com/th/itunes/download/

# การตั้งค่า iPad

ในการตั้งค่าและเปิดใช้งาน iPad ให้เปิดและปฏิบัติตามคำแนะนำการตั้งค่า คำสั่งบนหน้าจอในตัว ช่วยเหลือการตั้งค่าจะพาคุณไปตามกระบวนการตั้งค่า อันได้แก่ :

- การเชื่อมต่อไปยังเครือข่าย Wi-Fi
- การลงชื่อเข้าใช้หรือการสร้าง Apple ID แบบฟรี
- การตั้งค่า iCloud
- การเปิดคุณสมบัติที่แนะนำ เช่น บริการตำาแหน่ง และค้นหา iPad ของฉัน

ระหว่างการติดตั้ง คุณสามารถคัดลอกแอปพลิเคชั่นของคุณ การตั้งค่า และเนื้อหาจาก iPad อื่นๆ โดยการกู้คืนจากข้อมูลสำรองของ iCloud หรือจาก iTunes ดู การสำรองข้อมูล iPad ที่หน้า 129

### Apple ID

Apple ID คือชื่อผู้ใช้สำหรับบัญชีแบบฟรีที่ช่วยให้คุณเข้าถึงบริการ Apple เช่น iTunes Store, App Store และ iCloud คุณต้องการเพียงแค่ Apple ID เดียวเท่านั้นสำหรับการใช้งานร่วมกับ Apple อาจจะมีค่าบริการสำหรับบริการและผลิตภัณฑ์ที่คุณใช้ซื้อหรือเช่า หากคุณมี Apple ID ให้ใช้ในครั้งแรกที่คุณตั้งค่า iPad และเมื่อใดก็ตามที่คุณจำเป็นต้องลงชื่อ เข้าใช้ เพื่อใช้บริการ Apple หากคุณยังไม่มี Apple ID คุณสามารถสร้างได้ใหม่ในตอนนี้ หรือ เมื่อใดคุณถูกขอให้ลงชื่อเข้าใช้

**การสร้าง Apple ID :** ไปที่ การตั้งค่า > iTunes Store และ App Store แล้วแตะลงชื่อเข้าใช้ (หากคุณได้ลงชื่อเข้าใช้บัญชีของคุณไว้แล้วและต้องการสร้าง Apple ID อีกอัน ลำดับแรกให้แตะ Apple ID ของคุณ จากนั้นแตะ ลงชื่อออก)

สำหรับข้อมูลเพิ่มเติม ให้ดูที่ support.apple.com/th/kb/HT4356

# การตั้งค่าเมลและบัญชีอื่น

iPad จะทำงานกับ iCloud, Microsoft Exchange และผู้ให้บริการระบบอินเทอร์เน็ต สำหรับ อีเมล รายชื่อ และปฏิทิน

กรณีที่คุณยังไม่มีบัญชีเมล คุณสามารถตั้งค่าบัญชี iCloud ได้ฟรีสำหรับการติดตั้งครั้งแรกของ iPad หรือภายหลังให้เข้าไปที่ การตั้งค่า > iCloudดู การใช้ iCloud ที่หน้า 14

**การตั้งค่าบัญชี iCloud :** ไปที่ การตั้งค่า > iCloud **ติดตั้งบัญชีอื่นๆ :** ไปที่ การตั้งค่า > Mail รายชื่อ ปฏิทิน

คุณสามารถเพิ่มรายชื่อโดยใช้บัญชี LDAP หรือ Card DAV หากบริษัทหรือองค์กรของคุณใช้บัญชี แบบนี้ ดู การเพิ่มรายชื่อ ที่หน้า 69

สำหรับข้อมูลเกี่ยวกับการติดตั้งบัญชี Microsoft Exchange ในสภาพแวดล้อมขององค์กร โปรดดู การตั้งค่าบัญชี Microsoft Exchange ที่หน้า 120

### การจัดการเนื้อหาบน iPad

คุณสามารถถ่ายโอนข้อมูลและไฟล์ระหว่าง iPad และอุปกรณ์ iOS หรือคอมพิวเตอร์โดยใช้ iCloud หรือ iTunes

- iCloud จะจัดเก็บเนื้อหา เช่น เพลง รูปภาพ ปฏิทิน รายชื่อ เอกสาร และอื่นๆ แล้วพุชแบบไร้สาย ไปยังอุปกรณ์ iOS และคอมพิวเตอร์เครื่องอื่นของคุณ เพื่อให้ทุกอย่างอัปเดตอยู่เสมอ ดู การใช้ iCloud ด้านล่าง
- iTunes จะเชื่อมข้อมูล เพลง รูปภาพ และอื่นๆ ระหว่างคอมพิวเตอร์ของคุณกับ iPad การ เปลี่ยนแปลงที่คุณทำไว้บนอุปกรณ์หนึ่งจะถูกคัดลอกไปยังอุปกรณ์อื่น เมื่อคุณเชื่อมข้อมูล คุณยัง สามารถใช้ iTunes เพื่อคัดลอกไฟล์ไปยัง iPad สำหรับใช้กับแอปพลิเคชั่น หรือคัดลอกเอกสารที่ คุณสร้างขึ้นบน iPad ไปยังคอมพิวเตอร์ของคุณ ดู การเชื่อมข้อมูลกับ iTunes ที่หน้า 16

คุณสามารถใช้ iCloud หรือ iTunes หรือทั้งคู่ ซึ่งขึ้นอยู่กับความต้องการของคุณตัว อย่างเช่น คุณ สามารถใช้การกระจายภาพของ iCloud เพื่อใส่รูปภาพที่ถ่ายบน iPad ไปยังอุปกรณ์อื่นๆอัตโนมัติ และใช้ iTunes เพื่อเชื่อมข้อมูลอัลบั้มรูปภาพจากคอมพิวเตอร์ไปยัง iPad ได้

หมายเหตุ : ไม่ควรเชื่อมข้อมูลบนหน้าข้อมูลของ iTunes (เช่น รายชื่อ ปฏิทิน และโน้ต) โดยควร ใช้ iCloud เพื่อให้ข้อมูลเหล่านั้นบนอุปกรณ์ต่าง ๆ ของคุณอัปเดตอยู่เสมอ ไม่เช่นนั้น คุณอาจพบ ข้อมูลที่ซ้ำซ้อนบน iPad ได้

### การใช้ iCloud

iCloud จะเก็บเนื้อหาต่างๆของคุณ รวมถึงเพลง รูปภาพ รายชื่อ ปฏิทิน และเอกสารที่รองรับ เนื้อหาที่ถูกเก็บอยู่ใน iCloud จะถูกพุชอย่างไร้สายไปยังอุปกรณ์ iOS อื่นๆและคอมพิวเตอร์ของที่ ได้ตั้งค่าบัญชี iCloud ไว้อย่างเดียวกัน

iCloud สามารถใช้งานได้ในอุปกรณ์ที่มี iOS 5 หรือเวอร์ชั่นใหม่กว่าในคอมพิวเตอร์ Mac ที่มี OS X Lion v10.7.2 หรือเวอร์ชั่นใหม่กว่าและใน PC ที่มีแผงควบคุม iCloud สำหรับ Windows (จำเป็นต้องใช้ Windows Vista Service Pack 2 หรือ Windows 7)

คุณสมบัติที่รวมอยู่ใน iCloud :

- iTune ใน Cloud ใช้ดาวน์โหลดเพลง iTunes และรายการทีวีที่ซื้อก่อนหน้าไปยัง iPad ได้ฟรี เมื่อใดก็ได้
- แอปพลิเคชั่นและหนังสือ ใช้ดาวน์โหลดรายการซื้อก่อนหน้าใน App Store และ iBookstore ได้พรี เมื่อใดก็ได้
- การกระจายภาพ รูปภาพที่คุณถ่ายในอุปกรณ์หนึ่งจะปรากฏบนอุปกรณ์ทั้งหมดของคุณโดย อัตโนมัติ ดู การกระจายรูปภาพ ที่หน้า 57
- เอกสารใน Cloud สำหรับแอปพลิเคชั่น ที่เปิดใช้งาน iCloud จะเก็บเอกสารและข้อมูล แอปพลิเคชั่น ให้ทันสมัยผ่านอุปกรณ์ทุกชิ้นของคุณ
- Mail รายชื่อ ปฏิทิน จะเก็บรักษารายชื่อเมล ปฏิทิน โน้ต และเตือนความจำของคุณให้อุปกรณ์ ทุกชิ้นของคุณอัปเดตเหมือนๆ กัน
- สำรองข้อมูล iPad ไปยัง iCloud โดยอัตโนมัติเมื่อเชื่อมต่อกับแหล่งจ่ายไฟและ Wi-Fi ดู การ สำรองข้อมูลด้วย iCloud ที่หน้า 129
- ค้นหา iPad ของฉัน จะระบุตำแหน่ง Pad ของคุณบนแผนที่ แสดงข้อความ เล่นเสียง ล็อก หน้าจอ หรือควบคุมให้ลบข้อมูลจากระยะไกล ดู ค้นหา iPadของฉัน ที่หน้า 33

 ค้นหาเพื่อนของฉัน จะตามรอยครอบครัวและเพื่อนของคุณ (เมื่อเชื่อมต่อไปยังเครือข่าย Wi-Fi หรือโครงข่ายมือถือ) โดยใช้แอปพลิเคชั่น ค้นหาเพื่อนของฉัน ดาวน์โหลดแอปพลิเคชั่น ฟรีจาก App Store

 iTune Match กับการเป็นสมาชิก iTunes Match สำหรับเพลงทั้งหมดของคุณ รวมทั้งเพลงที่ นำเข้าจะซีดีหรือซื้อจากที่อื่นๆ ที่ไม่ใช่ iTunes จะปรากฏบนอุปกรณ์ทุกชิ้นของคุณและสามารถ ดาวน์โหลดและเล่นได้ตามต้องการ ดู iTunes Match ที่หน้า 82

แท็บ iCloud ใช้ดูหน้าเว็บที่คุณได้เปิดในอุปกรณ์ iOS อื่นหรือคอมพิวเตอร์ที่ได้ติดตั้ง OS X
 Mountain Lion หรือเวอร์ชั่นใหม่กว่า ดูบทที่ 5 Safari ที่หน้า 41

เกี่ยวกับ iCloud คุณจะได้รับบัญชีเมลฟรีและมีความจุพื้นที่ 5 GB สำหรับใช้งานเมล เอกสารและ การสำรองข้อมูล สำหรับเพลง แอปพลิเคชั่น รายการทีวี และหนังสือที่คุณซื้อไว้ เช่นเดียวกันกับ การกระจายภาพ ซึ่งจะไม่นับรวมกับที่ว่างของคุณ หมายเหตุ: iCloud อาจไม่มีบริการในทุกพื้นที่และคุณสมบัติบางอย่างของ iCloud อาจแตกต่าง ไปตามแต่ละพื้นที่ สำหรับข้อมูลเพิ่มเติม ให้ไปที่ www.apple.com/asia/icloud

#### **ลงชื่อเข้าใช้หรือสร้างบัญชี iCloud :** ไปที่ การตั้งค่า > iCloud

**จัดการ iCloud :** ไปที่ การตั้งค่า > iCloud

- เปิดใช้งานหรือปิดใช้งานบริการ : ไปที่ การตั้งค่า > iCloud จากนั้นเปิดบริการ เช่น การกระจาย ภาพ และเอกสารและข้อมูล
- เปิดใช้งานสำรองข้อมูลใน iCloud : ไปที่ การตั้งค่า > iCloud > เนื้อที่เก็บข้อมูลและข้อมูล สำรอง
- ซื้อเนื้อที่เก็บข้อมูลเพิ่มเติมของ iCloud : ไปที่ การตั้งค่า > iCloud > เนื้อที่เก็บข้อมูลและ
   ข้อมูลสำรอง > จัดการเนื้อที่เก็บข้อมูล > เปลี่ยนแผนเนื้อที่เก็บข้อมูล จากนั้นเลือกอัปเกรด

สำหรับข้อมูลเกี่ยวกับการซื้อพื้นที่เพิ่มเติมของ iCloud ไปที่ help.apple.com/icloud/

**การเปิด การดาวน์โหลดอัตโนมัติ สำหรับเพลง แอปพลิเคชั่น หรือหนังสือ :** ไปที่ การตั้งค่า > ร้าน

### การดูและดาวน์โหลดรายการซื้อก่อนหน้า :

- รายการซื้อของ iTunes Store : ไปที่ iTunes จากนั้น แตะ รายการซื้อแล้ว 💿
- รายการซื้อของ App Store : ไปที่ App Store จากนั้น แตะ รายการซื้อแล้ว 💿
- รายการซื้อของ iBookstore : ไปที่ iBooks แตะ ร้าน จากนั้น แตะซื้อแล้ว ③

**ค้นหา iPad ของคุณ :** เข้าไปที่ www.icloud.com ลงชื่อเข้าใช้ด้วย Apple ID ของคุณ จากนั้น เลือกค้นหา iPad ของฉัน

ข้อสำคัญ : บน iPad ค้นหา iPad ต้องถูกเปิดใช้งาน โดยไปที่ การตั้งค่า > iCloud เพื่อให้ iPad สามารถถูกระบุตำแหน่งได้

สำหรับข้อมูลเพิ่มเติมเกี่ยวกับ iCloudให้ไปที่ www.apple.com/asia/icloud สำหรับข้อมูล แก้ไขปัญหาเพิ่มเติมให้ไปที่ www.apple.com/asia/support/icloud

### การเชื่อมต่อ iPad กับคอมพิวเตอร์ของคุณ

ใช้สาย USB ที่ให้รวมมาด้วยในการเชื่อมต่อ iPad กับคอมพิวเตอร์ของคุณ การเชื่อมต่อ iPad กับ คอมพิวเตอร์ของคุณช่วยให้คุณเชื่อมข้อมูล เพลง และเนื้อหาอื่น ๆ บน iTunes คุณยังสามารถ เชื่อมข้อมูลกับ iTunes อย่างไร้สายได้ ดู การเชื่อมข้อมูลกับ iTunes ที่หน้า 16

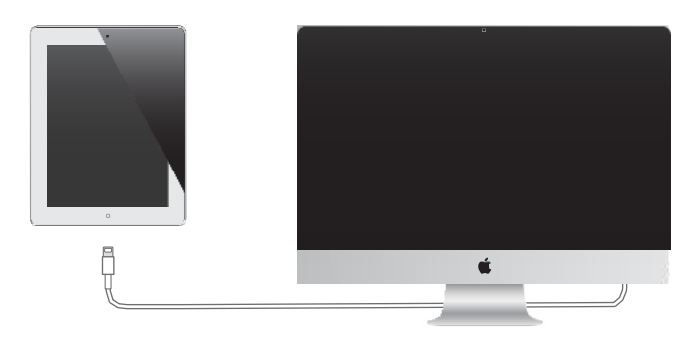

หาก iPad ไม่ได้ กำลังเชื่อมข้อมูลอยู่กับเครื่องคอมพิวเตอร์ของคุณ คุณสามารถถอดเครื่องออกได้ ทุกเวลา ถ้าคุณตัดการเชื่อมต่อขณะเชื่อมข้อมูลกำลังดำเนินการอยู่ ข้อมูลบางอย่างอาจจะไม่ได้ถูก เชื่อมไปจนกระทั่งคุณได้เชื่อมต่อ iPad ไปยังคอมพิวเตอร์ในครั้งถัดไป

## การเชื่อมข้อมูลกับ iTunes

การเชื่อมข้อมูลกับ iTunes จะคัดลอกข้อมูลจากคอมพิวเตอร์ของคุณไปยัง iPad หรือในทาง กลับกัน คุณสามารถเชื่อมข้อมูลโดยการเชื่อมต่อ iPad กับคอมพิวเตอร์ของคุณโดยใช้สาย USB ที่ ให้รวมมาด้วย หรือคุณสามารถตั้งค่า iTune เพื่อเชื่อมต่อโดยใช้ Wi-Fi คุณสามารถตั้งค่าให้ iTunes เชื่อมข้อมูล เพลง รูปภาพ วิดีโอ พ็อดคาสท์ แอปพลิเคชั่น และอื่นๆ สำหรับข้อมูลเกี่ยวกับ การเชื่อมข้อมูลของ iPad ให้เปิด iTunes บนคอมพิวเตอร์ของคน จากนั้นเลือกวิธีใช้ iTunes จากเมนูวิธีใช้

**ติดตั้งการเชื่อมข้อมูลกับ iTunes :** เชื่อมต่อ iPad กับคอมพิวเตอร์ของคุณโดยใช้สายที่มาพร้อม กับเครื่อง ใน iTunes ที่ติดตั้งในคอมพิวเตอร์ ให้เลือก iPad (ใต้อุปกรณ์) คลิก เนื้อหาสรุป จากนั้น เปิด"เชื่อมข้อมูลผ่านการเชื่อมต่อ Wi-Fi"

ขณะที่การเชื่อมข้อมูลผ่าน Wi-Fi เปิดใช้งาน บน iPad จะเชื่อมข้อมูลอัตโนมัติทุกวัน โดยที่ iPad ต้องเชื่อมต่อกับแหล่งจ่ายไฟ ทั้ง iPad และคอมพิวเตอร์ต้องอยู่บนเครือข่ายเดียวกัน และ iTunes ต้องเปิดใช้อยู่ด้วย สำหรับข้อมูลเพิ่มเติม โปรดดู การเชื่อมข้อมูลกับ iTunes ผ่าน Wi-Fi ที่หน้า 114

#### เทคนิคสำหรับการเชื่อมข้อมูลกับ iTunes

- หากคุณใช้ iCloud เพื่อเก็บรายชื่อ ปฏิทิน ที่คั่นหน้า และโน้ตของคุณ อย่าเชื่อมข้อมูลเหล่านั้น ไปยัง iPad ด้วย iTunes
- รายการซื้อที่คุณได้ซื้อจาก iTunesStore หรือ App Store ใน iPad จะถูกเชื่อมข้อมูลกลับไปยัง คลัง iTunes ของคุณ คุณยังสามารถซื้อหรือดาวน์โหลดเนื้อหาและแอปพลิเคชั่นจาก iTunes Store ลงบนเครื่องคอมพิวเตอร์ของคุณ จากนั้นเชื่อมข้อมูลเหล่านั้นไปที่ iPad
- ในบานหน้าต่างเนื้อหาสรุปของอุปกรณ์ คุณสามารถตั้งค่า iTune เพื่อให้เชื่อมข้อมูลอัตโนมัติกับ
   iPad เมื่อเชื่อมต่อกับคอมพิวเตอร์ สำหรับแทนที่ไฟล์สำรอง ให้กดค้างที่ปุ่ม Command และ
   Option (Mac) หรือ Shift และ Control (PC) จนกระทั่งเห็น iPad ในแถบด้านข้าง
- ในหน้าข้อมูลของอุปกรณ์ เมื่อคุณเชื่อมข้อมูลกับบัญชีเมล ค่าที่ก่ำหนดจะถูกถ่ายโอน คอมพิวเตอร์ไปยัง iPad เครื่องนี้เท่านั้น การเปลี่ยนค่าต่างๆ ให้กับบัญชีอีเมลใน iPad จะไม่ ส่งผลกระทบกับบัญชีอีเมลบนเครื่องคอมพิวเตอร์ของคุณ

- ในหน้าข้อมูลของอุปกรณ์ ให้เลือก ขั้นสูง สำหรับตัวเลือกที่จะช่วยให้คุณ แทนที่ ข้อมูลบน iPad กับข้อมูลจากคอมพิวเตอร์ระหว่างการเชื่อมข้อมูลครั้งถัดไป
- หากคุณฟังพ็อดคาสท์ หรือหนังสือเสียงเพียงบางส่วน จุดที่หยุดจะถูกรวมเข้าไปถ้าคุณเชื่อมข้อมูล กับ iTunes หากคุณฟังอะไรต่างๆ บน iPad คุณสามารถกลับมาฟังต่อจากคราวที่แล้วได้โดยใช้ iTunes บนคอมพิวเตอร์ของคุณ หรือในทางกลับกัน
- ในหน้ารูปภาพของอุปกรณ์ คุณสามารถเชื่อมข้อมูล รูปภาพ และวิดีโอจากโฟลเดอร์บน คอมพิวเตอร์ของคุณ

### การดูคู่มือผู้ใช้นี้บน iPad

คุณสามารถดู คู่มือผู้ใช้ iPad บน iPad ใน Safari และในแอปพลิเคชั่น iBooks ที่แจกฟรี

**ดูคู่มือผู้ใช้ใน Safari :** ใน Safari ให้แตะ 🎮 จากนั้นแตะที่คั่นหน้าเว็บคู่มือผู้ใช้ iPad หรือไปที่ help.apple.com/ipad

ใส่ไอคอนของคู่มือผู้ใช้เพิ่มไปที่หน้าจอโฮม : แตะ 🖻 จากนั้นแตะ "เพิ่มไปที่หน้าจอเริ่มต้น"

**ดูคู่มือผู้ใช้ใน iBooks :** ถ้าคุณไม่ได้ติดตั้ง iBooks ให้เปิด App Store จากนั้นค้นหาสำหรับติดตั้ง "iBooks" เปิด iBooks แล้วแตะ ร้าน ค้นหาสำหรับ "คู่มือผู้ใช้ iPad" จากนั้นเลือกและดาวน์ โหลดคู่มือผู้ใช้

สำหรับข้อมูลเพิ่มเติมเกี่ยวกับ iBooks ให้ดูบทที่ 23 iBooks ที่หน้า 89

# ข้อมูลพื้นฐาน

### การใช้แอปพลิเคชั่น

คุณโต้ตอบกับ iPad ได้โดยใช้นิ้วของคุณแตะ แตะสองครั้ง กวาดนิ้ว และจีบนิ้วที่วัตถุบนหน้าจอ สัมผัส

#### การเปิดและสลับระหว่างแอปพลิเคชั่น

ในการกลับไปที่หน้าจอเริ่มต้น ให้กดปุ่มโฮม 🛛

การเปิดแอปพลิเคชั่น : แตะแอปพลิเคชั่น

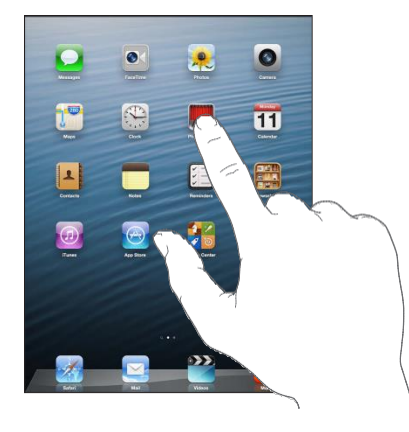

ในการกลับไปสู่หน้าจอเริ่มต้น ให้กดปุ่มโฮม □ อีกครั้ง **การดูแอปพลิเคชั่นที่ใช้ล่าสุด:** คลิกสองครั้งที่ปุ่มโฮม □ เพื่อให้แถบมัลติทาสก์ปรากฏ แตะที่แอปพลิเคชั่นเพื่อใช้แอปพลิเคชั่นตัวนั้นอีกครั้ง กวาดนิ้วไปทางซ้ายเพื่อดูแอปพลิเคชั่นอื่นๆ

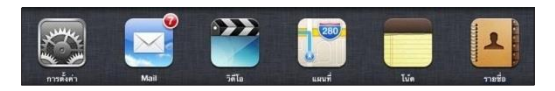

หากคุณมีแอปพลิเคชั่นหลายตัว คุณอาจต้องการใช้ Spotlight เพื่อระบุตำแหน่งแล้วเปิด แอปพลิเคชั่นเหล่านั้น ดู การค้นหา ที่หน้า 27

# การเลื่อน

ลากนิ้วขึ้นหรือลงเพื่อเลื่อน บนหน้าจอบางหน้าจอ เช่น หน้าเว็บ คุณสามารถเลื่อนจากด้านหนึ่งไป ยังอีกด้านได้ การลากนิ้วเลื่อนของคุณจะไม่เลือกหรือเปิดใช้สิ่งใดๆ บนหน้าจอ

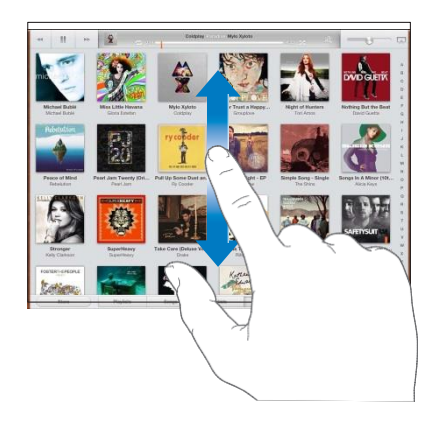

ตวัดนิ้วเพื่อเลื่อนหน้าจออย่างรวดเร็ว

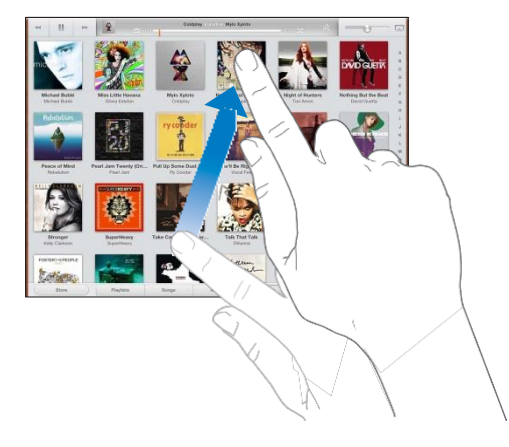

คุณสามารถรอให้หน้าจอที่เลื่อนหยุดนิ่ง หรือแตะหน้าจอที่ใดก็ได้เพื่อให้หยุดเลื่อนทันที หากต้องการไปที่ด้านบนสุดของหน้าอย่างรวดเร็วาให้แตะไปที่แถบสถานะที่ด้านบนสุดของจอ

#### รายการ

การเลือกรายการก่อให้เกิดผลลัพธ์ที่แตกต่างกันออกไป โดยจะขึ้นอยู่กับรายการนั้น ตัวอย่างเช่น อาจเป็นการเปิดรายการอื่น เล่นเพลง เปิดอีเมล หรือแสดงข้อมูลรายชื่อของบุคคลหนึ่ง

**การเลือกรายการในรายการ :** แตะรายการ บางรายการมีดัชนีอยู่ด้านข้างเพื่อช่วยให้คุณนำทางได้อย่างรวดเร็ว

**ค้นหารายการต่างๆ ในรายการดัชนี :** แตะตัวอักษรเพื่อข้ามไปยังรายการที่เริ่มต้นด้วยตัวอักษร ตัวนั้น หรือลากนิ้วของคุณไปตามดัชนีเพื่อเลื่อนผ่านรายการอย่างรวดเร็ว

**ย้อนกลับไปยังรายการหรือหน้าจอก่อนหน้านี้ :** แตะปุ่มย้อนกลับตรงมุมซ้ายบน

### การซูมเข้าหรือออก

คุณอาจสามารถซูมเข้าเพื่อขยาย หรือซูมออกเพื่อลดขนาดรูปภาพบนหน้าจอได้โดยจะขึ้นอยู่กับ แอปพลิเคชั่นนั้น ยกตัวอย่างเช่น เมื่อดูรูปภาพ หน้าเว็บ เมล หรือแอปพลิเคชั่น ให้จีบนิ้วสองนิ้ว เข้าหากันเพื่อซูมออก หรือกางนิ้วออกจากกันเพื่อซูมเข้า สำหรับรูปภาพและหน้าเว็บ คุณยัง สามารถแตะสองครั้ง (แตะสองครั้งอย่างรวดเร็ว) เพื่อซูมเข้า แล้วแตะสองครั้งอีกครั้งเพื่อซูมออกได้ อีกด้วย สำหรับแผนที่ให้แตะสองครั้งเพื่อซูมเข้า แล้วแตะหนึ่งครั้งด้วยสองนิ้วเพื่อซูมออก

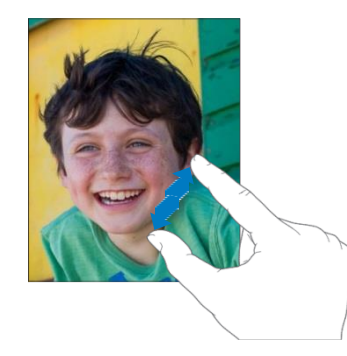

การซูมยังเป็นคุณสมบัติผู้พิการที่ให้คุณขยายทั้งหน้าจอของแอปพลิเคชั่นตัวใด ๆ ที่คุณใช้งานอยู่ เพื่อช่วยให้คุณเห็นได้ว่ามีอะไรบ้างอยู่บนหน้าจอ ดู การซูม ที่หน้า 106

### ลักษณะท่าทางใช้งานมัลติทาสก์

คุณสามารถใช้ลักษณะท่าทางมัลติทาสก์บน iPad เพื่อกลับไปยังหน้าจอเริ่มต้น แสดงแถบมัลติทาสก์ หรือสลับไปยังแอปพลิเคชั่นอื่นๆ ได้

**กลับไปที่หน้าจอเริ่มต้น :** ใช้ 4 หรือ 5 นิ้วในการจีบนิ้ว

แสดงแถบมัลติทาสก์ : ปัดขึ้นด้วย 4 หรือ 5 นิ้ว

การสลับแอปพลิเคชั่น : ปัดไปทางซ้ายหรือขวาด้วย 4 หรือ 5 นิ้ว

**เปิดหรือปิด ลักษณะท่าทางใช้งานมัลติทาสก์ :** ไปที่ การตั้งค่า > ทั่วไป > ลักษณะท่าทางใช้ งานมัลติทาสก์

### แนวตั้งและแนวนอน

คุณสามารถดูแอปพลิเคชั่นหลายแอปพลิเคชั่นใน iPad ได้ในแนวตั้งหรือแนวนอน หมุน iPad แล้ว หน้าจอจะหมุนตามไปด้วยเพื่อปรับให้เข้ากับแนวใหม่โดยอัตโนมัติ

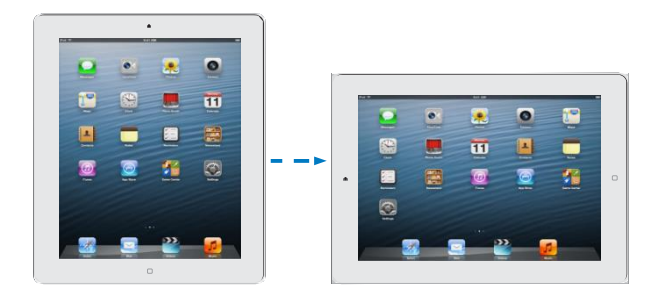

ล็อกแนวหน้าจอ : คลิกสองครั้งที่ปุ่มโฮม 🛛 กวาดนิ้วจากซ้ายไปขวาที่แถบมัลติทาสก์ แล้วแตะ 🖪

ไอคอนแม่กุญแจแนวตั้ง 💽 จะปรากฏในแถบสถานะเมื่อแนวหน้าจอถูกล็อกอยู่

คุณยังสามารถใช้สวิตช์ด้านข้างนี้ในการล็อกหน้าจอไม่ให้หมุน แทนการปิดเสียงเอฟเฟกต์ต่าง ๆ และการแจ้ง ไปที่ การตั้งค่า > ทั่วไป > และใต้ "ใช้สวิตช์ด้านข้างสำหรับ" แล้วแตะล็อกไม่ให้หมุน ดู สวิตช์ด้านข้าง ที่หน้า 116

### การปรับความสว่างหน้าจอ

คุณสามารถปรับความสว่างของหน้าจอได้ด้วยตนเอง หรือเปิด ความสว่างอัตโนมัติ เพื่อให้ iPad ใช้ เซ็นเซอร์แสงรอบๆ ที่มีในตัวเพื่อปรับความสว่างโดยอัตโนมัติ

**ปรับความสว่างหน้าจอ** : คลิกสองครั้งที่ปุ่มโฮม**O** กวาดนิ้วจากซ้ายไปขวาที่แถบมัลติทาสก์ แล้วลากตัวเลื่อนความสว่าง

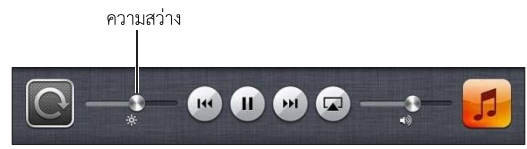

**การเปิดหรือปิดความสว่างอัตโนมัติ :** ไปที่ การตั้งค่า > ความสว่างและวอลล์เปเปอร์ ดู ความสว่างและรูปพื้นหลัง ที่หน้า 118

### การปรับแต่ง iPad

คุณสามารถปรับแต่งเค้าโครงของแอปพลิเคชั่นของคุณได้ด้วยตัวเองบนหน้าจอเริ่มต้น จัดระเบียบ ในโฟลเดอร์ และเปลี่ยนวอลล์เปเปอร์ได้

### การจัดเรียงแอปพลิเคชั่นใหม่

ปรับแต่งหน้าจอเริ่มต้นของคุณด้วยตัวเองโดยการจัดเรียงแอปพลิเคชั่นใหม่ ย้ายแอปพลิเคชั่นไปยัง Dock ตรงด้านล่างของหน้าจอ และสร้างหน้าจอเริ่มต้นเพิ่มเติม

**การจัดเรียงแอปพลิเคชั่นใหม่** : แตะค้างไว้ที่แอปพลิเคชั่นใดก็ได้บนหน้าจอเริ่มต้น จนกว่าจะ แอปพลิเคชั่นจะกระดุกกระดิก แล้วย้ายแอปพลิเคชั่นไปรอบๆ โดยการลาก กดปุ่มโฮม □ เพื่อ บันทึกการจัดเรียงของคุณ

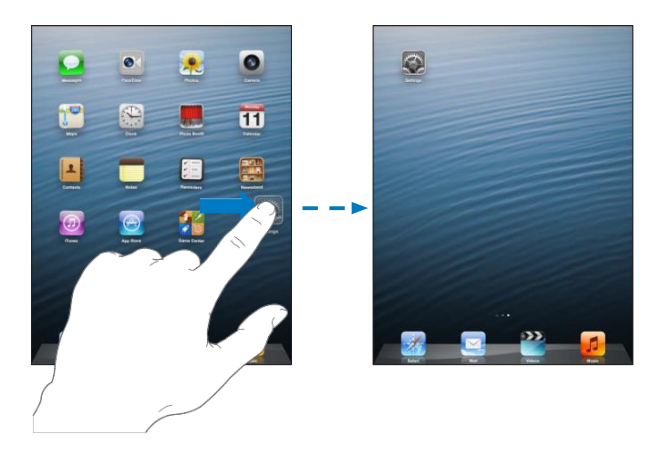

**การสร้างหน้าจอเริ่มต้นใหม่ :** ขณะจัดเรียงแอปพลิเคชั่น ให้ลากแอปพลิเคชั่นไปทางขอบขวาของ หน้าจอด้านขวาสุด จนกว่าหน้าจอใหม่จะปรากฏ

คุณสามารถสร้างหน้าจอเริ่มต้นได้ถึง 11 หน้า จุดต่างๆ เหนือ Dock แสดงถึงหมายเลขของหน้าจอ ที่คุณมี และคุณกำลังดูอยู่หน้าจอใด

- สลับระหว่างหน้าจอเริ่มต้น : กวาดนิ้วไปทางซ้ายหรือขวา
- การไปที่หน้าจอเริ่มต้นเป็นลำดับแรก : กดปุ่มโฮม 🛛

**การเลื่อนแอปพลิเคชั่นไปยังหน้าจออื่น:** ขณะที่แอปพลิเคชั่นกระดุกกระดิก ให้ลากแอปพลิเคชั่น ไปด้านข้างของหน้าจอ

**การปรับแต่งหน้าจอเริ่มต้นด้วยตัวเองโดยใช้ iTunes :** เชื่อมต่อ iPad กับคอมพิวเตอร์ของคุณ ใน iTunes ในคอมพิวเตอร์ของคุณ ให้เลือก iPad จากนั้นคลิกปุ่มแอปพลิเคชั่นเพื่อดูรูปภาพ หน้าจอเริ่มต้นของ iPad

**รีเซ็ตหน้าจอเริ่มต้นให้กลับสู่เค้าโครงดั้งเดิม :** ไปที่ การตั้งค่า > ทั่วไป > รีเซ็ต จากนั้นแตะ รีเซ็ต การเรียงไอคอนที่หน้าจอเริ่มต้น การรีเซ็ตหน้าจอเริ่มต้นจะลบโฟลเดอร์ต่างใดๆ ที่คุณสร้างขึ้นมา และปรับใช้รูปภาพเริ่มต้นกับหน้าจอเริ่มต้นของคุณ

### การจัดระเบียบด้วยโฟลเดอร์

คุณสามารถใช้โฟลเดอร์เพื่อจัดระเบียบแอปพลิเคชั่นบนหน้าจอเริ่มต้นของคุณได้ เช่นเดียวกับที่คุณ จัดเรียงแอปพลิเคชั่น ให้จัดเรียงโฟลเดอร์ใหม่โดยการลากโฟลเดอร์ไปรอบๆ หน้าจอเริ่มต้นของคุณ หรือไปยัง Dock

**การสร้างโฟลเดอร์** : แตะค้างที่แอปพลิเคชั่นจนกว่าไอคอนหน้าจอเริ่มต้นจะเริ่มกระดุกกระดิก จากนั้นลากแอปพลิเคชั่นไปไว้บนแอปพลิเคชั่นอีกตัวหนึ่ง

iPad จะสร้างโฟลเดอร์ใหม่ที่รวมแอปพลิเคชั่นสองตัว และตั้งชื่อโฟลเดอร์ตามประเภทของ แอปพลิเคชั่นนั้น ในการป้อนชื่ออื่น ให้แตะที่ช่องชื่อ

**การสร้างโฟลเดอร์ :** แตะที่โฟลเดอร์ ในการปิดโฟลเดอร์ ให้แตะด้านนอกของโฟลเดอร์ หรือกดปุ่ม โฮม □

การจัดระเบียบด้วยโฟลเดอร์ : ขณะจัดเรียงแอปพลิเคชั่นใหม่ (ไอคอนกระดุกกระดิกอยู่) :

- การเพิ่มแอปพลิเคชั่นไปยังโฟลเดอร์ : ลากแอปพลิเคชั่นไปยังโฟลเดอร์
- การลบแอปพลิเคชั่นออกจากโฟลเดอร์ : เปิดโฟลเดอร์หากจำเป็น แล้วลากแอปพลิเคชั่นออก
- การลบโฟลเดอร์ : ย้ายแอปพลิเคชั่นทั้งหมดออกจากโฟลเดอร์ โฟลเดอร์นั้นจะถูกลบโดยอัตโนมัติ
- การตั้งชื่อโฟลเดอร์ใหม่ : แตะเพื่อเปิดโฟลเดอร์ แล้วแตะชื่อและป้อนชื่อใหม่

หากคุณทำเสร็จ ให้กดปุ่มโฮม 🛛

## การเปลี่ยนวอลล์เปเปอร์

คุณสามารถปรับแต่งทั้งหน้าจอล็อกและหน้าจอเริ่มต้นได้ด้วยตัวเองโดยเลือกภาพหรือรูปภาพ เพื่อ ใช้เป็นวอลล์เปเปอร์ เลือกรูปภาพที่มีให้รูปใดรูปหนึ่ง หรือรูปภาพจากอัลบั้มม้วนฟิล์มของคุณ หรือ อัลบั้มอื่นใน iPad

**การเปลี่ยนวอลล์เปเปอร์ :** ไปที่ การตั้งค่า > ความสว่างและวอลล์เปเปอร์

### การป้อน

แป้นพิมพ์บนหน้าจอให้คุณป้อนเมื่อคุณจำเป็นต้องป้อนข้อความ

### การป้อนข้อความ

ใช้แป้นพิมพ์บนหน้าจอเพื่อป้อนข้อความ เช่น ข้อมูลรายชื่อ เมล และที่อยู่เว็บ แป้นพิมพ์อาจแก้ไข การสะกดคำผิด คาดเดาสิ่งที่คุณกำลังป้อน และแม้แต่เรียนรู้ขณะที่คุณใช้แป้นพิมพ์ โดยจะขึ้นอยู่ กับแอปพลิเคชั่นและภาษาที่คุณใช้อยู่

คุณยังสามารถเชื่อมต่อแป้นพิมพ์ไร้สายของ Apple เพื่อป้อนได้ ดู แป้นพิมพ์ไร้สายของ Apple ที่ หน้า 25 ในการใช้การป้อนตามคำบอกแทนการป้อน ให้ดูที่ การป้อนตามคำบอก ที่หน้า 26

การป้อนข้อความ: แตะที่ช่องข้อความเพื่อนำแป้นพิมพ์ขึ้นมา แล้วแตะแป้นบนแป้นพิมพ์

ในระหว่างพิมพ์อักษร แต่ละตัวจะแสดงอยู่ด้านบนนิ้วหัวแม่มือหรือนิ้วมือ หากคุณสัมผัสแป้นผิด คุณสามารถเลื่อนนิ้ว เพื่อไปแตะที่แป้นที่ถูกต้อง ตัวอักษรจะไม่ถูกป้อนจนกว่าคุณจะยกนิ้วของคุณ ออกจากแป้น

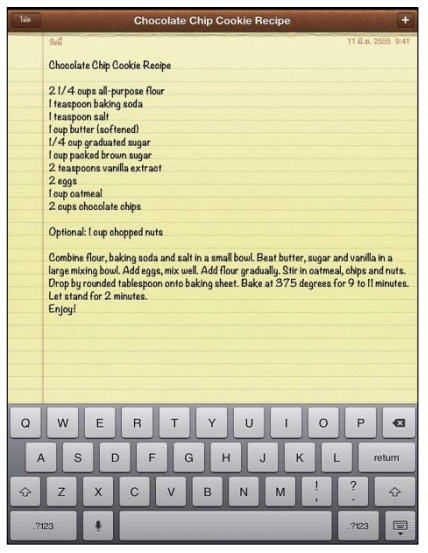

- ป้อนการจุดและช่องว่างอย่างรวดเร็ว : แตะสองครั้งที่ space bar
- การเปิด capslock : แตะสองครั้งที่แป้น Shift 🍲 ในการปิด caps lock ให้แตะแป้น Shift
- การป้อนหมายเลข เครื่องหมายวรรคตอน หรือสัญลักษณ์ : แตะแป้นหมายเลข 223 เครื่องหมาย
   วรรคตอนและสัญลักษณ์เพิ่มเติม ให้แตะที่แป้นสัญลักษณ์

 ป้อนตัวอักษรที่เน้นเสียงหรือสลับอักขระอื่นๆ : แตะค้างไว้ที่แป้น แล้วเลื่อนเพื่อเลือกตัวเลือกใด ตัวเลือกหนึ่ง

ช่อนแป้นพิมพ์หน้าจอ แตะแป้นของแป้นพิมพ์ 国 การตั้งค่าตัวเลือกเพื่อป้อน : ไปที่ การตั้งค่า > ทั่วไป > แป้นพิมพ์

### การแก้ไขคำ

หากคุณจำเป็นต้องแก้ไขข้อความ แว่นขยายบนหน้าจอจะให้คุณวางตำแหน่งจุดแยกที่คุณต้องการ คุณสามารถเลือกข้อความ ตัด คัดลอก และวางข้อความได้ ในบางแอปพลิเคชั่น คุณยังสามารถตัด คัดลอก และวางรูปภาพและวิดีโอได้เช่นกัน

การวางตำแหน่งจุดแทรก : แตะค้างไว้เพื่อเปิดใช้แว่นขยาย แล้วลากเพื่อวางตำแหน่งจุดแทรก

**เลือกข้อความ :** แตะจุดแทรกเพื่อให้ปุ่มเลือกปรากฏขึ้น แตะ เลือก เพื่อเลือกคำที่อยู่ติดกัน หรือ แตะเลือกทั้งหมด เพื่อเลือกข้อความทั้งหมด

คุณสามารถแตะสองครั้งที่คำเพื่อเลือกได้เช่นกัน ลากจุดจับเพื่อเลือกข้อความมากขึ้นหรือน้อยลง ในเอกสารแบบอ่านอย่างเดียว เช่น หน้าเว็บ ให้แตะค้างไว้เพื่อเลือกคำ

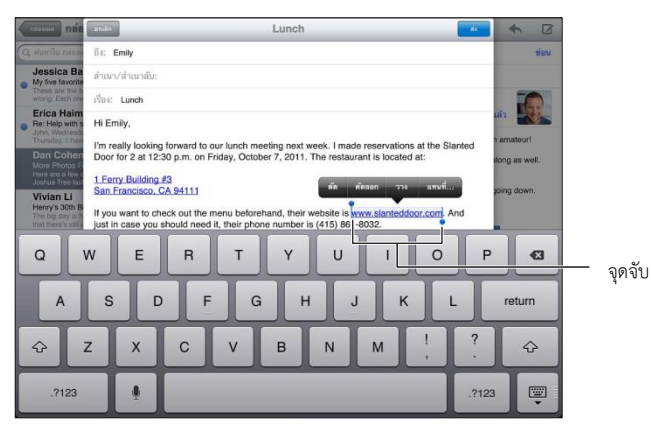

การตัดหรือคัดลอกข้อความ : เลือกข้อความ แล้วแตะ ตัด หรือ คัดลอก

**การวางข้อความ :** แตะจุดแทรก แล้วแตะ วาง เพื่อแทรกข้อความล่าสุดที่คุณได้ตัดหรือคัดลอกไว้ ในการแทนที่ข้อความ ให้เลือกข้อความก่อนแตะ วาง

การเลิกทำการแก้ไขล่าสุด : เขย่า iPad แล้วแตะ เลิกทำ

**การทำให้ข้อความเป็นตัวหนา ตัวเอียง หรือ ขีดเส้นใต้ :** เลือกข้อความ แตะ ▶ แล้วแตะ B/I/U (ไม่ได้มีให้ใช้ครบทุกบริบท)

การดูนิยามของคำ : เลือกคำนั้น แล้วแตะ นิยาม (ไม่ได้มีให้ใช้ครบทุกบริบท)

การดูคำอื่นๆ : เลือกคำนั้น แล้วแตะ แนะนำ (ไม่ได้มีให้ใช้ครบทุกบริบท)

**จัดบรรทัดข้อความ :** เลือกข้อความ จากนั้นแตะลูกศรช้ายหรือขวา (ไม่ได้มีให้ใช้ครบทุกบริบท)

### การแก้ไขอัตโนมัติและการตรวจสอบตัวสะกด

ในหลายๆ ภาษา iPad จะแก้ไขการสะกดคำผิดโดยอัตโนมัติ หรือให้คำแนะนำขณะที่คุณป้อน เมื่อ iPad เสนอการแก้ไข คุณไม่จำเป็นต้องหยุดป้อน เพื่อยอมรับคำเสนอแนะเหล่านั้น สำหรับภาษา ต่างๆ ที่รองรับ โปรดดู www.apple.com/asia/ipad/specs

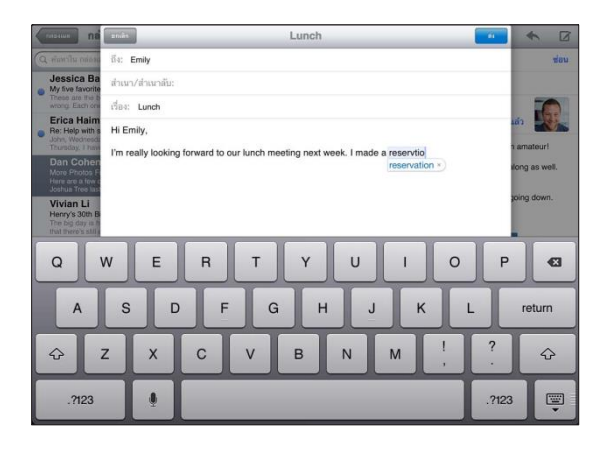

**ยอมรับการเสนอแนะ :** แตะเว้นวรรค เครื่องหมายวรรคตอน หรือ return

การปฏิเสธคำแนะนำ : แตะที่ "x" ถัดจากคำแนะนำ

แต่ละครั้งที่คุณปฏิเสธคำเสนอแนะของ คำเดิม iPad จะค่อยๆ ยอมรับคำนั้นๆ ของคุณแทน iPad อาจจะยังขีดเส้นใต้คำที่คุณป้อนแล้วเห็นว่าสะกดผิด

**การแทนที่คำที่สะกดผิด :** แตะคำที่ขีดเส้นใต้ แล้วแตะการสะกดคำที่ถูกต้อง หากคำที่คุณต้องการ ไม่ปรากฏ ให้แก้ไขคำโดยการป้อนใหม่

**การเปิดหรือปิดการแก้ไขอัตโนมัติหรือการตรวจสอบตัวสะกด** : ไปที่ การตั้งค่า > ทั่วไป > แป้นพิมพ์

### คำลัดและพจนานุกรมส่วนตัวของคุณ

คำลัดจะช่วยให้คุณป้อนเพียงไม่กี่อักขระ แทนการป้อนคำหรือประโยคที่ยาว ข้อความแบบเต็มจะ ปรากฏเมื่อใดก็ตามที่คุณป้อนคำลัด ตัวอย่างเช่น คีย์ลัดของ "กลป" สามารถขยายเป็น "กำลัง ไป!"

สร้างคำลัด : ไปที่ การตั้งค่า > ทั่วไป > แป้นพิมพ์ แล้วแตะเพิ่มคำลัดใหม่

ป้องกัน iPad ไม่ให้พยายามแก้ไขคำหรือวลี : สร้างคำลัด แต่ปล่อยให้ช่องคำลัดว่างเปล่า

**การแก้ไขคำลัด :** ไปที่ การตั้งค่า > ทั่วไป > แป้นพิมพ์ แล้วแตะ คำลัด

การใช้ iCloud เพื่ออัปเดตพจนานุกรมส่วนตัวของคุณบนอุปกรณ์ iOS อื่นของคุณอยู่เสมอ : ไปที่ การตั้งค่า > iCloud และเปิด "เอกสารและข้อมูล"

### เค้าโครงแป้นพิมพ์

บน iPad คุณสามารถป้อนด้วยแป้นพิมพ์แบบแยกที่อยู่ด้านล่างของจอ หรือปล่อยแป้นพิมพ์ออก จากแท่นไปไว้ตรงกลางของหน้าจอก็ได้

| QWERT     | YUIOP 43       |
|-----------|----------------|
| ASDFG     | H J K L return |
| Ŷ Z X C V | B N M @ . 4    |
| .7123     |                |

#### การปรับแป้นพิมพ์ : แตะค้าง 🗉 จากนั้น :

- ใช้แป้นพิมพ์แยก : เลื่อนนิ้วของคุณเพื่อแยก จากนั้นปล่อยนิ้ว
- ย้ายแป้นพิมพ์ไปยังตรงกลางของหน้าจอ : เลื่อนนิ้วของคุณเพื่อปล่อยจากแท่น จากนั้นปล่อยนิ้ว
- กลับไปเป็นแป้นพิมพ์แบบเต็ม : เลื่อนนิ้วของคุณเพื่อวางแท่นและผสาน จากนั้นปล่อยนิ้ว
- กลับไปเป็นแป้นพิมพ์แบบเต็มที่ด้านล่างสุดของหน้าจอ : เลื่อนนิ้วของคุณเพื่อวางแท่น จากนั้นปล่อยนิ้ว

**เปิดหรือปิดแยกแป้นพิมพ์ :** ไปที่ การตั้งค่า > ทั่วไป > แป้นพิมพ์ > แป้นพิมพ์แยกออก

คุณสามารถใช้การตั้งค่า เพื่อตั้งค่าเค้าโครงสำหรับแป้นพิมพ์บนหน้าจอ หรือสำหรับแป้นพิมพ์ไร้ สายของ Apple ที่คุณใช้กับ iPad ได้ เค้าโครงที่มีให้ใช้ขึ้นอยู่กับภาษาของแป้นพิมพ์นั้น ดู แป้นพิมพ์ไร้สายของ Apple ด้านล่าง และภาคผนวก B แป้นพิมพ์นานาชาติ ที่หน้า 122

**การเลือกเค้าโครงของแป้นพิมพ์ :** ไปที่ การตั้งค่า > ทั่วไป > นานาชาติ > แป้นพิมพ์ เลือกภาษา แล้วเลือกเค้าโครง

### แป้นพิมพ์ไร้สายของ Apple

คุณสามารถใช้แป้นพิมพ์ไร้สายของ Apple (ขายแยกต่างหาก) สำหรับพิมพ์บน iPad พิมพ์ไร้สาย ของ Apple จะเชื่อมต่อผ่านบลูทูธ ดังนั้นคุณจำเป็นต้องจับคู่กับ iPad ดู การจับคู่ปกรณ์บลูทูธ ที่ หน้า 32

ทันทีที่แป้นพิมพ์ถูกจับคู่กับ iPad แป้นพิมพ์นั้นจะทำการเชื่อมต่อทุกครั้งที่อยู่ภายในระยะสูงสุดถึง 33 ฟุต (10 เมตร) เมื่อแป้นพิมพ์ไร้สายถูกเชื่อมต่อ แป้นพิมพ์หน้าจอจะไม่ปรากฏเมื่อคุณแตะที่ช่อง ข้อความ ในการประหยัดแบตเตอรี่ ให้ปิดแป้นพิมพ์เมื่อไม่ได้ใช้

เปลี่ยนภาษาเมื่อใช้แป้นพิมพ์ที่เป็นฮาร์ดแวร์ : กด Command-Space bar เพื่อแสดงรายการ ภาษาที่มี กด Space bar อีกครั้งเพื่อเลือกภาษา

การปิดแป้นพิมพ์ไร้สาย : กดปุ่มเปิด/ปิดค้างไว้บนแป้นพิมพ์จนกว่าไฟสีเขียวจะดับลง

iPadจะยกเลิกการเชื่อมต่อแป้นพิมพ์เมื่อปิดแป้นพิมพ์หรือแป้นพิมพ์อยู่นอกระยะ

**การยกเลิกการจับคู่แป้นพิมพ์ไร้สาย :** ไปที่ การตั้งค่า > บลูทูธ แตะ 💿 ถัดจากชื่อแป้นพิมพ์ จากนั้นแตะ "เลิกใช้อุปกรณ์ชิ้นนี้"

### การป้อนตามคำบอก

ใน iPad ที่รองรับ คุณสามารถป้อนข้อความตามคำบอกได้แทนการป้อนเอง ในการใช้การป้อนตาม คำบอก คุณต้องเปิด Siri และ iPad จะต้องเชื่อมต่อกับอินเทอร์เน็ต คุณสามารถใส่เครื่องหมาย วรรคตอนและออกคำสั่งเพื่อจัดรูปแบบข้อความของคุณ

หมายเหตุ : การป้อนตามคำบอกอาจจะไม่มีครบทุกภาษาหรือครบทุกพื้นที่ และคุณสมบัติอาจจะ แตกต่างกันไป อาจคิดค่าบริการข้อมูลเครือข่ายโทรศัพท์มือถือ

**การเปิดการป้อนตามคำบอก :** ไปที่ การตั้งค่า > ทั่วไป > Siri จากนั้นเปิด Siri

การป้อนตามคำบอก : แตะ 🎚 จากแป้นพิมพ์บนหน้าจอ แล้วพูด เมื่อทำเสร็จ ให้แตะ 🎚

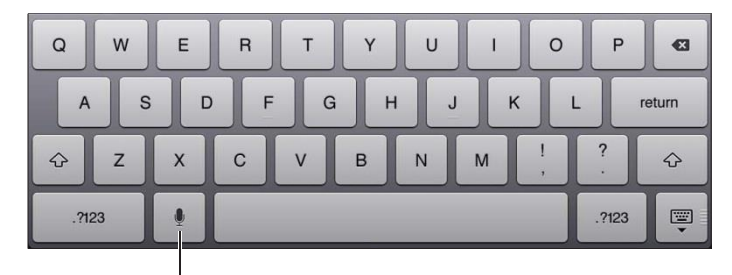

แตะเพื่อเริ่มการป้อนตามคำบอก

ในการเพิ่มข้อความ ให้แตะ **!** อีกครั้งแล้วดำเนินการป้อนตามคำบอกต่อ ในการแทรกข้อความให้ แตะเพื่อวางจุดแทรกก่อน คุณสามารถแทนที่ข้อความที่เลือกโดยการป้อนตามคำบอกได้เช่นกัน

#### **การเพิ่มเครื่องหมายวรรคตอนหรือจัดรูปแบบข้อความ :** พูดเครื่องหมายวรรคตอน หรือ การจัดรูปแบบคำสั่ง

ตัวอย่างเช่น "Dear Mary comma the check is in the mailex clamationmark" จะมี ผลลัพธ์เป็น "Dear Mary, the check is in the mail!"

เครื่องหมายวรรคตอนและการจัดรูปแบบคำสั่ง ได้แก่ :

- quote ... endquote
- new paragraph
- cap—เพื่อทำให้คำถัดไปเป็นตัวพิมพ์ใหญ่
- caps on ... caps off—เพื่อทำให้อักขระตัวแรกของแต่ละคำเป็นตัวพิมพ์ใหญ่
- all caps—เพื่อทำให้คำถัดไปเป็นตัวพิมพ์ใหญ่ทั้งหมด
- all caps on ... all capsoff—เพื่อทำให้คำที่อยู่ภายในเป็นตัวพิมพ์ใหญ่ทั้งหมด
- no caps on ... no caps off—เพื่อทำให้คำที่อยู่ภายในเป็นตัวพิมพ์เล็กทั้งหมด
- no space on ... no pace off—เพื่อให้คำต่อเนื่องกัน
- smiley—เพื่อแทรก :-)
- frowny—เพื่อแทรก :-(
- winky—เพื่อแทรก ;-)

### การค้นหา

คุณสามารถค้นหาแอปพลิเคชั่นได้หลายตัวใน iPad รวมถึงวิกิพีเดียและเว็บด้วย ค้นหาแอปพลิเคชั่น แต่ละตัว หรือค้นหาแอปพลิเคชั่นทั้งหมดในครั้งเดียวได้โดยใช้ Spotlight Spotlight ยังค้นหาชื่อ ของแอปพลิเคชั่นใน iPad ได้อีกด้วย หากคุณมีแอปพลิเคชั่นหลายตัว คุณอาจต้องการใช้ Spotlight เพื่อระบุตำแหน่งแล้วเปิดแอปพลิเคชั่นเหล่านั้น

|            | Q Lef                                                              |  |  |
|------------|--------------------------------------------------------------------|--|--|
| 1          | Michele Free mobile: (336) 555-9899                                |  |  |
| -          | Don't Let It Break Your Heart<br>Mylo Xyloto — Celdolwy<br>354     |  |  |
|            | I Won't Let You Down<br>The Lateress of the Moir — Alex Clare 4.09 |  |  |
|            | Chocolate Chip Cookie Recipe 8/11/12 214 cups al-purpose flour     |  |  |
|            | Andrew Erpelding 7/10/12<br>Lat's go suring this weekendt 7/10/12  |  |  |
| 1          | ด้นหาในเว็บ                                                        |  |  |
|            | ค้นหาในวิกิพีเดีย                                                  |  |  |
|            |                                                                    |  |  |
| Q          | WERTYUIOP 43                                                       |  |  |
| A          | S D F G H J K L return                                             |  |  |
| $\Diamond$ | Z X C V B N M ! ? 💠                                                |  |  |
| .712       | 3 .7123                                                            |  |  |

การรค้นหาแอปพลิเคชั่นแต่ละตัว : ป้อนข้อความในช่องค้นหา

ค้นหา iPad โดยใช้ Spotlight : กวาดนิ้วไปทางขวาจากหน้าจอเริ่มต้นหน้าแรกของคุณ หรือกด
 ปุ่มโฮม 
 จากหน้าจอเริ่มต้นใดก็ได้ ป้อนข้อความในช่องค้นหา

ผลลัพธ์การค้นหาจะปรากฏในขณะที่คุณป้อน แตะ ค้นหา เพื่อยกเลิกแป้นพิมพ์แล้วดูผลลัพธ์ เพิ่มเติม แตะที่รายการในรายการเพื่อเปิดไอคอนต่างๆ จะให้คุณทราบว่าผลลัพธ์มาจาก แอปพลิเคชั่นตัวใด

iPad อาจแสดงตามอันดับยอดนิยมให้คุณ โดยอิงตามการค้นหาก่อนหน้านี้

Spotlight ค้นหาดังต่อไปนี้ :

- รายชื่อ ได้แก่ เนื้อหาทั้งหมด
- แอปพลิเคชั่น ได้แก่ ชื่อแอปพลิเคชั่น
- เพลง ได้แก่ ชื่อเพลง ศิลปิน อัลบั้ม และไตเติลของพ็อดคาสท์และวิดีโอ
- พ็อดคาสท์ ได้แก่ ชื่อเรื่อง
- วิดีโอ ได้แก่ ชื่อเรื่อง
- หนังสือเสียง ได้แก่ ชื่อเรื่อง
- โน้ต ได้แก่ ข้อความในโน้ต
- ปฏิทิน (กิจกรรม) ได้แก่ ชื่อกิจกรรม ผู้รับเชิญ สถานที่ และโน้ต
- Mail ได้แก่ ช่อง ถึง จาก และหัวเรื่องของทุกบัญชี (ไม่ค้นหาข้อความในข้อความ)
- เตือนความจำ ได้แก่ ชื่อเรื่อง
- ข้อความ ได้แก่ ชื่อและข้อความในข้อความ

**การค้นหาเว็บหรือวิกิพีเดียจาก Spotlight :** เลื่อนลงมาด้านล่างของผลการค้นหา แล้วแตะ ค้นหาในเว็บ หรือค้นหาในวิกิพีเดีย

**การเปิดแอปฟลิเคชั่น :** ป้อนชื่อแอปพลิเคชั่นบางส่วนหรือทั้งหมด จากนั้นแตะที่แอปพลิเคชั่น ตัวนั้น

**เลือกว่ารายการใดจะถูกค้นหาและลำดับที่ถูกค้นหา :** ไปที่ การตั้งค่า > ทั่วไป > ค้นหาโดย Spotlight

### การแจ้ง

ในการทำให้แน่ใจว่าคุณจะไม่พลาดกิจกรรมสำคัญ มีแอปพลิเคชั่นใน iPad หลายตัวที่สามารถเตือน ได้ การเตือนสามารถที่จะปรากฏเป็นระยะเวลาสั้นๆ เหมือนแบนเนอร์ที่ด้านบนสุดของหน้าจอ ซึ่ง จะหายไปหากคุณไม่ได้ตอบสนองการเตือนนั้น หรือจะปรากฏที่กึ่งกลางของหน้าจอที่จะคงอยู่ จนกว่าคุณจะตอบสนองต่อการเตือนนั้น แอปพลิเคชั่นบางตัวยังสามารถแสดงป้ายกำกับบนไอคอน ของแอปพลิเคชั่นนั้นที่หน้าจอเริ่มต้น เพื่อแจ้งให้คุณทราบถึงจำนวนของรายการใหม่ ตัวอย่างเช่น จำนวนของข้อความอีเมลใหม่ที่คุณได้รับ หากพบปัญหา เช่น ไม่สามารถส่งข้อความได้ เครื่องหมาย อัศเจรีย์ 💽 จะปรากฏบนป้ายกำกับ ป้ายกำกับจำนวนบนโฟลเดอร์จะแสดงจำนวนการเตือน สำหรับแอปพลิเคชั่นทั้งหมดในโฟลเดอร์

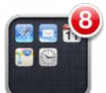

การเตือนยังสามารถที่จะปรากฏบนหน้าจอที่ล็อกได้

### การตอบสนองต่อการเตือนเมื่อ iPad ล็อกอยู่ : กวาดนิ้วจากซ้ายไปขวาที่การเตือน

การเตือนทั้งหมดของคุณจะอยู่ในศูนย์การแจ้ง ดังนั้น หากคุณไม่สามารถตอบสนองการเตือนใน ครั้งแรกได้ คุณสามารถตอบสนองการเตือนนั้นได้ในศูนย์การแจ้งเมื่อคุณพร้อม การเตือนจะรวมไปถึง :

- การพลาดสาย FaceTime
- อีเมลใหม่
- ข้อความใหม่
- เตือนความจำ
- กิจกรรมในปฏิทิน
- คำเชิญของเพื่อน (Game Center)

คุณยังสามารถรับข่าวสารที่เกี่ยวกับภูมิอากาศในท้องถิ่น และแสดงหลักทรัพย์ที่เกี่ยวกับหุ้นส่วน บุคคลของคุณได้ หากคุณได้ลงชื่อเข้าใช้บัญชี Twitter และ Facebook ของคุณแล้ว คุณจะ สามารถโพสต์และทวีตจากศูนย์การแจ้งไปยังบัญชีนั้นได้

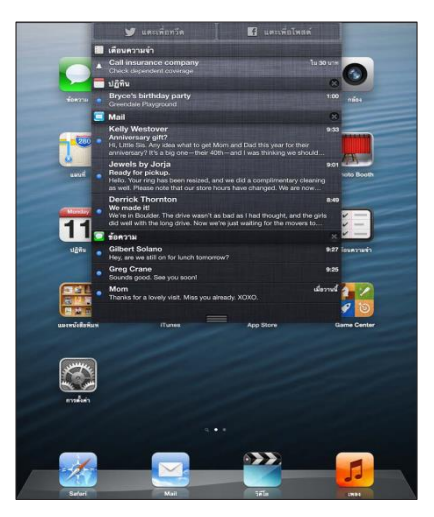

การดูศูนย์การแจ้ง กวาดนิ้วลงจากด้านบนของหน้าจอ

- การตอบกลับการเตือน : แตะการเตือน
- การลบการเตือน : แตะ 🛽 จากนั้นแตะ ล้าง

**การจัดการการเตือนสำหรับแอปพลิเคชั่นของคุณ** : ไปที่ การตั้งค่า > การแจ้ง ดู ห้ามรบกวน และการแจ้ง ที่หน้า 113

**การเลือกเสียงเตือน ปรับความดังเสียงเตือน หรือปิด/เปิดการสั่น :** ไปที่ การตั้งค่า > เสียง

#### การแบ่งปัน

มีหลายวิธีที่จะแบ่งปันกับบุคคลอื่นด้วย iPad

### การแบ่งปันภายในแอปพลิเคชั่น

ในแอปพลิเคชั่นหลายตัว การแตะ 🖻 จะแสดงตัวเลือกสำหรับการแบ่งปัน และการกระทำอื่น เช่น การพิมพ์ หรือ การคัดลอก ตัวเลือกจะเปลี่ยนไปตามแอปพลิเคชั่นที่คุณกำลังใช้

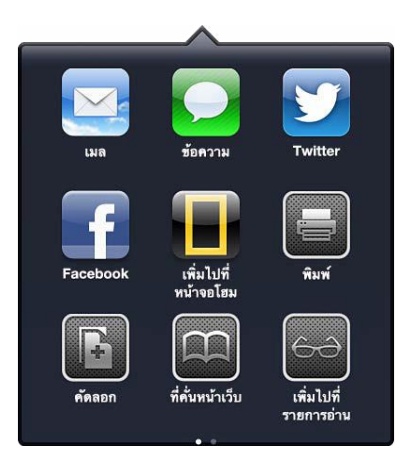

#### Facebook

ลงชื่อเข้าใช้บัญชี Facebook ของคุณ (หรือสร้างบัญชีใหม่) ในการตั้งค่าเพื่อเปิดใช้งานการโพสต์ โดยตรงจากหลากหลายแอปพลิเคชั่นบน iPad การ Facebook : ไปที่ การตั้งค่า > Facebook

**การรแจ้ง :** แตะ "แตะเพื่อโพสต์" คุณสามารถเปิดคุณสมบัตินี้ได้ ให้ไปที่ การตั้งค่า > การแจ้ง > แบ่งปันวิดเจ็ต

การโพสต์โดยใช้ Siri : พูดว่า "Post to Facebook...."

การโพสต์รายการจากแอปพลิเคชั่น : ในหลายแอปพลิเคชั่น ให้แตะ 🖻 ในแผนที่ ให้แตะ 🔊 แตะแบ่งปันที่ตั้ง จากนั้นแตะ Facebook

**การตั้งค่าตัวเลือกสำหรับ Facebook :** ไปที่ การตั้งค่า > ตั้งค่า Facebook ไปที่ :

- อัปเดตรายชื่อบน iPad ด้วย ชื่อ Facebook และรูปภาพ
- อนุญาตให้ App Store, ปฏิทิน, รายชื่อ หรือ iTunes ใช้บัญชีของคุณ

การติดตั้งแอปพลิเคชั่น Facebook : ไปที่ การตั้งค่า > Facebook จากนั้น แตะติดตั้ง

#### Twitter

ลงชื่อเข้าใช้บัญชี Twitter ของคุณ (หรือสร้างบัญชีใหม่) ในการตั้งค่าเพื่อเปิดใช้งานทวีตที่มีสิ่งที่ แนบจากหลากหลายแอปพลิเคชั่นบน iPad

การลงชื่อเข้าใช้หรือสร้างบัญชี Twitter : ไปที่ การตั้งค่า > Twitter

**การทวีตจากศูนย์การแจ้ง :** แตะ "แตะเพื่อทวีต" คุณสามารถเปิดคุณสมบัตินี้ได้ ให้ไปที่ การตั้งค่า > การแจ้ง > แบ่งปันวิดเจ็ต

การทวีตโดยใช้ Siri : พูดว่า "Tweet...."

**การทวีตรายการจากแอปพลิเคชั่น :** ดูรายการ แตะ 🖻 จากนั้น แตะ Twitter หาก🖻 ไม่ปรากฏ ขึ้น ให้แตะที่หน้าจอ แตะ เพิ่มที่ตั้ง เพื่อใส่ตำแหน่งของคุณ

การทวีตดำแหน่งในแผนที่ : แตะหมุดตำแหน่ง แตะ 💿 แตะ แบ่งปันที่ตั้ง จากนั้นแตะ Twitter

เมื่อคุณเขียนทวีต หมายเลขที่อยู่มุมขวาล่างของหน้าจอทวีตแสดงจำนวนอักขระที่เหลืออยู่ที่คุณ สามารถป้อนได้ สิ่งที่แนบจะใช้บางส่วนของอักขระ 140 อักขระที่ทวีตด้วย

**การเพิ่มชื่อผู้ใช้ Twitter และรูปภาพไปยังรายชื่อ :** ไปที่ การตั้งค่า > Twitter แล้วแตะ อัปเดต รายชื่อ

**การตั้งค่าตัวเลือกสำหรับ Twitter :** ไปที่ การตั้งค่า > Twitter

การติดตั้งแอปพลิเคชั่น Twitter : ไปที่ ติดตั้ง > Twitter แล้วแตะติดตั้ง

# การเชื่อมต่อ iPad กับทีวีหรืออุปกรณ์อื่น

คุณสามารถใช้ AirPlay กับ Apple TV เพื่อกระจายเนื้อหาไปยัง HDTV หรือเชื่อมต่อ iPad กับทีวี ของคุณโดยใช้สาย

#### AirPlay

ด้วย AirPlay คุณจะสามารถกระจายเพลง รูปภาพ และวิดีโอไปยัง Apple TV และอุปกรณ์ที่เปิด ใช้งาน AirPlay แบบไร้สายได้ ตัวควบคุม AirPlay จะปรากฏขึ้นเมื่อมีอุปกรณ์ที่เปิดใช้งาน AirPlay ในเครือข่าย Wi-Fi เดียวกันกับที่ iPad เชื่อมต่ออยู่ คุณยังสามารถสะท้อนเนื้อหาบนหน้าจอ iPad ของคุณบนทีวีได้

#### การกระจายเนื้อหาไปยังอุปกรณ์ที่เปิดใช้งาน AirPlay : แตะ 🗔 และเลือกอุปกรณ์

**การเข้าถึงตัวควบคุม AirPlay และตัวควบคุมความดังเสียงในขณะใช้แอปพลิเคชั่น :** เมื่อเปิด หน้าจอ ให้คลิกสองครั้งที่ปุ่มโฮม 🔲 แล้วเลื่อนไปทางซ้ายสุดของแถบที่ทำงานพร้อมกัน

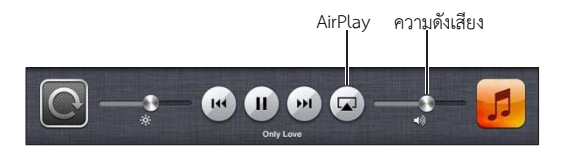

สลับการเล่นกลับไปที่ iPad: แตะ 🗔 และเลือก iPad

**แสดงหน้าจอ iPad ให้เหมือนกันบนทีวี :** แตะ ที่ด้านซ้ายสุดของแถบมัลติทาสก์ เลือก Apple TV และแตะ การสะท้อน แถบสีน้ำเงินจะปรากฏที่ด้านบนของจอ iPad เมื่อเปิดใช้หน้า เหมือน AirPlay ทุกอย่างบนจอ iPad จะปรากฏบนจอทีวี

### การเชื่อมต่อ iPad กับทีวีโดยใช้สาย

สายและอะแดปเตอร์ของ Apple (แยกต่างหาก) อาจใช้เพื่อเชื่อมต่อ iPad กับทีวีโปรเจคเตอร์หรือ จอแสดงผลภายนอกอื่นๆ สำหรับข้อมูลเพิ่มเติม ให้ไปที่ support.apple.com/kb/HT4108

#### การพิมพ์ด้วย AirPrint

AirPrint ให้คุณพิมพ์แบบไร้สายไปยังเครื่องพิมพ์ที่ใช้งานได้กับ AirPrint จากแอปพลิเคชั่น iOS ดังต่อไปนี้ :

- Mail ได้แก่ ข้อความอีเมลและสิ่งที่แนบที่สามารถเปิดดูได้ใน Quick Look
- รูปภาพและกล้อง ได้แก่ รูปภาพ
- Safari ได้แก่ หน้าเว็บ PDF และสิ่งที่แนบอื่นที่สามารถดูได้ใน Quick Look
- iBooks ได้แก่ PDF
- แผนที่ ได้แก่ ส่วนของแผนที่ที่แสดงบนหน้าจอ
- โน้ต ได้แก่ โน้ตที่แสดงในขณะนี้

แอปพลิเคชั่นอื่นๆ ที่มีให้ใช้จาก Apple Store อาจรองรับ AirPrint ด้วยเช่นกัน

iPad และเครื่องพิมพ์ต้องอยู่ในเครือข่าย Wi-Fi เดียวกันสำหรับข้อมูลเพิ่มเติมเกี่ยวกับ AirPrint ให้ไปที่ support.apple.com/kb/HT4356 พิมพ์เอกสาร : แตะ 🛧 หรือ 🖻 (ขึ้นอยู่กับแอปพลิเคชั่นที่คุณกำลังใช้) จากนั้นแตะ พิมพ์

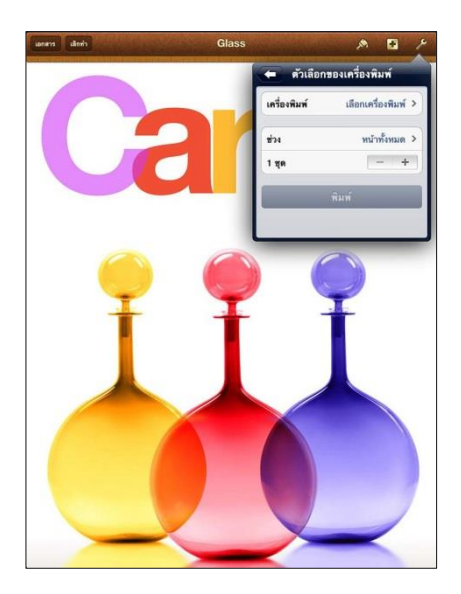

**การดูสถานะของงานพิมพ์:** คลิกสองครั้งที่ปุ่มโฮม 🔘 แล้วแตะ ศูนย์การพิมพ์ ในแถบมัลติทาสก์ ป้ายกำกับบนไอคอนจะแสดงจำนวนเอกสารที่พร้อมให้สั่งพิมพ์ ซึ่งรวมถึงเอกสารปัจจุบัน

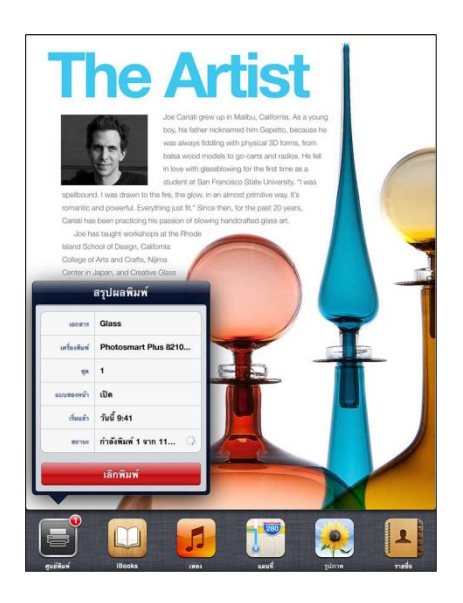

การยกเลิกงานพิมพ์ : ในศูนย์การพิมพ์ หากจำเป็นให้เลือกงานพิมพ์ จากนั้นแตะ ยกเลิกการพิมพ์

### ອຸປກรณ์บลูทูธ

คุณสามารถใช้ iPad กับแป้นพิมพ์ไร้สายของ Apple และอุปกรณ์บลูทูธอื่นๆ เช่น หูฟังบลูทูธ สำหรับโปรไฟล์บลูทูธที่รองรับ ให้ไปที่ support.apple.com/kb/HT3647

## การจับคู่อุปกรณ์บลูทูธ

ก่อนที่คุณจะใช้อุปกรณ์บลูทูธกับ iPad ได้คุณต้องจับคู่อุปกรณ์บลูทูธกับ iPad ก่อน
#### จับคู่อุปกรณ์บลูทูธกับ iPad :

- ทำให้อุปกรณ์นั้นค้นหาพบ ดูเอกสารประกอบที่มาพร้อมกับอุปกรณ์ สำหรับแป้นพิมพ์ไร้สายของ Apple ให้กดปุ่มเปิด/ปิด
- 2 ไปที่ การตั้งค่า > บลูทูธ แล้วเปิดบลูทูธ
- 3 เลือกอุปกรณ์ และป้อนคีย์รหัสผ่านหรือพิน หากได้รับแจ้ง ดูคำแนะนำเกี่ยวกับคีย์รหัสผ่านหรือ PIN ที่มาพร้อมกับอุปกรณ์

สำหรับข้อมูลเกี่ยวกับแป้นพิมพ์ไร้สายของ Apple ให้ดูที่ แป้นพิมพ์ไร้สายของ Apple ที่หน้า 25

ในการใช้ชุดหูฟังบลูทูธกับ iPad ให้ดูที่เอกสารประกอบที่มาพร้อมกับอุปกรณ์

**การเรียกคืนเสียงออกไปยัง iPad เมื่อเชื่อมต่อชุดหูฟังบลูทูธ :** ปิดหรือยกเลิกการจับคู่อุปกรณ์ หรือปิดบลูทูธ ใน การตั้งค่า > บลูทูธ ทุกครั้งที่อุปกรณ์อยู่นอกระยะ เสียงออกจะกลับไปดังที่ iPad คุณยังสามารถใช้ AirPlay 🗔 เพื่อสลับเสียงออกไปยัง iPad ดู AirPlay ที่หน้า 30

#### สถานะบลูทูธ

หลังจากที่คุณจั๊บคู่อุปกรณ์กับ iPad ไอคอนบลูทูธจะปรากฏในแถบสถานะที่ด้านบนสุดของหน้าจอ :

- \* (ขาว) : บลูทูธเปิดและเชื่อมต่อกับอุปกรณ์อยู่
- \* (เทา) : บลูทูธเปิดและเชื่อมต่อกับอุปกรณ์อยู่ แต่อุปกรณ์อยู่นอกระยะการเชื่อมต่อ หรือปิดอยู่
- ไม่มีไอคอนบลูทูธ : บลูทูธไม่ได้จับคู่กับอุปกรณ์

#### การยกเลิกการจับคู่อุปกรณ์จาก iPad

คุณสามารถยกเลิกการจับคู่อุปกรณ์บลูทูธ หากคุณไม่ต้องการใช้กับ iPad อีกต่อไป

#### การแบ่งปันไฟล์

คุณสามารถใช้ iTunes เพื่อถ่ายโอนไฟล์ระหว่าง iPad และคอมพิวเตอร์ของคุณคุณสามารถดูไฟล์ ที่ได้รับเป็นสิ่งที่แนบในอีเมลบน iPad ได้เช่นกัน ดู การอ่านเมล ที่หน้า 44 หากคุณมีแอปพลิเคชั่น เดียวกับที่เปิดใช้งาน iCloud ในอุปกรณ์มากกว่าหนึ่งเครื่อง คุณสามารถใช้ iCloud เพื่ออัปเดต เอกสารของคุณในอุปกรณ์ทั้งหมดของคุณโดยอัตโนมัติเสมอ ดู การใช้ iCloud ที่หน้า 14

การถ่ายโอนไฟล์โดยใช้ iTunes : เชื่อมต่อ iPad กับคอมพิวเตอร์ของคุณโดยใช้สายที่มาพร้อมกับ เครื่องใน iTunes ที่ติดตั้งในคอมพิวเตอร์ของคุณ ให้เลือก iPad จากนั้นคลิกปุ่มแอปพลิเคชั่น ใช้ ส่วนการแบ่งปันไฟล์เพื่อถ่ายโอนเอกสารระหว่าง iPad กับคอมพิวเตอร์ของคุณ แอปพลิเคชั่นที่ รองรับการแบ่งปันไฟล์จะปรากฏในรายการแอปพลิเคชั่นการแบ่งปันไฟล์ใน iTunes ในการลบไฟล์ ให้เลือกไฟล์ในรายการไฟล์ แล้วกดแป้น Delete

## คุณสมบัติความปลอดภัย

การรักษาความปลอดภัยช่วยคุณป้องกันข้อมูลบน iPad จากการลักลอบเข้าไปใช้

## รหัสผ่านและการปกป้องข้อมูล

เพื่อความปลอดภัย คุณสามารถตั้งค่ำรหัสผ่านที่คุณจำเป็นต้องป้อนทุกครั้งที่คุณเปิดเครื่อง หรือ เรียกคืน iPad หรือเมื่อคุณได้เข้าถึงการตั้งค่าการล็อกรหัสผ่าน

การตั้งรหัสผ่านจะเปิดใช้การป้องกันข้อมูล ซึ่งใช้รหัสผ่านนั้นเป็นกุญแจสำหรับเข้ารหัสข้อความ อีเมล และเอกสารแนบที่เก็บไว้บน iPad (แอปพลิเคชั่นบางตัวที่มีให้ใช้จาก Apple Store อาจ รองรับการปกป้องข้อมูลด้วยเช่นกัน) ข้อความแจ้งเตือนที่อยู่ด้านล่างของหน้าจอล็อกรหัสผ่านใน การตั้งค่า แสดงว่าการปกป้องข้อมูลถูกเปิดใช้งานแล้ว

**ตั้งรหัสผ่าน :** ไปที่ การตั้งค่า > ทั่วไป > ล็อกรหัสผ่าน แล้วแตะตรวจรหัสผ่าน และป้อนรหัสผ่าน ตัวเลข 4 ตัว

**การใช้รหัสผ่านที่ปลอดภัยมากขึ้น :** ในการเพิ่มความปลอดภัย ให้ปิดรหัสผ่านแบบง่าย และใช้ รหัสผ่านที่ยาวขึ้นด้วยการผสมหมายเลข ตัวอักษร เครื่องหมายวรรคตอน และอักขระพิเศษ

ในการปลดล็อก iPad เมื่อป้องกันไว้ด้วยรหัสผ่านผสม ให้คุณป้อนรหัสผ่านโดยใช้แป้นพิมพ์ หาก คุณต้องการปลดล็อก iPad โดยใช้แป้นคีย์ตัวเลข คุณสามารถตั้งค่ารหัสผ่านที่ยาวขึ้นได้โดยใช้า หมายเลขอย่างเดียว

ดู การล็อกรหัสผ่าน ที่หน้า 115

#### ค้นหา iPad ของฉัน

ค้นหา iPad ของฉันจะช่วยให้คุณระบุตำแหน่งและป้องกัน iPad ของคุณโดยการใช้แอปพลิเคชั่น ค้นหา iPhone ของฉันที่แจกฟรีบน iPad, iPhone หรือ iPod touch เครื่องอื่นหรือโดยการใช้เว็บ เบราว์เซอร์บน Mac และ PC ที่ลงชื่อเข้าใช้ใน www.icloud.com

ค้นหา iPad ของฉันประกอบด้วย :

- การเล่นเสียง : เล่นเสียงเป็นเวลาสองนาที
- โหมดสูญหาย : คุณสามารถล็อก iPad ที่สูญหายของคุณด้วยรหัสผ่านโดยทันที และสามารถส่ง ข้อความที่ใช้แสดงหมายเลขที่ติดต่อได้นอกจากนั้น iPad จะติดตามและรายงานตำแหน่งเพื่อที่ คุณจะได้เห็นว่าเครื่องของคุณอยู่ในตำแหน่งใด เมื่อคุณค้นหาโดยใช้แอปพลิเคชั่นค้นหา iPhone ของฉัน
- ลบ iPad : ลบข้อมูลและสื่อทั้งหมดบน iPad ของคุณ และเปลี่ยนการตั้งค่าของ iPad ให้กลับสู่ ค่าเริ่มต้นเดิมจากโรงงาน

ข้อสำคัญ : ในการใช้คุณสมบัติเหล่านี้ คุณจะต้องเปิดค้นหา iPad ของฉันในการตั้งค่า iCloud บน iPad ของคุณและ iPad จะต้องเชื่อมต่อกับอินเทอร์เน็ตอยู่

**เปิดค้นหา iPad ของฉัน :** ไปที่ การตั้งค่า > iCloud แล้วเปิดค้นหา iPad ของฉัน

## แบตเตอรี่

iPad จะมีแบตเตอรี่ลิเธียมไอออนแบบชาร์จใหม่ได้อยู่ภายใน สำหรับข้อมูลเพิ่มเติมเกี่ยวกับแบตเตอรี่ ซึ่งรวมถึงเคล็ดลับในการยืดอายุการใช้งานแบตเตอรี่ ให้ไปที่ www.apple.com/asia/batteries

คำเตือน : สำหรับข้อมูลสำคัญที่เกี่ยวกับความปลอดภัยในเรื่องแบตเตอรี่และการชาร์จ iPad ให้ดู ข้อมูลด้านความปลอดภัยที่สำคัญ ที่หน้า 125

ชาร์จแบตเตอรี่ : วิธีที่ดีที่สุดในการชาร์จแบตเตอรี่ของ iPad คือ เชื่อมต่อ iPad เข้ากับ แหล่งจ่ายไฟโดยใช้สายเคเบิล และอะแดปเตอร์แบบ USB

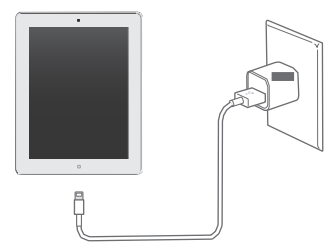

iPad อาจจะชาร์จได้ช้า เมื่อคุณเชื่อมต่อกับพอร์ต USB2.0 ในคอมพิวเตอร์ของคุณ หากเครื่อง Mac หรือ PC ไม่มีพลังงานไฟเพียงพอในการชาร์จ iPad จะปรากฏข้อความ "ไม่ได้ชาร์จ" บน แถบสถานะ

ข้อสำคัญ : แบตเตอรี่ของ iPad อาจถ่ายเทประจุออกไปแทนที่การชาร์จ หาก iPad ต่อกับเครื่อง คอมพิวเตอร์ที่ปิดอยู่หรืออยู่ในโหมดพักเครื่องหรือสแตนด์บาย หรือต่อกับฮัป USB หรือต่อกับช่อง USB ของแป้นพิมพ์

ไอคอนแบตเตอรี่ในมุมบนขวาของแถบสถานะ แสดงระดับแบตเตอรี่หรือสถานะการชาร์จ

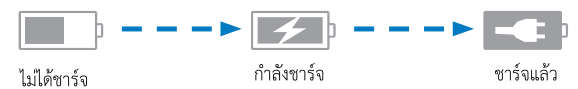

**การแสดงเปอร์เซ็นต์ของการชาร์จแบตเตอรี่ :** ไปที่ การตั้งค่า > ทั่วไป > การใช้งาน และเปิดการ ตั้งค่าด้านล่างการใช้งานแบตเตอรี่

ข้อสำคัญ : หาก iPad มีพลังงานไฟน้อยจะแสดงรูปภาพดังต่อไปนี้ ที่แสดงว่าต้องชาร์จ iPad นาน ถึงยี่สิบนาที ก่อนการใช้งานใหม่อีกครั้ง หาก iPad มีพลังงานน้อยมากๆ อาจไม่มีรูปภาพใดๆ ขึ้นที่ หน้าจอประมาณนานกว่า 2 นาที ก่อนที่รูปภาพแสดงพลังงานแบตเตอรี่ต่ำจะปรากฏขึ้น

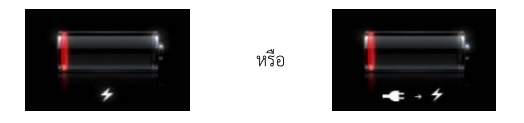

แบตเตอรี่แบบชาร์จได้จะมีจำนวนการชาร์จที่จำกัดาซึ่งในท้ายที่สุดก็ต้องทำการเปลี่ยนใหม่ **การเปลี่ยนแบตเตอรี่ :** แบตเตอรี่ไม่สามารถเปลี่ยนได้โดยผู้ใช้ และต้องให้ตัวแทนผู้ให้บริการที่ได้ รับรองจาก Apple (AASP) เป็นผู้เปลี่ยนเท่านั้น

ไปที่ www.apple.com/asia/batteries/replacements.html

**บท 3** ข้อมูลพื้นฐาน

## Siri

#### Siri คืออะไร

Siri คือผู้ช่วยส่วนตัวที่ชาญฉลาด ซึ่งจะช่วยให้คุณทำสิ่งต่างๆ ให้ลุล่วงได้โดยเพียงแค่พูด Siri เข้าใจการพูดอย่างเป็นธรรมชาติ ดังนั้นคุณจึงไม่จำเป็นต้องเรียนรู้คำสั่งเฉพาะหรือจดจำ คำสำคัญต่างๆ คุณสามารถขอให้ช่วยทำสิ่งต่างๆ ได้หลายวิธี ตัวอย่างเช่น คุณสามารถพูดว่า "Set the Alarm for 6:30 a.m." หรือ "Wake me at 6:30 in the morning." ไม่ว่าอย่างไร Siri ก็สามารถเข้าใจได้

คำเตือน : สำหรับข้อมูลที่สำคัญเกี่ยวกับการหลีกเลี่ยงสิ่งรบกวนขณะขับรถ ให้ดูที่ ข้อมูลด้าน ความปลอดภัยที่สำคัญ ที่หน้า 125

Siri จะช่วยให้คุณเขียนและส่งข้อความ จัดกำหนดการประชุม โทรแบบ FaceTime หาเส้นทาง ตั้งค่าเตือนความจำ ค้นหาเว็บ และอื่นๆ อีกมากมาย ซึ่งทำได้ง่ายๆ เพียงแค่พูดอย่างเป็นธรรมชาติ Siri จะถามคำถามหากต้องการความกระจ่างหรือข้อมูลเพิ่มเติม Siri ยังใช้ข้อมูลรายชื่อคลังเพลง ปฏิทิน เตือนความจำของคุณ เป็นต้น เพื่อที่จะรู้จักสิ่งที่คุณกำลังพูดถึง

Siri ทำงานได้อย่างราบรื่นกับแอปพลิเคชั่นส่วนใหญ่ที่มากับ iPad และจะใช้บริการค้นหาและ บริการหาที่ตั้งเมื่อจำเป็น คุณยังสามารถขอให้ Siri เปิดแอปพลิเคชั่นให้คุณได้อีกด้วย คุณสามารถพูดกับ Siri ได้มากมายหลายเรื่อง นี่คือตัวอย่างบางตัว เริ่มกันจาก :

- FaceTime Joe
- Set the timer for 30 minutes
- Directions to the nearest Apple store
- Is it going to rain tomorrow?
- Post to Facebook
- Tweet

หมายเหตุ : Siri มีให้ใช้ได้บน iPad รุ่นที่ 3 หรือใหม่กว่า และต้องใช้การเข้าถึงอินเทอร์เน็ต Siri อาจไม่มีให้ใช้ได้ครบทุกภาษาหรือครบทุกพื้นที่ และคุณสมบัติบางอย่างอาจจะแตกต่างกันไปตาม พื้นที่ อาจคิดค่าบริการข้อมูลเครือข่ายโทรศัพท์มือถือ

## เกี่ยวกับ Siri

## การเริ่มต้นใช้งาน Siri

Siri จะเริ่มใช้งานได้ด้วยการกดปุ่ม

การเริ่มต้นใช้งาน Siri : กดปุ่มโฮม 🔘 จนกว่า Siri จะปรากฏ หากคุณไม่ได้เปิด Siri ไว้ เมื่อ ตอนที่คุณตั้งค่า iPad ให้ไปที่ การตั้งค่า > ทั่วไป > Siri คุณจะได้ยินเสียงบิ๊บสั้นๆ สองครั้ง และเห็นคำว่า "What can I help you with?" บนหน้าจอ

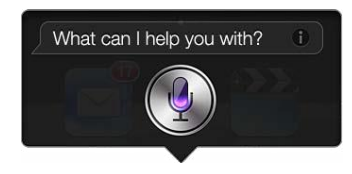

ให้เริ่มพูด ไอคอนไมโครโฟนจะสว่างขึ้นเพื่อช่วยให้คุณรู้ว่า Siri ได้ยินสิ่งที่คุณกำลังพูดอยู่ เมื่อคุณได้ เริ่มต้นพูดกับ Siri แล้ว ให้แตะไอคอนไมโครโฟนเพื่อพูดกับ Siri อีกครั้ง

Siri จะรอจนกว่าคุณจะหยุดพูด แต่คุณยังสามารถแตะไอคอนไมโครโฟนเพื่อบอก Siri ว่าคุณพูด เสร็จแล้วได้อีกด้วยนี่ เป็นจะประโยชน์อย่างมากเมื่อมีเสียงรบกวนจำนวนมากอยู่รอบๆ และนี่ยัง สามารถเร่งการสนทนาของคุณกับ Siri ได้เนื่องจาก Siri จะไม่ต้องรอให้คุณหยุดพักการพูด

เมื่อคุณหยุดพูดแล้ว Siri จะแสดงสิ่งที่ได้ยินแล้วจัดหาสิ่งตอบกลับมาให้ Siri มักจะรวมข้อมูลที่ เกี่ยวข้องที่อาจเป็นประโยชน์มาให้ด้วย หากข้อมูลนั้นเกี่ยวข้องกับแอปพลิเคชั่น เช่น ข้อความ ตัวอักษรที่คุณได้เขียนไว้ หรือตำแหน่งที่คุณเคยขอไว้ ให้เพียงแค่แตะที่หน้าจอเพื่อเปิด แอปพลิเคชั่นสำหรับรายละเอียดและการกระทำต่อไป

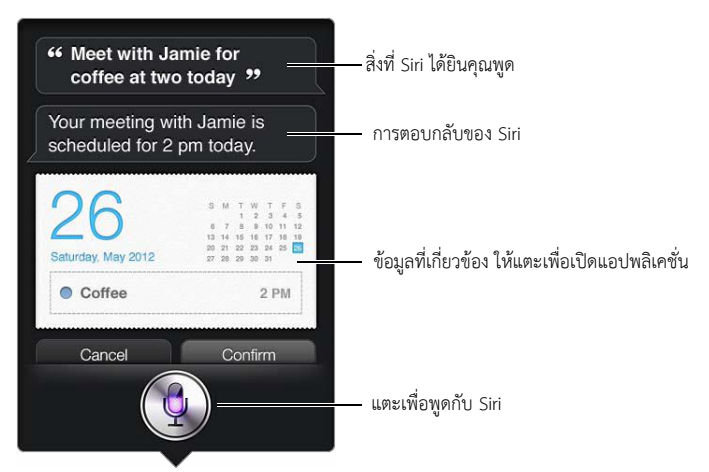

Siri อาจขอความกระจ่างคุณในการทำาให้คำร้องขอสมบูรณ์ ตัวอย่างเช่น บอก Siri ให้ "Remind me to call mom" แล้ว Siri อาจถามว่า "What time would you like me to remind you?"

```
การยกเลิกคำขอ : พูดว่า "cancel" แตะ 🎍 หรือกดปุ่มโฮม 🔘
```

## การบอก Siri เกี่ยวกับตัวคุณ

ยิ่ง Siri รู้จักคุณมากเท่าไหร่ Siri ยิ่งสามารถใช้ข้อมูลของคุณเพื่อช่วยเหลือคุณได้มากขึ้นเท่านั้น Siri จะรับข้อมูลของคุณจากการ์ดข้อมูลส่วนตัวของคุณ ("ข้อมูลของฉัน") ในรายชื่อ **บอก Siri ว่าคุณเป็นใคร :** ไปที่ การตั้งค่า > ทั่วไป > Siri > ข้อมูลของฉัน จากนั้นแตะที่ชื่อของ

**บอก Sin** วาคุณเบนเคร : เบท การตุงคา > ทวเบ > Sin > ขอมูลของฉน งากนนแตะที่ชอของ คุณ ใส่ที่อยู่บ้านและที่ทำงานลงไปบนการ์ดของคุณ เพื่อให้คุณสามารถพูดได้ว่า "Tell me how to get home" Siri ยังต้องการทราบเกี่ยวกับบุคคลสำคัญๆ ในชีวิตของคุณด้วย ดังนั้นให้ใส่ความสัมพันธ์เหล่านั้น บนการ์ดข้อมูลส่วนบุคคลของคุณด้วย ซึ่ง Siri สามารถช่วยคุณได้ ตัวอย่างเช่น หากคุณบอกให้ Siri ส่งข้อความถึงพี่สาวของคุณ Siri จะถามคุณว่าใครคือพี่สาวของคุณ (หากคุณไม่ได้มีข้อมูลนั้นบน การ์ดของคุณอยู่แล้ว) Siri จะเพิ่มความสัมพันธ์นั้นไปยังการ์ดข้อมูลส่วนบุคคลของคุณเพื่อจะได้ไม่ ต้องถามอีกในครั้งต่อไป

สร้างการ์ดในรายชื่อสำหรับความสัมพันธ์ที่สำคัญของคุณทั้งหมด และรวมข้อมูลต่างๆ เช่น หมายเลขโทรศัพท์ ที่อยู่อีเมล ที่อยู่ที่บ้านและที่ทำงาน และชื่อเล่นที่คุณชอบใช้ไว้ด้วย

## คู่มือบนหน้าจอ

Siri จะแจ้งให้คุณทราบพร้อมตัวอย่างของสิ่งที่คุณสามารถพูดได้ไว้บนหน้าจอ ถาม Siri ว่า "what can you do" หรือแตะ 🛿 เมื่อ Siri ปรากฏเป็นครั้งแรก Siri จะแสดงรายการของแอปพลิเคชั่นที่ Siri รองรับ พร้อมตัวอย่างของคำร้องขอ แตะรายการในรายการเพื่อดูตัวอย่างเพิ่มเติม

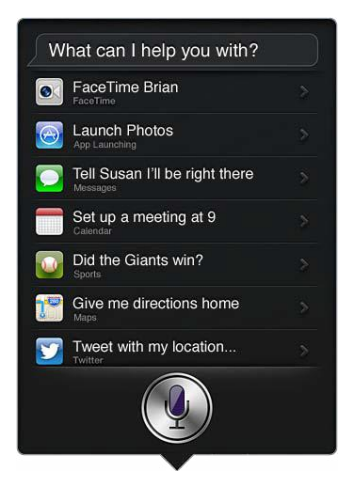

#### Siri แบบแฮนด์ฟรี

คุณสามารถใช้ Siri กับชุดหูฟังที่เข้ากันได้ เช่น Apple EarPods ที่มาพร้อมกับรีโมทและไมโครโฟน (ใช้งานแยกกัน) และชุดหูฟังแบบมีสายหรือแบบบลูทูธอื่นๆ

การพูดกับ Siri โดยใช้ชุดหูฟัง : กดค้างไว้ที่ปุ่มตรงกลาง (หรือปุ่มโทรบนชุดหูฟังแบบบลูทูธ)

ในการดำเนินการสนทนาต่อกับ Siri ให้กดค้างไว้ที่ปุ่มในแต่ละครั้งที่คุณต้องการพูด

เมื่อคุณใช้ชุดหูฟัง Siri จะพูดสิ่งตอบกลับมาให้คุณ Siri จะอ่านทวนข้อความตัวอักษรและข้อความ อีเมลที่คุณได้ป้อนตามคำบอกไว้ให้คุณฟังก่อนจะส่งออกไป การกระทำนี้จะให้โอกาสคุณเปลี่ยน ข้อความได้หากคุณต้องการ Siri จะยังอ่านทวนหัวเรื่องของเตือนความจำให้ฟังก่อนการสร้างเตือน ความจำนั้นอีกด้วย

#### บริการหาที่ตั้ง

เพราะ Siri รู้จักตำแหน่ง เช่น "current" "home" and "work" (หาก iPad รุ่น Wi-Fi + cellular ของคุณรองรับคุณสมบัตินี้) ดังนั้นจึงสามารถเตือนคุณให้ทำงานบางอย่างเมื่อคุณออกจาก ตำแหน่ง หรือไปถึงตำแหน่งนั้นๆ ได้ บอก Siri ว่า "Remind me to call my daughter when I leave the office" และ Siri จะทำตามนั้น

ข้อมูลตำแหน่งจะไม่ถูกติดตามหรือจัดเก็บภายนอก iPad คุณยังสามารถใช้ Siri ได้ หากคุณปิด บริการหาที่ตั้ง แต่ Siri จะไม่ทำสิ่งใดก็ตามที่จำเป็นต้องใช้ข้อมูลตำแหน่ง

**ปิดบริการหาที่ตั้งสำหรับ Siri :** ไปที่ การตั้งค่า > ความเป็นส่วนตัว > บริการหาที่ตั้ง

## ผู้พิการ

Siri สามารถเข้าถึงโดยผู้พิการทางสายตาและผู้มีปัญหาด้านการมองเห็นได้ โดยผ่าน VoiceOver ซึ่งก็คือตัวอ่านหน้าจอที่มาพร้อมกับ iOS VoiceOver จะอธิบายสิ่งต่างๆ บนหน้าจอ ซึ่งรวมถึง ข้อความใดๆ ในการตอบกลับของ Siri ดังนั้นคุณจึงสามารถใช้ iPad ได้โดยไม่ต้องมอง

เปิด VoiceOver : ไปที่ การตั้งค่า > ทั่วไป > ผู้พิการ

การเปิด VoiceOver จะทำให้แม้แต่การแจ้งเตือนก็จะถูกอ่านออกมาให้คุณฟัง สำหรับข้อมูล เพิ่มเติม ให้ดูที่ VoiceOver ที่หน้า 97

## การตั้งค่าตัวเลือกสำหรับ Siri

**เปิดหรือปิด Siri :** ไปที่ การตั้งค่า > ทั่วไป > Siri หมายเหตุ : การปิด Siri จะรีเซ็ต Siri และ Siri จะลืมการเรียนรู้ต่างๆ เกี่ยวกับเสียงของคุณไป

**ตั้งตัวเลือกสำหรับ Siri :** ไปที่ การตั้งค่า > ทั่วไป > Siri

- ภาษา : เลือกภาษาสำหรับใช้พูดกับ Siri
- เสียงตอบกลับ : ตามค่าเริ่มต้น Siri จะพูดตอบกลับเมื่อคุณใช้ Siri กับชุดหูฟังเท่านั้น หากคุณ ต้องการให้ Siri พูดตอบกลับเสมอ ให้ตั้งค่าตัวเลือกนี้เป็น ตลอดเวลา
- ข้อมูลของฉัน : ให้้ Siri รู้จักการ์ดในรายชื่อที่ประกอบด้วยข้อมูลส่วนตัวของคุณ ดูที่ การบอก Siri
   เกี่ยวกับตัวคุณ ที่หน้า 36

**การอนุญาตหรือป้องกันการเข้าถึง Siri เมื่อ iPad ถูกล็อกด้วยรหัสผ่าน :** ไปที่ การตั้งค่า >ทั่วไป > ล็อกรหัสผ่าน

คุณยังสามารถปิดใช้งาน Siri โดยการเปิดการควบคุม ดูที่ การจำกัด ที่หน้า 115

## ร้านอาหาร

Siri ทำงานร่วมกับ Yelp, OpenTable และอื่นๆ เพื่อให้ข้อมูลเกี่ยวกับร้านอาหารและช่วยให้คุณ จองโต๊ะได้ ขอให้ค้นหาร้านอาหารตามประเภทอาหาร ราคา ตำแหน่ง ที่นั่งกลางแจ้ง หรือตัวเลือก ต่างๆ รวมกัน Siri สามารถแสดงรูปภาพ ดาว Yelp ระดับราคา และคำวิจารณ์ที่มีให้คุณดูได้ ขอข้อมูลเพิ่มเติมโดยการใช้แอปพลิเคชั่น Yelp และ OpenTable โดย iPad จะแจ้งให้คุณ ดาวน์โหลด หากคุณยังไม่ได้ติดตั้งไว้

#### **การดูข้อมูลโดยละเอียดเกี่ยวกับร้านอาหาร :** แตะร้านอาหารที่ Siri แนะนำ

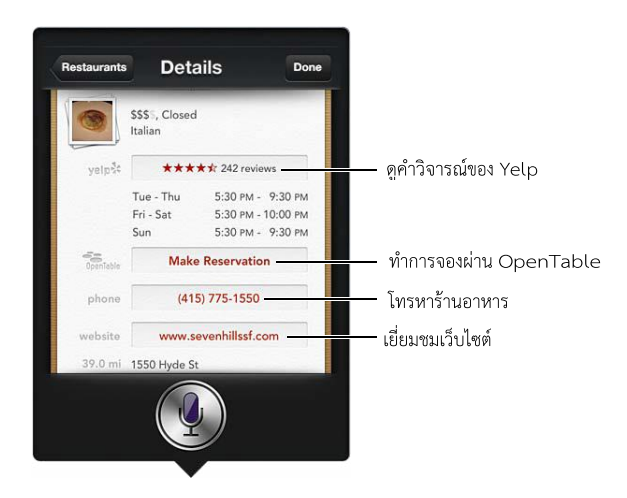

#### ภาพยนตร์

ถาม Siri เกี่ยวกับภาพยนตร์ที่เข้าโรงฉายอยู่ หรือสถานที่ที่คุณสามารถไปดูภาพยนตร์ที่ระบุไว้ได้ ค้นหาว่าภาพยนตร์ฉายรอบปฐมทัศน์เมื่อใด ใครเป็นผู้กำกับ และภาพยนตร์เรื่องนั้นชนะรางวัลใด มาบ้าง Siri จะบอกตำแหน่ง แสดงรอบฉาย และคำวิจารณ์จากเว็บไซต์ Rotten Tomato

การดูข้อมูลเกี่ยวกับภาพยนตร์โดยละเอียด : แตะภาพยนตร์ที่ Siri แนะนำ

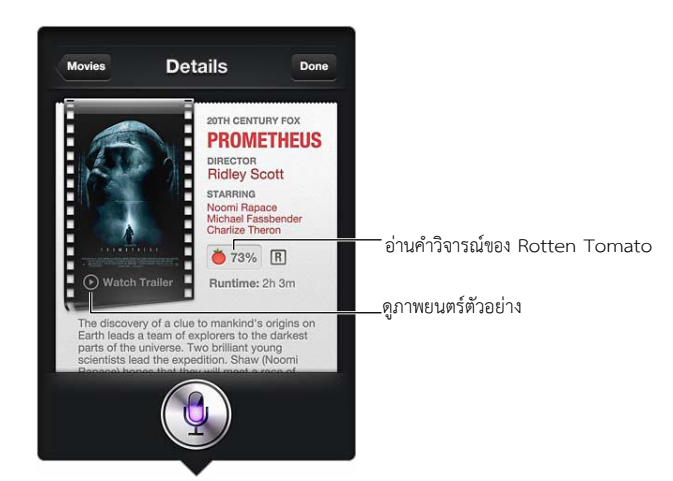

#### กีฬา

Siri รู้หลายเรื่องเกี่ยวกับกีฬาต่าง ๆ ซึ่งรวมถึงเบสบอล บาสเกตบอล ฟุตบอล ซอคเกอร์ และฮอคกี้ ขอ Siri ให้หากำหนดการแข่งขัน คะแนนจากการแข่งขันในฤดูกาลปัจจุบัน หรือคะแนนสดในนาที นั้นจากการแข่งขันสด บอก Siri ให้แสดงสถิติผู้เล่นแล้วเปรียบเทียบกับสถิติของผู้เล่นคนอื่น Siri ติดตามข้อมูลสถิติของทีมได้ด้วย นี่คือสิ่งที่คุณอาจถามได้ :

- What was the score of the last Giants game?
- What are the National League standings?
- When is the Chicago Cubs first game of the season?

## การป้อนตามคำบอก

เมื่อ Siri เปิดอยู่ คุณยังสามารถป้อนข้อความตามคำบอกได้อีกด้วย ดูที่ การป้อนตามคำบอก ที่หน้า 26

ถึงแม้ว่าคุณจะสามารถเขียนอีเมล ข้อความตัวอักษร และข้อความอื่นๆได้ โดยการพูดไปยัง Siri โดยตรง คุณอาจเลือกใช้การป้อนตามคำบอกได้ การป้อนตามคำบอกจะช่วยให้คุณแก้ไขข้อความ แทนการแทนที่ข้อความทั้งหมด การป้อนตามคำบอกยังให้เวลาคุณคิดมากขึ้นขณะกำลังเขียนอยู่

Siri เข้าใจการหยุดพักที่หมายถึงคุณได้พูดเสร็จแล้วในขณะนั้น และจะใช้โอกาสนั้นในการ ตอบสนองในขณะที่สิ่งนี้ช่วยให้คุณสนทนากับ Siri ได้อย่างเป็นธรรมชาติ Siri อาจขัดจังหวะคุณ ก่อนที่คุณจะพูดเสร็จจริงๆ หากคุณหยุดพักนานเกินไป ด้วยการป้อนตามคำบอก คุณสามารถหยุด พักได้นานเท่าที่คุณต้องการ และกลับมาพูดต่อได้เมื่อคุณพร้อม

คุณยังสามารถเริ่มการเขียนข้อความโดยใช้ Siri จากนั้นใช้การป้อนตามคำบอกได้ ตัวอย่างเช่น คุณ สามารถสร้างอีเมลด้วย Siri จากนั้นแตะร่างจดหมายเพื่อเปิดข้อความนั้นใน Mail ได้ ใน Mail คุณ สามารถเขียนให้เสร็จหรือแก้ไขข้อความและทำการเปลี่ยนแปลงอื่นๆ ได้ เช่น การเพิ่มหรือลบผู้รับ ออก การปรับแก้หัวเรื่อง หรือการเปลี่ยนบัญชีที่คุณกำลังจะใช้ส่งอีเมลไป

## การแก้ไข Siri ให้ถูกต้อง

## หาก Siri มีปัญหา

บางครั้ง Siri อาจมีปัญหาในการทำความเข้าใจคุณ ตัวอย่างเช่น ในสภาพแวดล้อมที่มีเสียงดัง หาก คุณพูดโดยใช้สำเนียงนั่นจะทำให้ Siri ต้องใช้เวลาในการทำความคุ้นเคยกับเสียงของคุณ หาก Siri ได้ยินไม่เหมือนกับสิ่งที่คุณพูดอย่างถูกต้องครบถ้วน คุณสามารถแก้ได้

Siri จะแสดงสิ่งที่คุณพูด พร้อมกับการตอบกลับของ Siri

**การแก้ไขสิ่งที่ Siri ได้ยินจากที่คุณพูด :** แตะกล่องคำพูดที่แสดงสิ่งที่ Siri ได้ยินคุณพูด แก้ไข คำร้องขอของคุณ โดยการป้อนาหรือแตะ **!** บนแป้นพิมพ์เพื่อป้อนตามคำบอก สำหรับข้อมูลเกี่ยวกับการป้อนตามคำบอก ให้ดูที่ การป้อนตามคำบอก ที่หน้า 26 หากบางส่วนของข้อความถูกขีดเส้นใต้ด้วยสีฟ้า ให้แตะข้อความนั้นแล้ว Siri จะแนะนำทางเลือก อื่นๆ แตะการแนะนำอันใดอันหนึ่ง หรือแทนที่ข้อความนั้นโดยการป้อนหรือป้อนตามคำบอก

แก้ไข Siri ด้วยเสียงพูด : แตะ 🏼 แล้วพูดซ้ำ หรือร้องขอให้ชัดเจนอีกครั้ง ตัวอย่างเช่น "I meant Boston."

เมื่อกำลังแก้ไข Siri อย่าพูดสิ่งที่คุณไม่ต้องการ ให้บอก Siri ถึงสิ่งที่คุณต้องการเท่านั้น

**การแก้ไขข้อความเมลหรือข้อความตัวอักษร :** หาก Siri ถามว่าคุณต้องการส่งข้อความหรือไม่ คุณสามารถพูดได้ว่า :

- เปลี่ยนเป็น : Call me tomorrow.
- เพิ่ม : See you there question mark.
- No, send it to Bob.
- No (เพื่อเก็บข้อความนั้นไว้โดยไม่ส่งออกไป)

```
• Cancel.
```

```
บท 4 Siri
```

ในการให้ Siri อ่านข้อความให้คุณฟัง ให้พูดว่า "Read it back to me" หรือ "Read me the message"หากข้อความถูกต้อง คุณสามารถพูด "Yes, send it"

## สภาพแวดล้อมที่มีเสียงรบกวน

ในสภาพแวดล้อมที่มีเสียงรบกวน ให้ถือ iPad ไว้ใกล้กับปากของคุณ แต่อย่าพูดเข้าไปในขอบ ล่างสุดโดยตรง พูดให้ชัดเจนและพูดอย่างเป็นธรรมชาติ แตะ 🎙 เมื่อคุณพูดเสร็จ

## การเชื่อมต่อเครือข่าย

Siri อาจบอกคุณถึงปัญหาการเชื่อมต่อไปยังเครือข่าย เพราะ Siri จะต้องอาศัยเซิร์ฟเวอร์ Apple สำหรับการรู้จำเสียงและบริการอื่นๆ คุณจำเป็นต้องมีการเชื่อมต่อโทรศัพท์มือถือแบบ 3G 4G หรือ LTE หรือการเชื่อมต่ออินเทอร์เน็ตแบบ Wi-Fi ที่ใช้ได้ดี

## Safari

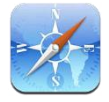

คุณสมบัติต่างๆ ของ Safari ประกอบด้วย :

- ตัวอ่าน ใช้ดูบทความต่างๆ โดยไม่มีโฆษณาหรือสิ่งเกะกะ
- รายการการอ่าน ใช้รวบรวมบทความต่างๆ เพื่ออ่านภายหลัง
- โหมดเต็มหน้าจอ ใช้เมื่อดูหน้าเว็บในแนวนอน

ใช้ iCloud เพื่อดูหน้าต่างๆ ที่คุณได้เปิดบนอุปกรณ์อื่นๆ และใช้เพื่อทำให้ที่คั่นหน้าและรายการ การอ่านของคุณอัปเดตอยู่เสมอบนอุปกรณ์อื่นๆ ของคุณ

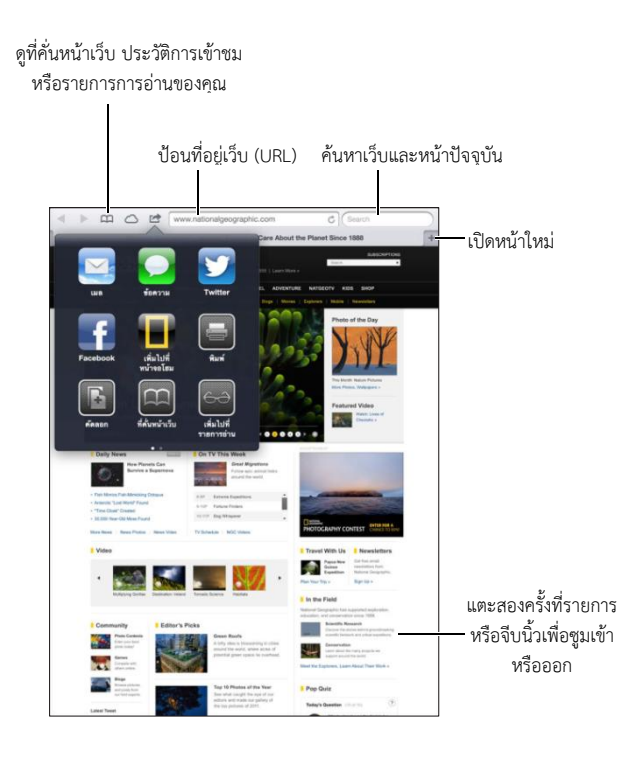

การดูหน้าเว็บ : แตะช่องที่อยู่ (ในแถบชื่อเรื่อง) ป้อน URL จากนั้นแตะ ไป

- การเลื่อนหน้าเว็บ : เลื่อนขึ้น ลง หรือไปด้านข้าง
- การเลื่อนภายในกรอบ : เลื่อนด้วยสองนิ้วภายในกรอบ
- การโหลดหน้าเว็บอีกครั้ง : แตะ 🖒 ในช่องที่อยู่

**การปิดหน้าเว็บ :** แตะ × บนแถบของหน้าเว็บ

การดูหน้าเว็บอื่นที่คุณเปิด : แตะที่แถบที่ด้านบนสุดของหน้า

## **การเปิดหน้าเว็บที่เพิ่งปิดอีกครั้ง :** แตะค้างไว้ที่ + จากนั้นแตะรายการในรายการ

**การดูหน้าเว็บที่คุณเปิดบนอุปกรณ์อื่นๆ ของคุณ :** แตะ 🛆 ในการแบ่งปันหน้าเว็บที่คุณเปิด บน iPad ด้วยอุปกรณ์อื่นๆ ของคุณโดยใช้แถบ iCloud ให้ไปที่ การตั้งค่า > iCloud แล้วเปิด Safari

#### การตามลิงก์บนหน้าเว็บ : แตะลิงก์นั้น

- การดูที่อยู่ปลายทางของลิงก์ : แตะค้างไว้ที่ลิงก์นั้น
- การเปิดลิ้งก์ในแถบใหม่ : แตะค้างไว้ที่ลิงก์ จากนั้นแตะ "เปิดในแถบใหม่"

ข้อมูลที่ตรวจพบ เช่นหมายเลขโทรศัพท์ และที่อยู่อีเมล อาจปรากฏเป็นลิงก์ในหน้าเว็บได้เช่นกัน แตะค้างไว้ที่ลิงก์เพื่อดูตัวเลือกที่มี

#### การดูบทความในตัวอ่าน : แตะปุ่มตัวอ่าน หากปุ่มนี้ปรากฏอยู่ในช่องที่อยู่

- ${\scriptstyle \bullet}$  การปรับขนาดแบบอักษร : แตะ  ${\scriptstyle {}_{\rm A}}A$
- การแบ่งปันบทความ : แตะ 🖻
- หมายเหตุ : เมื่อคุณส่งอีเมลบทความจากตัวอ่าน นอกเหนือจากลิงก์แล้ว ข้อความแบบเต็มของ บทความจะถูกส่งไปด้วย
- การกลับไปมุมมองปกติ : แตะตัวอ่าน

#### การใช้รายการการอ่านเพื่อรวบรวมหน้าเว็บแล้วอ่านในภายหลัง :

- การเพิ่มหน้าเว็บปัจจุบัน : แตะ 
   จากนั้นแตะ "เพิ่มไปยังรายการการอ่าน" ด้วย iPad2 หรือ
   รุ่นใหม่กว่า หน้าเว็บและลิงก์จะถูกบันทึกไว้ เพื่อให้คุณสามารถอ่านหน้าเว็บนั้นได้ แม้เวลาที่คุณ
   ไม่สามารถเชื่อมต่อกับอินเทอร์เน็ตได้
- การเพิ่มที่อยู่ปลายทางของลิงก์ : แตะค้างไว้ที่ลิงก์ จากนั้นแตะ "เพิ่มไปยังรายการการอ่าน"
- การดูรายการการอ่านของคุณ : แตะ 🕮 จากนั้นแตะ 🕁
- การลบรายการ จากรายการการอ่านของคุณ : กวาดนิ้วที่รายการนั้น จากนั้นแตะ ลบ

#### การกรอกแบบฟอร์ม : แตะช่องข้อความเพื่อเรียกใช้แป้นพิมพ์

- การย้ายไปยังช่องข้อความอื่น : แตะที่ช่องข้อความ หรือแตะ ถัดไป หรือ ก่อนหน้า
- การส่งแบบฟอร์ม : แตะ ไป ค้นหา หรือที่ลิงก์บนหน้าเว็บเพื่อส่งแบบฟอร์ม
- การเปิดใช้งานการป้อนอัตโนมัติ : ไปที่ การตั้งค่า > Safari > การป้อนอัตโนมัติ

#### การค้นหาเว็บ หน้าเว็บปัจจุบัน หรือ PDF ที่ค้นหาได้ : ป้อนข้อความในช่องค้นหา

- การค้นหาเว็บ : แตะคำแนะนำใดคำแนะนำหนึ่งที่ปรากฏขึ้น หรือแตะ ค้นหา
- การหาข้อความ ค้นหาบนหน้าเว็บปัจจุบัน หรือ PDF : เลื่อนไปยังด้านล่างสุดของหน้าจอ จากนั้น แตะรายการที่อยู่ด้านล่างของ บนหน้านี้

ผลการค้นหาแรกจะถูกไฮไลท์ ในการหาผลการค้นหาต่อๆ มา ให้แตะ 🕨

#### การคั่นหน้าเว็บปัจจุบัน : แตะ 🖻 จากนั้นแตะ ที่คั่นหน้า

เมื่อคุณบันทึกที่คั่นหน้า คุณจะสามารถแก้ไขชื่อของที่คั่นหน้าได้ ตามค่าเริ่มต้น ที่คั่นหน้าจะถูก บันทึกไว้ที่ระดับบนสุดของที่คั่นหน้า ในการเลือกโฟลเดอร์อื่น ให้แตะ ที่คั่นหน้า **การแสดงแถบที่คั่นหน้า :** แตะช่องที่อยู่ ในการแสดงแถบที่คั่นหน้าเสมอ ให้ไปที่ การตั้งค่า > Safari ใต้ ทั่วไป

**การสร้างไอคอนบนหน้าจอโฮม :** แตะ 🖻 จากนั้นแตะ "เพิ่มไปที่หน้าจอโฮม" Safari จะเพิ่ม ไอคอนสำหรับหน้าเว็บปัจจุบันไปยังหน้าจอโฮมของคุณ รูปภาพนั้นจะถูกใช้เป็นไอคอนคลิปเว็บบน หน้าจอโฮมด้วย นอกเสียจากว่าหน้าเว็บนั้นจะมีไอคอนแบบกำหนดเอง คลิปเว็บจะถูกสำรองข้อมูล โดย iCloud และ iTunes แต่จะไม่ถูกพุชไปยังอุปกรณ์อื่นๆ โดย iCloud หรือเชื่อมข้อมูลโดย iTunes

การใช้ iCloud เพื่อทำให้ที่คั่นหน้าและรายการการอ่านของคุณอัปเดตอยู่เสมอบนอุปกรณ์อื่นๆ ของคุณ : ไปที่ การตั้งค่า > iCloud แล้วเปิด Safari ดูที่ การใช้ iCloud ที่หน้า 14

**การตั้งค่าตัวเลือกสำหรับ Safari :** ไปที่ การตั้งค่า > Safari ตัวเลือกต่างๆ ประกอบด้วย :

- โปรแกรมค้นหา
- การป้อนอัตโนมัติ สำหรับการกรอกแบบฟอร์ม
- การเปิดลิงก์ในหน้าใหม่หรือในพื้นหลัง
- การเลือกดูแบบเป็นส่วนตัวเพื่อช่วยปกป้องข้อมูลส่วนตัว และปิดกั้นบางเว็บไซต์ไม่ให้ตามรอย พฤติกรรมของคุณได้
- การล้างประวัติการเข้าชม คุกกี้ และข้อมูล
- ข้อมูลโทรศัพท์มือถือสำหรับรายการการอ่าน
- คำเตือนการหลอกลวง

## Mail

6

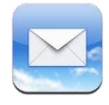

#### การอ่านเมล

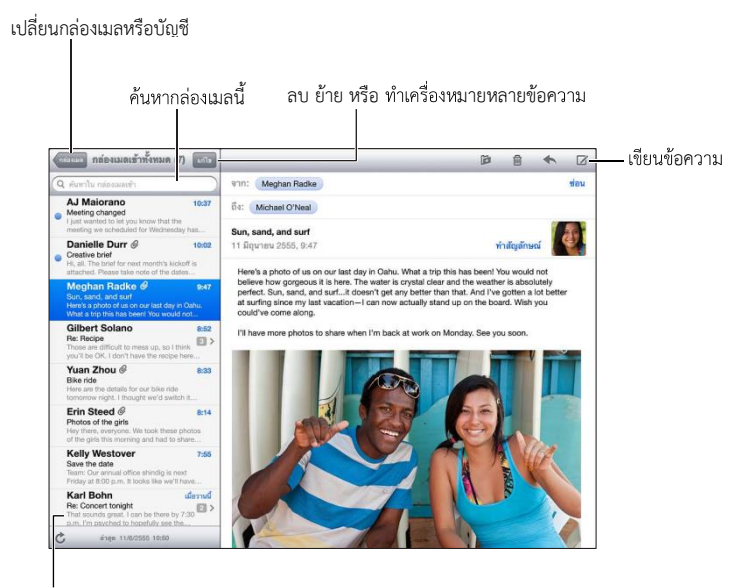

เปลี่ยนความยาวของการแสดงตัวอย่างในค่าติดตั้ง > Mail รายชื่อ ปฏิทิน

**การติดธงข้อความหรือทำเครื่องหมายเป็นยังไม่ได้อ่าน :** แตะ 🏴 ในการทำเครื่องหมายข้อความ หลายข้อความในครั้งเดียว ให้แตะ แก้ไข ในระหว่างที่ดูรายการข้อความ

**การระบุข้อความที่ระบุที่อยู่ถึงคุณโดยเฉพาะ :** ไปที่ การตั้งค่า > Mail รายชื่อ ปฏิทิน จากนั้น เปิดหรือปิด แสดงป้ายถึง/สำเนาถึง ข้อความที่มีที่อยู่ของคุณในช่องถึง หรือสำเนาถึงจะระบุด้วย ไอคอนในรายการข้อความ

**การดูผู้รับทั้งหมดของข้อความ :** แตะรายละเอียดคำในช่องจาก แตะชื่อหรือที่อยู่อีเมลของผู้รับ เพื่อดูข้อมูลรายชื่อของผู้รับหรือเพิ่มผู้รับไปยังรายชื่อหรือรายการ VIP ของคุณ

**การป้องกันการดาวน์โหลดรูปภาพระยะไกล :** ไปที่ การตั้งค่า > Mail รายชื่อ ปฏิทิน จากนั้นเปิด หรือปิด โหลดรูปภาพระยะไกล

**การเปิดลิงก์ :** แตะลิงก์เพื่อใช้การกระทำเริ่มต้น หรือสัมผัสค้างไว้เพื่อดูการกระทำอื่น ตัวอย่างเช่น สำหรับที่อยู่คุณจะสามารถแสดงตำแหน่งในแผนที่หรือเพิ่มไปยังรายชื่อ สำหรับเว็บลิงก์ คุณ สามารถเพิ่มไปยังรายการการอ่าน **การเปิดคำเชิญการประชุมหรือสิ่งที่แนบ :** แตะที่รายการนั้น หากสิ่งที่แนบสามารถใช้ได้กับ แอปพลิเคชั่นหลายตัว ให้แตะค้างไว้เพื่อเลือกแอปพลิเคชั่นที่ทำงานร่วมกับไฟล์นั้น

**การบันทึกรูปภาพหรือวิดีโอที่แนบมา :** แตะค้างไว้ที่รูปภาพหรือวิดีโอ แล้วแตะ บันทึกรูปภาพ หรือวิดีโอ รายการจะถูกบันทึกไปยังอัลบั้มม้วนฟิล์มของคุณในแอปพลิเคชั่นรูปภาพ

การโหลดข้อความใหม่ : ดึงรายการข้อความหรือกล่องเมลลง เพื่อรีเฟลชรายการ

การตั้งค่าการรับจำนวนข้อความที่เก่ากว่า : ไปที่ การตั้งค่า > Mail รายชื่อ ปฏิทิน > แสดง

**การปิดการแจ้งข้อความใหม่สำหรับบัญชี :** ไปที่ การตั้งค่า > การแจ้ง > Mail > ชื่อบัญชี จากนั้นปิดศูนย์กลางการแจ้ง

การเปลี่ยนระดับเสียงที่เล่นโดย Mail : ไปที่ การตั้งค่า > เสียง

- การเปลี่ยนระดับเสียงที่เล่นสำหรับเมลใหม่ในบัญชีแต่ละบัญชี: ไปที่ การตั้งค่า > การแจ้ง > Mail > ชื่อบัญชี > เสียงได้รับเมลใหม่
- การเปลี่ยนระดับเสียงที่เล่นสำหรับเมลใหม่จาก VIPs : ไปที่ การตั้งค่า > การแจ้ง > Mail > VIP
   > เสียงได้รับเมลใหม่

#### การส่งอีเมล

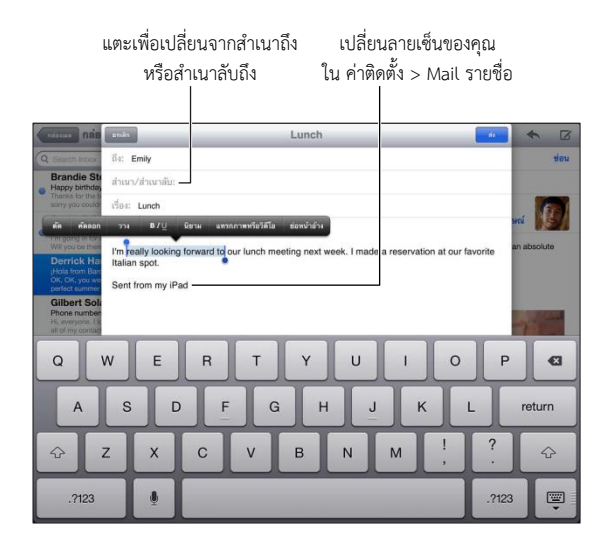

การเขียนข้อความ : แตะ II จากนั้นป้อนชื่อหรือที่อยู่อีเมล หลังจากคุณได้ป้อนผู้รับ คุณสามารถ ลากเพื่อย้ายผู้รับนั้นระหว่างช่องได้ เช่น จากถึง เป็นสำเนาถึง หากคุณมีบัญชีเมลหลายบัญชี ให้ แตะ จาก เพื่อเปลี่ยนบัญชีที่คุณกำลังส่งมา

**การส่งสำเนาลับถึงคุณเองในข้อความขาออกโดยอัตโนมัติ :** ไปที่ การตั้งค่า > Mail รายชื่อ ปฏิทิน > สำเนาลับถึงตัวเองเสมอ

การบันทึกฉบับร่างของข้อความ : แตะ ยกเลิก จากนั้นแตะ บันทึกฉบับร่าง แตะค้างไว้ที่ 🗗 เ พื่ อ ดูแบบร่างที่บันทึกของคุณ

การตอบกลับข้อความ : แตะ ← แล้วแตะ ตอบกลับ ไฟล์และภาพถ่ายที่แนบมากับอีเมล เริ่มแรกจะไม่ส่งกลับไปด้วย ในการรวมสิ่งที่แนบ ให้ส่งต่อข้อความแทนการตอบกลับข้อความ บท 6 Mail 46 **การส่งต่อข้อความ :** เปิดข้อความ และแตะ 🛧 จากนั้นแตะ ส่งต่อ การกระทำนี้จะส่งต่อสิ่งที่ แนบของข้อความอีกด้วย

**การอ้างอิงข้อความบางส่วนที่คุณกำลังตอบกลับหรือส่งต่อ :** แตะค้างไว้เพื่อเลือกข้อความ ลาก จุดจับเพื่อเลือกข้อความที่คุณต้องการรวมไว้ในการตอบกลับของคุณ จากนั้นแตะ **(** 

- การเปลี่ยนแปลงระดับย่อหน้า : แตะข้อความที่จะย่อหน้า แตะ ► อย่างน้อยสองครั้ง จากนั้นแตะ ย่อหน้าอ้าง
- การเพิ่มย่อหน้าอ้างโดยอัตโนมัติ : ไปที่ การตั้งค่า > Mail รายชื่อ ปฏิทิน จากนั้นเปิด เพิ่มย่อ หน้าอ้าง

**การส่งรูปหรือวิดีโอในข้อความ :** แตะจุดแทรกเพื่อแสดงปุ่มการเลือก จากนั้นแตะ แทรกรูปภาพ หรือวิดีโอ แล้วเลือกรูปภาพหรือวิดีโอจากอัลบั้ม คุณยังสามารถส่งอีเมลรูปภาพหลายรูปโดยใช้ รูปภาพได้ด้วย ดูที่ การแบ่งปันรูปภาพและวิดีโอ ที่หน้า 58

**การเปลี่ยนลายเซ็นอีเมลของคุณ :** ไปที่ การตั้งค่า > Mail รายชื่อ ปฏิทิน > ลายเซ็น หากคุณมี บัญชีเมลมากกว่าหนึ่งบัญชี ให้แตะแต่ละบัญชี เพื่อกำหนดลายเซ็นที่แตกต่างกันสำหรับแต่ละ บัญชี

#### การจัดการอีเมล

**การดูข้อความจาก VIPs :** ไปยัง รายการกล่องเมล (แตะ กล่องเมล เพื่อไปยังรายการ) จากนั้น แตะ VIP

 การเพิ่มบุคคลไปยังรายการ VIP : แตะชื่อหรือที่อยู่ของบุคคลในช่องจาก ถึง หรือ สำเนาถึง/ สำเนาลับถึง จากนั้นแตะ เพิ่มไปยัง VIP

**การจัดกลุ่มข้อความที่เกี่ยวข้องไว้ด้วยกัน :** ไปที่ การตั้งค่า > Mail รายชื่อ ปฏิทิน แล้วเปิดหรือ ปิดจัดเรียงตามประเด็น

**การค้นหาข้อความ :** เปิดกล่องเมล จากนั้นป้อนข้อความในช่องค้นหา คุณสามารถค้นหาช่อง จาก ถึง หรือ เรื่องในกล่องเมลที่เปิดอยู่ในปัจจุบัน สำหรับบัญชีเมลที่รองรับการค้นหาข้อความบน เซิร์ฟเวอร์ ให้แตะ ทั้งหมด เพื่อค้นหา จาก ถึง เรื่อง และเนื้อหาในข้อความ

#### การลบข้อความ : หากข้อความเปิดอยู่ ให้แตะ 🗈

- การลบข้อความโดยไม่ต้องเปิด : กวาดนิ้วเหนือชื่อข้อความ จากนั้นแตะ ลบ
- การลบข้อความหลายข้อความ : ในขณะที่ดูรายการข้อความ ให้แตะ แก้ไข
- การปิดการยืนยันการลบ : ไปที่ การตั้งค่า > Mail รายชื่อ ปฏิทิน > ถามก่อนที่จะลบ

**การกู้คืนข้อความ :** ไปที่ กล่องเมลถังขยะของบัญชี เปิดข้อความ แตะ 🖻 จากนั้นย้ายข้อความ ไปยังกล่องข้อความเข้า หรือโฟลเดอร์อื่นของบัญชี

 การตั้งค่าระยะเวลาที่ข้อความอยู่ในถังขยะก่อนจะลบอย่างถาวร : ไปที่ การตั้งค่า > Mail รายชื่อ ปฏิทิน > ชื่อบัญชี > บัญชี > ขั้นสูง **การเปิดหรือปิดการเก็บถาวร :** ไปที่ การตั้งค่า > Mail รายชื่อ ปฏิทิน > ชื่อบัญชี > บัญชี > ขั้น สูง เมื่อคุณเก็บข้อความโดยถาวร ข้อความนั้นจะย้ายไปยังกล่องเมลที่ชื่อว่าเมลทั้งหมด มีเพียงบาง บัญชีเมลเท่านั้นที่รองรับการเก็บถาวร

การย้ายข้อความไปยังกล่องเมลอื่น : ในขณะที่ดูข้อความ ให้แตะ 🖻 จากนั้นเลือกปลายทาง

**การเพิ่ม ตั้งชื่อใหม่ หรือลบกล่องเมล :** ในรายการกล่องเมล ให้แตะ แก้ไข กล่องเมลบางกล่องจะ ไม่สามารถเปลี่ยนแปลงหรือลบได้

## การพิมพ์ข้อความและสิ่งที่แนบ

การพิมพ์ข้อความ : แตะ 🖻 จากนั้นแตะพิมพ์

การพิมพ์รูปภาพภายใน : แตะค้างไว้ที่รูปภาพ แล้วแตะ บันทึกรูปภาพ ไปที่ รูปภาพ และพิมพ์ รูปภาพจากอัลบั้มม้วนฟิล์มของคุณ

การพิมพ์สิ่งที่แนบ : แตะสิ่งที่แนบเพื่อเปิดใน Quick Look แตะ 🖻 แล้วแตะพิมพ์ สำหรับข้อมูล เพิ่มเติม ให้ดูที่ การพิมพ์ด้วย AirPrint ที่หน้า 30

## บัญชี Mail และการตั้งค่า

**การเปลี่ยนการตั้งค่า Mail และบัญชีเมล :** ไปที่ การตั้งค่า > Mail รายชื่อ ปฏิทิน คุณสามารถตั้งค่า :

- iCloud
- Microsoft Exchange และ Outlook
- Google
- Yahoo!
- AOL
- Microsoft Hotmail
- บัญชี POP และ IMAP อื่นๆ

การตั้งค่าจะแตกต่างไปตามประเภทของบัญชีที่คุณกำลังตั้งค่าอยู่ ผู้ให้บริการอินเทอร์เน็ต หรือ ผู้ดูแลระบบของคุณสามารถให้ข้อมูลที่คุณจำเป็นต้องป้อน

**การหยุดใช้บัญชีชั่วคราว :** ไปที่ การตั้งค่า > Mail รายชื่อ ปฏิทิน เลือกบัญชี จากนั้นปิดบริการ เมลสำหรับบัญชี เมื่อบริการปิดอยู่ iPad จะไม่แสดงหรือเชื่อมข้อมูลนั้นจนกว่าคุณจะกลับมาเปิด บริการ นี่เป็นวิธีที่ดีที่จะหยุดการรับอีเมลงานระหว่างช่วงพักร้อน เป็นต้น

**การลบบัญชี :** ไปที่ การตั้งค่า > Mail รายชื่อ ปฏิทิน เลือกบัญชี แล้วเลื่อนลงมา และแตะ ลบ บัญชี ข้อมูลทั้งหมดที่เชื่อมต่อกับบัญชี เช่น ที่คั่นหน้า เมล และโน้ต จะถูกลบออก

กำหนดการตั้งค่าพุช : ไปที่ การตั้งค่า > Mail รายชื่อ ปฏิทิน > เรียกข้อมูลใหม่ พุชจะส่งข้อมูล ใหม่ เมื่อข้อมูลนั้นปรากฏบนเซิร์ฟเวอร์และเมื่อมีการเชื่อมต่ออินเทอร์เน็ต (อาจเกิดความล่าช้า) เมื่อพุชปิดอยู่ ให้ใช้การตั้งค่าในการเรียกข้อมูลใหม่เพื่อระบุความบ่อยในการเรียกข้อมูล การตั้ง ค่าที่คุณเลือกไว้นี้จะแทนที่การตั้งค่าบัญชีแต่ละบัญชี อย่าเรียกข้อมูลบ่อยๆ เพื่ออายุการใช้งานที่ ยาวนานยิ่งขึ้นของแบตเตอรี่ มีเพียงบางบัญชีเมลเท่านั้นที่รองรับการพุช **การส่งข้อความที่ลงชื่อและเข้ารหัส :** ไปที่ การตั้งค่า > Mail รายชื่อ ปฏิทิน แตะที่บัญชี แล้วแตะ ขั้นสูง เปิด S/MIME จากนั้นเลือกใบรับรองสำหรับลงชื่อและเข้ารหัสข้อความขาออก ในการติดตั้ง ใบรับรอง คุณอาจต้องได้รับโปรไฟล์การกำหนดค่าจากผู้ดูแลระบบของคุณ ให้ดาวน์โหลดใบรับรอง จากผู้เผยแพร่เว็บไซต์โดยใช้ Safari หรือรับใบรับรองเป็นสิ่งที่แนบมาในเมล

**การตั้งค่าตัวเลือกขั้นสูง :** ไปที่ การตั้งค่า > Mail รายชื่อ ปฏิทิน > ชื่อบัญชี > บัญชี > ขั้นสูง ตัวเลือกจะเปลี่ยนแปลงไปตามบัญชี และอาจรวมถึง :

- เก็บร่างข้อความข้อความที่ส่ง และข้อความที่ลบใน iPad
- การตั้งค่าระยะเวลาที่ข้อความที่ลบแล้วจะอยู่ในถังขยะ ก่อนจะลบอย่างถาวร
- การปรับการตั้งค่าเซิร์ฟเวอร์เมล
- การปรับการตั้งค่า SSL และรหัสผ่าน

ให้สอบถามผู้ให้บริการอินเทอร์เน็ตหรือผู้ให้บริการเครือข่ายของคุณ หากคุณไม่แน่ใจว่าการตั้งค่า อะไรที่เหมาะสมกับบัญชีของคุณ

# ข้อความ

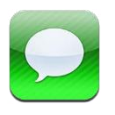

#### การส่งและรับข้อความ

คำเตือน : สำหรับข้อมูลที่สำคัญเกี่ยวกับการหลีกเลี่ยงสิ่งรบกวนระหว่างขับขี่ ให้ดูที่ ข้อมูลด้าน ความปลอดภัยที่สำคัญ ที่หน้า 125

ด้วยการใช้แอปพลิเคชั่นข้อความและบริการ iMessage ในตัว คุณจะสามารถส่งข้อความตัวอักษร ได้อย่างไม่จำกัดผ่าน Wi-Fi หรือการเชื่อมต่อข้อมูลโทรศัพท์มือถือไปยังผู้ใช้ iOS และ OS X Mountain Lion อื่นๆ ได้ ข้อความสามารถรวมถึงรูปภาพ วิดีโอ และข้อมูลอื่นๆ ได้ คุณสามารถ เห็นเมื่อบุคคลอื่นกำลังป้อน และแจ้งให้บุคคลนั้นทราบว่าคุณได้อ่านข้อความแล้วได้ iMessages จะแสดงบนอุปกรณ์ iOS ของคุณทั้งหมดที่เข้าสู่ระบบด้วยบัญชีเดียวกัน เพื่อให้คุณสามารถเริ่มการ สนทนาในอุปกรณ์หนึ่งของคุณ และดำเนินการสนทนาต่อในอีกอุปกรณ์หนึ่งของคุณได้ iMessages จะถูกเข้ารหัสไว้เพื่อความปลอดภัย

หมายเหตุ : อาจคิดค่าบริการข้อมูลผ่านสัญญาณโทรศัพท์มือถือ

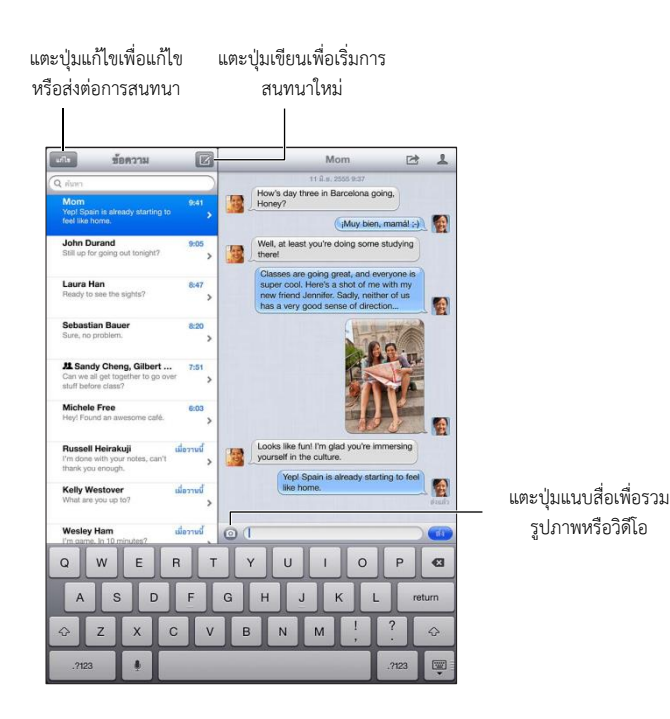

**การเริ่มต้นการสนทนาเป็นตัวอักษร :** แตะ II จากนั้นแตะ ④ และเลือกผู้ติดต่อ ค้นหา รายชื่อของคุณ โดยการป้อนชื่อหรือป้อนหมายเลขโทรศัพท์หรือที่อยู่อีเมลด้วยตนเอง ป้อน ข้อความจากนั้นแตะ ส่ง

หมายเหตุ : การเตือน 🔵 จะปรากฏ หากไม่สามารถส่งข้อความได้ แตะการเตือนสำหรับข้อมูล เพิ่มเติม หรือเพื่อลองส่งข้อความอีกครั้ง

การทำการสนทนาต่อ : แตะบทสนทนาในรายการข้อความ

การซ่อนแป้นพิมพ์ : แตะ 🔳 ที่มุมขวาล่าง

**การใช้อักขระรูปภาพ** : ไปที่ การตั้งค่า > ทั่วไป > แป้นพิมพ์ > แป้นพิมพ์ > เพิ่มแป้นพิมพ์ใหม่ จากนั้นแตะ อิโมจิ เพื่อทำให้แป้นพิมพ์ใช้งานได้ จากนั้นขณะที่กำลังป้อนข้อความ ให้แตะ∰ เพื่อ ใช้แป้นพิมพ์อิโมจิ ดูที่ วิธีการป้อนข้อมูลแบบพิเศษ ที่หน้า 123

**การดูข้อมูลรายชื่อของบุคคล :** แตะ 💄 เลื่อนไปยังด้านล่างสุดของบานหน้าต่างข้อมูลเพื่อดูการ กระทำที่คุณสามารถทำได้ เช่น การโทรโดยใช้ FaceTime

**การดูข้อความก่อนหน้าในบทสนทนา :** เลื่อนไปด้านบนสุด (แตะแถบสถานะ) แตะโหลดข้อความ ก่อนหน้านี้ หากจำเป็น

การส่งข้อความให้กับกลุ่ม : แตะ 🖸 จากนั้นป้อนผู้รับหลายๆ คน

#### การจัดการบทสนทนา

บทสนทนาจะถูกบันทึกไว้ในรายการข้อความ จุดสีฟ้า 🔵 บ่งบอกถึงข้อความที่ยังไม่ได้อ่าน แตะ บทสนทนาเพื่อดูหรือดำเนินการสนทนาต่อ

การส่งต่อบทสนทนา : เลือกบทสนทนา แตะ 🖻 เลือกส่วนของบทสนทนา จากนั้นแตะ ส่งต่อ

**การแก้ไขบทสนทนา :** เลือกบทสนทนา แตะ เลือกส่วนของบทสนทนา จากนั้นแตะลบ ใน การล้างข้อความและสิ่งที่แนบทั้งหมดโดยไม่ลบบทสนทนา ให้แตะ ล้างทั้งหมด การลบบทสนทนา : ในรายการข้อความ ให้กวาดนิ้วบนบทสนทนา จากนั้นแตะ ลบ

**การค้นหาบทสนทนา :** เลื่อนไปด้านบนสุดของรายการข้อความเพื่อแสดงช่องค้นหา จากนั้นป้อน สิ่งที่คุณต้องการค้นหา คุณยังสามารถค้นหาบทสนทนาจากหน้าจอเริ่มต้นได้ด้วย ดูที่ การค้นหา ที่หน้า 27

**เพิ่มบุคคลไปยังรายการรายชื่อของคุณหรือแบ่งปันผู้ติดต่อ :** แตะหมายเลขโทรศัพท์หรือที่อยู่ อีเมลในรายการข้อความ จากนั้น แตะ **1** 

## การส่งรูปภาพ วิดีโอ และอื่นๆ

คุณสามารถส่งรูปภาพ วิดีโอ ตำาแหน่ง ข้อมูลรายชื่อ และเสียงบันทึกได้ การจำกัดขนาดของสิ่งที่ แนบจะถูกกำหนดโดยผู้ให้บริการของคุณ iPad อาจบีบอัดรูปภาพและวิดีโอที่แนบเมื่อจำเป็น

การส่งรูปภาพหรือวิดีโอ : แตะ 💿

**การส่งตำแหน่ง :** ในแผนที่ ให้แตะ 🕡 สำหรับตำแหน่ง แตะ แบ่งปันที่ตั้ง จากนั้นแตะ ข้อความ **การส่งข้อมูลรายชื่อ :** ในรายชื่อ ให้เลือกรายชื่อ แตะ แบ่งปันรายชื่อ (ด้านล่างของโน้ต) จากนั้น แตะ ข้อความ

การบันทึกรูปภาพหรือวิดีโอที่คุณได้รับไปยังอัลบั้มม้วนฟิล์มของคุณ : แตะรูปภาพหรือวิดีโอ แตะ 🖻 จากนั้นแตะ บันทึกรูปภาพ

การคัดลอกรูปภาพหรือวิดีโอ : แตะค้างไว้ที่สิ่งที่แนบ จากนั้นแตะ คัดลอก

**การบันทึกข้อมูลรายชื่อที่คุณได้รับ :** แตะกล่องคำพูดที่มีข้อมูลรายชื่อ จากนั้นแตะ สร้างรายชื่อ ใหม่ หรือ "เพิ่มไปที่รายชื่อที่มีอยู่เดิม"

**การเพิ่มบุคคลไปยังรายชื่อของคุณจากรายการข้อความ :** แตะหมายเลขโทรศัพท์หรือที่อยู่อีเมล จากนั้นแตะ "เพิ่มไปที่รายชื่อ"

## การตั้งค่าของข้อความ

ไปที่ การตั้งค่า > ข้อความ เพื่อตั้งค่าตัวเลือกสำหรับข้อความ รวมถึง :

- การเปิดหรือปิด iMessage
- การแจ้งคนอื่นๆ เมื่อคุณได้อ่านข้อความของพวกเขาแล้ว
- การระบุหมายเลขโทรศัพท์ Apple ID หรือที่อยู่อีเมลที่ใช้กับข้อความ
- การแสดงช่องเรื่อง

**การจัดการการแจ้งสำหรับข้อความ :**ดูที่ ห้ามรบกวนและการแจ้ง ที่หน้า 113

**การตั้งค่าเสียงเตือนสำหรับข้อความตัวอักษรที่เข้ม** : ดูที่ เสียง ที่หน้า 118

## FaceTime

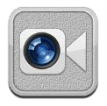

บน iPad2 หรือรุ่นใหม่กว่า คุณสามารถใช้ FaceTime เพื่อทำการโทรผ่านจอภาพไปยังอุปกรณ์ iOS อื่นๆ หรือคอมพิวเตอร์ที่รองรับ FaceTime ได้ กล้อง FaceTime ช่วยให้คุณพูดคุยได้แบบ เห็นหน้ากัน และสลับไปใช้กล้อง iSight ทางด้านหลังเพื่อแบ่งปันสิ่งที่คุณเห็นรอบๆตัวคุณ

หมายเหตุ : FaceTime อาจไม่มีให้ใช้ครบทุกพื้นที่ บน iPad รุ่น Wi-Fi + cellular การโทร FaceTime สามารถทำได้ผ่านการเชื่อมต่อข้อมูลผ่านสัญญาณเครือข่ายโทรศัพท์มือถือ อาจคิด ค่าบริการข้อมูลผ่านสัญญาณเครือข่ายโทรศัพท์มือถือ

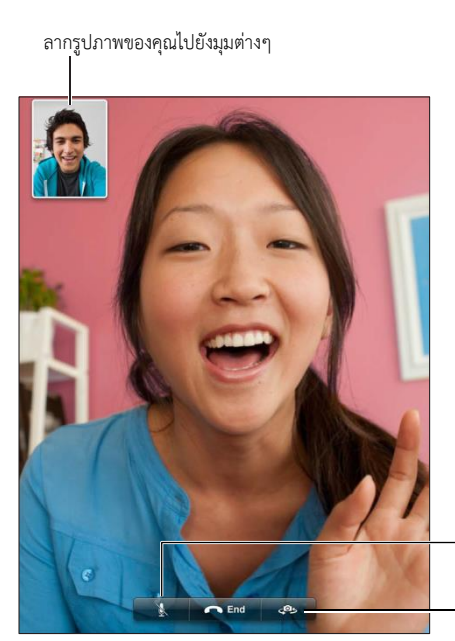

ปิดเสียง (คุณสามารถได้ยินและ เห็น ส่วนผู้โทรจะเห็นแต่ไม่ได้ยิน) - สลับกล้อง

ในการใช้งาน FaceTime คุณจำเป็นต้องใช้ Apple ID และการเชื่อมอินเทอร์เน็ตผ่าน Wi-Fi เมื่อ คุณเปิด FaceTime คุณอาจจะต้องลงชื่อเข้าใช้ด้วย Apple ID หรืออาจจะต้องสร้างบัญชีใหม่เพื่อ ใช้งาน

**โทรผ่าน FaceTime :** แตะรายชื่อ เลือกชื่อ แล้วแตะอีเมลหรือหมายเลขโทรศัพท์ที่บุคคลนั้นใช้ สำหรับ FaceTime

คุณสามารถโทรผ่าน FaceTime ได้จากแอปพลิเคชั่นรายชื่อ หมุน iPad เพื่อใช้ FaceTime ในแนวนอนหรือแนวตั้ง ในการหลีกเลี่ยงการเปลี่ยนแนวที่ไม่ ต้องการ ให้ล็อก iPad ในแนวตั้ง ดู แนวตั้งและแนวนอน ที่หน้า 20

**โทรเบอร์ล่าสุดอีกครั้ง :** แตะ ล่าสุด แล้วแตะที่ชื่อ หรือหมายเลข

**ใช้รายการโปรด :** แตะรายการโปรด :

- เพิ่มคนโปรด : แตะ + แล้วเลือกรายชื่อ
- โทรหาคนโปรด : แตะไปที่ชื่อที่อยู่ในรายการ

**การเพิ่มรายชื่อ :** แตะ รายชื่อ แตะ **+** จากนั้นป้อนชื่อและที่อยู่อีเมล หรือหมายเลขโทรศัพท์ที่ พวกเขาใช้เพื่อโทรผ่าน FaceTime สำหรับรายชื่อที่อยู่นอกเขตภูมิภาคของคุณ ให้แน่ใจว่าได้ป้อน หมายเลขครบสมบูรณ์ ซึ่งรวมทั้งรหัสประเทศและรหัสพื้นที่ด้วย

**การใช้แอปพลิเคชั่นอื่นระหว่างการใช้สาย** : กดปุ่มโฮม □ จากนั้นแตะไอคอนแอปพลิเคชั่น คุณ ยังสามารถพูดคุยกับเพื่อนของคุณได้ แต่คุณจะไม่เห็นหน้าซึ่งกันและกัน ในการกลับไปที่วิดีโอ ให้ แตะแถบสีเขียวที่ด้านบนสุดของหน้าจอ

**ตั้งค่าตัวเลือกสำหรับ FaceTime :** ไปที่ การตั้งค่า > FaceTime

ตัวเลือกได้รวมถึงการระบุหมายเลขโทรศัพท์ Apple ID หรือที่อยู่อีเมลเพื่อใช้สำหรับ FaceTime

## กล้อง

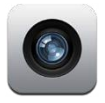

## ทำความรู้จัก

หากคุณใช้ง<sup>้</sup>าน iPad2 หรือรุ่นใหม่กว่า คุณสามารถถ่ายได้ทั้งภาพและวิดีโอ นอกเหนือจาก กล้อง iSight ที่ด้านหลังเครื่อง ยังมีกล้องที่ใช้สำหรับ FaceTime ที่ด้านหน้าสำหรับการโทรแบบ FaceTime และการถ่ายรูปตัวเอง

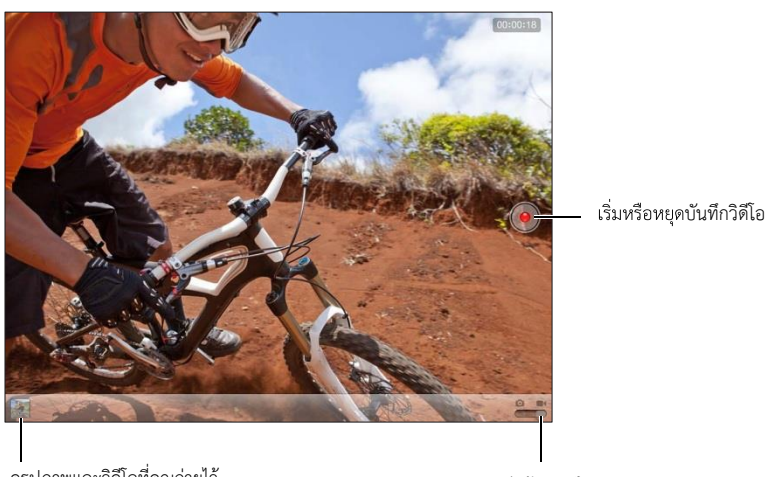

ดูรูปภาพและวิดีโอที่คุณถ่ายไว้

สวิตซ์กล้อง/วิดีโอ

กรอบสี่เหลี่ยมบนหน้าจอแสดงบริเวณโฟกัสของกล้องและบริเวณที่กล้องเปิดรับแสง เมื่อคุณ ถ่ายรูปบุคคล iPad (รุ่นที่3) จะใช้การตรวจจับใบหน้าเพื่อโฟกัสโดยอัตโนมัติและเพื่อความสมดุล ของการเปิดรับแสงให้ใบหน้าต่างๆ ได้ไม่เกิน 10 ใบหน้า กรอบสี่เหลี่ยมจะปรากฏสำหรับใบหน้า แต่ละใบหน้าที่ถูกตรวจจับ

**การถ่ายรูป :** แตะ 🖸 หรือกดปุ่มเพิ่ม/ลดความดังเสียง ในการแสดงตารางบนหน้าจอ ให้แตะ ตัวเลือก

การซูมเข้าหรือซูมออก : จีบนิ้วที่หน้าจอ (กล้อง iSight เท่านั้น)

เมื่อคุณเริ่มถ่ายภาพหรือเริ่มบันทึกวิดีโอ iPad จะมีเสียงชัตเตอร์ดังขึ้น คุณสามารถควบคุมความดัง เสียงด้วยปุ่มความดังเสียง หรือสวิตช์ด้านข้าง หมายเหตุ : ในบางประเทศ การปิดเสียง iPad จะไม่ได้ทำให้เสียงชัตเตอร์หายไป หากเปิดบริการ หาตำแหน่ง รูปภาพ และวิดีโอจะถูกระบุข้อมูลตำแหน่ง ซึ่งสามารถนำไปใช้ได้ในแอปพลิเคชั่นอื่นๆ และเว็บไซต์สำหรับแบ่งปันรูปภาพ ดู ความเป็นส่วนตัว ที่หน้า 118

#### การตั้งค่าโฟกัสและการเปิดรับแสง :

- การตั้งค่าโฟกัสและการเปิดรับแสงสำหรับช็อตต่อไป แตะที่วัตถุบนหน้าจอ การตรวจจับใบหน้า จะปิดชั่วคราว
- การล็อกโฟกัสและการเปิดรับแสง : แตะค้างไว้ที่หน้าจอจนกระทั่งกรอบสี่เหลี่ยมกระพริบ การล็อก แบบ AE/AF จะแสดงที่ด้านล่างสุดของหน้าจอ และโฟกัสกับการเปิดรับแสงจะยังล็อกอยู่ จนกว่า คุณจะแตะหน้าจออีกครั้ง

**การถ่ายสกรีนช็อต :** กดและปล่อยปุ่มพัก/ปลุก และปุ่มโฮม 🛛 พร้อมกัน สกรีนช็อตจะถูกเพิ่ม ไปยังอัลบั้มม้วนฟิล์มของคุณ

หมายเหตุ : บน iPad ที่ไม่มีกล้อง ภาพถ่ายทั้งหน้าจอจะถูกเพิ่มไปยังอัลบั้มม้วนฟิล์มที่บันทึกไว้

## การดู แบ่งปัน และพิมพ์

รูปภาพและวิดีโอที่คุณถ่ายจากกล้องจะถูกบันทึกไปที่อัลบั้มม้วนฟิล์มของคุณ ถ้าคุณได้เปิด การตั้งค่า > iCloud สำหรับการกระจายภาพ รูปภาพใหม่จะปรากฏในอัลบั้มการกระจายภาพของคุณ และ กระจายไปยังอุปกรณ์ iOS อื่นๆ และคอมพิวเตอร์ของคุณด้วย ดู การใช้ iCloud ที่หน้า 14 และ การกระจายรูปภาพ ที่หน้า 57

**ดูอัลบั้มม้วนฟิล์มของคุณ :** กวาดนิ้วไปทางขวา หรือแตะรูปภาพขนาดย่อ คุณยังสามารถดูอัลบั้ม ม้วนฟิลม์ของคุณในแอปพลิเคชั่นรูปภาพได้อีกด้วย

- การแสดงหรือซ่อนตัวควบคุมขณะดูรูปภาพหรือวิดีโอ : แตะหน้าจอ
- การแบ่งปันรูปภาพหรือวิดีโอ : แตะ 🖻 ในการส่งรูปภาพหรือวิดีโอหลายรายการ ให้แตะ
   ในขณะที่ดูรูปขนาดย่อ เลือกรายการ จากนั้นแตะ แบ่งปัน
- การพิมพ์รูปภาพ : แตะ 🖻 ดู การพิมพ์ด้วย AirPrint ที่หน้า 30
- การลบรูปภาพหรือวิดีโอ : แตะ 🖻

การกลับไปสู่กล้อง : แตะ เสร็จ

อัปโหลดรูปภาพและวิดีโอไปที่คอมพิวเตอร์ของคุณ : เชื่อมต่อ iPad ไปที่คอมพิวเตอร์ของคุณ

- Mac : เลือกรูปภาพและวิดีโอที่คุณต้องการ จากนั้นคลิกปุ่มน้ำเข้า หรือดาวน์โหลดใน iPhoto หรือแอปพลิเคชั่นรูปภาพอื่นๆ ที่รองรับในคอมพิวเตอร์ของคุณ
- PC : ปฏิบัติตามขั้นตอนที่มากับแอปพลิเคชั่นรูปภาพของคุณ

หากคุณลบรูปภาพหรือวิดีโอจาก iPad เมื่อคุณอัปโหลดไปยังคอมพิวเตอร์ของคุณ รูปภาพและ วิดีโอเหล่านั้นจะลบออกจากอัลบั้มม้วนฟิลม์ของคุณ คุณสามารถใช้บานหน้าต่างการตั้งค่ารูปภาพ ใน iTunes เพื่อเชื่อมข้อมูลรูปภาพและวิดีโอกับแอปพลิเคชั่นรูปภาพบน iPad (วิดีโอสามารถเชื่อม ข้อมูลได้เฉพาะเครื่อง Mac เท่านั้น) ดู การเชื่อมข้อมูลกับ iTunes ที่หน้า 16

## การแก้ไขรูปภาพและการตัดแต่งวิดีโอ

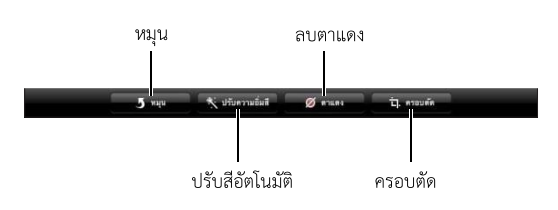

การแก้ไขรูปภาพ : ขณะดูรูปภาพแบบเต็มหน้าจอ ให้แตะ แก้ไข จากนั้นเลือกเครื่องมือ

- ปรับอัตโนมัติ : การปรับจะเพิ่มความมืดและความสว่างโดยรวม ความอิ่มตัวของสี และคุณภาพ อื่นของรูปภาพ หากคุณต้องการให้มีการปรับ ให้แตะที่เครื่องมืออีกครั้ง แม้ว่าคุณจะได้บันทึก การเปลี่ยนแปลงไปแล้ว)
- การลบตาแดง : แตะที่ตาแต่ละข้างที่ต้องการแก้ไข
- การครอบตัด : ลากมุมต่างๆ ของตาราง ลากรูปภาพเพื่อเปลี่ยนตำแหน่ง แล้วแตะ ครอบตัด ใน การตั้งค่าอัตราส่วนเฉพาะ ให้แตะ อัตราส่วน

**การตัดแต่งวิดีโอ**: ขณะที่กำลังดูวิดีโอ ให้แตะที่หน้าจอเพื่อแสดงตัวควบคุม ลากปลายข้างใดข้าง หนึ่งของกรอบเฟรมภาพนิ่งที่อยู่ด้านบนของวิดีโอ แล้วแตะตัดต่อ

ข้อสำคัญ : หากคุณเลือก ตัดแต่งต้นฉบับ เฟรมที่โดนตัดแต่งจะถูกลบออกจากวิดีโอต้นฉบับอย่าง ถาวร หากคุณเลือก "บันทึกเป็นคลิปใหม่" คลิปวิดีโอที่ตัดแต่งใหม่จะถูกบันทึกไว้ในอัลบั้มม้วน ฟิล์มของคุณและไม่มีผลกระทบใดๆ กับวิดีโอต้นฉบับ

## รูปภาพ

# 10

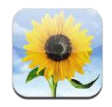

#### การดูรูปภาพและวิดีโอ

รูปภาพจะให้คุณดูรูปภาพและวิดีโอบน iPad ใน :

- อัลบั้มม้วนฟิล์ม จะประกอบด้วยรูปภาพและวิดีโอที่คุณถ่ายใน iPad หรือที่บันทึกจากอีเมล ข้อความตัวอักษร หน้าเว็บ หรือสกรีนซ็อต
- อัลบั้มการกระจายรูปภาพ จะประกอบด้วยรูปภาพในการกระจายรูปภาพของฉัน และการ กระจายรูปภาพที่แบ่งปันของคุณ (ดู การกระจายรูปภาพ ที่หน้า 57)
- อัลบั้มล่าสุดที่น้ำเข้ามา จะประกอบด้วยรูปภาพและวิดีโอที่ถูกน้ำเข้าจากกล้องดิจิตอล อุปกรณ์
   iOS หรือการ์ดหน่วยความจำแบบ SD (ให้ดูที่ การนำเข้ารูปภาพและวิดีโอ ที่หน้า 59)
- คลังรูปภาพและอัลบั้มอื่นที่เชื่อมข้อมูลมาจากคอมพิวเตอร์ของคุณ (ให้ดูที่ การเชื่อมข้อมูลกับ iTunes ที่หน้า 16)

หมายเหตุ : บน iPad ที่ไม่มีกล้อง รูปภาพที่บันทึกจะแทนที่อัลบั้มม้วนฟิล์ม

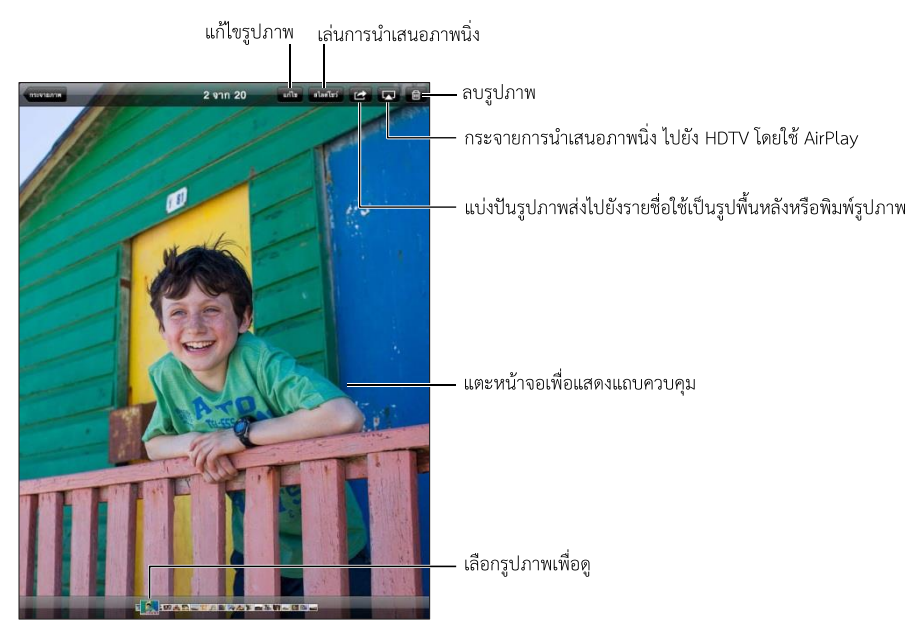

**การดูรูปภาพและวิดีโอ :** แตะที่ปุ่มหนึ่งปุ่มใดบนหน้าจอ สำหรับตัวอย่าง ให้แตะอัลบั้ม จากนั้น แตะอัลบั้มเพื่อดูรูปย่อ แตะรูปขนาดย่อเพื่อดูรูปภาพหรือวิดีโอแบบเต็มจอ

การดูรูปภาพหรือวิดีโอถัดไปหรือก่อนหน้า : กวาดนิ้วไปทางซ้ายหรือขวา

- การซูมเข้าหรือซูมออก : แตะสองครั้ง หรือจีบนิ้ว
- การแพนรูปภาพ : ลากรูปภาพ
- การเล่นวิดีโอ : แตะ ► ที่อยู่ตรงกลางของหน้าจอ

คุณยังสามารถจีบนิ้วเพื่อเปิดหรือปิดอัลบั้ม ดูรูปภาพหรือวิดีโอแบบเต็มจอ หรือกลับไปยังมุมมอง รูปย่อ

อัลบั้มที่คุณเชื่อมข้อมูลกับ iPhoto 8.0 (iLife '09) หรือใหม่กว่า หรือกับ Aperture v3.0.2 หรือ ใหม่กว่า สามารถดูได้ตามกิจกรรมหรือใบหน้า คุณยังสามารถดูรูปภาพตามที่ตั้งได้ด้วย หากถ่ายรูป นั้นด้วยกล้องที่รองรับการแท็กด้วยจุดพิกัดภูมิศาสตร์

**การดูการนำเสนอภาพนิ่ง :** แตะการนำเสนอภาพนิ่ง เลือกตัวเลือกของการนำเสนอภาพนิ่ง จากนั้นแตะ เริ่มต้นการนำเสนอภาพนิ่ง ในการหยุดการนำเสนอภาพนิ่ง ให้แตะหน้าจอ ในการตั้ง ค่าตัวเลือกอื่น ให้ไปที่ การตั้งค่า > รูปภาพและกล้อง

การกระจายวิดีโอหรือการนำเสนอภาพนิ่งไปยังทีวี :ดูที่ AirPlay ที่หน้า 30

## การจัดระเบียบรูปภาพและวิดีโอ

**การสร้างอัลบั้ม** : แต<sup>้</sup>ะอัลบั้ม แตะ + ป้อนชื่อ แล้วแตะ บันทึก เลือกรายการเพื่อเพิ่มไปยังอัลบั้ม ใหม่ จากนั้นแตะ เสร็จ

หมายเหตุ : อัลบั้มที่สร้างบน iPad จะไม่เชื่อมข้อมูลกลับไปยังคอมพิวเตอร์ของคุณได้

การเพิ่มรายการไปยังอัลบั้ม : เมื่อดูรูปขนาดย่อ ให้แตะ 🖻 เลือกรายการ จากนั้นแตะ เสร็จ

การจัดการอัลบั้ม : แตะ แก้ไข

- การเปลี่ยนชื่ออัลบั้ม : แตะที่ชื่ออัลบั้ม จากนั้นป้อนชื่อใหม่
- การจัดเรียงอัลบั้มใหม่ : การลากอัลบั้ม :
- การลบอัลบั้ม : แตะ 🔞

เฉพาะอัลบั้มที่สร้างบน iPad ที่สามารถเปลี่ยนชื่อหรือลบได้

#### การกระจายรูปภาพ

ด้วยการกระจายรูปภาพ ซึ่งเป็นคุณสมบัติของ iCloud (ดู การใช้ iCloud ที่หน้า 14) รูปภาพที่คุณ ถ่ายบน iPad จะปรากฏโดยอัตโนมัติบนอุปกรณ์อื่นๆ ของคุณที่ตั้งค่าด้วยการกระจายรูปภาพ ซึ่ง รวมถึง Mac หรือ PC ของคุณด้วย การกระจายรูปภาพยังให้คุณแบ่งปันรูปภาพที่เลือกกับเพื่อน และครอบครัวโดยตรงไปยังอุปกรณ์ของพวกเขาหรือบนเว็บได้อีกด้วย

## เกี่ยวกับการกระจายรูปภาพ

เมื่อเปิดการกระจายรูปภาพ รูปภาพที่คุณถ่ายใน iPad (รวมถึงรูปภาพอื่นๆ ที่เพิ่มไปยังอัลบั้มม้วน ฟิล์มของคุณ) จะอัปโหลดไปยังการกระจายรูปภาพของคุณ หลังจากที่คุณออกจากแอปพลิเคชั่น กล้อง และ iPad เชื่อมต่ออินเทอร์เน็ตผ่าน Wi-Fi รูปภาพเหล่านี้จะปรากฏในอัลบั้มการกระจาย รูปภาพของฉันบน iPad และบนอุปกรณ์อื่นๆ ของคุณที่ตั้งค่าด้วยการกระจายรูปภาพ การเปิดการกระจายรูปภาพ : ไปที่ การตั้งค่า > iCloud > กระจายภาพ

รูปภาพที่เพิ่มไปยังการกระจายรูปภาพของคุณจากอุปกรณ์ iCloud อื่นๆ ของคุณจะปรากฏในการ กระจายรูปภาพของฉันด้วย iPad และอุปกรณ์ iOS อื่นๆ สามารถเก็บรูปภาพล่าสุดของคุณได้มาก ถึง 1000 รูป ในการกระจายรูปภาพของฉัน คอมพิวเตอร์ของคุณสามารถเก็บรูปภาพในการ กระจายรูปภาพของคุณทั้งหมดได้อย่างถาวร

หมายเหตุ : รูปภาพในการกระจายรูปภาพไม่ได้นับจากการจัดเก็บ iCloud ของคุณ

การจัดการเนื้อหาของการกระจายรูปภาพ : แตะ แก้ไข ในอัลบั้มการกระจายรูปภาพ

- การบันทึกรูปภาพไปยัง iPad :เลือกรูปภาพ แล้วแตะ บันทึก
- การแบ่งปั้น พิมพ์ คัดลอก หรือบั้นทึกรูปภาพไปยังอัลบั้มม้วนฟิล์มของคุณ : เลือกรูปภาพ จากนั้นแตะ แบ่งปัน
- การลบรูปภาพ : เลือกรูปภาพ จากนั้นแตะ ลบ

หมายเหตุ : แม้ว่ารูปภาพที่ลบนั้นจะถูกลบออกจากการกระจายรูปภาพบนอุปกรณ์ของคุณ แต่ รูปภาพต้นฉบับนั้นยังคงอยู่ในอัลบั้มม้วนฟิล์มบนอุปกรณ์ที่ถ่ายรูปภาพนั้นมา รูปภาพที่บันทึกไปยัง อุปกรณ์ หรือคอมพิวเตอร์จากการกระจายรูปภาพไม่ได้ถูกลบเช่นกัน ในการลบรูปภาพจากการ กระจายรูปภาพ คุณจำเป็นต้องใช้ iOS 5.1 หรือเวอร์ชั่นใหม่กว่าบน iPad และอุปกรณ์ iOS อื่นๆ ของคุณ ดูที่ support.apple.com/kb/HT4486

## การกระจายรูปภาพที่แบ่งปัน

การกระจายรูปภาพที่แบ่งปัน จะให้คุณแบ่งปันรูปภาพที่เลือกเฉพาะกับบุคคลที่คุณเลือก ผู้ใช้ iOS 6 และ OS X Mountain Lion สามารถสมัครสมาชิกการกระจายรูปภาพที่แบ่งปันของคุณ ดู รูปภาพล่าสุดที่คุณเพิ่ม "ถูกใจ" รูปภาพแต่ละรูป และแสดงความคิดเห็น จากอุปกรณ์ของตนได้ คุณสามารถสร้างเว็บไซต์สาธารณะสำหรับการกระจายรูปภาพที่แบ่งปัน เพื่อแบ่งปันรูปภาพของ คุณกับผู้อื่นผ่านเว็บนั้นได้เช่นกัน

หมายเหตุ : การกระจายรูปภาพที่แบ่งปันทำงานผ่านทั้งเครือข่าย Wi-Fi และเครือข่าย โทรศัพท์มือถือ (iPad Wi-Fi + cellular) อาจคิดค่าบริการข้อมูลจากสัญญาณโทรศัพท์มือถือ

**การเปิดการกระจายรูปภาพ :** ไปที่ การตั้งค่า > iCloud > การกระจายรูปภาพ

**การสร้างการกระจายรูปภาพที่แบ่งปัน :** แตะ การกระจายรูปภาพ แล้วแตะ **+** ในการเชิญผู้ใช้ iOS 6 หรือ OS X Mountain Lion อื่นๆ ให้สมัครสมาชิกการกระจายรูปภาพที่แบ่งปันของคุณ ให้ ป้อนที่อยู่อีเมลของบุคคลเหล่านั้น ในการโพสต์การกระจายรูปภาพบน iCloud.com ให้เปิด เว็บไซต์สาธารณะ ตั้งชื่ออัลบั้ม แล้วแตะ สร้าง

การเพิ่มรูปภาพไปยังการกระจายรูปภาพที่แบ่งปัน : เลือกรูปภาพ แตะ ा แตะการกระจาย รูปภาพ แล้วเลือกการกระจายรูปภาพที่แบ่งปัน ในการเพิ่มรูปภาพหลายรูปจากอัลบั้ม ให้แตะ แก้ไข เลือกรูปภาพ แล้วแตะ แบ่งปัน การลบรูปภาพจากการกระจายรูปภาพที่แบ่งปัน : แตะการกระจายรูปภาพที่แบ่งปัน แตะ แก้ไข เลือกรูปภาพ แล้วแตะ ลบ

**การลบ การกระจายรูปภาพที่แบ่งปัน :** แตะการกระจายรูปภาพ แตะ แก้ไข จากนั้นแตะการ กระจายรูปภาพที่แบ่งปัน คุณสามารถ :

- ตั้งชื่อการกระจายรูปภาพ
- เพิ่มหรือลบผู้สมัครสมาชิกออก และส่งคำเชิญใหม่
- สร้างเว็บไซต์สาธารณะ และแบ่งปันลิงก์
- ลบการกระจายรูปภาพ

## การแบ่งปันรูปภาพและวิดีโอ

คุณสามารถแบ่งปันรูปภาพในอีเมล ข้อความตัวอักษร การกระจายรูปภาพ โพสต์ของ Twitter และ Facebook ได้ วิดีโอสามารถแบ่งปันในอีเมลและข้อความตัวอักษร และบน YouTube ได้

**การแบ่งปันหรือคัดลอกรูปภาพหรือวิดีโอ :** เลือกรูปภาพหรือวิดีโอ จากนั้นแตะ 🖻 หากคุณไม่ เห็น 🖻 ให้แตะหน้าจอเพื่อแสดงตัวควบคุม

การจำกัดขนาดของไฟล์แนบจะถูกกำหนดโดยผู้ให้บริการของคุณ บางครั้งอาจมีความจำเป็นที่ iPad จะบีบอัดไฟล์แนบรูปภาพและวิดีโอ

คุณยังสามารถคัดลอกรูปภาพและวิดีโอ จากนั้นวางลงในอีเมลหรือข้อความตัวอักษรได้ด้วย

**การแบ่งปันหรือคัดลอกรูปภาพและวิดีโอหลายอัน :** ขณะดูรูปขนาดย่อ ให้แตะ แก้ไข เลือก รูปภาพหรือวิดีโอ แล้วแตะ แบ่งปัน

#### บันทึกรูปภาพหรือวิดีโอจาก :

- อีเมล : แตะเพื่อดาวน์โหลดรายการนั้นหากจำเป็น แตะรูปภาพหรือแตะค้างไว้ที่วิดีโอ จากนั้น แตะ บันทึก
- ข้อความตัวอักษร : แตะรายการในการสนทนา แตะ 🖻 จากนั้นแตะบันทึก
- หน้าเว็บ (รูปภาพเท่านั้น) : แตะรูปภาพค้างไว้ แล้วแตะบันทึกรูปภาพ

รูปภาพและวิดีโอที่คุณได้รับ หรือคุณบันทึกจากหน้าเว็บจะถูกบันทึกไปยังอัลบั้มม้วนฟิล์มของคุณ (หรืออยู่ที่รูปภาพบันทึกบน iPad ที่ไม่มีกล้อง)

#### การพิมพ์รูปภาพ

#### การพิมพ์ด้วยเครื่องพิมพ์ที่เปิดใช้งาน AirPrint :

- การพิมพ์รูปภาพรูปเดียว : แตะ 🖻 จากนั้นแตะพิมพ์
- การพิมพ์รูปภาพหลายรูป : ขณะดูอัลบั้มรูปภาพ ให้แตะ แก้ไข เลือกรูปภาพ แตะ แบ่งปัน แล้ว แตะ พิมพ์

ดูที่ การพิมพ์ด้วย AirPrint ที่หน้า 30

#### กรอบรูปภาพ

ี้เมื่อ iPad ล็อกอยู่ คุณสามารถแสดงการนำเสนอภาพนิ่งของทั้งหมด หรืออัลบั้มที่เลือกของ รูปภาพคุณ

เปิดใช้กรอบรูปภาพ : กดปุ่มพัก/ปลุก เพื่อล็อก iPad ให้กดปุ่มอีกครั้งเพื่อเปิดหน้าจอ จากนั้น แตะ 🛽

- การหยุดพักการนำเสนอภาพนิ่ง : แตะหน้าจอ
- การหยุดการนำเสนอภาพนิ่ง : หยุดพักการนำเสนอภาพนิ่ง จากนั้นแตะ 🛽 🛙

**การเลือกอัลบั้มเพื่อแสดง :** ไปที่ การตั้งค่า > กรอบรูปภาพ

**การตั้งค่าตัวเลือกอื่นๆ สำหรับกรอบรูปภาพ :** ไปที่ การตั้งค่า > กรอบรูปภาพ

**การปิดกรอบรูปภาพ :** ไปที่ การตั้งค่า > ทั่วไป > ล็อกรหัสผ่าน

## การนำเข้ารูปภาพและวิดีโอ

คุณสามารถใช้ชุดต่อกล้อง (ขายแยกต่างหาก) กับ iPad เพื่อนำภาพและวิดีโอเข้าโดยตรงจากกล้อง ้ดิจิตอลหรืออุปกรณ์ iOS อื่นๆ หรือจากการ์ดหน่วยความจำแบบ SD

#### การนำเข้ารูปภาพ :

- 1 เสียบตัวอ่านการ์ด SD หรือขั้วต่อกล้อง ซึ่งมาพร้อมกับชุดต่อกล้องกับ iPad เข้ากับช่องต่อแท่นวาง ของ iPad
  - การเชื่อมต่อกล้องหรืออุปกรณ์ iOS : ใช้สายเคเบิล USB ที่มากับกล้องหรืออุปกรณ์ iOS และ เชื่อมต่อเข้ากับพอร์ต USB ของขั้วต่อกล้อง หากคุณใช้อุปกรณ์ iOS ให้ตรวจสอบให้แน่ใจว่า ้เครื่องเปิดอยู่และไม่ล็อก ในการเชื่อมต่อกล้อง ให้ตรวจสอบให้แน่ใจว่ากล้องเปิดอยู่ และอยู่ใน ์ โหมดถ่ายโอน สำหรับข้อมูลเพิ่มเติม ให้ดูเอกสารประกอบที่มาพร้อมกับกล้อง
  - การใช้การ์ดหน่วยความจำแบบ SD : การใส่การ์ดในช่องบนตัวอ่านการ์ดแบบ SD อย่าใช้แรงฝืน ดันการ์ดให้เข้าในช่อง ซึ่งการ์ดเข้าได้เฉพาะทางเดียว

้สำหรับข้อมูลเพิ่มเติม ให้ดูที่เอกสารประกอบของชุดเชื่อมต่อกล้องสำหรับ iPad

- 2 ปลดล็อก iPad
- 3 แอปพลิเคชั่นรูปภาพจะเปิดขึ้น และแสดงรูปภาพ และวิดีโอที่พร้อมให้นำเข้าได้
- 4 เลือกภาพและวิดีโอที่คุณต้องการนำเข้า
  - การนำเข้ารายการทั้งหมด : แตะ นำเข้าทั้งหมด
  - การนำเข้าแค่บางรายการ : ให้แตะรายการที่คุณต้องการนำเข้า (เครื่องหมายถูกจะปรากฏบนแต่ ละรายการ) แตะนำเข้าจากนั้นเลือกนำเข้าที่เลือก
- 5 หลังจากนำเข้ารูปภาพแล้ว คุณสามารถเก็บหรือลบรูปภาพและวิดีโอบนการ์ด กล้อง หรืออุปกรณ์ iOS ได้
- 6 ถอดตัวอ่านการ์ด SD หรือขั้วต่อกล้องออก

ในการดูรูปภาพเหล่านั้น ให้มองหาในอัลบั้มนำเข้าล่าสุด กิจกรรมใหม่จะประกอบด้วยรูปภาพ ทั้งหมดที่เลือกไว้สำหรับนำเข้า

้ในการถ่ายโอนภาพไปที่คอมพิวเตอร์ของคุณ ให้เชื่อมต่อ iPad กับคอมพิวเตอร์ของคุณ และนำเข้า รูปภาพด้วยแอปพลิเคชั่นรูปภาพ เช่น iPhoto หรือ Adobe Elements ี้บ<sup>ั</sup>ท 10 รปภาพ 61

## Photo Booth

# 11

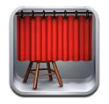

#### การถ่ายรูป

หากคุณมี iPad2 หรือรุ่นใหม่กว่า จะทำให้ถ่ายรูปด้วย Photo Booth และทำให้รูปภาพของคุณ น่าสนใจ โดยการปรับใช้เอฟเฟกต์ได้อย่างง่ายดาย

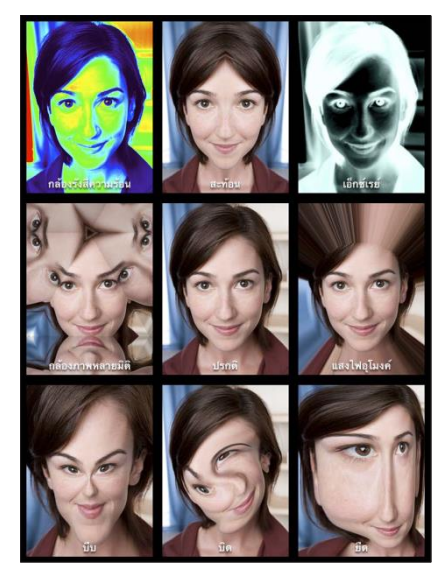

เมื่อคุณถ่ายรูป iPad จะส่งเสียงชัตเตอร์ คุณสามารถใช้ปุ่มความดังเสียงที่ด้านข้างของ iPad เพื่อ ควบคุมความดังของเสียงชัตเตอร์ได้ คุณจะไม่ได้ยินเสียงหากคุณตั้งค่าสวิตช์ด้านข้างไว้ที่เงียบ ดูที่ ปุ่มต่างๆ ที่หน้า 9

หมายเหตุ : ในบางที่เอฟเฟกต์เสียงต่างๆ จะเล่น ถึงแม้ว่าสวิตซ์ด้านข้างจะถูกตั้งค่าไว้ที่เงียบ

```
การถ่ายรูป : เล็ง iPad แล้ว แตะ 回
```

การเลือกเอฟเฟกต์ : แตะ 🖪 จากนั้นแตะเอฟเฟกต์ที่คุณต้องการ

- การเปลี่ยนเอฟเฟกต์บิดเบี้ยว : ลากนี้วของคุณไปบนหน้าจอ
- การดัดแปลงการบิดเบี้ยว : จีบนิ้วากวาดนิ้วาหรือหมุนรูปภาพ

**การตรวจดูรูปภาพที่คุณเพิ่งถ่าย :** แตะรูปขนาดย่อของภาพล่าสุดของคุณ ในการแสดงตัว ควบคุมอีกครั้ง ให้แตะที่หน้าจอ

การสลับระหว่างกล้องด้านหน้ากับด้านหลัง : แตะ 🐵 ที่ด้านล่างสุดของหน้าจอ

## การจัดการรูปภาพ

รูปภาพที่คุณถ่<sup>-</sup>ยด้วย Photo Booth จะถูกบันทึกไว้ในอัลบั้มม้วนฟิล์มของคุณในแอปพลิเคชั่นรูป ภาพใน iPad

การลบรูปภาพ : เลือกรูปขนาดย่อ จากนั้นแตะ 🕸

การลบรูปภาพหลายรูป : แตะ 📾 แตะรูปขนาดย่อหนึ่งหรือหลายรูป จากนั้นแตะ ลบ

การส่งอีเมลหรือคัดลอกรูปภาพ : แตะ 🖻 แตะรูปขนาดย่อหนึ่งหรือหลายรูป จากนั้นแตะ ส่ง อีเมล หรือ คัดลอก

**ดูรูปภาพในอัลบั้มม้วนฟิล์มของคุณ :** ในรูปภาพ ให้แตะอัลบั้ม จากนั้นแตะรูปขนาดย่อ ในการดู รูปภาพถัดไปหรือก่อนหน้า ให้กวาดนิ้วไปทางซ้ายหรือขวา ดูที่ การดูรูปภาพและวิดีโอ ที่หน้า 56

การอัปโหลดรูปภาพไปยังคอมพิวเตอร์ของคุณ : เชื่อมต่อ iPad กับคอมพิวเตอร์ของคุณโดยใช้ สาย Lightning ไปเป็น USB

- Mac : เลือกรูปภาพเพื่ออัปโหลด จากนั้นคลิกปุ่มนำเข้าหรือดาวน์โหลดใน iPhoto หรือใน แอปพลิเคชั่นรูปภาพอื่นที่รองรับบนคอมพิวเตอร์ของคุณ
- PC : ปฏิบัติตามคำแนะนำที่มากับแอปพลิเคชั่นรูปภาพของคุณ

หากคุณต้องการลบรูปภาพจาก iPad เมื่อคุณอัปโหลดไปยังคอมพิวเตอร์ของคุณแล้ว รูปภาพจะถูก ลบออกจากอัลบั้มม้วนฟิล์มของคุณ คุณสามารถใช้บานหน้าต่างการตั้งค่ารูปภาพใน iTunes เพื่อ เชื่อมข้อมูลรูปภาพไปยังแอปพลิเคชั่นรูปภาพบน iPad ได้

# วิดีโอ

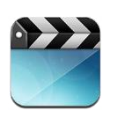

ใช้แอปพลิเคชั่นวิดีโอเพื่อดูภาพยนตร์ รายการทีวี และวิดีโอเพลง ในการดูพ็อดคาสท์วิดีโอ ให้ ติดตั้งแอปพลิเคชั่นพ็อดคาสท์ฟรีจาก App Store ดูที่ บทที่ 24 พ็อดคาสท์ ที่หน้า 93 ในการดู วิดีโอที่คุณบันทึกโดยใช้กล้องบน iPad ให้เปิดแอปพลิเคชั่นรูปภาพ

#### การรับวิดีโอ :

- การซื้อหรือเช่าวิดีโอจาก iTunes Store (ไม่มีให้ใช้ได้ครบทุกพื้นที่) : เปิดแอปพลิเคชั่น iTunes บน iPad แล้วแตะวิดีโอ ดูที่ บทที่ 20 iTunes Store ที่หน้า 84
- การถ่ายโอนวิดีโอจากคอมพิวเตอร์ของคุณ : เชื่อมต่อ iPad จากนั้นเชื่อมข้อมูลวิดีโอใน iTunes
   บนคอมพิวเตอร์ของคุณ ดู การเชื่อมข้อมูลกับ iTunes ที่หน้า 16
- การกระจายวิดีโอจากคอมพิวเตอร์ของคุณ : เปิดการแบ่งปันกันภายในพื้นที่ใน iTunes บน คอมพิวเตอร์ของคุณ จากนั้นบน iPad ให้ไปที่การตั้งค่า > วิดีโอ แล้วป้อน Apple ID และ รหัสผ่านที่คุณใช้ตั้งค่าการแบ่งปันกันภายในพื้นที่บนคอมพิวเตอร์ของคุณ จากนั้นเปิดวิดีโอบน iPad แล้ว แตะแบ่งปัน ที่ด้านบนสุดของรายการวิดีโอ

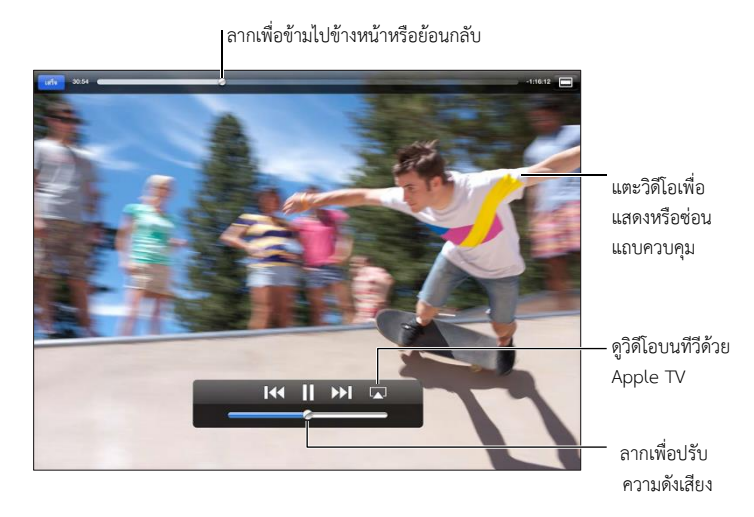

คำเตือน : สำหรับข้อมูลที่สำคัญเกี่ยวกับการหลีกเลี่ยงการสูญเสียการได้ยิน ให้ดูที่ ข้อมูล ด้านความปลอดภัยที่สำคัญ ที่หน้า 125

การดูวิดีโอ : แตะภาพยนตร์าหรือารายการทีวี จากนั้นแตะวิดีโอที่คุณต้องการดู

 การปรับขนาดวิดีโอให้เต็มหน้าจอหรือพอดีกับหน้าจอ : แตะ 
หรือ 
หรือ แตะสองครั้งที่ หน้าจอเพื่อปรับขนาดโดยไม่ต้องแสดงตัวควบคุม

บท 12 วิดีโอ

- การเริ่มใหม่ตั้งแต่เริ่มต้น : หากวิดีโอมีหลายตอน ให้ลากตัวชี้ตำแหน่งบนแถบเลื่อนไปให้สุดทาง ด้านซ้าย หากไม่มีตอน ให้แตะ I
- การข้ามไปตอนถัดไปหรือก่อนหน้า (หากมี) : แตะ ▶ หรือ № คุณสามารถกดปุ่มตรงกลาง หรือปุ่มที่เทียบเท่ากันบนชุดหูฟังที่เข้ากันได้สองครั้ง (ข้ามถัดไป) หรือสามครั้ง (ข้ามก่อนหน้า)
- การกรอกลับหรือกรอไปข้างหน้า : แตะค้างไว้ที่ ᡰ หรือ 渊
- การเลือกภาษาเสียงอื่น (หากมี) : แตะ 🗣 จากนั้นเลือกภาษาจากรายการเสียง
- การแสดงหรือซ่อนคำบรรยายใต้ภาพ (หากมี) : แตะ 📟 จากนั้นเลือกภาษา หรือ ปิด จาก รายการคำบรรยายใต้ภาพ
- การแสดงหรือซ่อนการอธิบายภาพเอฟเฟกต์ (หากมี) : ไปที่ การตั้งค่า > วิดีโอ
- การดูวิดีโอบนทีวี : ดู การเชื่อมต่อ iPad กับทีวีหรืออุปกรณ์อื่น ที่หน้า 30

**การลบวิดีโอ** : ในคลังของคุณ ให้แตะค้างไว้ที่วิดีโอจนกระทั่งปุ่มลบปรากฏขึ้น จากนั้นแตะ 🐼 หากคุณต้องการลบหลายวิดีโอ ให้แตะ แก้ไข

ข้อสำคัญ : หากคุณลบภาพยนตร์ที่เช่าจาก iPad ภาพยนตร์นั้นจะถูกลบอย่างถาวร และไม่ สามารถถ่ายโอนกลับมายังคอมพิวเตอร์ของคุณได้

เมื่อคุณลบวิดีโอ (นอกเหนือจากภาพยนตร์ที่เช่า) จาก iPad วิดีโอนั้นจะไม่ถูกลบจากคลัง iTunes บนคอมพิวเตอร์ของคุณ และคุณสามารถเชื่อมข้อมูลวิดีโอนั้นกลับไปยัง iPad ได้ในภายหลัง หาก คุณไม่ต้องการเชื่อมข้อมูลวิดีโอกลับ ไปที่ iPad ให้ตั้งค่า iTune ให้ไม่เชื่อมข้อมูลวิดีโอนั้น ดู การ เชื่อมข้อมูลกับ iTunes ที่หน้า 16

# ปฏิทิน

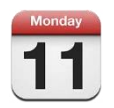

#### ทำความรู้จัก

iPad ทำให้การทำตรงตามกำหนดเป็นเรื่องง่าย คุณสามารถดูปฏิทินทีละปฏิทิน หรือหลายปฏิทิน พร้อมกันได้

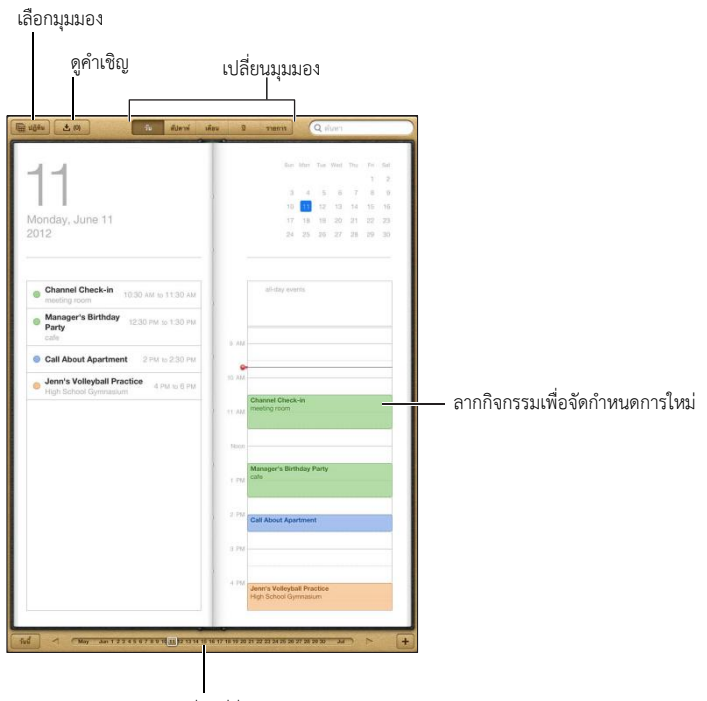

ไปที่วันที่อื่น

**การดูหรือแก้ไขกิจกรรม :** แตะกิจกรรมนั้นคุณสามารถ :

- ตั้งค่าการเตือนหลักและรอง
- เปลี่ยนวันที่ เวลา หรือระยะเวลาของกิจกรรม
- ย้ายกิจกรรมไปยังปฏิทินอื่น
- เชื้อเชิญบุคคลอื่นให้เข้าร่วมกิจกรรมในปฏิทิน iCloud, Microsoft Exchange และ CalDAV
- ลบกิจกรรม

คุณยังสามารถย้ายกิจกรรมโดยการกดกิจกรรมค้างไว้แล้วลากไปที่เวลาใหม่ หรือโดยการปรับขอบ จับได้อีกด้วย
การเพิ่มกิจกรรม : แตะ + แล้วป้อนข้อมูลกิจกรรม แล้วแตะ เสร็จสิ้น

- การตั้งค่าปฏิทินเริ่มต้นสำหรับกิจกรรมใหม่ : ไปที่ การตั้งค่า > Mail รายชื่อ ปฏิทิน > ปฏิทิน เริ่มต้น
- การตั้งค่าเวลาเตือนเริ่มต้นสำหรับวันเกิดและกิจกรรม : ไปที่ การตั้งค่า > Mail รายชื่อ ปฏิทิน
   > เวลาเตือนเริ่มต้น

**การค้นหากิจกรรม :** แตะ รายการ แล้วป้อนข้อความในช่องค้นหาชื่อเรื่อง ผู้ได้รับเชิญ ตำแหน่ง และโน้ต สำหรับปฏิทินที่คุณดูอยู่จะถูกค้นหา คุณยังสามารถค้นหากิจกรรมของปฏิทินได้จาก หน้าจอเริ่มต้น ดู การค้นหา ที่หน้า 27

**การตั้งค่าระดับเสียงเตือนในปฏิทิน :** ไปที่ การตั้งค่า > เสียง > ปฏิทินเตือน

**นำเข้ากิจกรรมจากไฟล์ปฏิทิน :** หากคุณได้รับไฟล์ปฏิทิน .ics ใน Mail ให้เปิดข้อความนั้นแล้ว แตะไฟล์ปฏิทินเพื่อนำเข้ากิจกรรมทั้งหมดที่มี นอกจากนี้ คุณยังสามารถนำเข้าไฟล์ .ics ที่เผยแพร่ บนเว็บโดยการแแตะที่ลิงก์เพื่อไปยังไฟล์นั้น ไฟล์ .ics บางไฟล์จะสมัครใช้งานปฏิทินให้คุณแทน การเพิ่มกิจกรรมไปยังปฏิทินของคุณ ดู การทำงานกับหลายปฏิทิน ที่หน้า 66

หากคุณมีบัญชี iCloud บัญชี Microsoft Exchange หรือบัญชี CalDAV ที่รองรับ คุณก็สามารถ รับและตอบสนองคำเชิญคำเชิญจากบุคคลในองค์กรของคุณได้

**การเชื้อเชิญบุคคลอื่นเข้าร่วมกิจกรรม :** แตะ กิจกรรม แตะ แก้ไข จากนั้นแตะ ผู้ได้รับเชิญ เพื่อ เลือกบุคคลจากรายชื่อ

การตอบสนองคำเชิญ : แตะไปที่คำเชิญที่อยู่ในรายการ หรือแตะ M เพื่อแสดงหน้าจอกิจกรรม แล้วแตะคำเชิญ คุณสามารถดูข้อมูลเกี่ยวกับผู้จัดและผู้ได้รับเชิญรายอื่นๆได้ หากคุณเพิ่มความ คิดเห็น ซึ่งอาจไม่มีให้ใช้ได้กับปฏิทินครบทุกประเภท ความคิดเห็นของคุณจะปรากฏให้ผู้จัดเห็น แต่ผู้เข้าร่วมรายอื่นจะไม่เห็น

**การตอบรับกิจกรรมโดยไม่ต้องทำเครื่องหมายจอง :** แตะ กิจกรรม จากนั้น แตะ ความพร้อมใช้ แล้วาเลือก "ว่าง" กิจกรรมจะยังคงอยู่ในปฏิทินของคุณ แต่จะไม่ปรากฏสถานะเป็นไม่ว่างให้บุคคล ที่ส่งคำเชิญให้คุณเห็น

### การทำงานกับหลายปฏิทิน

คุณสามารถดูปฏิทินทีละปฏิทิน หรือดูหลายปฏิทินได้ในคราวเดียว คุณสามารถติดตามกิจกรรมใน ปฏิทินของ iCloud, Google Yahoo! หรือ iCalendar เช่นเดียวกับกิจกรรมและวันเกิดใน Facebook ของคุณ

**เปิดปฏิทินของ iCloud, Google, Exchange หรือ Yahoo!** ไปที่ การตั้งค่า > Mail รายชื่อ ปฏิทิน ให้แตะที่บัญชี แล้วเปิดปฏิทิน

**การเพิ่มบัญชี CalDAV :** ไปที่ การตั้งค่า > Mail, รายชื่อ, ปฏิทิน แตะเพิ่มบัญชี จากนั้น แตะ อื่นๆ แตะ เพิ่มบัญชี CalDAV ที่อยู่ใต้ปฏิทิน **การดูกิจกรรมใน Facebook :** ไปที่ การตั้งค่า > Facebook จากนั้นลงชื่อเข้าใช้บัญชี Facebook ของคุณแล้วเปิดการเข้าถึงปฏิทิน

**การเลือกปฏิทินเพื่อดู :** แตะ ปฏิทิน แล้วแตะเพื่อเลือกปฏิทินที่คุณต้องการดู กิจกรรมสำหรับ ปฏิทินที่เลือกทั้งหมดจะปรากฏในมุมมองหนึ่งเดียว

**การดูปฏิทินวันเกิด :** แตะ ปฏิทิน จากนั้นแตะ วันเกิด เพื่อรวมวันเกิดจากรายชื่อของคุณกับ กิจกรรมของคุณ หากคุณได้ตั้งค่าบัญชี Facebook คุณก็จะสามารถรวมวันเกิดของเพื่อนบน Facebook ของคุณได้

คุณสามารถติดตามกิจกรรมในปฏิทินที่ใช้รูปแบบ iCalendar (.ics) ได้ บริการปฏิทินหลายบริการ รองรับการติดตามกิจกรรมในปฏิทินต่างๆ ซึ่งรวมถึง iCloud, Yahoo!, Google และแอปพลิเคชั่น ปฏิทินใน OS X ปฏิทินที่ติดตามเป็นแบบอ่านอย่างเดียว คุณสามารถอ่านกิจกรรมได้จากปฏิทินที่ สมัครใช้งานบน iPad แต่คุณไม่สามารถแก้ไขหรือสร้างกิจกรรมใหม่ได้

**การสมัครใช้งานปฏิทิน :** ไปที่ การตั้งค่า > Mail รายชื่อ ปฏิทิน แล้วแตะ เพิ่มบัญชีผู้ใช้ แตะ อื่นๆ แล้วแตะ เพิ่มปฏิทินที่สมัครใช้งาน ป้อนเซิร์ฟเวอร์และชื่อไฟล์ของไฟล์ .ics เพื่อสมัครใช้งาน คุณ สามารถติดตามกิจกรรมในปฏิทิน iCalendar (.ics) ที่เผยแพร่บนเว็บ โดยการแตะลิงก์ที่ไปยัง ปฏิทินนั้นได้เช่นกัน

### การแบ่งปันปฏิทิน iCloud

คุณสามารถแบ่งปันปฏิทิน iCloud กับผู้ใช้ iCloud อื่น เมื่อคุณแบ่งปันปฏิทิน ผู้ใช้อื่นจะสามารถ ดูปฏิทินนั้นได้ และผู้ใช้อื่นก็จะสามารถเพิ่มหรือเปลี่ยนแปลงกิจกรรมได้เช่นกัน นอกจากนี้ คุณยัง สามารถแบ่งปันเวอร์ชั่นแบบอ่านอย่างเดียวที่ผู้ใช้อื่นสามารถดูได้

การสร้างปฏิทิน iCloud : แตะ ปฏิทิน แตะ แก้ไข จากนั้นแตะ เพิ่มปฏิทิน

**การแบ่งปันปฏิทิน iCloud :** แตะ ปฏิทิน แตะ แก้ไข จากนั้นแตะ ปฏิทิน iCloud ที่คุณต้องการ แบ่งปัน แตะ เพิ่มบุคคล จากนั้นเลือกบุคคลอื่นจากรายชื่อ บุคคลนั้นจะได้รับคำเชิญทางอีเมลเพื่อ เข้าร่วมในปฏิทิน แต่บุคคลนั้นจำเป็นต้องมี Apple ID และบัญชี iCloud เพื่อยอมรับคำเชิญของ คุณ

**การปิดการแจ้งสำหรับปฏิทินที่แบ่งปัน :** ไปที่ การตั้งค่า > Mail รายชื่อ ปฏิทิน แล้วปิดการเตือน ที่เกี่ยวข้องกับปฏิทินที่แบ่งปัน

การเปลี่ยนแปลงการเข้าถึงของผู้ใช้อื่นในปฏิทินที่แบ่งปัน : แตะ ปฏิทิน แตะ แก้ไข จากนั้น แตะ ผู้ใช้ที่คุณต้องการแบ่งปันด้วย คุณสามารถจำกัดสิทธิ์ในการแก้ไขปฏิทิน การส่งคำเชิญเพื่อเข้าร่วม ปฏิทินใหม่ หรือหยุดการแบ่งปันกับผู้ใช้อื่นได้

**การแบ่งปันปฏิทินแบบอ่านอย่างเดียวกับผู้ใช้อื่น :** แตะ ปฏิทิน แตะ แก้ไข จากนั้นแตะ ปฏิทิน iCloud ที่คุณต้องการแบ่งปัน เปิดปฏิทินสาธารณะ จากนั้นแตะ แบ่งปันลิงก์ เพื่อคัดลอก หรือส่ง URL สำหรับปฏิทิน ผู้ใช้อื่นสามารถใช้ URL เพื่อติดตามกิจกรรมในปฏิทินของคุณโดยใช้ แอปพลิเคชั่นที่เข้ากันได้ เช่น ปฏิทินสำหรับ iOS หรือ OS X

# การตั้งค่าปฏิทิน

มีค่าติดตั้งหลายค่า ในการตั้งค่า > Mail รายชื่อ ปฏิทิน ที่มีผลต่อปฏิทินและบัญชีปฏิทินของคุณ สิ่งเหล่านี้ได้แก่ :

- การเชื่อมข้อมูลของกิจกรรมในอดีต (กิจกรรมในปัจจุบันจะถูกเชื่อมข้อมูลเสมอ)
- เสียงเตือนที่เล่นสำหรับคำเชิญการประชุมใหม่ๆ
- การรองรับเขตเวลาของปฏิทิน เพื่อแสดงวันที่และเวลาโดยใช้เขตเวลาที่แตกต่างกัน

# รายชื่อ

# 14

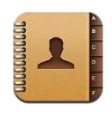

### ทำความรู้จัก

iPad ให้คุณเข้าถึงและแก้ไขรายการรายชื่อของคุณจากบัญชีส่วนตัว บัญชีธุรกิจ และบัญชีใน องค์กรต่างๆ ได้อย่างง่ายดาย

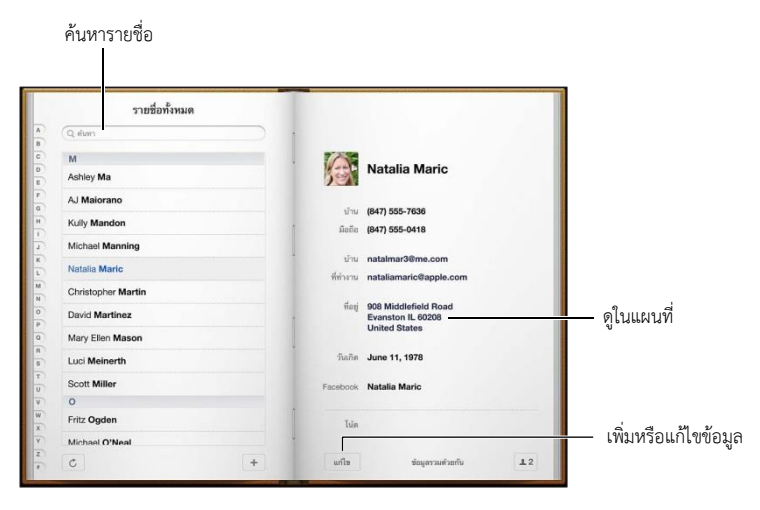

**การตั้งค่าการ์ดข้อมูลของฉัน :** ไปที่ การตั้งค่า > Mail รายชื่อ ปฏิทิน แล้วแตะ ข้อมูลของฉัน และเลือกการ์ดรายชื่อที่มีชื่อและข้อมูลของคุณ การ์ดข้อมูลของฉันจะถูกใช้โดย Siri และ แอปพลิเคชั่นตัวอื่นๆ ใช้ช่องบุคคลที่เกี่ยวข้องเพื่อกำหนดความสัมพันธ์ที่คุณต้องการให้ Siri ทราบ เพื่อให้คุณสามารถพูดสิ่งต่างๆ อย่างเช่น "find my sister" ได้

**ค้นหาผู้ติดต่อ :** แตะที่ช่องค้นหาที่อยู่ด้านบนของรายการรายชื่อ แล้วป้อนการค้นหาของคุณ คุณ ยังสามารถค้นหารายชื่อของคุณได้จากหน้าจอเริ่มต้น ดู การค้นหา ที่หน้า 27

**การแบ่งปันรายชื่อ :** แตะที่รายชื่อ แล้วแตะ แบ่งปันรายชื่อ คุณสามารถส่งข้อมูลรายชื่อได้ทาง อีเมลหรือข้อความได้

**การเพิ่มรายชื่อ :** แตะ + คุณไม่สามารถเพิ่มรายชื่อไปยังไดเร็กเทอรี่ที่คุณดูอยู่อย่างเดียวได้ เช่น สมุดรายชื่อส่วนกลางของ Microsoft Exchange

**การเพิ่มรายชื่อไปยังรายการโปรดของคุณ :** เลือกรายชื่อ จากนั้นเลื่อนลง แล้วแตะปุ่มเพิ่มไปยัง รายการโปรด รายการโปรดถูกใช้โดยสถานะห้ามรบกวน ดู ห้ามรบกวนและการแจ้ง ที่หน้า 113 คุณสามารถดูและแก้ไขรายการรายการโปรดในแอปพลิเคชั่น FaceTime **การลบรายชื่อ :** เลือกรายชื่อ แล้วแตะ แก้ไข เลื่อนหน้าจอลงมา และแตะ ลบรายชื่อ

**การแก้ไขรายชื่อ :** แตะที่รายชื่อ แล้วแตะ แก้ไข คุณสามารถ :

- การเพิ่มช่องใหม่ : แตะ 🕕 แล้วเลือกหรือป้อนป้ายสำหรับช่องนั้น
- การเปลี่ยนป้ายช่อง : แตะที่ป้ายแล้วเลือกป้ายอื่น ในการเพิ่มช่องใหม่ ให้แตะ เพิ่มป้ายแบบ กำหนดเอง
- การเปลี่ยนเสียงเรียกเข้าหรือเสียงข้อความสำหรับรายชื่อ : แตะที่ช่องเสียงเรียกเข้าหรือเสียง ข้อความ แล้วเลือกเสียงใหม่ ในการเปลี่ยนเสียงเริ่มต้นสำหรับรายชื่อ ให้ไปที่ การตั้งค่า > เสียง
- การกำหนดรูปภาพไปยังรายชื่อ : แตะ เพิ่มรูปภาพ คุณสามารถถ่ายภาพด้วยกล้อง หรือใช้ภาพที่ มีอยู่แล้วได้
- การอัปเดตข้อมูลรายชื่อโดยใช้ Twitter : ไปที่ การตั้งค่า > Twitter > อัปเดตรายชื่อ รายชื่อจะ ถูกจับคู่กันโดยใช้ที่อยู่อีเมล สำหรับเพื่อนที่คุณกำลังติดตาม การ์ดรายชื่อจะถูกอัปเดตด้วยชื่อผู้ใช้ และรูปภาพใน Twitter
- การอัปเดตข้อมูลรายชื่อโดยใช้ Facebook : ไปที่ การตั้งค่า > Facebook > อัปเดตรายชื่อ รายชื่อจะถูกจับคู่กันโดยใช้ที่อยู่อีเมล สำหรับแต่ละการจับคู่ในรายการเพื่อนของคุณ การ์ด รายชื่อจะถูกอัปเดตด้วยชื่อผู้ใช้และรูปภาพใน Facebook
- การป้อนการหยุดพักในหมายเลขโทรศัพท์ : แตะ 📼 แล้วแตะ หยุดพัก หรือ รอ การหยุดพักแต่ ละครั้งนานสองวินาที การรอแต่ละครั้งจะหยุดการต่อสายจนกว่าคุณจะแตะต่อสายอีกครั้ง ใช้สิ่ง เหล่านี้เพื่อต่อสายของหมายเลขภายใน หรือรหัสผ่านอัตโนมัติ ตัวอย่างเช่น เมื่อใช้รายชื่อหรือ iPhone

## การเพิ่มรายชื่อ

คุณสามารถเพิ่มรายชื่อด้วยวิธีต่อไปนี้ :

- การใช้รายชื่อ iCloud ของคุณ : ไปที่ การตั้งค่า > iCloud แล้วเปิดรายชื่อ
- การนำเข้าเพื่อนใน Facebook ของคุณ : ไปที่ การตั้งค่า > Facebook จากนั้นเปิดรายชื่อใน รายการ "อนุญาตแอปพลิเคชั่นเหล่านี้ให้ใช้บัญชีของคุณ" การกระทำเช่นนี้จะสร้างกลุ่ม Facebook ในรายชื่อ
- เข้าถึงสมุดรายชื่อส่วนกลางของ Microsoft Exchange : ไปที่ การตั้งค่า > Mail รายชื่อ ปฏิทิน จากนั้นแตะบัญชี Exchange ของคุณ แล้วเปิดรายชื่อ
- ตั้งค่าบัญชี LDAP หรือ CardDAV เพื่อเข้าถึงไดเร็กเทอรี่ทางธุรกิจหรือทางสถานศึกษา : ไปที่ การตั้งค่า > Mail รายชื่อ ปฏิทิน > เพิ่มบัญชี > อื่นๆ แล้วแตะ "เพิ่มบัญชี LDAP" หรือ "เพิ่มา บัญชี CardDAV" และป้อนข้อมูลบัญชี
- การเชื่อมข้อมูลรายชื่อจากคอมพิวเตอร์ของคุณ Yahoo! หรือ Google : ใน iTunes บน คอมพิวเตอร์ของคุณ ให้เปิดรายชื่อที่เชื่อมข้อมูลในบานหน้าต่างข้อมูลอุปกรณ์ สำหรับข้อมูล ให้ ดู วิธีใช้ iTunes
- การนำเข้ารายชื่อจาก vCard : แตะสิ่งที่แนบในรูปแบบ .vcf ที่อยู่ในอีเมลหรือข้อความ หรือบน หน้าเว็บ

**การค้นหาเซิร์ฟเวอร์ GAL, CardDAV หรือ LDAP :** แตะ กลุ่ม แตะที่ไดเร็กเทอรี่ที่คุณต้องการ ค้นหา แล้วป้อนการค้นหาของคุณ

การบันทึกข้อมูลรายชื่อจากเซิร์ฟเวอร์ GAL, LDAP หรือ CardDAV : ค้นหารายชื่อที่คุณ ต้องการเพิ่ม แล้วแตะ เพิ่มรายชื่อ

**การแสดงหรือซ่อนกลุ่ม :** แตะ กลุ่ม จากนั้นเลือกลุ่มที่คุณต้องการดู ปุ่มนี้จะปรากฏขึ้นเมื่อคุณมี แหล่งข้อมูลรายชื่อมากกว่าหนึ่งแหล่งเท่านั้น

เมื่อมีคุณมีรายชื่อจากแหล่งข้อมูลหลายแหล่ง คุณอาจจะมีรายการที่หลากหลากสำหรับบุคคล เดียวกัน ในการดูแลไม่ให้รายชื่อที่ซ้ำซ้อนปรากฏในรายการของรายชื่อทั้งหมด รายชื่อจาก แหล่งข้อมูลอื่นๆ ที่มีชื่อเดียวกันจะถูกเชื่อมและแสดงเป็นรายชื่อแบบรวมอันเดียว หากคุณดูรายชื่อ แบบรวม หัวข้อข้อมูลแบบรวมจะปรากฏที่ด้านบนของหน้าจอ

**การเชื่อมรายชื่อ :** แก้ไขรายชื่อ แตะ แก้ไข จากนั้นแตะ 🕞 แล้วเลือกรายชื่อ รายชื่อที่เชื่อมต่อ แล้วจะไม่ถูกผสาน หากคุณเปลี่ยนแปลงหรือเพิ่มข้อมูลในรายชื่อแบบรวม การเปลี่ยนแปลงต่างๆ จะถูกคัดลอกไปยังบัญชีต้นทางแต่ละบัญชีที่มีข้อมูลนั้นอยู่แล้ว

หากคุณเชื่อมรายชื่อที่มีชื่อต้นหรือนามสกุลต่างกัน ชื่อบนการ์ดแต่ละใบจะไม่เปลี่ยน แต่จะมีเพียง ชื่อเดียวเท่านั้นที่ปรากฏในการ์ดแบบรวม ในการเลือกชื่อที่จะให้ปรากฏเมื่อคุณดูการ์ดแบบรวม ให้ แตะการ์ดที่เชื่อมไว้ด้วยชื่อที่คุณต้องการ แล้วแตะ ใช้ชื่อนี้สำหรับการ์ดแบบรวม

การดูข้อมูลของรายชื่อจากบัญชีต้นทาง : แตะบัญชีต้นทางบัญชีใดบัญชีหนึ่ง

การยกเลิกการเชื่อมรายชื่อ : แตะ แก้ไข แตะ 🥥 จากนั้นแตะ ยกเลิกการเชื่อม

## การตั้งค่ารายชื่อ

ในการเปลี่ยนการตั้งค่ารายชื่อ ให้ไปที่ การตั้งค่า > Mail รายชื่อ ปฏิทิน ตัวเลือกที่ใช้งานได้ให้คุณ :

- เปลี่ยนวิธีจัดเรียงรายชื่อ
- แสดงรายชื่อตามชื่อต้นหรือนามสกุล
- ตั้งค่าบัญชีเริ่มต้นสำหรับรายชื่อใหม่
- ตั้งค่าการ์ดข้อมูลของฉัน

# โน้ต

# 15

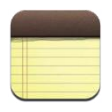

## ทำความรู้จัก

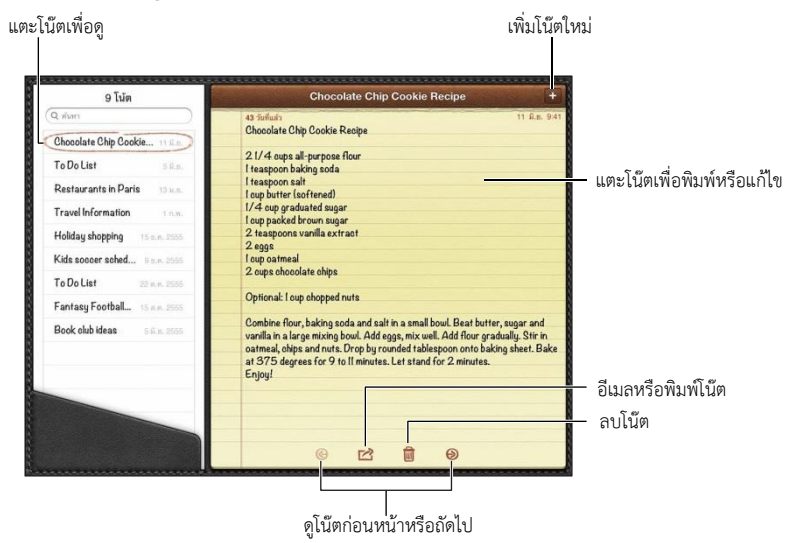

การใช้ iCloud เพื่อทำให้โน้ตของคุณอัปเดตอยู่เสมอบนอุปกรณ์ iOS และคอมพิวเตอร์ Mac ของคุณ :

- หากคุณใช้ที่อยู่อีเมล me.com หรือ mac.com สำหรับ iCloud : ไปที่ การตั้งค่า > iCloud แล้วเปิดโน้ต
- หากคุณใช้บัญชี Gmail หรือ IMAP อื่นสำหรับ iCloud : ไปที่ การตั้งค่า > Mail รายชื่อปฏิทิน จากนั้นเปิดโน้ตสำหรับบัญชีนั้น

การเลือกบัญชีเริ่มต้นสำหรับโน้ตใหม่ : ไปที่ การตั้งค่า > โน้ต

การสร้างโน้ตในบัญชีที่ระบุ : แตะ บัญชี แล้วเลือกบัญชีนั้น จากนั้นแตะ + เพื่อสร้างโน้ต หากคุณ ไม่เห็นปุ่มบัญชี ให้แตะ ปุ่มโน้ต ก่อน

การดูเฉพาะโน้ตในบัญชีที่ระบุเท่านั้น : แตะ บัญชี แล้วเลือกบัญชี หากคุณไม่เห็นปุ่มบัญชี ให้ แตะ โน้ตก่อน

การลบโน้ตขณะที่กำลังดูรายการของโน้ตอยู่ : กวาดนิ้วไปทางซ้ายหรือขวาไปตามโน้ตในรายการ

**การค้นหาโน้ต :** ขณะที่ดูรายการของโน้ต ให้เลื่อนไปที่ด้านบนสุดของรายการเพื่อแสดงช่องค้นหา แตะในช่องแล้วป้อนสิ่งที่คุณกำลังหา คุณยังสามารถค้นหาโน้ตจากหน้าจอเริ่มต้นได้ด้วย ดูที่ การ ค้นหา ที่หน้า 27

บท **15** โน้ต

การพิมพ์หรือส่งอีเมลโน้ต : ขณะอ่านโน้ต ให้แตะ 🖻 ในการส่งอีเมลโน้ต จะต้องตั้งค่า iPad สำหรับอีเมล ดูที่ การตั้งค่าเมลและบัญชีอื่น ที่หน้า 14

**การเปลี่ยนแบบอักษร :** ไปที่ การตั้งค่า > โน้ต

# เตือนความจำ

# 16

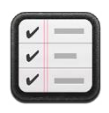

#### เตือนความจำจะช่วยให้คุณติดตามทุกสิ่งที่คุณต้องทำ

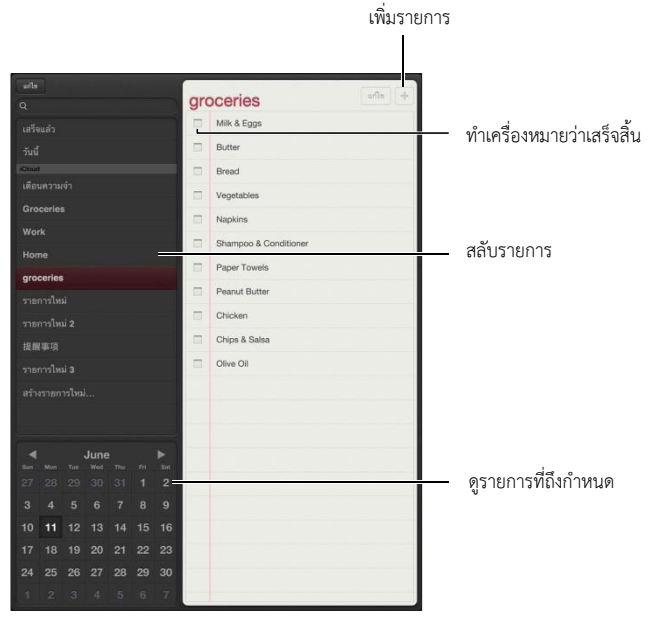

**การดูรายละเอียดเตือนความจำ :** แตะเตือนความจำ คุณสามารถ :

- เปลี่ยนหรือลบเตือนความจำ
- ตั้งค่าวันครบกำหนด
- ตั้งค่าลำดับความสำคัญ
- เพิ่มโน้ต
- ย้ายเตือนความจำไปยังรายการอื่น

บน iPad รุ่น Wi-Fi + cellular บางตัว เตือนความจำจะสามารถเตือนคุณเมื่อคุณไปถึงหรือออก จากตำแหน่งได้

**การเพิ่มการเตือนตำแหน่ง :** ขณะป้อนเตือนความจำ ให้แตะ 🔊 จากนั้นเปิด "เตือนฉัน ณ สถานที่"

ในการใช้ตำแหน่งอื่น ให้แตะที่ตำแหน่งปัจจุบันของคุณ ตำแหน่งต่างๆ ในรายการจะรวมถึงที่อยู่ จากการ์ดข้อมูลส่วนบุคคลของคุณในรายชื่อ เช่น ที่อยู่ของบ้านและที่ทำงานที่คุณได้เพิ่มไว้ ในการ ใช้ที่อยู่อื่น ให้แตะ ป้อนที่อยู่

หมายเหตุ : เตือนความจำตำแหน่งจะมีเฉพาะใน iPad รุ่น Wi-Fi + cellular ใหม่เท่านั้น คุณจะไม่ สามารถตั้งค่าตำแหน่งสำหรับเตือนความจำในบัญชี Microsoft Exchange และ Outlook ได้ มท 16 เตือน 74 **การค้นหาเตือนความจำของคุณ :** ป้อนคำหรือวลีในช่องค้นหา เตือนความจำจะถูกค้นหาตามชื่อ คุณยังสามารถใช้ Siri เพื่อค้นหาหรือเพิ่มเตือนความจำได้ด้วย

**การปิดการแจ้งเตือนความจำ :** ไปที่ การตั้งค่า > การแจ้ง สำหรับข้อมูล ให้ดู ห้ามรบกวนและ การแจ้ง ที่หน้า 113

**การตั้งค่าเสียงเตือนที่เล่นสำหรับการแจ้ง :** ไปที่ การตั้งค่า > เสียง

**การทำให้เตือนความจำของคุณอัปเดตอยู่เสมอบนอุปกรณ์อื่นๆ :** ไปที่ การตั้งค่า > iCloud จากนั้นเปิดเตือนความจำ ในการทำให้เตือนความจำบน OS X Mountain Lion อัปเดตอยู่เสมอ ให้เปิด iCloud บน Mac ของคุณด้วย บัญชีประเภทอื่นๆ บางประเภท เช่น Exchange รองรับ เตือนความจำด้วยเช่นกัน ไปที่ การตั้งค่า > Mail รายชื่อ ปฏิทิน จากนั้นเปิดเตือนความจำสำหรับ บัญชีที่คุณต้องการใช้

**การตั้งค่ารายการเริ่มต้นสำหรับเตือนความจำใหม่ :** ไปที่ การตั้งค่า > Mail รายชื่อ ปฏิทิน จากนั้น แตะรายการเริ่มต้น ที่อยู่ใต้เตือนความจำ

# นาฬิกา

# 17

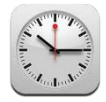

คุณสามารถเพิ่มนาฬิกาเพื่อแสดงเวลาของเมืองสำคัญต่างๆ และเขตเวลาต่างๆ รอบโลกได้

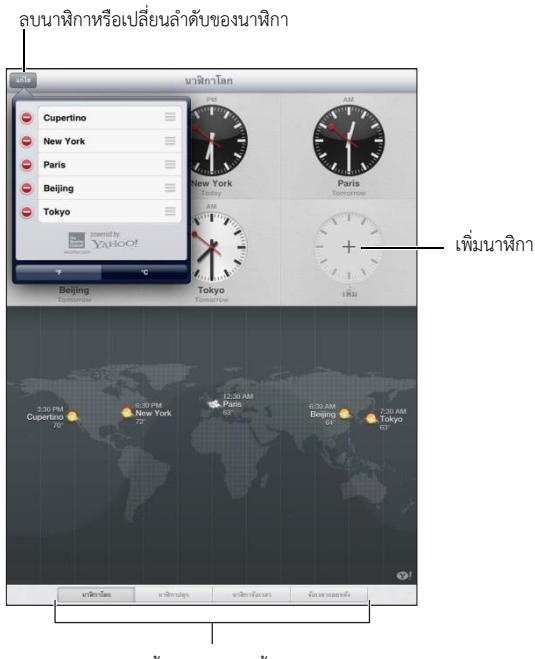

ดูนาฬิกา ตั้งค่าการเตือน ตั้งเวลากิจกรรม

**เพิ่มนาฬิกา :** แตะ เพิ่ม จากนั้นป้อนชื่อเมืองหรือเลือกเมืองจากรายการ หากคุณไม่เห็นเมืองที่คุณ กำลังค้นหา ให้ลองค้นหาเมืองหลักในเขตเวลาเดียวกัน

**แสดงนาฬิกาแบบเต็มหน้าจอ :** แตะ นาฬิกา แล้วนาฬิกาจะขยายเต็มหน้าจอ แตะ นาฬิกาโลก เพื่อดูนาฬิกาทั้งหมดของคุณ

้ จัดระเบียบนาฬิกา : แตะ แก้ไข แล้วลาก 🗮 เพื่อย้าย หรือ แตะ 🔵 แตะเพื่อลบ

ตั้งการปลุก : แตะนาฬิกาปลุก แล้วแตะ +

การเปลี่ยนการปลุก : แตะ แก้ไข แล้วแตะ 📀 เพื่อเปลี่ยนการตั้งค่า หรือแตะ 😑 เพื่อลบ

**ตั้งค่าตัวนับเวลาถอยหลังสู่การพัก :** แตะตัวนับถอยหลัง เลือกเวลา แตะ เสียง เลือกหยุดการเล่น แตะ ตั้งค่า จากนั้นแตะ เริ่ม

# แผนที่

# 18

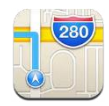

### การหาสถานที่

คำเตือน : สำหรับข้อมูลที่สำคัญเกี่ยวกับการนำทางอย่างปลอดภัย และการหลีกเลี่ยงสิ่งรบกวน ระหว่างขับขี่ ให้ดูที่ ข้อมูลด้านความปลอดภัยที่สำคัญ ที่หน้า 125

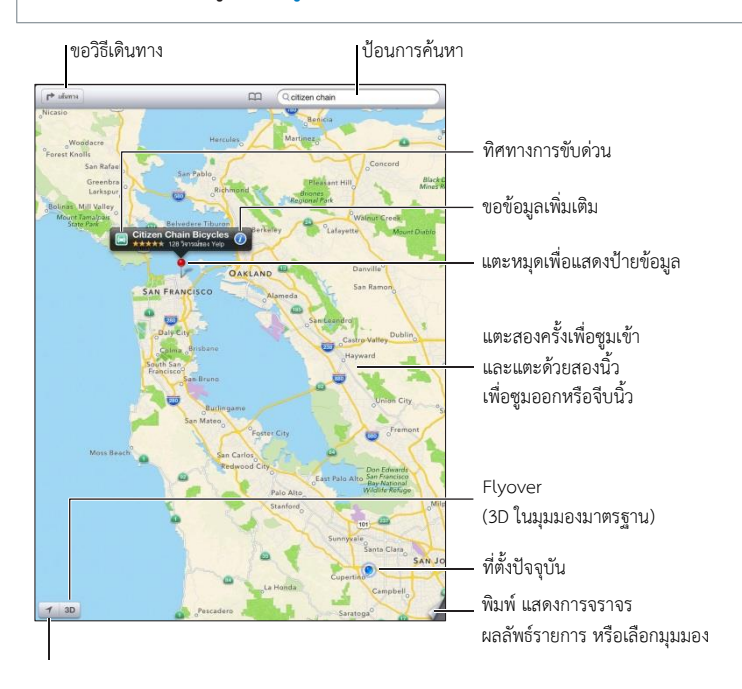

ข้อสำคัญ : ผู้ใช้จะสามารถใช้งานแผนที่ทิศทาง 3D Flyover และแอปพลิเคชั่นตามตำแหน่งผ่าน บริการข้อมูล บริการข้อมูลเหล่านี้อาจเปลี่ยนแปลงได้ และอาจไม่มีให้ใช้ได้ครบทุกพื้นที่ ซึ่งส่งผลให้ แผนที่ทิศทาง 3D Flyover หรือข้อมูลเกี่ยวกับตำแหน่งอาจจะไม่มี ไม่ถูกต้อง หรือไม่สมบูรณ์ เปรียบเทียบข้อมูลที่ได้จาก iPad กับสภาพแวดล้อมรอบตัวคุณ และปฏิบัติตามป้ายต่างๆ เพื่อ แก้ปัญหาความแตกต่างกันของข้อมูลที่ได้รับกับความเป็นจริง คุณสมบัติแผนที่บางอย่างต้องใช้ บริการหาตำแหน่ง ดูที่ ความเป็นส่วนตัว ที่หน้า 118

การค้นหาตำแหน่ง : แตะช่องค้นหา จากนั้นป้อนที่อยู่หรือข้อมูลอื่น เช่น :

- แยก ("8<sup>th</sup> and market")
- พื้นที่ ("Greenwich village")
- สถานที่สำคัญ ("guggenheim")

บท **18** แผนที่

รหัสไปรษณีย์

ธุรกิจ ("movies" "restaurants san Francisco ca" "apple inc new york")
 หรือ แตะคำแนะนำใดคำแนะนำหนึ่งในรายการด้านล่างช่องค้นหา

#### การนำทางแผนที่ :

- การเลื่อนขึ้นหรือลง ซ้ายหรือขวา : ลากหน้าจอ
- การหมุนแผนที่ : หมุนด้วยสองนิ้วบนหน้าจอ เข็มทิศจะปรากฏที่มุมขวาบนเพื่อแสดงการกำหนด ทิศทางของแผนที่

#### การค้นหาตำแหน่งของรายชื่อหรือการค้นหาที่คั่นไว้หรือการค้นหาล่าสุด : แตะ 🕮

การหาและแบ่งปันข้อมูลเกี่ยวกับสถานที่ : แตะหมุดเพื่อแสดงแบนเนอร์ข้อมูล จากนั้น แตะ 🐼 เมื่อมีข้อมูล คุณสามารถรับคำวิจารณ์และรูปภาพจาก Yelp นอกจากนี้ คุณยังสามารถรับทิศทาง รายชื่อธุรกิจ เยี่ยมชมโฮมเพจ เพิ่มธุรกิจไปยังรายชื่อของคุณ แบ่งปันตำแหน่ง หรือคั่นตำแหน่งไว้

- การอ่านคำวิจารณ์ : แตะ คำวิจารณ์ ในการใช้คุณสมบัติอื่นของ Yelp ให้แตะปุ่มด้านล่าง คำวิจารณ์
- การดูรูปภาพ : แตะ รูปภาพ
- การส่งอีเมลส่ง ข้อความ ทวีต หรือโพสต์ตำแหน่งไปยัง Facebook : แตะแบ่งปันที่ตั้ง ในการ ทวีต หรือโพสต์ไปยัง Facebook คุณจำเป็นต้องลงชื่อเข้าใช้บัญชีของคุณ ดูที่ การแบ่งปัน ที่หน้า 29

การใช้หมุดปักเพื่อทำเครื่องหมายตำแหน่ง : แตะค้างไว้ที่แผนที่จนกระทั่งหมุดปรากฏขึ้น

#### การเลือกมุมมองมาตรฐาน มุมผสม หรือมุมมองดาวเทียม : แตะมุมขวาล่าง

การร้องเรียนปัญหา : แตะมุมขวาล่าง

#### การหาทิศทาง

การหาทิศทางการขับขี่ : แตะ ▶ แตะ ➡ ป้อนตำแหน่งเริ่มต้นและตำแหน่งสิ้นสุด จากนั้นแตะ เส้นทาง หรือเลือกตำแหน่งหรือเส้นทางจากรายการ เมื่อมีข้อมูล หากมีหลายเส้นทางปรากฏขึ้น ให้ แตะเส้นทางที่คุณต้องการใช้

 ฟังทิศทางแบบเลี้ยวต่อเลี้ยว (iPad Wi-Fi + cellular) : แตะ เริ่มต้น แผนที่จะติดตามการเคลื่อนที่ของคุณ และจะออกเสียงทิศทางแบบเลี้ยวต่อเลี้ยวไปยังปลายทาง ของคุณ ในการแสดงหรือซ่อนตัวควบคุม ให้แตะหน้าจอ

หาก iPad ล็อกอัตโนมัติ แผนที่จะยังคงอยู่ที่หน้าจอและจะยังคงบอกเกี่ยวกับขั้นตอนต่อไป นอกจากนี้ คุณยังสามารถเปิดแอปพลิเคชั่นอื่นในขณะที่ใช้ระบบทิศทางแบบเลี้ยวต่อเลี้ยว ใน การกลับไปยังแผนที่ ให้แตะแบนเนอร์ที่ด้านบนสุดของหน้าจอ

- ดูทิศทางแบบเลี้ยวต่อเลี้ยว (iPad Wi-Fi เท่านั้น) : แตะ เริ่มต้น จากนั้นกวาดนิ้วไปทางซ้ายเพื่อดู ขั้นตอนต่อไป
- การกลับไปสู่มุมมองเส้นทาง : แตะ มุมมอง
   บท 18 แผนที่

- การดูทิศทางเป็นรายการ : แตะ 🗮 ที่หน้าจอภาพรวม
- การปิดระบบทิศทางแบบเลี้ยวต่อเลี้ยว : แตะ สิ้นสุด

การหาทิศทางการขับขี่อย่างรวดเร็วจากตำแหน่งปัจจุบันของคุณ : แตะ 🖾 ที่แบนเนอร์ ปลายทางของคุณ จากนั้น แตะ ทิศทางถึงที่นี่

**การหาทิศทางการเดิน :** แตะ r แตะ ส ป้อนตำแหน่งเริ่มต้นและตำแหน่งสิ้นสุด จากนั้นแตะเริ่ม หรือ เลือกตำแหน่งหรือเส้นทางจากรายการ เมื่อมีข้อมูล แตะ เริ่มต้น จากนั้นกวาดนิ้วไปทางซ้าย เพื่อดูขั้นตอนต่อไป

**การแสดงสภาพการจราจร :** แตะมุมขวาล่างสุดของหน้าจอ จากนั้นแตะ แสดงการจราจร จุดสีส้ม จะแสดงการชะลอตัว และจุดสีแดงจะแสดงการจราจรแบบเคลื่อนตัวไปอย่างช้าๆ ในการดูรายงาน เหตุการณ์ ให้แตะเครื่องหมาย

#### 3D และ Flyover

บน iPad รุ่นที่ 3 หรือใหม่กว่า จะใช้ 3D (มุมมองมาตรฐาน) หรือ Flyover (มุมมองดาวเทียมหรือ มุมมองผสม) สำหรับมุมมองสามมิติของเมืองต่างๆ รอบโลก คุณสามารถนำทางในวิธีปกติและซูม เข้าเพื่อดูอาคารได้ นอกจากนี้ คุณยังสามารถปรับมุมกล้องได้อีกด้วย

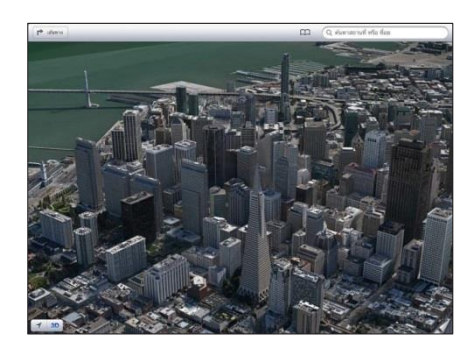

รูปตึกทรานส์อเมริกาพีระมิดเป็นเครื่องหมายบริการที่จดทะเบียนของบริษัท Transamerica Corporation

การใช้ 3D หรือ Flyover : ซูมเข้าจนกระทั่ง <sub>3D</sub> หรือ **1** เปิดใช้งาน จากนั้นแตะ ปุ่ม หรือ ลากสองนิ้วขึ้น คุณสามารถสลับระหว่าง 3D และ Flyover โดยการแตะมุมขวาล่างที่ปุ่มเปลี่ยน มุมมอง

**การปรับมุมกล้อง :** ลากสองนิ้วขึ้นหรือลง

## การตั้งค่าแผนที่

**การตั้งค่าตัวเลือกสำหรับแผนที่ :** ไปที่ การตั้งค่า > แผนที่ การตั้งค่าจะรวมถึง :

- ระดับเสียงการนำทาง (iPad Wi-Fi + cellular)
- ไมล์หรือกิโลเมตรสำหรับระยะทาง
- ภาษาและขนาดของป้าย

บท **18** แผนที่

# 19

#### เพลง

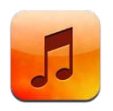

#### การรับเพลง

#### การรับเพลงและเนื้อหาเสียงอื่นๆ ลงบน iPad :

- การซื้อและดาวน์โหลดจาก iTunes Store : ใน เพลง ให้แตะ Store ดูที่ บทที่ 20 iTunes Store ที่หน้า 84
- การดาวน์โหลดเพลงที่ซื้อบนอุปกรณ์ iOS และคอมพิวเตอร์เครื่องอื่นของคุณโดยอัตโนมัติ : ดูที่ การใช้ iCloud ที่หน้า 14
- การเชื่อมข้อมูลเนื้อหากับ iTunes บนคอมพิวเตอร์ของคุณ : ดูที่ การเชื่อมข้อมูลกับ iTunes ที่หน้า 16
- การใช้ iTunes Match เพื่อจัดเก็บคลังเพลงของคุณใน iCloud : ดูที่ iTunes Match ที่หน้า 82

#### การเล่นเพลง

คำเตือน : สำหรับข้อมูลสำคัญเกี่ยวกับการหลีกเลี่ยงการสูญเสียการได้ยิน ให้ดูที่ ข้อมูลด้าน ความปลอดภัยที่สำคัญ ที่หน้า 125

คุณสามารถฟังเสียงจากลำโพงในตัว หูฟังที่เชื่อมต่อกับแจ็คหูฟัง หรือหูฟังสเตอริโอบลูทูธแบบไร้ สายที่จับคู่กับ iPad ได้ เมื่อต่อหรือจับคู่หูฟังแล้ว จะไม่มีเสียงออกมาจากลำโพง

**การเล่นแทร็ก :** เลือกดูตามเพลย์ลิสต์ เพลง ศิลปิน หรือหมวดหมู่อื่น จากนั้นแตะแทร็กนั้น ตัวควบคุมการเล่นจะปรากฏที่ด้านบนสุดของหน้าจอ

- การดูปุ่มเลือกดูเพิ่มเติม : แตะเพิ่มเติม
- การข้ามไปยังจุดใดๆ ในเพลง : ลากตัวชี้ตำแหน่งไปตามแถบเลื่อน เลื่อนนิ้วของคุณลงเพื่อลด อัตราการเลื่อนให้ช้าลง

ดูหน้าจอกำลังเล่นอยู่ : แตะรูปขนาดย่อของหน้าปกอัลบั้มที่ด้านบนสุดของหน้าจอ

- การแสดงตัวควบคุม : แตะหน้าจอ
- การเลือกดูเพลงโดยใช้หน้าปก : กวาดนิ้วไปทางซ้ายหรือขวา เพลงจะเริ่มเล่นอัตโนมัติ
- ดูแทร็กทั้งหมดของอัลบั้มที่เล่นเพลงปัจจุบันอยู่ : แตะ แตะแทร็กเพื่อให้เล่น ในการย้อนกลับ ไปที่หน้าจอกำลังเล่น ให้แตะ ■ อีกครั้ง

 การจัดอันดับเพลง : ในมุมมองรายการแทร็ก ให้แตะแถวจุดด้านบนของรายการ เพื่อตั้งค่า จำนวนดาว คุณสามารถใช้การจัดอันดับเพื่อสร้างเพลย์ลิสต์ที่ดีใน iTunes

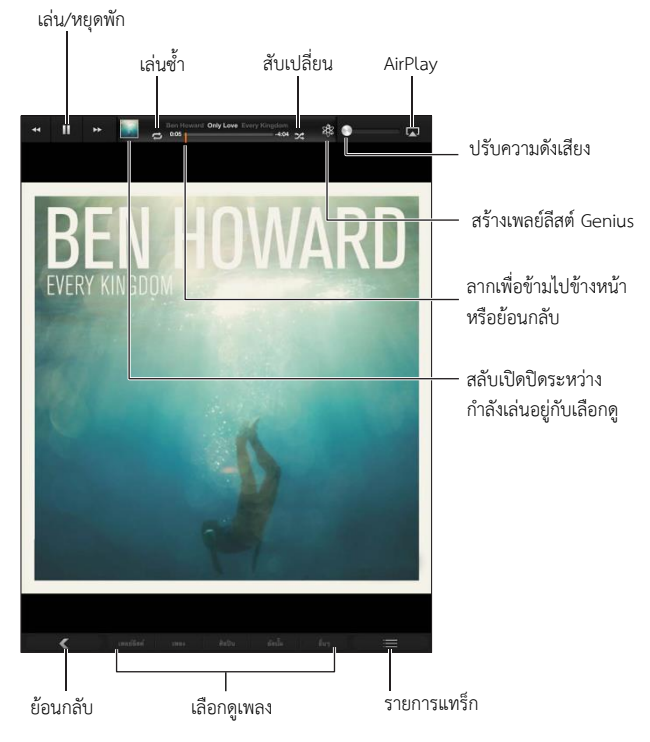

**การค้นหาเพลง (ชื่อ ศิลปิน อัลบั้ม และผู้แต่ง) :** ขณะที่เลือกดู ให้ป้อนข้อความในช่องค้นหาที่มุม ขวาล่างของหน้าจอ คุณสามารถค้นหาเนื้อหาเสียงจากหน้าจอเริ่มต้นได้เช่นกัน ดูที่ การค้นหา ที่หน้า 27

**การแสดงตัวควบคุมเสียงขณะอยู่ในแอปพลิเคชั่นอื่น :** คลิกสองครั้งที่ปุ่มโฮม 🔘 จากนั้นกวาด นิ้วไปทางขวาตามส่วนล่างสุดของหน้าจอ

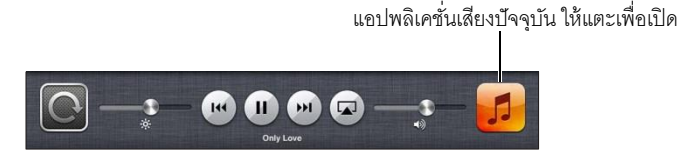

การแสดงตัวควบคุมเสียงขณะที่หน้าจอถูกล็อก : คลิกสองครั้งที่ปุ่มโฮม 🛛

การเล่นเพลงทางลำโพง AirPlay หรือ Apple TV : แตะ 🗔 ดูที่ AirPlay ที่หน้า 30

### พ็อดคาสท์และหนังสือเสียง

ตัวควบคุมพ็อดคาสท์และหนังสือเสียงจะปรากฏขึ้นบนหน้าจอกำลังเล่น เมื่อคุณเริ่มเล่น หมายเหตุ : แอปพลิเคชั่นพ็อดคาสท์มีให้ใช้ฟรีใน App Store ดูที่ บทที่ 24 พ็อดคาสท์ ที่หน้า 93 หากคุณติดตั้งแอปพลิเคชั่นพ็อดคาสท์ เนื้อหาและตัวควบคุมพ็อดคาสท์จะถูกลบออกจากเพลง การตั้งค่าความเร็วการเล่นพ็อดคาสท์ : แตะ 📧 แตะอีกครั้งในการเปลี่ยนความเร็ว

- 💵 = เร็วขึ้น 2 เท่า
- 📧 = เร็วขึ้นครึ่งหนึ่ง
- IX = เร็วปกติ

#### การเล่นซ้ำ 15 วินาทีสุดท้ายของพ็อดคาสท์ : แตะ 😇

**การดาวน์โหลดพ็อดคาสท์ตอนอื่นๆ :** แตะพ็อดคาสท์ (แตะ เพิ่มเติม ก่อน หากไม่เห็นพ็อดคาสท์) จากนั้นแตะพ็อดคาสท์ เพื่อดูตอนที่มี

#### เพลย์ลิสต์

**การสร้างเพลย์ลิสต์ :** ดูเพลย์ลิสต์ แตะ ใหม่ ที่อยู่ใกล้กับด้านบนสุดของหน้าจอ จากนั้นป้อน และ บันทึกชื่อ เลือกเพลงและวิดีโอที่คุณต้องการ จากนั้น แตะ เสร็จสิ้น

การแก้ไขเพลย์ลิสต์ : ดูเพลย์ลิสต์ เลือกเพลย์ลิสต์ จากนั้นแตะ แก้ไข

- การเพิ่มเพลงอื่นๆ : แตะเพิ่มเพลง
- การลบเพลง : แตะ 🜔 การลบเพลงจากเพลย์ลิสต์จะไม่ลบเพลงนั้นจาก iPad
- การเปลี่ยนลำดับเพลง : ลาก 🚍

เพลย์ลิสต์ใหม่และเพลย์ลิสต์ที่มีการเปลี่ยนแปลงจะถูกคัดลอกไปยังคลัง iTunes ของคุณในครั้ง ต่อไปที่คุณเชื่อมข้อมูล iPad กับคอมพิวเตอร์ของคุณ หรือผ่าน iCloud หากคุณได้สมัครสมาชิก iTunes Match ไว้

**ลบเพลย์ลิสต์ :** ในเพลย์ลิสต์ แตะเพลย์ลิสต์ค้างไว้ จากนั้นแตะ 📀

การลบเพลงจาก iPad : ในเพลง ให้กวาดนิ้วที่เพลง จากนั้นแตะ ลบ

เพลงจะถูกลบจาก iPad แต่จะไม่ถูกลบจากคลัง iTunes ของคุณบน Mac หรือ PC ของคุณ หรือจาก iCloud

เมื่อ iTunes Match เปิดอยู่ คุณจะไม่สามารถลบเพลงได้ หากต้องการพื้นที่ว่าง iTunes Match จะลบเพลงสำหรับคุณออก โดยเริ่มจากเพลงที่เก่าสุดและเพลงที่เล่นน้อยสุด

#### Genius

เพลย์ลิสต์ Genius เป็นชุดรวมของเพลงจากคลังของคุณที่เข้ากันได้ดี Genius เป็นบริการฟรี แต่ ต้องใช้ Apple ID

Genius Mix เป็นเพลงที่เลือกแล้วว่าเป็นชนิดเดียวกัน โดยสร้างใหม่จากคลังของคุณในแต่ละ ครั้งที่คุณฟังมิกซ์นี้

**การใช้ Genius บน iPad :** เปิด Genius ใน iTunes บนคอมพิวเตอร์ของคุณ จากนั้นเชื่อมข้อมูล iPad กับ iTunes Genius Mix จะเชื่อมข้อมูลโดยอัตโนมัติ นอกเสียจากว่าคุณจะจัดการเพลงของ คุณด้วยตัวเอง คุณยังสามารถเชื่อมข้อมูลเพลย์ลิสต์ Genius ได้ด้วย

เล่น Genius Mix : แตะเพลย์ลิสต์ จากนั้นแตะอันใดอันหนึ่งของ Genius Mix ที่ด้านบนของเพลย์ลิสต์
 การสร้างเพลย์ลิสต์ Genius : เล่นเพลง จากนั้นแตะ 2 ที่ด้านบนสุดของหน้าจอเพลย์ลิสต์
 Genius จะถูกเพิ่มเข้าไปในเพลย์ลิสต์ของคุณ เช่นเดียวกับ Genius Mix

#### การเล่นเพลย์ลิสต์ Genius : แตะเพลย์ลิสต์

- การรีเฟรชเพลย์ลิสต์ : แตะ รีเฟรช

การแทนที่เพลย์ลิสต์ Genius โดยการใช้เพลงอื่น : เล่นเพลง จากนั้นแตะ 🖧

การแก้ไขเพลย์ลิสต์ Genius ที่บันทึกแล้ว : แตะเพลย์ลิสต์ จากนั้นแตะ แก้ไข

- การลบเพลง : แตะ 😑
- การเปลี่ยนลำดับเพลง : ลาก 🔳

การลบเพลย์ลิสต์ Genius ที่บันทึกแล้ว : แตะค้างไว้ที่เพลย์ลิสต์ จากนั้นแตะ 🕸

เพลย์ลิสต์ Genius ที่สร้างบน iPad จะถูกคัดลอกไปยังคอมพิวเตอร์ของคุณ เมื่อคุณเชื่อมข้อมูลกับ iTunes

หมายเหตุ : ทันทีที่เพลย์ลิสต์ Genius เชื่อมข้อมูลกับ iTunes คุณจะไม่สามารถลบเพลย์ลิสต์จาก iPad โดยตรงได้ใช้ iTunes เพื่อแก้ไขชื่อเพลย์ลิสต์ หยุดการเชื่อมข้อมูล หรือลบเพลย์ลิสต์

#### Siri

คุณสามารถใช้ Siri (iPad รุ่นที่ 3 หรือใหม่กว่า) เพื่อควบคุมการเล่นเพลง ดูที่ บทที่ 4 Siri ที่หน้า 35

#### การใช้ Siri เพื่อเล่นเพลง : กดปุ่มโฮมค้างไว้ 🔘

- การเล่นหรือหยุดพักเพลง : พูดว่า "play" หรือ "play music" ในการหยุดพัก ให้พูดว่า "pause" "pause music" หรือ "stop" คุณยังสามารถพูดว่า "next song" หรือ"previous song" ได้ด้วย
- เล่นอัลบั้ม ศิลปิน หรือเพลย์ลิสต์ : พูดว่า "play" จากนั้นพูดว่า "album" "artist" หรือ playlist" แล้วตามด้วยชื่อ
- การสับเปลี่ยนเพลย์ลิสต์ปัจจุบัน : พูดว่า "shuffle"
- การค้นหาข้อมูลเพิ่มเติมเกี่ยวกับเพลงที่เล่นอยู่ : พูดว่า "what's playing" "who sings this song"
   หรือ "who is this song by"
- การใช้ Genius เพื่อเล่นเพลงที่คล้ายกัน : พูดว่า "Genius" หรือ "play more songs like this"

#### iTunes Match

iTunes Match จะจัดเก็บคลังเพลงของคุณไว้ใน iCloud รวมถึงเพลงที่นำเข้าจากซีดี และให้คุณ สนุกไปกับชุดรวมของคุณบน iPad และอุปกรณ์ iOS กับคอมพิวเตอร์อื่นๆ ของคุณ iTunes Match จะมีให้ใช้เมื่อสมัครสมาชิกแบบเสียเงิน หมายเหตุ : iTune Match อาจไม่มีบริการในทุกพื้นที่ อาจคิดค่าบริการข้อมูลโทรศัพท์มือถือ หาก เปิดการตั้งค่า > เพลง > ใช้ข้อมูลโทรศัพท์มือถือ

รายละเอียดเพิ่มเติมของ iTunes Match ใน iTunes บนคอมพิวเตอร์ของคุณเลือก Store > เปิด iTunes Match จากนั้นคลิกปุ่มเพิ่มเติม

เมื่อคุณสมัครสมาชิก iTunes จะเพิ่มเพลง เพลย์ลิสต์ และ Genius Mix ของคุณไปยัง iCloud เพลงของคุณที่ตรงกับเพลงใน iTunes Store จะสามารถใช้งานได้โดยอัตโนมัติใน iCloud เพลง อื่นๆ จะถูกอัปโหลด คุณสามารถดาวน์โหลดและเล่นเพลงที่ตรงกันโดยมีคุณภาพระดับ iTunes Plus (256 kbps DRM-free AAC) แม้ว่าเพลงต้นฉบับของคุณจะมีคุณภาพต่ำกว่านั้น สำหรับ ข้อมูลเพิ่มเติม ไปที่ www.apple.com/asia/icloud/features/

การเปิด iTunes Match : ไปที่ การตั้งค่า > เพลง

การเปิด iTunes Match จะลบเพลงที่เชื่อมข้อมูลออกจาก iPad และปิดใช้งาน Genius Mix และ เพลย์ลิสต์ Genius

หมายเหตุ : หากเปิดใช้ข้อมูลโทรศัพท์มือถืออยู่ อาจคิดค่าบริการข้อมูลโทรศัพท์มือถือ

เพลงจะถูกดาวน์โหลดไปยัง iPad เมื่อคุณเล่นเพลง คุณสามารถดาวน์โหลดเพลงด้วยตนเองได้ เช่นกัน

การดาวน์โหลดอัลบั้มไปยัง iPad : ขณะเลือกดู ให้แตะอัลบั้ม แตะที่อัลบั้ม แล้วแตะ 🔿

**การแสดงเฉพาะเพลงที่ดาวน์โหลดจาก iCloud เท่านั้น :** ไปที่ การตั้งค่า > เพลง แล้วปิด แสดง เพลงทั้งหมด (จะใช้งานได้ก็ต่อเมื่อ iTunes Match เปิดอยู่)

**การจัดการอุปกรณ์ของคุณโดยใช้ iTunes Match หรือการดาวน์โหลดอัตโนมัติ :** ใน iTunes บนคอมพิวเตอร์ของคุณ ให้ไปที่ Store > ดูบัญชีของฉัน ลงชื่อเข้าใช้ แล้วคลิก จัดการอุปกรณ์ในส่วน "iTunes ใน Cloud"

### การแบ่งปันกันภายในพื้นที่

การแบ่งปันกันภายในพื้นที่จะช่วยให้คุณเล่นเพลง ภาพยนตร์ และรายการทีวี จากคลัง iTunes บน Mac หรือ PC ของคุณได้โดย iPad และคอมพิวเตอร์ของคุณต้องอยู่บนเครือข่าย Wi-Fi เดียวกัน

หมายเหตุ : การแบ่งปันกันภายในพื้นที่ต้องใช้ iTunes 10.2 หรือเวอร์ชั่นใหม่กว่า ซึ่งมีที่ www.apple.com/th/itunes/download/ เนื้อหาโบนัส เช่น หนังสือดิจิตอลเล่มเล็ก และรายการ พิเศษต่างๆ ของ iTunes จะไม่สามารถแบ่งปันได้

#### เล่นเพลงจากคลัง iTunes ของคอมพิวเตอร์คุณบน iPad :

- 1 ใน iTunes บนคอมพิวเตอร์ของคุณ ให้เลือก เพิ่มเติม > เปิดแบ่งปันกันภายในพื้นที่ ลงชื่อเข้าใช้ จากนั้นคลิกสร้างแบ่งปันกันภายในพื้นที่
- 2 บน iPad ไปที่การตั้งค่า > เพลง จากนั้นลงชื่อเข้าใช้การแบ่งปันกันภายในพื้นที่ โดยใช้ Apple ID และรหัสผ่านเดียวกัน

3 ในเพลง ให้แตะ เพิ่มเติม จากนั้นแตะ แบ่งปัน และเลือกคลังของคอมพิวเตอร์คุณ

การกลับไปที่เนื้อหาบน iPad : แตะ แบ่งปัน และเลือก iPad ของฉัน

### การตั้งค่าเพลง

ไปที่ การตั้งค่า > เพลง เพื่อตั้งค่าตัวเลือกสำหรับเพลง ซึ่งรวมถึง :

- ปรับเสียงอัตโนมัติ (เพื่อปรับระดับความดังเสียงของเนื้อหาเสียงของคุณให้เป็นมาตรฐาน)
- การปรับแต่งเสียง (EQ)

หมายเหตุ : EQ มีผลต่อเสียงออกทั้งหมด ซึ่งรวมถึงชุดหูฟังที่ใช้แจ็คและ AirPlay โดยทั่วไปแล้ว การตั้งค่า EQ ใช้เฉพาะกับเพลงที่เล่นจากแอปพลิเคชั่นเพลงเท่านั้น

อย่างไรก็ตามการตั้งค่า Late Night จะปรับใช้กับเสียงออกทั้งหมด ซึ่งรวมถึงวิดีโอและเพลงด้วย Late Night จะบีบอัดช่วงไดนามิกของเสียงออก ทำให้ลดความดังเสียงของช่องผ่านเสียงดังและ ขยายความดังเสียงของช่องผ่านเสียงเงียบ ตัวอย่างเช่น คุณอาจต้องการใช้การตั้งค่านี้ ขณะฟัง เพลงบนเครื่องบินหรือในสภาพแวดล้อมที่มีเสียงดังที่อื่น

- การจัดกลุ่มตามศิลปินอัลบั้ม
- iTune Match
- การแบ่งปันกันภายในพื้นที่

**การตั้งค่าการจำกัดความดังเสียง :** ไปที่ การตั้งค่า > เพลง > การจำกัดความดังเสียง แล้วปรับตัว เลื่อนความดังเสียง

**การจำกัดการเปลี่ยนแปลงการจำกัดความดังเสียง :** ไปที่ การตั้งค่า > ทั่วไป > การจำกัด > การ จำกัดความดังเสียง แล้วแตะ ไม่อนุญาตให้เปลี่ยนแปลง

## iTunes Store

# 20

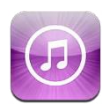

ใช้ iTunes Store เพื่อเพิ่มเพลง รายการทีวี เพลง และพ็อดคาสท์ ไปยัง iPad

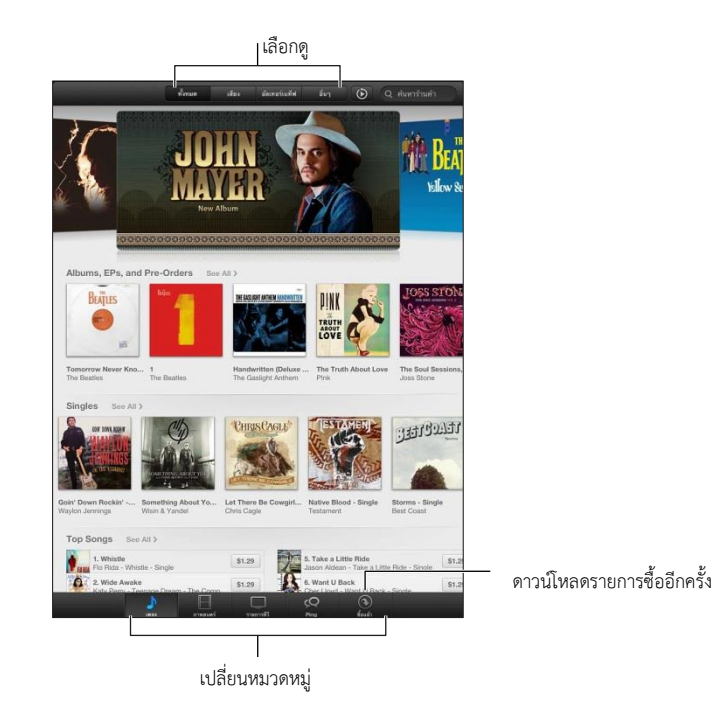

การใช้ iTunes Store เพื่อ :

- ค้นหาเพลง รายการทีวี ภาพยนตร์ ระดับเสียง และอื่นๆ โดยการเลือกดูหรือการค้นหา
- ดาวน์โหลดรายการซื้อก่อนหน้า

หมายเหตุ : คุณจำเป็นต้องใช้การเชื่อมต่ออินเทอร์เน็ตและ Apple ID เพื่อใช้ iTunes Store

**การเลือกดูเนื้อหา :** แตะหนึ่งหมวดหมู่ แตะ ชนิด เพื่อปรับการจดรายการในการดูข้อมูลเพิ่มเติม เกี่ยวกับรายการ ให้แตะรายการนั้น

**การค้นหาเนื้อหา :** แตะค้นหา จากนั้นแตะช่องค้นหาแล้วป้อนคำเดียวหรือหลายคำ จากนั้นแตะ ค้นหา

**การแสดงตัวอย่างรายการ**: แตะเพลงหรือวิดีโอเพื่อเล่นตัวอย่าง

**การซื้อรายการ :** แตะราคาของรายการ (หรือแตะฟรี) จากนั้นแตะอีกครั้งเพื่อซื้อรายการนั้น หาก คุณซื้อรายการไว้แล้ว "ดาวน์โหลด" จะปรากฏแทนที่ราคา และคุณจะไม่ต้องเสียค่าใช้จ่ายอีก ขณะกำลังดาวน์โหลดรายการ ให้แตะ เพิ่มเติม แล้วแตะ การดาวน์โหลด เพื่อดูความคืบหน้า **การเช่าภาพยนตร์ :** ในบางพื้นที่ ภาพยนตร์บางเรื่องมีให้เช่า คุณมีเวลา 30 วันในการเริ่มดู ภาพยนตร์ที่เช่ามา เมื่อคุณได้เริ่มเล่นภาพยนตร์ คุณจะสามารถดูได้มากเท่าที่คุณต้องการใน 24 ชั่วโมง หลังจากการจำกัดเวลาเหล่านี้ ภาพยนตร์จะถูกลบโดยอัตโนมัติ

**การดาวน์โหลดรายการก่อนหน้า :** แตะ รายการซื้อแล้ว ในการดาวน์โหลดรายการซื้อในอุปกรณ์ อื่นโดยอัตโนมัติ ให้ไปที่ การตั้งค่า > iTunes Store และ App Store

**การแลกใช้กิฟท์การ์ดหรือรหัส :** แตะหมวดหมู่ใดๆ (เช่น เพลง) เลื่อนไปที่ด้านล่างสุด จากนั้นแตะ แลกใช้

**การดูและแก้ไขบัญชีของคุณ :** ไปที่ การตั้งค่า > iTunes Store และ App Store แล้วแตะ Apple ID ของคุณจากนั้นแตะดู Apple ID แตะรายการเพื่อแก้ไขรายการนั้น แตะช่อง Apple ID เพื่อเปลี่ยนรหัสผ่านของคุณ

**การเปิดหรือปิด iTunes Match :** ไปที่ การตั้งค่า > iTunes Store และ App Store iTunes Match เป็นบริการสมัครใช้งานที่จัดเก็บเพลงทั้งหมดของคุณใน iCloud เพื่อที่คุณจะสามารถ เข้าถึงเพลงได้จากทุกที่

**การลงชื่อเข้าใช้โดยใช้ Apple ID อื่น :** ไปที่ การตั้งค่า > iTunes Store และ App Store แล้ว แตะ ชื่อบัญชีของคุณ จากนั้นแตะ ลงชื่อออก ครั้งต่อไปที่คุณดาวน์โหลดแอปพลิเคชั่น คุณสามารถ ป้อน Apple ID อื่นได้

**การดาวน์โหลดรายการซื้อโดยใช้เครือข่ายโทรศัพท์มือถือ (รุ่น Wi-Fi + cellular)** ไปที่ การตั้ง ค่า > iTunes Store และ App Store > ใช้ข้อมูลโทรศัพท์มือถือ สิ่งนี้ก็เปิดการเล่นเพลงจาก iTunes Match การดาวน์โหลดรายการซื้อและการใช้ iTunes Match ผ่านเครือข่ายมือถืออาจมี การเรียกเก็บค่าบริการจากผู้ให้บริการของคุณ

# App Store

# 21

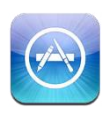

### ทำความรู้จัก

ใช้ App Store เพื่อเพิ่มแอปพลิเคชั่น ไปที่ iPad เลือกหา ซื้อ และดาวน์โหลดแอปพลิเคชั่นที่ ออกแบบมาเฉพาะสำหรับ iPad หรือสำหรับ iPhone และ iPod touch

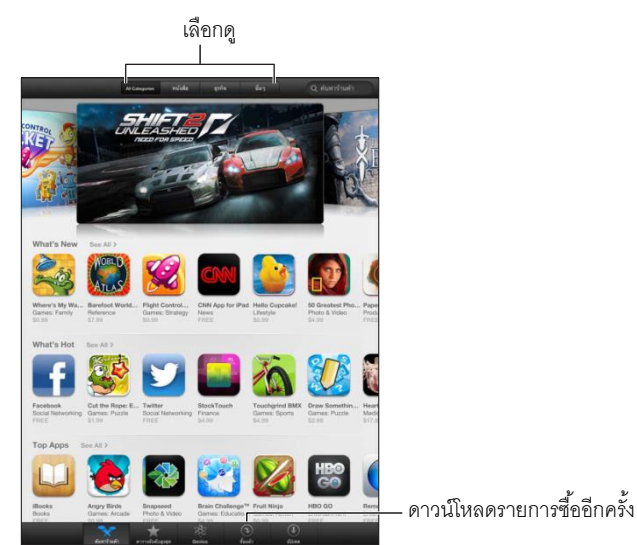

การใช้ App Store เพื่อ :

- ค้นหาแอปพลิเคชั่นที่แจกฟรีตัวใหม่ๆ หรือที่ซื้อแล้ว โดยการเลือกดูหรือการค้นหา
- ดาวน์โหลดรายการซื้อและอัปเดตก่อนหน้า
- แลกใช้กิฟท์การ์ดหรือรหัสดาวน์โหลด
- แนะนำแอปพลิเคชั่นให้กับเพื่อน
- จัดการบัญชี App Store ของคุณ

หมายเหตุ : คุณจำเป็นต้องใช้การเชื่อมต่ออินเทอร์เน็ตและ Apple ID เพื่อใช้ App Store

**การซื้อแอปพลิเคชั่น :** แตะที่ราคาของแอปพลิเคชั่น (หรือแตะ ฟรี) จากนั้นแตะ ซื้อตอนนี้ หาก คุณซื้อแอปพลิเคชั่นแล้ว คำว่า "ติดตั้ง" จะปรากฏแทนที่ราคา คุณจะไม่เสียค่าใช้จ่ายในการดาวน์ โหลดแอปพลิเคชั่นตัวนั้นอีก ขณะดาวน์โหลดแอปพลิเคชั่น ไอคอนของแอปพลิเคชั่นนั้นจะปรากฏ บนหน้าจอเริ่มต้นพร้อมกับตัวบ่งชี้ความคืบหน้า **การดาวน์โหลดรายการก่อนหน้า :** แตะ อัปเดต แล้วแตะ รายการที่ซื้อแล้ว ในการดาวน์โหลด รายการที่เพิ่งซื้อใหม่โดยใช้อุปกรณ์ตัวอื่นๆ โดยอัตโนมัติ ให้ไปที่ การตั้งค่า > iTunes Store และ App Store

**การดาวน์โหลดแอปพลิเคชั่นที่อัปเดต :** แตะ อัปเดต แตะแอปพลิเคชั่นเพื่ออ่านเกี่ยวกับเวอร์ชั่น ใหม่แล้วแตะ อัปเดต เพื่อดาวน์โหลดแอปพลิเคชั่น หรือแตะ อัปเดตทั้งหมด เพื่อดาวน์โหลด แอปพลิเคชั่นทั้งหมดในรายการ

**การแลกใช้กิฟท์การ์ดหรือรหัสดาวน์โหลด :** แตะ รายการที่น่าสนใจ เลื่อนลงมาด้านล่าง แล้วแตะ แลกใช้

การบอกเพื่อนเกี่ยวกับแอปพลิเคชั่น : ค้นหาแอปพลิเคชั่น จากนั้นแตะ 🖻 แล้วเลือกวิธีที่คุณ ต้องการแบ่งปัน

**การดูและแก้ไขบัญชีของคุณ :** ไปที่ การตั้งค่า > iTunes Store และ App Store แล้วแตะ Apple ID ของคุณ จากนั้นแตะดู Apple ID คุณสามารถสมัครสมาชิกจดหมายข่าวของ iTunes และดูนโยบายความเป็นส่วนตัวของ Apple ได้ ในการเปลี่ยนรหัสผ่านของคุณ ให้แตะช่อง Apple ID

**การลงชื่อเข้าใช้โดยใช้ Apple ID อื่น :** ไปที่ การตั้งค่า > iTunes Store และ App Store แล้ว แตะ ชื่อบัญชีของคุณ จากนั้นแตะ ลงชื่อออก ครั้งต่อไปที่คุณดาวน์โหลดแอปพลิเคชั่นคุณสามารถ ป้อน Apple ID อื่นได้

**การสร้าง Apple ID ใหม่ :** ไปที่ การตั้งค่า > iTunesStore และ App Store จากนั้นแตะ สร้าง Apple ID ใหม่ แล้วทำตามขั้นตอนที่ปรากฏบนหน้าจอ

การดาวน์โหลดรายการซื้อโดยใช้เครือข่ายโทรศัพท์มือถือ (Wi-Fi + cellular models) : ไปที่ การตั้งค่า > iTunes Store และ App Store > ใช้ข้อมูลโครงข่ายมือถือ การดาวน์โหลดรายการที่ ซื้อผ่านเครือข่ายมือถืออาจมีค่าธรรมที่เรียกเก็บโดยผู้ให้บริการ แอปพลิเคชั่นแผงหนังสือพิมพ์อัป เดตผ่านWi-Fi เท่านั้น

#### การลบแอปพลิเคชั่น

**การลบแอปพลิเคชั่น App Store :** แตะค้างไว้ที่ไอคอนบนหน้าจอเริ่มต้นจนกว่าไอคอนนั้นจะเริ่ม กระดุกกระดิก แล้วแตะ 🐼 คุณไม่สามารถลบแอปพลิเคชั่นที่มาในตัวได้ เมื่อคุณทำเสร็จ ให้กด ปุ่มโฮม

การลบแอปพลิเคชั่นจะลบข้อมูลทั้งหมดของแอปพลิเคชั่นนั้นด้วย คุณสามารถดาวน์โหลด แอปพลิเคชั่นใดๆ ที่คุณเคยซื้อจาก App Store ใหม่ได้โดยไม่เสียค่าใช้จ่าย

สำหรับข้อมูลเกี่ยวกับการลบแอปพลิเคชั่น ข้อมูล และการตั้งค่าทั้งหมดของคุณ ให้ดู การรีเซ็ต ที่หน้า 117

# แผงหนังสือพิมพ์

# 22

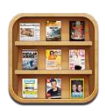

แผงหนังสือพิมพ์จะจัดระเบียบนิตยสารและแอปพลิเคชั่นหนังสือพิมพ์ของคุณ และช่วยให้คุณได้รู้ เมื่อมีฉบับใหม่ๆ ที่สามารถอ่านได้

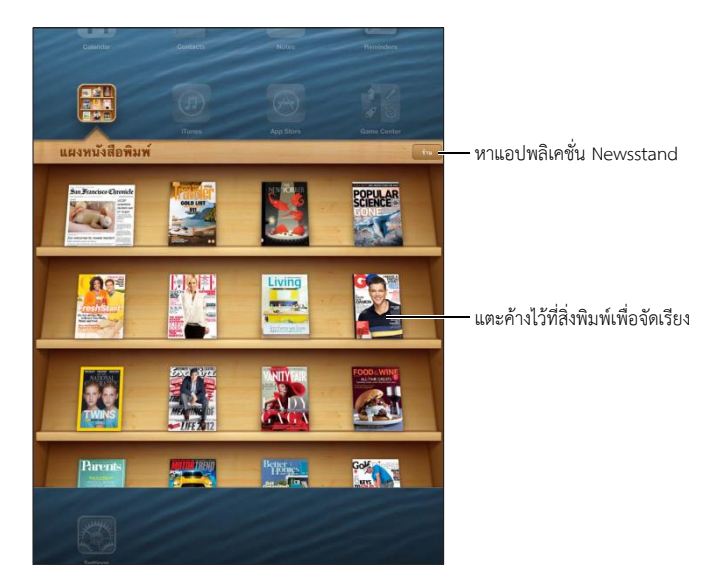

แผงหนังสือพิมพ์จะจัดระเบียบแอปพลิเคชั่น นิตยสาร และแอปพลิเคชั่นหนังสือพิมพ์ด้วยชั้นวาง เพื่อให้เข้าถึงได้ง่าย

**ค้นหาแอปพลิเคชั่นแผงหนังสือพิมพ์ :** แตะแผงหนังสือพิมพ์เพื่อแสดงชั้นวาง จากนั้นแตะ ร้าน เมื่อ คุณซื้อแอปพลิเคชั่นแผงหนังสือพิมพ์ แผงหนังสือพิมพ์จะเพิ่มไปที่ชั้นวางของของคุณโดย อัตโนมัติ หลังจากดาวน์โหลดแอปพลิเคชั่นแล้ว ให้เปิดเพื่อดูฉบับที่ออกและตัวเลือกการสมัคร สมาชิก การสมัครสมาชิกเป็นการซื้อภายในตัวแอปพลิเคชั่น ซึ่งจะเรียกเก็บเงินไปยังบัญชี Apple ID ของคุณ

**ปิดการดาวน์โหลดฉบับใหม่ๆโดยอัตโนมัติ :** ไปที่การตั้งค่า > แผงหนังสือพิมพ์ หากแอปพลิเคชั่น รองรับ แผงหนังสือพิมพ์จะดาวน์โหลดฉบับใหม่ๆ โดยอัตโนมัติเมื่อเชื่อมต่อกับ Wi-Fi

### iBooks

# 23

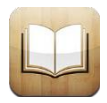

#### ทำความรู้จัก

iBooks เป็นวิธีที่ดีเยี่ยมในการอ่านและซื้อหนังสือ ดาวน์โหลดแอปพลิเคชั่น iBooks ที่แจกฟรีจาก App Store แล้วเพลิดเพลินไปกับหนังสือทุกประเภท ตั้งแต่หนังสือคลาสสิกไปจนถึงหนังสือที่ขายดี ที่สุด

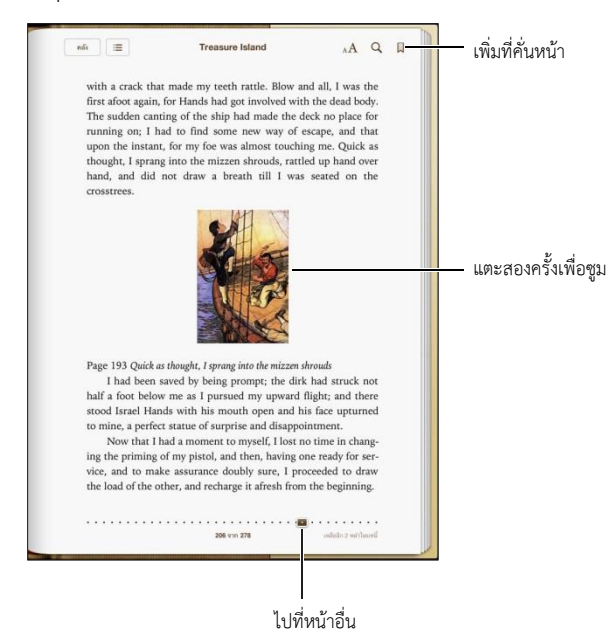

iBooks เป็นวิธีที่ดีเยี่ยมในการเพลิดเพลินไปกับหนังสือและ PDF ดาวน์โหลดแอปพลิเคชั่น iBooks ที่แจกฟรีจาก App Store แล้วเพลิดเพลินไปกับหนังสือทุกประเภท ตั้งแต่หนังสือคลาสสิกไปจนถึง หนังสือที่ขายดีที่สุดได้จาก iBookstore ที่มาในตัว ในการดาวน์โหลดแอปพลิเคชั่น iBooks และใช้ iBookstore คุณจำเป็นต้องมีการเชื่อมต่ออินเทอร์เน็ตและ Apple ID

การเยี่ยมชม iBook store : ใน iBooks ให้แตะ ร้าน เพื่อ :

- ค้นหาหนังสือโดยการเลือกดูหรือการค้นหา
- ดูตัวอย่างของหนังสือเพื่อดูว่าคุณชอบหรือไม่
- อ่านและเขียนคำวิจารณ์า และดูหนังสือที่ขายดีที่สุดในปัจจุบัน
- บอกเพื่อนเกี่ยวกับหนังสือผ่านอีเมล

การซื้อหนังสือ : เลือกหนังสือที่คุณต้องการ แตะ ราคา จากนั้นแตะอีกครั้งเพื่อซื้อหนังสือ

**การขอรายละเอียดเกี่ยวกับหนังสือ :** คุณสามารถอ่านบทสรุปของหนังสือ อ่านคำวิจารณ์ และ ลองดาวน์โหลดตัวอย่างของหนังสือก่อนที่จะซื้อ หลังจากซื้อหนังสือ คุณสามารถเขียนคำวิจารณ์ ของตัวเองได้

**การดาวน์โหลดรายการก่อนหน้า :** แตะ รายการซื้อแล้ว ในการดาวน์โหลดขณะเลือกดู ให้แตะ ดาวน์โหลด ตรงที่ปกติแล้วคุณมักเห็นเป็นราคา คุณจะไม่เสียค่าใช้จ่ายอีก ในการดาวน์โหลด รายการที่ซื้อในอุปกรณ์อื่นโดยอัตโนมัติ ให้ไปที่ การตั้งค่า > iTunes Store และ App Store

#### การอ่านหนังสือ

การอ่านหนังสือเป็นเรื่องง่าย ไปที่ชั้นวางหนังสือ แล้วแตะหนังสือที่คุณต้องการอ่าน หนังสือแต่ละ เล่มจะมีชุดลักษณะเฉพาะแตกต่างกัน ขึ้นอยู่กับเนื้อหาและรูปแบบของหนังสือ คุณสมบัติบางตัวที่ บรรยายด้านล่างอาจจะไม่สามารถใช้งานได้กับหนังสือที่คุณกำลังอ่านอยู่

**การเปิดหนังสือ :** แตะหนังสือที่คุณต้องการอ่าน หากคุณไม่เห็นหนังสือบนชั้น ให้กวาดนิ้วไป ทางซ้ายหรือขวาเพื่อดูชุดรวมอื่นๆ

- การแสดงตัวควบคุม : แตะที่ใกล้กับตรงกลางหน้า
- การขยายรูปภาพ : การแตะสองครั้งที่รูปภาพนั้น : ในหนังสือบางเล่ม ให้สัมผัสค้างไว้เพื่อแสดง แว่นขยายที่คุณสามารถใช้เพื่อดูรูปภาพได้
- การไปยังหน้าที่ระบุ : ใช้ตัวควบคุมการนำทางหน้าที่ด้านล่างสุดของหน้าจอ หรือ แตะ Q แล้ว ป้อนหมายเลขหน้า จากนั้นแตะหมายเลขหน้าในช่องค้นหา
- การค้นหาคำ : แตะสองครั้งที่คำ ใช้ขอบจับเพื่อปรับส่วนที่เลือก จากนั้นแตะ ขอความหมาย ใน เมนูที่ปรากฏ คำนิยามอาจไม่มีให้บริการครบทุกภาษา
- การดูสารบัญ : แตะ 🔳 ในหนังสือบางเล่ม คุณยังสามารถจีบนิ้วเพื่อดูสารบัญได้อีกด้วย
- การเพิ่มหรือลบที่คั่นหน้า : แตะ 

   แตะอีกครั้งเพื่อลบที่คั่นหน้า คุณไม่จำเป็นต้องเพิ่มที่คั่นหน้า
   เมื่อคุณปิดหนังสือ เพราะ iBooks จะจำหน้าสุดท้ายที่คุณอ่าน คุณสามารถสร้างที่คั่นหน้าได้
   หลายอัน ในการดูที่คั่นหน้าทั้งหมด ให้แตะ

#### การใส่คำอธิบายประกอบลงในหนังสือ : คุณสามารถเพิ่มโน้ตและไฮไลท์หนังสือได้

- การเพิ่มไฮไลท์ : แตะสองครั้งที่คำ ใช้ขอบจับเพื่อปรับส่วนที่เลือก จากนั้นแตะ ไฮไลท์ แล้วเลือกสี หรือขีดเส้นใต้
- การลบไฮไลท์ : แตะข้อความที่ไฮไลท์ จากนั้นแตะ 🚫
- การเพิ่มโน้ต : แตะสองครั้งที่คำ แตะไฮไลท์ จากนั้นเลือก 🔎 จากเมนูที่ปรากฏ
- การลบโน้ต : ลบข้อความของโน้ต ในการลบโน้ตและไฮไลท์โน้ต ให้แตะข้อความที่ไฮไลท์ จากนั้น แตะ 🚫
- การดูโน้ตทั้งหมดของคุณ : แตะ 🗮 จากนั้นแตะ โน้ต แตะ 🖻 เพื่อพิมพ์หรือส่งอีเมลโน้ตของคุณ

**การเปลี่ยนลักษณะของหนังสือ :** หนังสือบางเล่มอนุญาตให้คุณเปลี่ยนขนาด แบบอักษร และสี ของหน้าได้

- การเปลี่ยนแบบอักษรและขนาด : แตะใกล้กับตรงกลางหน้าเพื่อแสดงตัวควบคุม จากนั้นแตะ A แตะแบบอักษรเพื่อเลือกแบบตัวพิมพ์ หนังสือบางเล่มอนุญาตให้คุณเปลี่ยนขนาดได้เฉพาะเมื่อ iPad อยู่ในแนวตั้ง
- การเปลี่ยนสีของหน้าและข้อความ : แตะใกล้กับตรงกลางหน้าเพื่อให้แสดงตัวควบคุม
   แตะ ₄A จากนั้นแตะ ธีม การตั้งค่านี้จะใช้กับหนังสือทั้งหมดที่รองรับ
- ปรับความสว่าง : แตะใกล้กับตรงกลางหน้าเพื่อแสดงตัวควบคุม จากนั้นแตะ ※ หากคุณไม่เห็น
   ※ ให้แตะ ▲A ก่อน
- การเปิดหรือปิดการจัดเต็มแนวและการใส่ยัติภังค์ : ไปที่ การตั้งค่า > iBooks PDF และหนังสือ บางเล่มไม่สามารถจัดเต็มแนวหรือใส่ยัติภังค์ได้

### การโต้ตอบกับมัลติมีเดีย

หนังสือบางเล่มจะมีองค์ประกอบโต้ตอบต่าง ๆ เช่น ภาพยนตร์ ไดอะแกรม งานนำเสนอ แกลอรี่ วัตถุที่เป็น 3D และการทบทวนบท ในการโต้ตอบกับวัตถุมัลติมีเดีย ให้แตะ ปัด หรือจีบนี้ว ตัวอย่างเช่น ในงานนำเสนอ คุณสามารถแตะ ⊡ เพื่อเริ่ม จากนั้นแตะเพื่อดูแต่ละหน้าจอ สำหรับ ดูส่วนหนึ่งแบบเต็มหน้าจอ ให้จีบด้วยสองนิ้ว เมื่อคุณเสร็จสิ้น ให้จีบนิ้วเพื่อปิด

### การเรียนรู้โน้ตและรายการคำศัพท์

้ในหนังสือที่ร<sup>ื</sup>่องรับการทำงานนี้ คุณสามารถใช้มุมมองโน้ตเพื่อดูไฮไลท์ทั้งหมด และโน้ตเป็นการ์ดได้

ดูโน้ตของคุณ : แตะ 🗏 คุณยังสามารถ :

- ดูโน้ตตามบท: แตะบทเพื่อดูโน้ต ป้ายกำกับในรายการบทจะแสดงถึงจำนวนของโน้ตและไฮไลท์ ที่คุณได้เพิ่มไว้สำหรับแต่ละบท ถ้าคุณไม่พบรายการบท ให้แตะปุ่มบท
- ค้นหาโน้ตทั้งหมด : ป้อนคำหรือวลีในช่องค้นหา ถ้าคุณไม่พบช่องค้นหา ให้แตะปุ่มบท แตะบท เพื่อดูโน้ต
- ทบทวนโน้ตและคำศัพท์ในลักษณะของการ์ดเรียนรู้ : แตะการ์ดเรียนรู้ ปัดเพื่อย้ายระหว่างการ์ด หากการ์ดมีโน้ต ซึ่งจะบ่งบอกโดย <> ให้แตะการ์ดเพื่อพลิกการ์ด แตะ 
   เพื่อเลือกว่าจะแสดง ไฮไลท์ตัวใด หรือเพื่อสับเปลี่ยนการ์ด หากบทมีรายการคำศัพท์รวมอยู่ด้วย คุณยังสามารถ รวมเข้าไปไว้ในการ์ดของคุณได้อีกด้วย
- ส่งอีเมลโน้ตของคุณ : แตะ 🖻 เลือกโน้ตต่างๆ ที่ต้องการแบ่งปัน จากนั้นแตะอีเมล
- ลบโน้ต : แตะ 🖻 เลือกโน้ตต่างๆ ที่ต้องการลบ จากนั้นแตะ ลบ

## การจัดระเบียบชั้นวางหนังสือ

ใช้ชั้นวางหนังสือเพื่อเลือกดูหนังสือและ PDF ของคุณ คุณยังสามารถจัดเรียงรายการต่างๆ เป็น กลุ่มๆได้

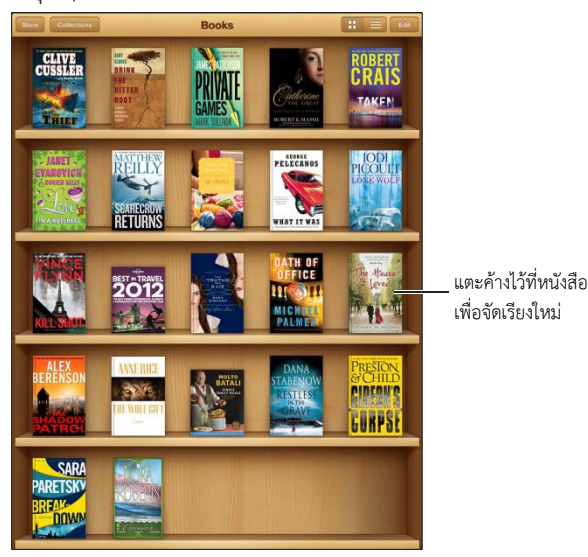

มีบริการใน iBookstore ชื่อหนังสือมีการเปลี่ยนแปลงได้

**การย้ายหนังสือหรือ PDF ไปยังชุดรวม :** ไปที่ชั้น วางหนังสือ แล้วแตะแก้ไข เลือกหนังสือที่คุณ ต้องการย้าย จากนั้นแตะ ย้าย แล้วเลือกชุดรวม

**การดูและจัดการชุดรวม :** แตะ ชุดรวม ในการแก้ไขชื่อของชุดรวบรวม ให้แตะแก้ไข คุณไม่ สามารถแก้ไขหรือลบชุดรวบรวมหนังสือและไฟล์ PDF ที่ให้มากับเครื่องได้

**การจัดเรียงชั้นวางหนังสือ** : แตะ ≡ จากนั้นเลือกเรียงลำดับจากตัวเลือกที่ด้านล่างสุดของหน้าจอ

**การลบรายการจากชั้นวางหนังสือ :** แตะ แก้ไข จากนั้นแตะหนังสือหรือไฟล์ PDF ที่คุณต้องการ ลบเพื่อให้รูปเครื่องหมายถูกปรากฏขึ้น แตะ ลบ เมื่อคุณทำเสร็จ ให้แตะ เสร็จสิ้น หากคุณลบ หนังสือที่คุณซื้อแล้ว คุณสามารถดาวน์โหลดหนังสือได้อีกครั้งจากรายการซื้อใน iBookstore

**การค้นหาหนังสือ :** ไปที่ ชั้นวางหนังสือ แตะแถบสถานะเพื่อเลื่อนไปยังด้านบนสุดของหน้าจอ จากนั้น แตะ **Q** ดูการค้นหาสำหรับชื่อเรื่องและชื่อผู้แต่ง

#### การเชื่อมข้อมูลหนังสือและ PDF

ใช้ iTunes เพื่อเชื่อมข้อมูลหนังสือและ PDF ของคุณระหว่าง iPad และคอมพิวเตอร์ รวมทั้งซื้อ หนังสือจาก iTunes Store เมื่อ iPad ถูกเชื่อมต่อกับคอมพิวเตอร์ของคุณ บานหน้าต่างหนังสือ จะให้คุณเลือกรายการที่ต้องการเชื่อมข้อมูล นอกจากนี้ คุณยังสามารถค้นหาหนังสือแบบ ePub ที่ไม่มีการควบคุมลิขสิทธิ์ดิจิตอลและ PDF บนเว็บและเพิ่มไปยังคลัง iTunes ของคุณได้อีกด้วย

**เชื่อมข้อมูลหนังสือหรือ PDF ไปยัง iPad :** ใน iTunes บนคอมพิวเตอร์ ให้เลือกไฟล์ > เพิ่มไปยัง คลัง แล้วเลือกไฟล์ .pdf, .epub หรือ .ibooks เชื่อมต่อ iPad ไปยังคอมพิวเตอร์แล้วเชื่อมข้อมูล การเพิ่มหนังสือหรือ PDF ไปยัง iBooks โดยไม่ต้องเชื่อมข้อมูล : หากหนังสือหรือ PDF ไม่ใหญ่ เกินไปให้ส่งอีเมลรายการนั้นให้ตัวคุณเองจากคอมพิวเตอร์ของคุณ เปิดข้อความอีเมลบน iPad จากนั้นแตะค้างที่สิ่งที่แนบ แล้วเลือก "เปิดใน iBooks" จากเมนูที่ปรากฏขึ้น

#### การพิมพ์หรือส่งอีเมล PDF

คุณสามารถใช้ iBooks เพื่อส่งอีเมลสำเนาของ PDF หรือเพื่อพิมพ์ PDF ทั้งหมดหรือบางส่วนไปยัง เครื่องพิมพ์ AirPrint

การส่งอีเมล PDF : เปิด PDF แตะ 🖻 จากนั้นเลือก ส่งอีเมลเอกสาร

การพิมพ์ PDF : เปิด PDF แตะ 📷 จากนั้นเลือก พิมพ์ สำหรับข้อมูลเพิ่มเติม ให้ดู การพิมพ์ด้วย AirPrint ที่หน้า 30

# การตั้งค่า iBooks

iBooks จะเก็บสะสมชุดหนังสือ ที่คั่นหน้าโน้ต และข้อมูลหน้าปัจจุบันของคุณ โดยใช้ Apple ID ของคุณ ดังนั้นคุณจะสามารถอ่านหนังสือบนอุปกรณ์ iOS ทุกชิ้นได้อย่างไม่ขาดตอน iBooks จะบันทึก ข้อมูลสำหรับหนังสือทุกเล่มของคุณ เมื่อคุณเปิดหรือออกจากแอปพลิเคชั่นข้อมูลของหนังสือแต่ละ เล่มจะยังถูกบันทึก ขณะที่คุณเปิดหรือปิดหนังสือเล่มนั้นอีกด้วย

**การเปิดหรือปิดการเชื่อมข้อมูล :** ไปที่ การตั้งค่า > iBooks

หนังสือบางเล่มอาจเข้าถึงวิดีโอหรือเสียงที่เก็บไว้บนเว็บ หาก iPad มีการเชื่อมต่อข้อมูลผ่าน เครือข่ายโทรศัพท์มือถือ การเล่นไฟล์เหล่านี้อาจต้องเสียค่าธรรมเนียมกับผู้ให้บริการ

**การเปิดหรือปิดการเข้าถึงวิดีโอและเสียงออนไลน์ :** ไปที่ ตั้งค่า > iBooks > เสียงและวิดีโอ ออนไลน์

**การเปลี่ยนทิศทางการพลิกหน้าเมื่อคุณแตะขอบทางซ้าย :** ไปที่ การตั้งค่า > iBooks > แตะ ระยะขอบทางซ้าย

# 24

# พ็อดคาสท์

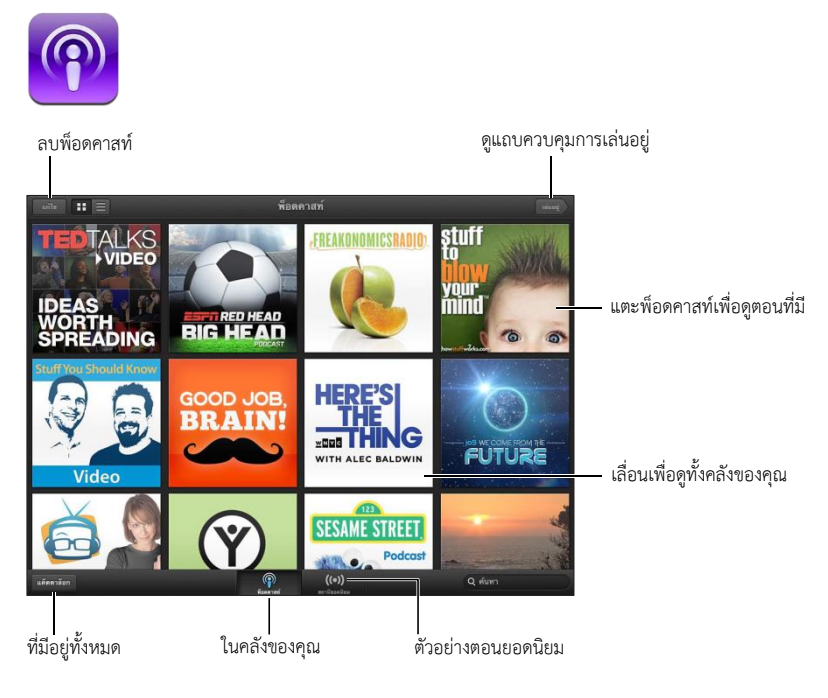

#### การรับพ็อดคาสท์ :

- การเลือกดูแค็ตตาล็อกแบบเต็ม : แตะแค็ตตาล็อก จากนั้นแตะพ็อดคาสท์ที่คุณสนใจ
- การเลือกดูพ็อดคาสท์ยอดนิยม : แตะ สถานียอดนิยม (หากคุณไม่เห็น ให้แตะ คลัง ก่อน) กวาด นิ้วไปทางซ้ายหรือขวาเพื่อเปลี่ยนหมวดหมู่ หรือกวาดนิ้วขึ้นหรือลงเพื่อเลือกดูหมวดหมู่ปัจจุบัน แตะที่พ็อดคาสท์เพื่อแสดงตัวอย่างตอนล่าสุด หรือแตะ Ø เพื่อดูรายการของตอนต่างๆ
- การกระจายตอน : แตะตอนใดก็ได้
- การดาวน์โหลดตอนเพื่อให้คุณสามารถฟังตอนนั้นเมื่อคุณไม่ได้เชื่อมต่อกับ Wi-Fi ได้ : แตะปุ่ม ดาวน์โหลดที่อยู่ถัดจากตอนใดก็ได้
- การสมัครสมาชิกพ็อดคาสท์เพื่อให้ได้รับตอนล่าสุดอยู่เสมอ : หากคุณกำลังเลือกดูแค็ตตาล็อกอยู่ ให้แตะพ็อดคาสท์เพื่อดูรายการของตอนต่างๆ จากนั้นแตะ สมัครสมาชิก หากคุณได้ดาวน์โหลด ตอนนั้นแล้ว ให้แตะพ็อดคาสท์ในคลังของคุณ แตะ 🔅 จากนั้นเปิดการสมัครสมาชิก
- การรับตอนล่าสุดของพ็อดคาสท์ที่สมัครสมาชิกไว้โดยอัตโนมัติ : แตะพ็อดคาสท์ในคลังของคุณ แตะ \* จากนั้นเปิดการดาวน์โหลดอัตโนมัติ หากคุณไม่เห็นสวิตซ์การดาวน์โหลดอัตโนมัติ ให้ ตรวจสอบให้แน่ใจว่าคุณได้เปิดการสมัครสมาชิกแล้ว

**การควบคุมการเล่นเสียง :** กวาดนิ้วขึ้นบนปกของพ็อดคาสท์ที่กำลังเล่นอยู่ เพื่อดูตัวควบคุมการ เล่นทั้งหมด

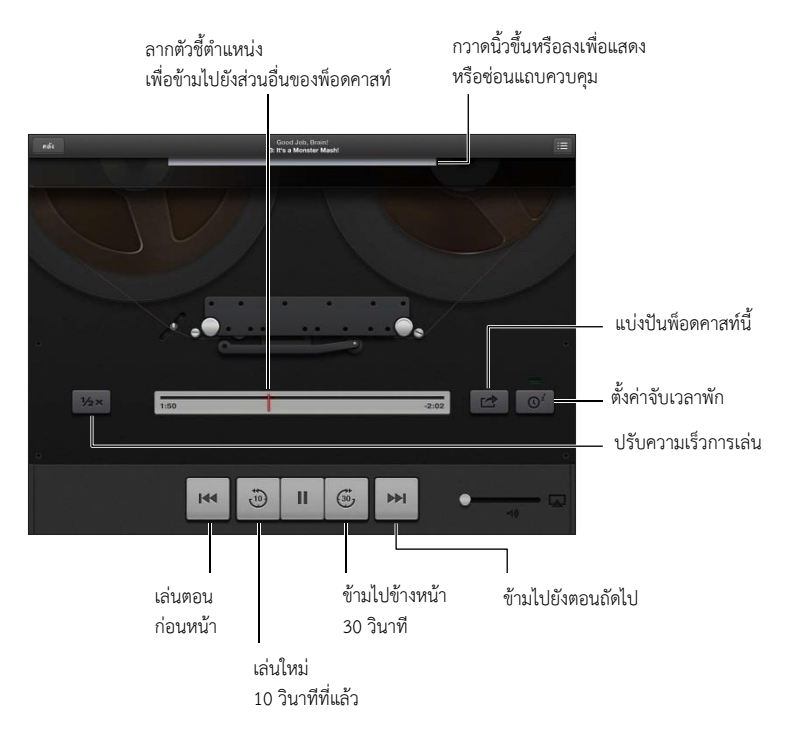

การควบคุมการเล่นวิดีโอ : แตะที่หน้าจอขณะที่คุณกำลังดูพ็อดคาสท์วิดีโอ

## Game Center

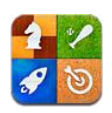

#### ทำความรู้จัก

Game Center ช่วยให้คุณเล่นเกมโปรดของคุณกับเพื่อนที่มี iPhone, iPad, iPod touch หรือ Mac ที่ติดตั้ง OS X Mountain Lion คุณจะต้องเชื่อมต่ออินเทอร์เน็ตเพื่อใช้ Game Center

คำเตือน : สำหรับข้อมูลที่สำคัญเกี่ยวกับการหลีกการบาดเจ็บจากการเคลื่อนไหวท่าเดิมซ้ำๆ ให้ดู ข้อมูลด้านความปลอดภัยที่สำคัญ ที่หน้า 125

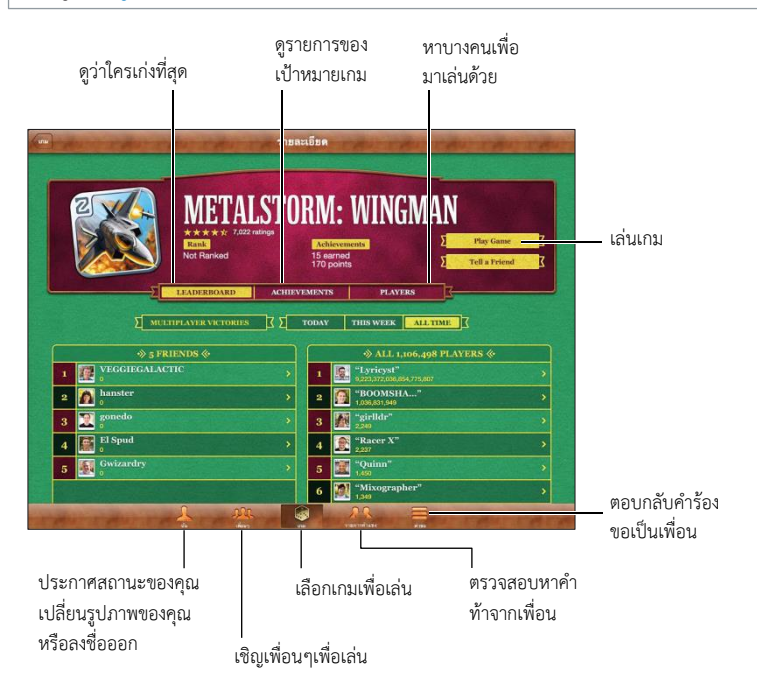

**ลงชื่อเข้าใช้ :** เปิด Game Center ถ้าคุณเห็นรายชื่อของคุณ และรูปภาพที่ด้านบนของหน้าจอ ตัวฉัน แสดงว่าได้ลงชื่อแล้ว แต่ถ้าไม่เห็น ให้ป้อน Apple ID และรหัสผ่าน จากนั้นลงชื่อเข้าใช้ คุณ สามารถใช้ Apple ID เดียวกันกับที่คุณใช้ใน iCloud หรือรายการซื้อของ Store หรือแตะ สร้าง บัญชีใหม่ หากคุณต้องการ Apple ID แยกกันสำหรับเล่นเกม

การซื้อเกม : แตะเกม แล้วแตะเกมที่แนะนำ หรือแตะค้นหาเกมจาก Game Center

**เล่นเกม :** แตะเกม เลือกเกม แล้วแตะเล่น

**การกลับไปที่ Game Center หลังจากเล่นเกม :** กดปุ่มโฮม 🗋 แล้วแตะ Game Center บน หน้าจอเริ่มต้น

การออกจากระบบ : แตะ ตัวฉัน แตะแบนเนอร์บัญชี แล้วแตะ ออกจากระบบ คุณไม่จำเป็นต้อง ออกจากระบบทุกครั้งที่คุณออกจาก Game Center

### การเล่นเกมกับเพื่อนๆ

**การเชิญเพื่อนเล่นเกมแบบหลายผู้เล่น :** แตะ เพื่อน เลือกเพื่อน เลือกเกม จากนั้นแตะ เล่น

ถ้าหากเกมต้องการผู้เล่นเพิ่มหรืออนุญาตให้เพิ่ม เลือกผู้เล่นอื่นเพื่อเชิญเล่น แล้วแตะถัดไป ส่งคำ เชิญของคุณ แล้วรอให้ผู้เล่นอื่นๆ ตอบรับ เริ่มเล่นเกมเมื่อทุกคนพร้อม ถ้าหากเพื่อนไม่อยู่หรือไม่ ตอบการเชิญของคุณกลับมาคุณสามารถแตะจับคู่แข่งอัตโนมัติ เพื่อให้ Game Center หาผู้เล่นอื่น ให้คุณหรือแตะ เชิญเพื่อน เพื่อพยายามเชิญเพื่อนคนอื่นได้

การส่งคำร้องขอเป็นเพื่อน : แตะ เพื่อน หรือ คำขอ แตะ เพิ่มเพื่อน จากนั้นป้อนอีเมลหรือชื่อเล่น ของเพื่อนคุณใน Game Center ในการเลือกดูรายชื่อของคุณ ให้แตะ 🕀 ในการเพิ่มเพื่อนหลายๆ คนในคำขอเดียว ให้ป้อน Return หลังแต่ละที่อยู่

**การท้าทายให้ใครสักคนเอาชนะคุณ :** แตะหนึ่งในคะแนนหรือผลสำเร็จของคุณ จากนั้นแตะ ท้าทายเพื่อน

**การดูเกมที่เพื่อนเล่นและตรวจสอบคะแนนของเพื่อนคุณ :** แตะ เพื่อน แตะชื่อเพื่อนของคุณ แล้ว แตะเกม หรือ แต้ม

**การซื้อเกมที่เพื่อนคุณมี :** แตะ เพื่อน แล้วแตะชื่อเพื่อนของคุณแตะ เกมในรายการเกมของ เพื่อนคุณ แล้วแตะราคาที่ด้านบนของหน้าจอ

**การดูรายการเพื่อนๆของเพื่อน :** แตะ เพื่อน แตะชื่อเพื่อน แล้วแตะ เพื่อน ที่อยู่ใต้รูปภาพของ เพื่อน

การลบเพื่อน : แตะ เพื่อน แตะชื่อ แล้วแตะ เลิกเป็นเพื่อน

**การเก็บที่อยู่อีเมลของคุณให้เป็นความลับ :** ปิดโปรไฟล์สาธารณะในการตั้งค่าบัญชีสำหรับ Game Center ของคุณ ดู "การตั้งค่า Game Center" ด้านล่าง

**ปิดใช้งานกิจกรรมแบบหลายผู้เล่นหรือคำร้องขอเพื่อน :** ไปที่ การตั้งค่า > ทั่วไป > การจำกัด แล้วปิดเกมแบบผู้เล่นหลายคนหรือการเพิ่มเพื่อน หากสวิตซ์ถูกปิดใช้งาน ลำดับแรกให้แตะ เปิดใช้ งานการจำกัด (ที่ด้านบนสุด)

รายงานพฤติกรรมก้าวร้าวหรือไม่เหมาะสม : แตะ เพื่อน แตะชื่อของบุคคล จากนั้นแตะ "รายงานปัญหา"

## การตั้งค่า Game Center

การตั้งค่าของ Game Center จำนวนหนึ่งจะเกี่ยวข้องกับ Apple ID ที่คุณลงชื่อเข้าใช้ระบบ การตั้งค่าอื่นๆ จะอยู่ในแอปพลิเคชั่นบน iPad

**เปลี่ยนการตั้งค่าของ Game Center สำหรับ Apple ID ของคุณ :** ลงชื่อเข้าใช้โดย Apple ID จากนั้นแตะที่ฉัน แตะที่แถบบัญชี และเลือกดูบัญชี

ระบุการแจ้งที่คุณต้องการจาก Game Center : ไปที่ การตั้งค่า > การแจ้ง > Game Center หาก Game Center ไม่ปรากฏ ให้เปิดการแจ้ง

**การเปลี่ยนแปลงการจำกัดสำหรับ Game Center :** ไปที่ การตั้งค่า > ทั่วไป > การจำกัด

# ผู้พิการ

# 26

### คุณสมบัติผู้พิการ

iPad รวมคุณสมบัติผู้พิการเหล่านี้ :

- ตัวอ่านออกเสียงบนหน้าจอ VoiceOver
- ตัวช่วยเหลือการใช้งานโดยใช้เสียงผ่าน Siri
- การขยายโดยการซูม
- ข้อความขนาดใหญ่
- การสลับสี
- การออกเสียงข้อความที่เลือก
- การออกเสียงข้อความโดยอัตโนมัติ
- เสียงโมโนและความสมดุล
- ระดับเสียงที่กำหนดได้
- การเข้าถึงการใช้
- AssistiveTouch
- การรองรับจอแสดงผลด้วยอักษรเบรลล์
- การเล่นเนื้อหาที่มีคำบรรยาย

**การเปิดใช้คุณสมบัติผู้พิการบน iPad :** ไปที่ การตั้งค่า > ทั่วไป > ผู้พิการ

**เปิดใช้คุณสมบัติผู้พิการบน iTunes :** เชื่อมต่อ iPad ไปยังคอมพิวเตอร์แล้วเลือก iPad ใน รายการอุปกรณ์ของ iTunes คลิก เนื้อหาสรุป จากนั้นคลิก กำหนดค่าการเข้าถึงทั่วไป ที่ด้านล่าง ของหน้าจอ เนื้อหาสรุป

สำหรับข้อมูลเพิ่มเติมเกี่ยวกับคุณสมบัติสำหรับผู้พิการของ iPad ไปที่ www.apple.com/asia/accessibility

#### VoiceOver

VoiceOver จะออกเสียงอธิบายว่ามีอะไรปรากฏบนหน้าจอ เพื่อให้คุณสามารถใช้ iPad ได้โดย ไม่ต้องมอง

Voiceover จะบอกคุณเกี่ยวกับรายการแต่ละรายการบนหน้าจอในขณะที่คุณเลือกรายการ เมื่อ คุณเลือกรายการเคอร์เซอร์ของ VoiceOver (สี่เหลี่ยมผืนผ้าสีดำ) จะล้อมรอบรายการนั้นและ VoiceOver จะออกเสียงชื่อหรืออธิบายรายการนั้นๆ

สัมผัสหน้าจอหรือลากนิ้วของคุณเพื่อฟังรายการอื่นๆ บนหน้าจอ เมื่อคุณเลือกข้อความ VoiceOver จะอ่านออกเสียงข้อความนั้น หากคุณได้เปิดคำแนะนำสำหรับการพูด VoiceOver อาจบอกคุณถึงชื่อของรายการและคำแนะนำที่มี ตัวอย่างเช่น "แตะสองครั้งเพื่อเปิด" ในการ มห 26 ผู้พการ 99
โต้ตอบกับรายการต่างๆ บนหน้าจอ เช่น ปุ่มและลิงก์ เป็นต้น ให้ใช้ลักษณะท่าทางที่อธิบายไว้ใน การเรียนรู้ท่าทาง VoiceOver ที่หน้า 100

เมื่อคุณไปยังหน้าจอใหม่ VoiceOver จะเล่นเสียง จากนั้นจะเลือกและออกเสียงรายการแรกบน หน้าจอ (โดยปกติจะเริ่มจากมุมซ้ายบน) VoiceOver จะยังแจ้งให้คุณได้ทราบเมื่อหน้าจอ เปลี่ยนเป็นแนวนอนหรือแนวตั้ง และเมื่อหน้าจอล็อกหรือปลดล็อกอีกด้วย

หมายเหตุ : VoiceOver จะออกเสียงเป็นภาษาที่ได้ระบุในการตั้งค่านานาชาติ ซึ่งอาจจะได้รับ อิทธิพลจากการตั้งค่ารูปแบบภูมิภาค ใน การตั้งค่า > ทั่วไป > นานาชาติ VoiceOver มีให้เลือกใช้ ในหลายภาษาแต่ไม่ใช่ทุกภาษา

# ข้อมูลพื้นฐาน VoiceOver

ข้อสำคัญ : VoiceOver จะเปลี่ยนลักษณะท่าทางที่ใช้ในการควบคุม iPad ทันทีที่คุณเปิดใช้ VoiceOver คุณต้องใช้ลักษณะท่าทางของ VoiceOver เพื่อใช้ iPad แม้กระทั่งวิธีปิดใช้ VoiceOver แล้วจึงจะสามารถใช้งานตามปรกติได้อีกครั้ง

**เปิดหรือปิด VoiceOver** ไปที่ การตั้งค่า > ทั่วไป > ผู้พิการ > VoiceOver คุณยังสามารถตั้งกด ปุ่มโฮมสามครั้งให้เป็นการเปิดหรือปิด VoiceOver ได้อีกด้วย ดู การคลิกสามครั้งที่โฮม ที่หน้า 106

**การสำรวจหน้าจอ :** ลากนี้วของคุณบนหน้าจอ VoiceOver จะออกเสียงรายการแต่ละรายการที่ คุณสัมผัส ยกนิ้วของคุณออกเพื่อปล่อยรายการที่เลือก

- การเลือกรายการ : แตะรายการนั้น หรือยกนิ้วของคุณออกขณะที่ลากผ่านรายการนั้น
- การเลือกรายการถัดไปหรือก่อนหน้านี้ : ตวัดหนึ่งนิ้วไปทางขวาหรือซ้าย อันดับของรายการคือ ซ้ายไปขวา บนสุดไปล่างสุด
- การเลือกรายการด้านบนหรือด้านล่าง : ใช้โรเตอร์เพื่อเปิดการนำทางในแนวตั้ง แล้วตวัดหนึ่งนิ้ว ขึ้นหรือลง
- การเลือกรายการแรกหรือรายการสุดท้ายบนหน้าจอ : ตวัดขึ้นหรือลงด้วยสี่นิ้ว
- การเลือกรายการตามชื่อ : แตะบริเวณใดๆ บนหน้าจอด้วยสองนิ้วสามครั้งเพื่อเปิด ตัวเลือก รายการ จากนั้นให้ป้อนชื่อในช่องค้นหา หรือตวัดขวาหรือซ้ายเพื่อย้ายผ่านรายการตามลำดับ ตัวอักษร หรือแตะดัชนีตารางที่อยู่ทางขวาของรายการ แล้วตวัดขึ้นหรือลงเพื่อย้ายอย่างรวดเร็ว ผ่านรายการของรายการเหล่านั้น
- การเปลี่ยนชื่อของรายการที่เลือกเพื่อให้ค้นหาได้ง่ายขึ้น : แตะสองครั้งแล้วค้างไว้สองนิ้วที่ใดก็ได้ บนหน้าจอ
- การออกเสียงข้อความของรายการที่เลือก : ตั้งค่าตัวควบคุมโรเตอร์เป็นอักขระหรือคำ แล้วตวัด หนึ่งนิ้วขึ้นหรือลง
- การเปิดหรือปิดคำใบ้อ่านออกเสียง : ไปที่ การตั้งค่า > ทั่วไป > ผู้พิการ > VoiceOver
- การรวมการสะกดคำการออกเสียง : ไปที่ การตั้งค่า > ทั่วไป > ผู้พิการ > VoiceOver > ใช้การ ออกเสียง

- การพูดทั้งหน้าจอจากด้านบนสุด : ตวัดขึ้นด้วยสองนิ้ว
- การพูดจากรายการปัจจุบันจนถึงด้านล่างสุดของหน้าจอ : ตวัดลงด้วยสองนิ้ว
- การหยุดพูด : แตะหนึ่งครั้งด้วยสองนิ้ว แตะอีกครั้งด้วยสองนิ้วเพื่อให้กลับมาพูดต่อ เมื่อคุณเลือก รายการอื่น การพูดจะกลับมาทำงานต่อ
- การปิดเสียง VoiceOver : แตะสองครั้งด้วยสามนิ้ว แตะสองครั้งด้วยสามนิ้วอีกครั้งเพื่อเปิด เสียงพูดกลับมา ในการปิดเฉพาะเสียงของ VoiceOver ให้ใช้ปุ่มเปิด/ปิดเสียงด้านข้างเพื่อปิด เสียง หากแป้นพิมพ์ภายนอกเชื่อมต่ออยู่ คุณยังสามารถกดแป้น Control บนแป้นพิมพ์เพื่อปิด เสียง หรือยกเลิกการปิดเสียงของ VoiceOver ได้อีกด้วย

**การปรับเสียงพูด :** คุณสามารถปรับคุณลักษณะของเสียงพูด VoiceOver เพื่อทำาให้คุณเข้าใจได้ ง่ายขึ้น :

- การเปลี่ยนความดังเสียงพูด : ใช้ปุ่มความดังเสียงบน iPad คุณยังสามารถเพิ่มความดังเสียง ไปยัง โรเตอร์ แล้วกวาดนิ้วขึ้นหรือลงเพื่อปรับได้อีกด้วย ให้ดูที่ การใช้ตัวควบคุมโรเตอร์ VoiceOver ที่หน้า 101
- การเปลี่ยนอัตรการพูด : ไปที่ การตั้งค่า > ทั่วไป > ผู้พิการ > VoiceOver และลากตัวเลื่อน อัตราการพูด คุณยังสามารถเพิ่ม อัตราคำพูด ไปยังโรเตอร์ได้อีกด้วย จากนั้นกวาดนิ้วขึ้นหรือลง เพื่อปรับ
- การใช้การเปลี่ยนระดับเสียง : VoiceOver จะใช้ระดับเสียงสูงขึ้นเมื่อพูดรายการแรกของกลุ่ม (เช่น รายการหรือตาราง)าและใช้ระดับเสียงต่ำลงเมื่อพูดรายการสุดท้ายของกลุ่ม ไปที่ การตั้งค่า
   ทั่วไป > ผู้พิการ > VoiceOver > ใช้การเปลี่ยนระดับเสียง
- เปลี่ยนภาษาสำหรับ iPad : ไปที่ การตั้งค่า > ทั่วไป > นานาชาติ > ภาษาการออกเสียงของ
   VoiceOver ในบางภาษามีผลจากการเลือก การตั้งค่า > ทั่วไป > นานาชาติ > รูปแบบภูมิภาค
- การเปลี่ยนการออกเสียง : ตั้งค่าโรเตอร์สำหรับภาษา แล้วกวาดนิ้วขึ้นหรือลง ภาษามีให้ใช้ในโร เตอร์ต่อเมื่อคุณเลือกการออกเสียงมากกว่าหนึ่งอันเท่านั้น
- การเลือกการออกเสียงที่มีให้ใช้ในโรเตอร์ภาษา : ไปที่ การตั้งค่า > ทั่วไป > ผู้พิการ > VoiceOver > โรเตอร์ภาษา ในการเปลี่ยนตำแหน่งของภาษาในรายการ ให้ลาก ≡ขึ้นหรือลง
- การเปลี่ยนเสียงการอ่านพื้นฐาน : ไปที่ การตั้งค่า > ทั่วไป > ผู้พิการ > VoiceOver > ใช้เสียง แบบคอมแพค

### การใช้ iPad กับ VoiceOver

ปลดล็อก iPad : เลือกตัวเลื่อนปลดล็อก แล้วแตะสองครั้งที่หน้าจอ

"แตะ" เพื่อเปิดใช้งานรายการที่เลือก : แตะสองครั้งที่ใดก็ได้บนหน้าจอ

**การ "แตะสองครั้ง" ที่รายการที่เลือก :** แตะสามครั้งที่ใดก็ได้บนหน้าจอ

**การปรับตัวเลื่อน :** เลือกตัวเลื่อน แล้วตวัดหนึ่งนิ้วขึ้นหรือลง

การใช้ท่าทางมาตรฐานเมื่อเปิด VoiceOver : แตะสองครั้งและกดนิ้วของคุณค้างไว้บนหน้าจอ

เสียงดังต่อเนื่องบ่งบอกว่าต้องใช้ท่าทางปกติ ท่าทางปกติจะคงไว้ให้ใช้อยู่จนกระทั่งคุณยกนิ้วของ คุณออก เมื่อท่าทาง VoiceOver ทำต่อ

**การเลื่อนรายการหรือพื้นที่ของหน้าจอ**: ตวัดขึ้นหรือลงด้วยสามนิ้ว ในระหว่างการปัดหน้าผ่าน รายการ VoiceOver จะออกเสียงช่วงของรายการที่แสดง (ตัวอย่างเช่น "แสดงแถวที่ 5 ถึง 10") คุณยังสามารถเลื่อนรายการต่อเนื่องแทนที่การปัดหน้า แตะสองครั้งค้างไว้ เมื่อคุณได้ยินชุดของ ระดับเสียงหนึ่งดังขึ้น ให้เลื่อนนิ้วของคุณขึ้นหรือลงเพื่อเลื่อนรายการ การเลื่อนอย่างต่อเนื่องจะ หยุดเมื่อคุณยกนิ้วของคุณออก

- การเลื่อนผ่านรายการอย่างต่อเนื่อง : แตะสองครั้งค้างไว้ เมื่อคุณได้ยินชุดของระดับเสียงหนึ่งดัง ขึ้น ให้เลื่อนนิ้วของคุณขึ้นหรือลงเพื่อเลื่อนรายการ การเลื่อนอย่างต่อเนื่องจะหยุดเมื่อคุณยกนิ้ว ของคุณออก
- การใช้ดัชนีรายการ : รายการบางรายการจำนวนหนึ่งจะมีดัชนีเรียงตามตัวอักษรอยู่ด้านขวา คุณ ไม่สามารถเลือกดัชนีโดยการตวัดนิ้วระหว่างรายการได้ ดังนั้น คุณต้องสัมผัสที่ดัชนีโดยตรงเพื่อ เลือกรายการนั้น ขณะที่ดัชนีได้เลือกไว้ ให้ตวัดขึ้นหรือลงเพื่อเลื่อนดัชนี คุณยังสามารถแตะสอง ครั้ง แล้วเลื่อนนิ้วของคุณขึ้นหรือลง
- การจัดลำดับรายการใหม่ : คุณสามารถเปลี่ยนลำดับของรายการในบางรายการได้ เช่น โรเตอร์ และการตั้งค่าโรเตอร์ภาษาในการตั้งค่าผู้พิการ เลือก≡ ที่ด้านขวาของรายการ แตะสองครั้ง ค้างไว้ที่รายการนั้นจนกระทั่งคุณได้ยินเสียง จากนั้นลากขึ้นหรือลากลง VoiceOver พูดรายการ ที่คุณย้ายขึ้นหรือลงขึ้นอยู่กับทิศทางที่กำลังลาก

**การจัดเรียงหน้าจอเริ่มต้นใหม่ :** เลือกไอคอนที่คุณต้องการเลื่อนบนหน้าจอเริ่มต้น แตะสองครั้ง ค้างไว้ แล้วลากไอคอนนั้น VoiceOver จะพูดตำแหน่งของแถวและคอลัมน์ขณะที่คุณลากไอคอน นั้น ปล่อยไอคอนเมื่อไอคอนนั้นอยู่ในตำาแหน่งที่คุณต้องการ คุณสามารถลากไอคอนอื่นๆ เพิ่มเติม ได้ ลากรายการไปยังขอบซ้ายหรือขวาของหน้าจอเพื่อย้ายรายการนั้นไปยังหน้าอื่นของหน้าจอ เริ่มต้น เมื่อคุณทำเสร็จ ให้กดปุ่มโฮม

พ**ูดข้อมูลสถานะของ iPad :** แตะด้านบนสุดของหน้าจอเพื่อฟังข้อมูลเกี่ยวกับเวลา อายุของ แบตเตอรี่ ความแรงของสัญญาณ Wi-Fi และอื่นๆ

**การออกเสียงการแจ้ง :** ไปที่ การตั้งค่า > ทั่วไป > ผู้พิการ > VoiceOver แล้วเปิด ออกเสียงการ แจ้ง โปรแกรมจะออกเสียงเมื่อมีการแจ้ง ซึ่งรวมถึงข้อความตัวอักษรขาเข้า ถึงแม้ว่า iPad จะล็อก อยู่ก็ตาม การแจ้งที่ยังไม่ได้รับทราบจะถูกแจ้งซ้ำเมื่อคุณปลดล็อก iPad

**การเปิดหรือปิดม่านหน้าจอ :** แตะสามครั้งด้วยสามนิ้ว ขณะที่ม่านหน้าจอเปิดอยู่ หน้าจออาจดู เหมือนว่าปิดแต่เนื้อหายังคงสามารถแสดงได้บนหน้าจอ

#### การเรียนรู้ท่าทาง VoiceOver

เมื่อ VoiceOver เปิดอยู่ ท่าทางหน้าจอสัมผัสมาตรฐานให้ผลลัพธ์ที่แตกต่างออกไป ท่าทางเหล่านี้ หรือท่าทางเพิ่มเติมบางท่าช่วยให้คุณย้ายไปรอบๆหน้าจอ และควบคุมรายการแต่ละรายการเมื่อ รายการนั้นถูกเลือก ท่าทาง VoiceOver ประกอบด้วยท่าทางสองและสามนิ้วเพื่อแตะหรือตวัด เพื่อให้ได้ผลลัพธ์ที่ดีที่สุดเมื่อใช้ท่าทางสองและสามนิ้ว ให้ผ่อนคลายนิ้วของคุณและปล่อยให้นิ้วแตะ หน้าจอพร้อมเว้นระยะห่างระหว่างนิ้ว

คุณสามารถใช้เทคนิคที่แตกต่างกันเพื่อใช้งานท่าทาง VoiceOver ยกตัวอย่างเช่น คุณสามารถแตะ สองนิ้วโดยใช้ทั้งสองนิ้วจากมือข้างเดียวกัน หรือนิ้วเดียวจากมือแต่ละข้าง คุณยังสามารถใช้นิ้วโป้ง ของคุณ หลายคนเห็นว่าท่าทาง "แตะแยก"นั้นให้ผลดีเป็นพิเศษ : แทนที่จะทำการเลือกรายการ และแตะสองครั้ง คุณสามารถแตะค้างไว้ที่รายการนั้นด้วยนิ้วหนึ่ง แล้วแตะหน้าจอด้วยอีกนิ้วหนึ่ง ได้ ลองใช้เทคนิคต่างๆ เพื่อหาวิธีที่เหมาะสมกับคุณที่สุด

หากท่าทางของคุณใช้ไม่ได้ ให้ลองทำท่าทางเหล่านั้นให้เร็วขึ้น โดยเฉพาะกับท่าทางแตะสองครั้ง และการตวัดนิ้ว ในการตวัดนิ้ว ให้ลองปัดหน้าจอด้วยนิ้วเดียวหรือหลายนิ้วอย่างรวดเร็ว เมื่อ VoiceOver เปิดอยู่ ปุ่มฝึก VoiceOver จะปรากฏขึ้นมา ซึ่งจะให้โอกาสคุณฝึกท่าทาง VoiceOver ก่อนใช้งานจริง

**การฝึกท่าทาง VoiceOver :** ไปที่ การตั้งค่า > ทั่วไป > ผู้พิการ > VoiceOver แล้วแตะ ฝึก VoiceOver หากคุณฝึกเสร็จ ให้แตะเสร็จสิ้น หากคุณไม่เห็นปุ่มฝึกท่าทาง VoiceOver ตรวจสอบ ให้แน่ใจว่า VoiceOver เปิดอยู่

ต่อไปนี้คือเนื้อหาสรุปของท่าทางหลักของ VoiceOver :

#### การนำทางและการอ่าน

- แตะ : ออกเสียงรายการ
- การกวาดนิ้วไปทางขวาหรือซ้าย : เลือกรายการถัดไปหรือก่อนหน้านี้
- การกวาดนิ้วขึ้นหรือลง : ขึ้นอยู่กับการตั้งค่าตัวควบคุมโรเตอร์ ดู การใช้ตัวควบคุมโรเตอร์
   VoiceOver ที่หน้า 101
- การแตะสองนิ้ว : หยุดพูดรายการปัจจุบัน
- กวาดสองนิ้วขึ้น : อ่านทั้งหมดจากด้านบนสุดของหน้าจอ
- กวาดสองนิ้วลง : อ่านทั้งหมดจากตำแหน่งปัจจุบัน
- "การเลื่อน" ด้วยสองนิ้ว : ย้ายสองนิ้วกลับไปกลับมาสามครั้งอย่างรวดเร็ว (แบบตัว"z") เพื่อ ยกเลิกคำเตือน หรือกลับไปหน้าจอก่อนหน้านี้
- การกวาดนิ้วขึ้นหรือลงด้วยสามนิ้ว : เลื่อนหนึ่งหน้าในครั้งเดียว
- การกวาดนิ้วไปทางขวาหรือซ้ายด้วยสามนิ้ว : ไปที่หน้าถัดไปหรือก่อนหน้า (เช่น หน้าจอเริ่มต้น หุ้น หรือ Safari)
- แตะสามนิ้ว : พูดข้อมูลเพิ่มเติม เช่น ตำแหน่งภายในรายการหรือข้อความที่เลือกไว้
- แตะโดยใช้สี่นิ้วที่ด้านบนสุดของหน้าจอ : เลือกรายการแรกของหน้า
- แตะโดยใช้สี่นิ้วที่ด้านล่างสุดของหน้าจอ : เลือกรายการสุดท้ายของหน้า

#### เปิดใช้งาน

- แตะสองครั้ง : เปิดใช้รายการที่เลือก
- แตะสามครั้ง : แตะรายการสองครั้ง

- แตะแยก : เป็นหนึ่งในทางเลือกเพื่อเลือกรายการโดยการแตะสองครั้งเพื่อเปิดใช้งานรายการนั้น โดยการสัมผัสรายการด้วยนิ้วเพียงนิ้วเดียว แล้วแตะหน้าจอด้วยนิ้วอื่น
- การแตะสองครั้งค้างไว้ (1 วินาที) + ท่าทางมาตรฐาน : ใช้ท่าทางมาตรฐาน แตะสองครั้งและค้าง ท่าทางไว้จะเป็นการสั่งการให้ iPad แปลท่าทางถัดไปตามท่าทางมาตรฐาน ตัวอย่างเช่น คุณ สามารถแตะสองครั้งค้างไว้ จากนั้นโดยไม่ต้องยกนิ้วของคุณออก คุณสามารถลากนิ้วของคุณเพื่อ เลื่อนสวิตซ์ได้
- แตะสองครั้งด้วยสองนิ้ว : เล่นหรือหยุดพักการเล่นเพลง วิดีโอ เสียง บันทึก หรือรูปภาพ ถ่ายรูป ในกล้อง เริ่มหรือหยุดพักบันทึกใน กล้อง หรือ เสียงบันทึก เริ่มหรือหยุดนาฬิกาจับเวลา
- แตะสองครั้งค้างไว้ด้วยสองนิ้ว : ติดป้ายรายการที่เลือกใหม่
- แตะสามครั้งด้วยสองนิ้ว : เปิดใช้ปุ่มเลือกรายการ
- แตะสองครั้งด้วยสามนิ้ว : ปิดเสียงหรือเปิดเสียงของ VoiceOver
- แตะสามครั้งด้วยสามนิ้ว : เปิดหรือปิดม่านหน้าจอ

#### การใช้ตัวควบคุมโรเตอร์ VoiceOver

ใช้โรเตอร์เพื่อเลือกสิ่งที่จะเกิดขึ้นเมื่อคุณตวัดขึ้นหรือลงในขณะที่เปิด VoiceOver อยู่ **ใช้งานโรเตอร์ :** หมุนด้วยสองนิ้วบนหน้าจอ iPad รอบจุดที่อยู่ระหว่างนิ้วทั้งสอง

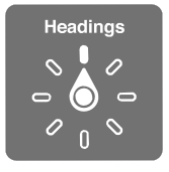

**เปลี่ยนตัวเลือกที่อยู่ในโรเตอร์ :** ไปยัง การตั้งค่า > ทั่วไป > ผู้พิการ > VoiceOver > โรเตอร์ จากนั้นเลือกตัวเลือกที่คุณต้องการให้ปรากฏขึ้นโดยการใช้โรเตอร์

ตำแหน่งและเอฟเฟกต์โรเตอร์ที่ใช้งานได้ขึ้นอยู่กับว่าคุณกำลังทำอะไรอยู่ ตัวอย่างเช่น หากคุณ กำลังอ่านอีเมล คุณสามารถใช้โรเตอร์เพื่อสลับระหว่างการได้ยินข้อความพูดแบบคำต่อคำหรือ อักขระต่อ อักขระ เมื่อคุณตวัดนิ้วขึ้นหรือลง หากคุณกำลังเลือกดูหน้าเว็บ คุณจะสามารถตั้งค่าโร เตอร์ให้ออกเสียงข้อความทั้งหมด (ทั้งแบบคำต่อคำ หรือ อักขระต่ออักขระ) หรือคุณสามารถ กระโดดข้ามจากรายการหนึ่งไปยังรายการในประเภทอื่น เช่น ส่วนหัว หรือ ลิงก์

### การป้อนหรือการแก้ไขข้อความด้วย VoiceOver

เมื่อคุณเข้าสู่ช่องข้อความที่สามารถแก้ไขได้ คุณสามารถใช้แป้นพิมพ์บนหน้าจอหรือแป้นพิมพ์ ภายนอกที่เชื่อมต่อกับ iPad เพื่อป้อนข้อความ

**ป้อนข้อความ :** เลือกช่องข้อความที่สามารถแก้ไขได้ คลิกสองครั้งเพื่อแสดงจุดแทรกและ แป้นพิมพ์บนหน้าจอ จากนั้นป้อนอักขระ

 การป้อนแบบมาตรฐาน : เลือกแป้นบนแป้นพิมพ์โดยการกวาดนิ้วไปทางซ้ายหรือขวา จากนั้น แตะสองครั้งเพื่อป้อนอักขระ หรือเลื่อนนิ้วของคุณรอบๆ แป้นพิมพ์เพื่อเลือกแป้น และใน ระหว่างที่สัมผัสแป้นด้วยนิ้วเดียว ให้แตะหน้าจอด้วยนิ้วอื่น VoiceOver จะออกเสียงแป้นเมื่อได้ เลือกแป้นนั้นแล้ว และจะออกเสียงอีกครั้งเมื่ออักขระถูกเลือก

- การป้อนแบบแป้นสัมผัส : สัมผัสแป้นบนแป้นพิมพ์เพื่อเลือกแป้นนั้น จากนั้นให้ยกนิ้วของคุณ ออกเพื่อป้อนอักขระ หากคุณสัมผัสผิดแป้น ให้ย้ายนิ้วของคุณบนแป้นพิมพ์จนกว่าคุณจะเลือก แป้นที่คุณต้องการ VoiceOver จะออกเสียงอักขระสำหรับแป้นแต่ละแป้นในขณะที่คุณสัมผัส แป้นนั้น แต่จะไม่ป้อนอักขระจนกว่าคุณจะยกนิ้วของคุณออก แป้นสัมผัสจะใช้สำหรับใส่ ข้อความเท่านั้น ใช้การป้อนแบบมาตรฐานสำหรับแป้นอื่น เช่น Shift, Delete และ Return
- การเลือกการป้อนแบบมาตรฐานหรือแบบแป้นสัมผัส : ใช้โรเตอร์เพื่อเลือกโหมดการพิมพ์ จากนั้นกวาดนิ้วขึ้นหรือลงใน VoiceOver ที่เปิดอยู่และแป้นที่เลือกบนแป้นพิมพ์

**การย้ายจุดแทรก :** กวาดนิ้วขึ้นหรือลงเพื่อย้ายจุดแทรกไปด้านหน้าหรือด้านหลังข้อความ ใช้ โรเตอร์เพื่อเลือกว่าคุณต้องการย้ายจุดแทรกตามอักขระ ตามคำ หรือตามบรรทัด

VoiceOver จะส่งเสียงขณะตำแหน่งแทรกเลื่อน และพูดตัวอักษร คำ หรือบรรทัดที่ได้ข้ามผ่านไป เมื่อการเลื่อนไปข้างหน้าคำ ตำแหน่งแทรกจะถูกเลื่อนไปยังจุดสิ้นสุดของคำ ก่อนช่องว่างหรือ เครื่องหมายอื่นๆ เมื่อเลื่อนไปข้างหลัง ตำาแหน่งแทรกจะเลื่อนไปตำแหน่งสิ้นสุดของคำหน้า ก่อน ช่องว่าง หรือเครื่องหมายอื่นๆ

#### **การย้ายจุดแทรกผ่านเครื่องหมายวรรคตอนที่ท้ายคำหรือท้ายประโยค**: ใช้โรเตอร์เพื่อสลับ กลับไปเป็นโหมดอักขระ

เมื่อย้ายจุดแทรกตามบรรทัด VoiceOver จะออกเสียงของแต่ละบรรทัดที่ลากผ่าน เมื่อย้ายไป ข้างหน้า จุดแทรกจะย้ายไปแทนที่จุดเริ่มต้นของบรรทัดถัดไป (ยกเว้นเมื่อคุณไปถึงจุดสิ้นสุดบรรทัด ก่อนหน้าของย่อหน้านั้น ตำแหน่งแทรกจะถูกย้ายไปจุดสิ้นสุดของบรรทัดที่เพิ่งอ่านไป) เมื่อย้ายไป ข้างหลัง จุดแทรกจะย้ายไปแทนที่จุดเริ่มต้นของบรรทัดที่เพิ่งพูดไป

**การเปลี่ยนการออกเสียงพูดขณะพิมพ์ :** ไปที่ การตั้งค่า > ทั่วไป > ผู้พิการ > VoiceOver > การ ออกเสียงพูดขณะพิมพ์

**การใช้การออกเสียงในการออกเสียงพูดขณะพิมพ์ :** ไปที่ การตั้งค่า > ทั่วไป > ผู้พิการ > VoiceOver > ใช้การออกเสียงสะกด ข้อความจะถูกอ่านทีละอักขระ VoiceOver จะพูดอักขระ ก่อน แล้วจึงจะพูดการออกเสียงคำนั้นตามมา ยกตัวอย่างเช่น "f" จากนั้นจะพูดว่า "foxtrot"

การลบอักขระ : เลือก ⊠ จากนั้นแตะสองครั้งหรือแตะแยก คุณต้องทำสิ่งนี้ แม้จะใช้การป้อนแบบ แป้นสัมผัสอยู่ ในการลบอักขระหลายตัว ให้แตะค้างไว้ที่แป้น Delete จากนั้นแตะที่หน้าจอด้วยนิ้ว อื่นทีละครั้งสำหรับแต่ละอักขระที่ต้องการลบ VoideOver จะพูดอักขระเมื่อถูกลบ หากใช้การ เปลี่ยนระดับเสียงเปิดอยู่ VoiceOver จะพูดอักขระที่ลบในระดับเสียงที่ต่ำกว่า

**การเลือกข้อความ :** ตั้งค่าโรเตอร์เป็นแก้ไข กวาดนิ้วขึ้นหรือลงเพื่อเลือก เลือกหรือเลือกทั้งหมด จากนั้นแตะสองครั้ง หากคุณเลือก เลือก คำที่อยู่ใกล้กับจุดแทรกที่สุดจะถูกเลือกเมื่อคุณแตะสอง ครั้ง หากคุณเลือก เลือกทั้งหมด ข้อความทั้งหมดจะถูกเลือก จีบนิ้วเพื่อเพิ่มหรือลดส่วนที่เลือก

**การตัด การคัดลอก หรือการวาง :** ตรวจสอบให้แน่ใจว่าได้ตั้งค่าโรเตอร์เป็นแก้ไข ในขณะที่ ข้อความเลือกไว้อยู่ ให้ตวัดขึ้นหรือลงเพื่อเลือกตัด คัดลอก หรือวางจากนั้นแตะสองครั้ง การเลิกทำ : เขย่า "iPad" หรือตวัดซ้ายหรือขวาเพื่อเลือกการทำงานยกเลิก จากนั้นแตะสองครั้ง

**การป้อนอักขระเน้นเสียง :** ในโหมดการป้อนแบบมาตรฐาน เลือกอักขระธรรมดา แล้วแตะสอง ครั้ง และค้างไว้จนกว่าคุณจะได้ยินเสียงที่ระบุอักขระทางเลือกที่ปรากฏขึ้น ลากไปทางซ้ายหรือขวา เพื่อเลือกและฟังตัวเลือก ปล่อยนิ้วของคุณเพื่อป้อนอักขระปัจจุบันที่เลือกไว้

**การเปลี่ยนภาษาบนแป้นพิมพ์ :** ตั้งค่าโรเตอร์สำหรับภาษา แล้วกวาดนิ้วขึ้นหรือลง เลือก "ภาษา เริ่มต้น" เพื่อใช้ภาษาที่ระบุไว้ในการตั้งค่านานาชาติ โรเตอร์ภาษาจะปรากฏขึ้นเฉพาะเมื่อคุณได้ เลือกมากกว่าหนึ่งภาษา ใน การตั้งค่า > ทั่วไป > ผู้พิการ > VoiceOver > โรเตอร์ภาษา

## การใช้ VoiceOver กับ Safari

เมื่อคุณค้นหาเว็บใน Safari ด้วยการใช้ VoiceOver รายการโรเตอร์ของผลลัพธ์การค้นหาจะช่วย ให้คุณได้ยินรายการของคำเฉพาะที่ใช้ในการค้นหาที่แนะนำ

**การค้นหาเว็บ :** เลือกช่องค้นหา ป้อนการค้นหาของคุณ จากนั้นกวาดนิ้วไปทางขวาหรือซ้าย เพื่อ เลื่อนรายการเฉพาะที่ใช้ในการค้นหาที่แนะนำขึ้นหรือลง จากนั้น แตะสองครั้งที่หน้าจอเพื่อค้นหา เว็บโดยใช้คำเฉพาะที่เลือก

**การตั้งค่าตัวเลือกโรเตอร์สำหรับการเลือกดูเว็บ :** ไปที่ การตั้งค่า > ทั่วไป > ผู้พิการ > VoiceOver >โรเตอร์ แตะเพื่อเลือกหรือยกเลิกการเลือกตัวเลือก หรือลาก ≡ ขึ้นเพื่อจัดตำแหน่ง รายการใหม่

**การข้ามรูปภาพขณะนำทาง :** ไปที่ การตั้งค่า > ทั่วไป > ผู้พิการ > VoiceOver > นำทางรูปภาพ คุณสามารถเลือกเพื่อที่จะข้ามรูปภาพทั้งหมดหรือเฉพาะไม่มีคำอธิบาย

**การลดความยุ่งเหยิงในหน้าเพื่อการอ่านและการค้นหาที่ง่ายยิ่งขึ้น :** เลือกรายการผู้อ่านในช่อง ที่อยู่ Safari (มีในบางหน้าเท่านั้น)

## การใช้ VoiceOver กับแผนที่

คุณสามารถซูมเข้าหรือซูมออกเลือกหมุด หรือดูข้อมูลเกี่ยวกับตำแหน่งได้ด้วย VoiceOver การสำรวจแผนที่ : ลากนิ้วของคุณรอบๆ หน้าจอหรือกวาดนิ้วไปทางซ้ายหรือขวา เพื่อย้ายไปยัง รายการอื่น

**การซูมเข้าหรือซูมออก** : เลือกแผนที่ ตั้งค่าโรเตอร์เป็นซูม จากนั้นกวาดนิ้วขึ้นหรือลงด้วยนิ้วเดียว **การแพนแผนที่ :** กวาดนิ้วด้วยสามนิ้ว

**การเลือกดูจุดสนใจที่มองเห็นได้ :** ตั้งค่าโรเตอร์เป็นจุดสนใจ จากนั้นกวาดนิ้วขึ้นหรือลงด้วย นิ้วเดียว

**การไปตามถนน :** ใช้นิ้วของคุณกดค้างไว้ที่ถนน รอจนกระทั่งคุณได้ยินเสียง "หยุดชั่วคราวเพื่อ ติดตาม" จากนั้นย้ายนิ้วของคุณไปตามถนนในขณะฟังเสียงตามระดับเสียงที่สื่อความหมาย ระดับ เสียงจะสูงขึ้นเมื่อคุณออกห่างจากถนน การเลือกหมุด : สัมผัสหมุด หรือกวาดนิ้วไปทางซ้ายหรือขวาเพื่อเลือกหมุดนั้น

**การรับข้อมูลเกี่ยวกับสถานที่ :** เมื่อเลือกหมุดปักแล้ว ให้แตะสองครั้งเพื่อแสดงธงข้อมูล กวาดนิ้ว ไปทางซ้ายหรือขวาเพื่อเลือกปุ่มข้อมูลเพิ่มเติม จากนั้นคลิกสองครั้งเพื่อแสดงหน้าข้อมูล

## การแก้ไขวิดีโอด้วย VoiceOver

คุณสามารถใช้ท่าทาง VoiceOver เพื่อตัดแต่งวิดีโอจากกล้อง

**การตัดแต่งวิดีโอ**: ขณะที่กำลังดูวิดีโอ ให้แตะสองครั้งที่หน้าจอเพื่อแสดงตัวควบคุม เลือก จุดเริ่มต้นหรือสิ้นสุดของเครื่องมือตัด จากนั้นตวัดขึ้นเพื่อลากไปทางขวา หรือตวัดลงเพื่อลากไป ทางซ้าย VoiceOver จะบอกเวลาตำแหน่งปัจจุบันที่จะตัดจากการอัด ในการตัดแต่งให้เสร็จสิ้น ให้เลือก ตัดแต่ง แล้วแตะสองครั้ง

#### การควบคุม VoiceOver โดยใช้แป้นพิมพ์ไร้สายของ Apple

คุณสามารถควบคุม VoiceOver โดยใช้แป้นพิมพ์ไร้สายของ Apple ที่จับคู่กับ iPad ดู อุปกรณ์ บลูทูธ ที่หน้า 32

คุณสามารถใช้คำสั่งแป้นพิมพ์ของ VoiceOver เพื่อนำทางหน้าจอ เลือกรายการ อ่านเนื้อหาบน หน้าจอ ปรับโรเตอร์ และดำเนินการกระทำอื่นๆ ของ VoiceOver คำสั่งแป้นพิมพ์ทั้งหมด (ยกเว้น หนึ่งคำสั่ง) ประกอบด้วย Control-Option ซึ่งย่อไว้ในตารางข้างล่างว่า "VO"

วิธีใช้ VoiceOver จะพูดแป้นหรือคำสั่งแป้นพิมพ์ขณะที่คุณป้อนแป้นเหล่านั้น คุณสามารถใช้วิธีใช้ VoiceOver ในการเรียนรู้เค้าโครงแป้นพิมพ์ และการกระทำาต่างๆ ที่เกี่ยวข้องกับการกด แป้นพิมพ์พร้อมกัน

#### คำสั่งแป้นพิมพ์ของ VoiceOver

VO = Control-Option

- การอ่านทั้งหมดโดยเริ่มจากตำแหน่งปัจจุบัน : VO-A
- อ่านจากด้านบนสุด : VO-B
- การย้ายไปที่แถบสถานะ : VO-M
- การกดปุ่มโฮม : VO-H
- การเลือกรายการถัดไปหรือก่อนหน้านี้ : VO-ลูกศรขวา หรือ VO-ลูกศรซ้าย
- การแตะรายการ : VO–Space bar
- การแตะสองครั้งด้วยสองนิ้ว : VO-"-"
- การเลือกรายการโรเตอร์ถัดไปหรือก่อนหน้านี้ : VO–ลูกศรขึ้น หรือ VO–ลูกศรลง
- การเลือกรายการโรเตอร์ของคำพูดถัดไปหรือก่อนหน้านี้ : VO-Command-ลูกศรซ้าย หรือVO-Command-ลูกศรขวา
- ปรับรายการคำพูดของโรเตอร์ : VO-Command-ลูกศรขึ้น หรือ VO-Command-ลูกศรลง
- การปิดเสียงหรือเปิดเสียง VoiceOver : VO-S
- การเปิดหรือปิดม่านหน้าจอ : VO-Shift-S
- การเปิดใช้วิธีใช้ VoiceOver : VO-K

• การกลับไปหน้าจอก่อนหน้านี้ หรือปิดวิธีใช้ VoiceOver : Escape

#### การนำทางอย่างรวดเร็ว

เปิดใช้นำทางอย่างเร็วในการบังคับ VoiceOver ทางคีย์ลูกศร

- การเปิดหรือปิดการนำทางด่วน : ลูกศรซ้าย–ลูกศรขวา
- การเลือกรายการถัดไปหรือก่อนหน้ำนี้ : ลูกศร<sup>ั</sup>ขวา–ลูกศรซ้าย
- การเลือกรายการถัดไปหรือก่อนนี้ ซึ่งกำหนดโดยการตั้งค่าโรเตอร์ : ลูกศรขึ้น–ลูกศรลง
- การเลือกรายการแรกหรือสุดท้าย : Control-ลูกศรขึ้น หรือ Control-ลูกศรลง
- การ "แตะ" ที่รายการ : ลูกศรขึ้น–ลูกศรลง
- การเลื่อนขึ้น เลื่อนลง เลื่อนซ้ายหรือขวา : Option–ลูกศรขึ้น Option–ลูกศรลง Option–ลูกศร ซ้าย หรือ Option–ลูกศรขวา
- การเปลี่ยนโรเตอร์ : Option-ลูกศรขึ้น Option-ลูกศรลง Option-ลูกศรซ้าย หรือ Option-ลูกศรขวา

#### นำทางอย่างรวดเร็วผ่านตัวอักษรตัวเดียวสำหรับเว็บ

เมื่อคุณดูหน้าเว็บด้วยการนำทางอย่างรวดเร็วที่ได้เปิดใช้งาน คุณจะสามารถใช้แป้นดังต่อไปนี้บน แป้นพิมพ์เพื่อนำทางไปยังหน้าอย่างรวดเร็ว การป้อนคำสั่งให้แป้นจะช่วยย้ายไปยังรายการถัดไป ของประเภทที่ระบุได้ ในการย้ายไปยังรายการก่อนหน้า ให้กดแป้น Shilft ค้างไว้ในขณะที่คุณป้อน อักษรนี้

- หัวเรื่อง : H
- ลิงก์ : L
- ช่องข้อความ : R
- ปุ่ม : B
- ตัวควบคุมแบบฟอร์ม : C
- รูปภาพ : I
- ตาราง : T
- ข้อความนิ่ง : S
- จุดสังเกต ARIA : W
- รายการ : X
- รายการประเภทเดียวกัน : M
- หัวเรื่องระดับ 1 : 1
- หัวเรื่องระดับ 2 : 2
- หัวเรื่องระดับ 3 : 3
- หัวเรื่องระดับ 4 : 4
- หัวเรื่องระดับ 5 : 5
- หัวเรื่องระดับ 6 : 6

### การใช้จอแสดงผลอักษรเบรลล์กับ VoiceOver

คุณสามารถใช้การรีเฟรชการแสดงผลอักษรเบลล์แบบบลูทูธ เพื่ออ่านผลลัพธ์ของ VoiceOver ใน อักษรเบลล์ และคุณสามารถใช้การแสดงผลอักษรเบลล์พร้อมกับคีย์นำเข้าและคีย์ควบคุมอื่นๆ เพื่อ ควบคุม iPad เมื่อ VoiceOver ถูกเปิดใช้งานอยู่ โดย iPad จะทำงานกับการแสดงผลอักษรเบลล์ แบบไร้สายได้หลากหลาย สำหรับรายการการแสดงอักษรเบลล์ที่รองรับ ไปที่ www.apple.com/asia/accessibility/iphone/braille-display.html

**ติดตั้งคีย์ตัวอักษรเบรลล์ :** เปิดการแสดงผล จากนั้นไปที่ การตั้งค่า > ทั่วไป > บลูทูธ และเปิดบลู ทูธ แล้วไปที่ การตั้งค่า > ทั่วไป > ผู้พิการ > VoiceOver > อักษรเบรลล์ และเลือกคีย์อักษร เบรลล์

**การเปิดหรือปิดอักษรเบรลล์แบบย่อหรือแบบแปดจุด :** ไปที่ การตั้งค่า > ทั่วไป > ผู้พิการ > VoiceOver > อักษรเบรลล์

สำหรับข้อมูลเกี่ยวกับคำสั่งทั่วไปของอักษรเบรลล์สำหรับการนำทางด้วย VoiceOver และสำหรับ ข้อมูลที่ระบุถึงจอแสดงผลที่เจาะจง ให้ไปที่ support.apple.com/kb/HT4400

จอแสดงผลอักษรเบรลล์จะใช้ภาษาที่ตั้งไว้จากการสั่งการด้วยเสียง โดยปรกติภาษาที่ตั้งให้สำหรับ iPad จะอยู่ใน ตั้งค่า > นานาชาติ > ภาษา คุณสามารถใช้การตั้งค่าภาษาของ VoiceOver ตั้งให้ เป็นภาษาอื่นที่ต่างออกไปสำหรับ VoiceOver และคีย์ตัวอักษรเบรลล์

**ตั้งภาษาสำหรับ VoiceOver :** ไปที่ การตั้งค่า > ทั่วไป > นานาชาติ > การสั่งการด้วยเสียง แล้ว เลือกภาษา

หากคุณเปลี่ยนภาษาสำหรับ iPad คุณอาจต้องรีเซ็ทภาษาใหม่สำหรับ VoiceOver และคีย์ ตัวอักษรเบรลล์

คุณสามารถตั้งแถวซ้ายสุดหรือขวาสุดของคีย์ตัวอักษรเบรลล์ ในการดูสถานะของระบบ และข้อมูล ต่างๆ :

- ประวัติการประกาศจะแสดงข้อความที่ยังไม่ได้อ่าน
- ยังไม่ได้อ่านข้อความประวัติการประกาศปัจจุบัน
- ข้อความ VoiceOver ปิดเสียงอยู่
- แบตเตอรี่ของ iPad ต่ำ (ชาร์จน้อยกว่า 20%)
- iPad อยู่ในแนวนอน
- ปิดการแสดงหน้าจอ
- บรรทัดปัจจุบันมีข้อความเกินไปทางซ้าย
- บรรทัดปัจจุบันมีข้อความเกินไปทางขวา

**ตั้งช่องซ้ายสุดหรือขวาสุดให้แสดงข้อมูลสถานะของแป้น :** ไปที่ การตั้งค่า > ทั่วไป > ผู้พิการ > VoiceOver > อักษรเบรลล์ > ช่องสถานะ แล้วแตะซ้ายหรือขวา

**ดูรายละเอียดมากขึ้นของช่องสถานะ :** กดปุ่ม router ของช่องสถานะบนจอแสดงผลอักษรเบรลล์ ของคุณ

**บท 26** ผู้พิการ

#### Siri

ด้วย Siri คุณสามารถทำ สิ่งต่างๆ มากมายด้วย iPad ของคุณ เช่น การเปิดแอปพลิเคชั่น แค่เพียง ป้อนคำสั่งโดยเสียงเท่านั้น และ VoiceOver จะสามารถอ่านการตอบสนองของ Siri เพื่อโต้ตอบกับ คุณได้ สำหรับข้อมูลเพิ่มเติม ให้ดู Siri คืออะไร ที่หน้า 35

# การคลิกสามครั้งที่โฮม

คลิกสามครั้งที่โฮมจะช่วยให้คุณเปิดหรือปิดคุณสมบัติสำหรับผู้พิการบางอย่าง โดยการคลิกปุ่มโฮม
 อย่างรวดเร็วสามครั้ง คุณสามารถใช้คลิกสามครั้งที่โฮมสำหรับ :

- VoiceOver
- การสลับสี
- การซูม
- AssistiveTouch
- การเข้าถึงการใช้ (คลิกสามครั้งที่โฮม จะเป็นการเริ่มใช้งานการเข้าถึงการใช้ หากเปิดอยู่)
   ดู การเข้าถึงการใช้ ที่หน้า 107

**การตั้งค่าฟังก์ชั่นสำหรับการคลิกสามครั้งที่โฮม :** ไปที่ การตั้งค่า > ทั่วไป > ผู้พิการ > คลิกสามครั้ง ที่โฮม หากคุณได้เลือกมากกว่าหนึงฟังก์ชั่น คุณจะถูกถามว่าฟังก์ชั่นใดที่คุณต้องการควบคุม เมื่อใด ก็ตามที่คุณคลิกสามครั้งที่ปุ่มโฮม

**การลดความเร็วการคลิกลง :** ไปที่ การตั้งค่า >ทั่วไป > ผู้พิการ > กดปุ่มโฮม แล้วคลิกความเร็ว

#### การซูม

คุณสามารซูมเข้าหรือออกที่รายการเฉพาะได้ในแอปพลิเคชั่นหลายตัว ตัวอย่างเช่น คุณสามารถ แตะสองครั้งหรือจีบนิ้วเพื่อขยายคอลัมน์หน้าเว็บใน Safari ได้ แต่ก็ยังมีคุณสมบัติการซูมสำหรับ ผู้พิการที่ช่วยให้คุณขยายหน้าจอทั้งหน้าจอในแอปพลิเคชั่นใดๆ ที่คุณกำลังใช้งานได้ และคุณ สามารถที่จะใช้การซูมควบคู่ไปกับ VoiceOver ได้

**การเปิดการซูมเข้าหรือออก :** ไปที่ การตั้งค่า > ทั่วไป > ผู้พิการ > ซูม หรือให้กดปุ่มโฮมสามครั้ง ดู การคลิกสามครั้งที่โฮม ที่หน้า 106

**การซูมเข้าหรือออก :** แตะหน้าจอสองครั้งด้วยสามนิ้ว

**การเปลี่ยนแปลงการขยาย :** ด้วยสามนิ้ว ให้แตะแล้วเลื่อนขึ้นหรือลง ท่าทางที่เกี่ยวกับการแตะ แล้วลากนั้นจะคล้ายกับการแตะสองครั้ง ยกเว้นที่คุณไม่ต้องยกนิ้วของคุณออกในการแตะครั้งที่สอง โดยให้ลากนิ้วของคุณบนหน้าจอแทน เมื่อคุณเริ่มการลาก คุณจะสามารถลากด้วยนิ้วเดียว เมื่อคุณ ซูมเข้าหรือซูมออกอีกครั้งโดยใช้การแตะสองครั้งด้วยสามนิ้ว iPad จะกลับไปเป็นการขยายที่ปรับ ไว้แล้ว

การแพนรอบๆหน้าจอ ในขณะที่ซูมเข้า ให้ลากหน้าจอด้วยสามนิ้ว เมื่อคุณเริ่มลากนิ้ว คุณสามารถ ลากด้วยนิ้วเดียว โดยที่คุณจะเห็นส่วนอื่นๆ ของหน้าจอเพิ่มเติม หรือกดค้างด้วยนิ้วเดียวใกล้กับ ขอบของหน้าจอเพื่อแพนไปยังข้างนั้น เลื่อนนิ้วของคุณไปใกล้กับขอบเพื่อกวาดเลื่อนอย่างรวดเร็ว เมื่อคุณเปิดหน้าจอใหม่ การซูมจะไปอยู่ตรงกลางด้านบนสุดของหน้าจอ มห 26 ผู้พิการ 110 ขณะใช้งานซูมกับแป้นพิมพ์ไร้สายของ Apple ภาพของหน้าจอจะเป็นภาพที่ต่อจากตำแหน่งแทรก ซึ่งจะแสดงอยู่กลางหน้าจอเสมอ ดู แป้นพิมพ์ไร้สายของ Apple ที่หน้า 25

## อักษรขนาดใหญ่

ข้อความขนาดใหญ่จะช่วยให้คุณเพิ่มขนาดข้อความในการแจ้งเตือน และในปฏิทิน รายชื่อ Mail, ข้อความ และโน้ต

**การตั้งค่าขนาดข้อความ :** ไปที่ การตั้งค่า > ทั่วไป > ผู้พิการ > ข้อความขนาดใหญ่

## การสลับสี

บางครั้งการสลับสึในหน้าจอ iPad อาจทำให้การอ่านง่ายยิ่งขึ้น เมื่อการสลับสีเปิดอยู่ หน้าจอจะมี ลักษณะเหมือนฟิลม์ถ่ายรูปแบบเนกาทีฟ

**การสลับสีของหน้าจอ :** ไปที่ การตั้งค่า > ทั่วไป > ผู้พิการ > สลับสี

# การออกเสียงข้อความที่เลือก

แม้ว่า VoiceOver ปิดอยู่ คุณสามารถให้ iPad อ่านออกเสียงข้อความที่เลือกได้

**การเปิดการอ่านออกเสียงข้อความที่เลือก :** ไปที่ การตั้งค่า > ทั่วไป > ผู้พิการ > อ่านออกเสียง ข้อความที่เลือก นอกจากนั้นคุณยังสามารถ :

- ปรับอัตรการออกเสียง
- เลือกการเน้นเสียงในระหว่างที่อ่านข้อความ

การอ่านข้อความให้คุณฟัง : เลือกข้อความ จากนั้นแตะ ออกเสียง

# การอ่านออกเสียงข้อความอัตโนมัติ

การอ่านออกเสียงข้อความอัตโนมัติจะพูดคำแก้ไข และคำเสนอแนะของข้อความที่ iPad ทำขึ้น ขณะที่คุณป้อน

**เปิดหรือปิดการอ่านออกเสียงข้อความอัตโนมัติ :** ไปที่ การตั้งค่า > ทั่วไป > ผู้พิการ > VoiceOver > อ่านออกเสียงข้อความอัตโนมัติ

การออกเสียงข้อความอัตโนมัติยังสามารถที่จะทำงานร่วมกับ VoiceOver และซูมได้

# ระบบเสียงโมโน

ระบบเสียงโมโนรวมสัญญาณข้างซ้ายและขวาให้เป็นสัญญาณแบบโมโนเล่นออกทั้งสองข้าง การ รวมสัญญาณเช่นนี้ ทำให้ผู้ใช้ที่บกพร่องด้านการได้ยินของหูข้างเดียวสามารถได้ยินสัญญาณเสียง ทั้งหมดด้วยหูอีกข้าง

**การเปิดหรือปิดเสียงโมโนและการปรับสมดุล :** ไปที่ การตั้งค่า > ทั่วไป > ผู้พิการ > เสียงโมโน

# ระดับเสียงที่กำหนดได้

คุณสามารถกำหนดเสียงเรียกเข้าเฉพาะให้กับบุคคลในรายการภายในรายชื่อของคุณเสมือน ID ของผู้โทร FaceTime ที่คุณสามารถจำแนกได้ คุณสามารถกำหนดเสียงเฉพาะเพื่อเตือนคุณตาม ความหลากหลายของกิจกรรมอื่นๆ รวมถึงข้อความเสียงใหม่ เมลใหม่ เมลที่ส่งแล้ว ทวีต โพสต์ของ Facebook และเตือนความจำ ดู เสียง ที่หน้า 118

คุณสามารถซื้อเสียงเรียกเข้าได้จาก iTunes Store บน iPad ดูบทที่ 20 iTune Store ที่หน้า 84

# การเข้าถึงการใช้

การเข้าถึงการใช้จะช่วยให้ผู้ใช้ยังคงมีสมาธิในงานใดงานหนึ่งเมื่อใช้ iPad การเข้าถึงการใช้จะจำกัด ให้ผู้ใช้สามารถใช้งานแอปพลิเคชั่นได้เพียงแอปพลิเคชั่นเดียวใน iPad และจะช่วยให้คุณกำหนดว่า คุณต้องการให้แอปพลิเคชั่นใดใช้งานได้ เราสามารถใช้การเข้าถึงการใช้เพื่อ :

- จำกัดให้ผู้ใช้สามารถใช้แอปพลิเคชั่นใดแอปพลิเคชั่นหนึ่งใน iPad โดยชั่วคราว
- ปิดใช้งานพื้นที่ในหน้าจอที่ไม่ได้เกี่ยวข้องกับงาน หรือพื้นที่ที่อาจเป็นสาเหตุให้ผู้ใช้ไขว้เขวเมื่อใช้ ท่าทางผิด
- ปิดใช้งานปุ่มฮาร์ดแวร์ของ iPad

**การใช้การเข้าถึงการใช้ :** ไปที่ การตั้งค่า > ทั่วไป > ผู้พิการ > การเข้าถึงการใช้ ซึ่งเป็นที่ที่คุณ สามารถ :

- เปิดหรือปิดการเข้าถึงการใช้
- ตั้งค่ารหัสผ่านที่ควบคุมการใช้การเข้าถึงการใช้ และป้องกันไม่ให้ผู้ใช้อื่นออกจากเซสชั่นที่เปิดใช้ งาน
- ตั้งค่าว่า iPad จะสามารถเข้าสู่โหมดพักเครื่องระหว่างเซสชั่นได้หรือไม่

**การเริ่มต้นเซสชั่นของการเข้าถึงการใช้ :** เปิดแอปพลิเคชั่นที่คุณต้องการเรียกใช้ จากนั้นคลิก สามครั้งที่ปุ่มโฮม ปรับการตั้งค่าสำหรับเซสชั่น จากนั้นคลิก เริ่มต้น

- การปิดใช้งานตัวควบคุมแอปพลิเคชั่นและพื้นที่ของแอปพลิเคชั่นในหน้าจอ : วงส่วนใดๆ ของ หน้าจอที่คุณต้องการปิดใช้งาน คุณสามารถใช้ขอบจับเพื่อปรับพื้นที่ได้
- การเพิกเฉยการสัมผัสหน้าจอทั้งหมด : ปิดการสัมผัส
- การตั้งค่าไม่ให้ iPad ปรับจากแนวตั้งเป็นแนวนอนหรือตอบสนองกับโมชั่นอื่นๆ : ปิด โมชั่น

**การสิ้นสุดเซสชั่นการเข้าถึงการใช้ :** คลิกสามครั้งที่ปุ่มโฮม แล้วป้อนรหัสผ่านการเข้าถึงการใช้

#### AssistiveTouch

AssistiveTouch ช่วยในการใช้งาน iPad หากมีความยุ่งยากขณะสัมผัสหน้าจอหรือกดปุ่ม คุณสามารถใช้อุปกรณ์เสริมเข้าช่วย (เช่นจอยสติ๊ก) พร้อม AssistiveTouch เพื่อควบคุม iPad คุณยังสามารถใช้ AssistiveTouch โดยไม่มีอุปกรณ์เสริมเพื่อทำท่าทางที่ยากสำหรับ คุณได้

**เปิดใช้ AssistiveTouch :** ไปที่ การตั้งค่า > ทั่วไป> ผู้พิการ > AssistiveTouch ในการตั้งค่าให้ AssistiveTouch เปิดหรือปิดเมื่อคลิกสามครั้งที่โฮม ไปที่ การตั้งค่า > ทั่วไป > ผู้พิการ > คลิก สามครั้งที่โฮม

**การปรับความเร็วในการติดตาม (ที่มีอุปกรณ์เสริมที่เชื่อมต่ออยู่) :** ไปที่ การตั้งค่า > ทั่วไป > ผู้พิการ > AssistiveTouch > ความเร็วในการสัมผัส การแสดงหรือซ่อนเมนู AssistiveTouch : คลิกปุ่มที่สองบนอุปกรณ์เสริมของคุณ

**การปรับความเร็วในการติดตาม (ที่มีอุปกรณ์เสริมที่เชื่อมต่ออยู่) :** ไปที่ การตั้งค่า > ทั่วไป > ผู้พิการ > AssistiveTouch > แสดงเมนูเสมอ

**การกวาดนิ้วหรือลากที่ใช้ 2, 3, 4 หรือ 5 นิ้ว :** แตะปุ่มเมนู แตะ ท่าทาง จากนั้นแตะจำนวนนิ้วที่ ต้องการตามตัวเลขสำหรับท่าทาง เมื่อจุดที่สอดคล้องปรากฏบนหน้าจอ ให้ปัดหรือลากในทิศทางที่ จำเป็นสำหรับท่าทางนั้นๆ เมื่อคุณทำาเสร็จ ให้แตะปุ่มเมนู

**การแสดงท่าทางการจีบนิ้ว :** ให้แตะปุ่มเมนู จากนั้นแตะชื่นชอบ และแตะจีบนิ้ว เมื่อจุดการจีบนิ้ว ปรากฏขึ้น ให้สัมผัสที่ใดๆ บนหน้าจอเพื่อย้ายจุดการจีบนิ้วนั้น และลากจุดการจีบนิ้วเข้าหรือออก เพื่อทำท่าทางการจีบนิ้วที่ต้องการ เมื่อคุณทำเสร็จ ให้แตะปุ่มเมนู

**การสร้างท่าทางของคุณเอง :** แตะที่ปุ่มเมนู แตะ รายการโปรด จากนั้นแตะตัวยึดท่าทางที่ว่าง หรือไปที่ การตั้งค่า > ทั่วไป > ผู้พิการ > AssistiveTouch > สร้างลักษณะท่าทางใหม่

การล็อกหรือหมุนหน้าจอปรับความดังเสียง iPad หรือจำลองการสั่นของ iPad : แตะปุ่มเมนู จากนั้นแตะอุปกรณ์

การจำลองการกดปุ่มโฮม : แตะปุ่มเมนู จากนั้นแตะโฮม

การย้ายปุ่มเมนู : ลากปุ่มไปยังที่อื่นๆ บนหน้าจอ

**การออกจากเมนูโดยไม่ต้องแสดงท่าทาง :** แตะที่ใดก็ได้ที่ด้านนอกเมนู

### คุณสมบัติผู้พิการใน OS X

ใช้ประโยชน์จากคุณสมบัติผู้พิการใน OS X เมื่อคุณใช้ iTunes เชื่อมข้อมูลและเนื้อหาจาก คลัง iTunes ไปยัง iPad ของคุณใน Finder ให้เลือก วิธีใช้ > ศูนย์ความช่วยเหลือ จากนั้น ค้นหา "ผู้พิการ" สำหรับข้อมูลเพิ่มเติมเกี่ยวกับและคุณสมบัติผู้พิการต่างๆ ของ OS X ไปที่ <u>www.apple.com/asia/accessibility</u>

### ฟอนต์ขนาดเล็กสุดสำหรับข้อความ Mail

ในการเพิ่มให้สามารถอ่านได้ให้ตั้งขนาดฟอนต์ขนาดเล็กสุดสำหรับข้อความของ Mail เป็นแบบ ขนาดใหญ่ ใหญ่พิเศษ หรือมหึมา

**ตั้งค่าขนาดฟอนต์ของเมลเล็กสุด :** ไปที่ การตั้งค่า > Mail รายชื่อ ปฏิทิน > ตั้งค่าฟอนต์ขนาดเล็ก การตั้งค่าข้อความขนาดใหญ่แทนการตั้งค่าข้อความแบบอักษรขนาดเล็ก

# แป้นพิมพ์แบบจอกว้าง

แอปพลิเคชั่นที่ให้มาในตัวทุกตัวจะแสดงแป้นพิมพ์หน้าจอขนาดใหญ่ขึ้นหากคุณหมุน iPad ให้อยู่ ในแนวนอน คุณยังสามารถใช้แป้นพิมพ์ไร้สายของ Apple ทำการป้อนได้

#### คำบรรยายภาพ

**การเปิดคำบรรยายภาพสำหรับวิดีโอ :** ไปที่ การตั้งค่า > วิดีโอ > คำบรรยายภาพ เนื้อหาวิดีโอบางเนื้อหาเท่านั้นที่มีคำบรรยายภาพ

บท 26 ผู้พิการ

# การตั้งค่า

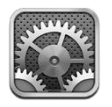

การตั้งค่าจะให้คุณกำหนดค่า iPad ตั้งค่าตัวเลือกแอปพลิเคชั่น เพิ่มบัญชี และเปลี่ยนการตั้งค่า อื่นๆ ดูบทอื่นๆ สำหรับข้อมูลเกี่ยวกับการตั้งค่าสำหรับแอปพลิเคชั่นในตัว ตัวอย่างเช่น สำหรับการ ตั้งค่า Safari ให้ดูที่ บทที่ 5 Safari ที่หน้า 41

# โหมดเครื่องบิน

โหมดการบินจะปิดใช้งานคุณสมบัติไร้สาย เพื่อลดโอกาสการรบกวนการดำเนินงานของเครื่องบิน และอุปกรณ์อิเล็กทรอนิกส์อื่นๆ

#### การเปิดโหมดเครื่องบิน : ไปที่ การตั้งค่า และเปิดโหมดเครื่องบิน

เมื่อเปิดโหมดเครื่องบิน → จะปรากฏในแถบสถานะที่ด้านบนสุดของหน้าจอ จะไม่มีสัญญาณ Wi-Fi บลูทูธ หรือโทรศัพท์มือถือ (บนรุ่น Wi-Fi + cellular) ปล่อยออกมาจาก iPad คุณจะไม่ สามารถใช้แอปพลิเคชั่นหรือคุณสมบัติที่ต้องอาศัยสัญญาณเหล่านี้ เช่น การเชื่อมต่อกับ อินเทอร์เน็ต หากได้รับอนุญาตจากผู้ควบคุมเครื่องบินและไม่ขัดต่อกฎหมายและระเบียบข้อบังคับ คุณสามารถใช้ iPad และแอปพลิเคชั่นที่ไม่ต้องใช้สัญญาณเหล่านี้ได้

หากมี Wi-Fi ให้ใช้และได้รับอนุญาตจากผุ้ควบคุมเครื่องบิน และไม่ขัดต่อกฎหมายและระเบียบ ข้อบังคับ ให้ไปที่ การตั้งค่า > Wi-Fi เพื่อเปิด คุณสามารถเปิดบลูทูธใน การตั้งค่า > บลูทูธ ได้ เช่นกัน

#### Wi-Fi

#### การเข้าใช้เครือข่าย Wi-Fi

การตั้งค่า Wi-Fi จะกำหนดให้ iPad เลือกใช้เครือข่าย Wi-Fi ภายในเพื่อเชื่อมต่ออินเทอร์เน็ต หรือไม่ เมื่อ iPad ถูกรวมกับเครือข่าย Wi-Fi ไอคอน Wi-Fi ← ในแถบสถานะที่ด้านบนสุดของ หน้าจอจะแสดงระดับความแรงของสัญญาณ ยิ่งคุณเห็นขีดมากเท่าไร แสดงว่าสัญญาณแรงมาก เท่านั้น

เมื่อคุณได้เชื่อมเครือข่าย Wi-Fi ครั้งหนึ่งแล้ว iPad จะเชื่อมต่อกับเครือข่ายนั้นเมื่อใดก็ตามที่อยู่ใน ระยะ หากมีเครือข่ายที่เคยใช้มากกว่าหนึ่งเครือข่ายอยู่ในระยะ iPad จะรวมกับเครือข่ายที่ใช้ล่าสุด

คุณยังสามารถใช้ iPad ในการตั้งค่าสถานีฐาน AirPort ใหม่ที่ให้บริการ Wi-Fi ในบ้านหรือออฟฟิศ ของคุณได้ด้วย ดูที่ การติดตั้งสถานีฐาน AirPort ที่หน้า 111 **การเปิดหรือปิด Wi-Fi :** ไปที่ การตั้งค่า> Wi-Fi คุณยังสามารถ :

- ตั้งค่า iPad ให้ถามว่าคุณต้องการร่วมเครือข่ายใหม่หรือไม่ : เปิดหรือปิด "ถามเข้าเชื่อม เครือข่าย" หาก "ถามเพื่อร่วมเครือข่าย" ปิดอยู่ คุณต้องเปิดการร่วมเครือข่ายเพื่อเชื่อมต่อ อินเทอร์เน็ตด้วยตนเอง เมื่อเครือข่ายที่ใช้ก่อนหน้าไม่สามารถใช้งานได้
- เลิกใช้เครือข่าย ดังนั้น iPad จะไม่ร่วมเครือข่าย : แตะ 

   ถัดจากเครือข่ายที่คุณเคยเชื่อม
   ต่อจากนั้นแตะ "เลิกใช้เครือข่ายนี้"
- การร่วมเครือข่าย Wi-Fi แบบปิด : ในรายการชื่อเครือข่าย ให้แตะอื่นๆ จากนั้นป้อนชื่อเครือข่าย แบบปิด คุณจำเป็นต้องรู้ชื่อ รหัสผ่านและประเภทความปลอดภัยสำหรับเครือข่ายปิดก่อน
- การปรับการตั้งค่าสำหรับการเชื่อมต่อเครือข่าย Wi-Fi : แตะ 
   โดจากเครือข่าย คุณสามารถ กำหนดค่าพร็อกซี่ HTTP นิยามการตั้งค่าให้เป็นเครือข่ายแบบคงที่ เปิดBootP หรือเปลี่ยนการ ตั้งค่าใหม่โดยเซิร์ฟเวอร์ DHCP ที่เตรียมไว้แล้วได้

# การติดตั้งสถานีฐาน AirPort

สถานีฐาน AirPort จะให้การเชื่อมต่อ Wi-Fi ไปยังเครือข่ายภายในบ้าน โรงเรียน หรือธุรกิจขนาด เล็กของคุณ คุณสามารถใช้ iPad เพื่อตั้งค่าสถานีฐาน AirPort Express, AirPort Extreme หรือ Time Capsule ใหม่ได้

**ใช้ตัวช่วยการตั้งค่า AirPort** ไปที่ การตั้งค่า > Wi-Fi ภายใต้ "การตั้งค่าสถานีฐาน AirPort"ให้ แตะที่ชื่อของสถานีฐานที่คุณต้องการตั้งค่า จากนั้นปฏิบัติตามขั้นตอนบนหน้าจอ

หากสถานีฐานที่คุณต้องการตั้งค่าไม่ถูกลงรายการไว้ ให้ตรวจสอบให้แน่ใจว่าสถานีฐานนั้นเปิดไว้ แล้ว อยู่ภายในระยะและไม่ได้ถูกตั้งค่าไว้แล้ว คุณสามารถตั้งค่าสถานีฐานที่ใหม่หรือเพิ่งถูกรีเซ็ต แล้วเท่านั้น สถานีฐาน AirPort รุ่นเก่าไม่สามารถตั้งค่าโดยใช้อุปกรณ์ iOS สำหรับขั้นตอนการตั้ง ค่า ให้ดูเอกสารประกอบที่มาพร้อมกับสถานีฐาน

**การจัดการเครือข่าย AirPort :** หาก iPad เชื่อมต่ออยู่กับสถานีฐาน AirPort ให้แตะ ถัดจาก ชื่อเครือข่าย หากคุณไม่ได้ดาวน์โหลดยูทิลิตี้ Airport ไว้ก่อนแล้ว App Store จะเปิดเพื่อให้คุณ สามารถดาวน์โหลดได้

#### VPN

องค์กรของคุณอาจใช้ VPN เพื่อสื่อสารข้อมูลส่วนตัวอย่างปลอดภัยผ่านเครือข่ายเปิด คุณอาจต้อง กำหนดค่ VPN ตัวอย่างเช่น เพื่อเข้าถึงอีเมลของคุณ การตั้งค่านี้จะปรากฏเมื่อคุณกำหนดค่า VPN บน iPad แล้ว ซึ่งจะอนุญาตให้คุณเปิดหรือปิด VPN ดูที่ VPN ที่หน้า 114

## **ฮ็อตสปอตส่วนตัว**

คุณสามารถใช้ฮ็อตสปอตส่วนตัว (บนรุ่น Wi-Fi + cellular) เพื่อแบ่งปันการเชื่อมต่ออินเทอร์เน็ต กับคอมพิวเตอร์หรืออุปกรณ์อื่นๆ เช่น iPod touch หรือ iPhone ที่เชื่อมต่อกับ iPad ของคุณผ่าน Wi-Fi ได้ คุณยังสามารถใช้ฮ็อตสปอตส่วนตัวเพื่อแบ่งปันการเชื่อมต่ออินเทอร์เน็ตกับคอมพิวเตอร์ ที่เชื่อมต่อกับ iPad ผ่านบลูทูธหรือ USB ได้ด้วย ฮ็อตสปอตส่วนตัวใช้งานได้เมื่อ iPad เชื่อมต่อกับ อินเทอร์เน็ตผ่านเครือข่ายข้อมูลเซลลูลาร์เท่านั้น หมายเหตุ:คุณสมบัตินี้อาจไม่มีในทุกพื้นที่อาจมีค่าธรรมเนียมเพิ่มเติมติดต่อผู้ให้บริการสัญญาณ ของคุณสำหรับข้อมูลเพิ่มเติม

**การแบ่งปันการเชื่อมต่ออินเทอร์เน็ต :** ไปที่ การตั้งค่า > ทั่วไป > เซลลูลาร์ และแตะตั้งค่า ฮ็อตสปอตส่วนตัว หากตัวเลือกนี้ปรากฏ เพื่อตั้งค่าบริการกับผู้ให้บริการสัญญาณของคุณ

หลังจากที่คุณเปิดฮ็อตสปอตส่วนตัว อุปกรณ์อื่นๆจะสามารถเชื่อมต่อได้หลายวิธีดังต่อไปนี้ :

- Wi-Fi : บนอุปกรณ์ เลือก iPad ของคุณจากรายการของเครือข่าย Wi-Fi
- USB : เชื่อมต่อคอมพิวเตอร์ของคุณกับ iPad โดยใช้สายที่ให้มาพร้อมกับเครื่อง ในการตั้งค่า เครือข่ายของคอมพิวเตอร์คุณ ให้เลือก iPad และกำหนดการตั้งค่าเครือข่าย
- บลูทูธ : บน iPad ให้ไปที่ การตั้งค่า > บลูทูธ แล้วเปิดบลูทูธ ในการจับคู่และเชื่อมต่อ iPad กับ
   อุปกรณ์ของคุณ ให้อ้างอิงเอกสารที่มาพร้อมกับคอมพิวเตอร์ของคุณ

เมื่ออุปกรณ์เชื่อมต่อแล้ว แถบสีน้ำเงินจะปรากฏที่ด้านบนของหน้าจอ iPad ฮอทสปอตส่วนตัวจะ ยังเปิดอยู่เมื่อคุณเชื่อมต่อผ่าน USB แม้คุณไม่ได้ใช้การเชื่อมต่ออินเทอร์เน็ตตลอดเวลา

หมายเหตุ : ไอคอนฮ็อตสปอตส่วนตัว 👁 จะปรากฎในแถบสถานะของอุปกรณ์ iOS ที่ใช้ ฮ็อตสปอตส่วนตัว

**การเปลี่ยนรหัสผ่าน Wi-Fi สำหรับ iPad :** ไปที่ การตั้งค่า > ฮ็อตสปอตส่วนตัว > รหัสผ่าน Wi-Fi จากนั้นป้อนรหัสผ่านอย่างน้อย 8 อักขระ

**การตรวจสอบการใช้เครือข่ายข้อมูลเซลลูลาร์ของคุณ :** ไปที่ การตั้งค่า > ทั่วไป > การใช้งาน > การใช้งานเซลลูลาร์

#### ບລູທູຮ

iPad สามารถเชื่อมต่อไร้สายกับอุปกรณ์บลูทูธต่าง ๆ เช่น ชุดหูฟัง หูฟัง และอุปกรณ์เสริมบนรถ สำหรับฟังเพลงและการพูดคุยแบบแฮนด์ฟรีได้ คุณยังสามารถเชื่อมต่อแป้นพิมพ์ไร้สายของ Apple ผ่านบลูทูธได้อีกด้วย ดูที่ แป้นพิมพ์ไร้สายของ Apple ที่หน้า 25

**การเปิดหรือปิดบลูทูธ :** ไปที่ การตั้งค่า > บลูทูธ

**การเชื่อมต่อไปยังอุปกรณ์บลูทูธ :** แตะอุปกรณ์ในรายการอุปกรณ์ จากนั้นปฏิบัติตามขั้นตอนที่ ปรากฏบนหน้าจอเพื่อเชื่อมต่อ ดูเอกสารประกอบที่มาพร้อมกับอุปกรณ์นั้น สำหรับข้อมูลเกี่ยวกับ การจับคู่บลูทูธ

### ข้อมูลเซลลูลาร์

ใช้การตั้งค่าข้อมูลเซลลูลาร์บน iPad (รุ่น Wi-Fi + cellular) เพื่อเปิดใช้งานบริการข้อมูลเซลลูลาร์ เปิดหรือปิดการใช้โทรศัพท์มือถือ หรือเพิ่มหมายเลขรหัสประจำตัว (PIN) เพื่อล็อกซิมการ์ด สำหรับ ผู้ให้บริการสัญญาณบางราย คุณยังสามารถเปลี่ยนแผนการใช้ข้อมูลของคุณได้ด้วย **การเปิดหรือปิดข้อมูลเซลลูลาร์ :** ไปที่ การตั้งค่า > ข้อมูลเซลลูลาร์ หากข้อมูลเซลลูลาร์ถูกปิด บริการข้อมูลทั้งหมดจะใช้ Wi-Fi เท่านั้น รวมถึงอีเมล การเลือกดูเว็บ การแจ้งพุช และบริการอื่น ๆ หากข้อมูลเซลลูลาร์ถูกเปิด ผู้ให้บริการสัญญาณอาจเรียกเก็บค่าบริการ ตัวอย่าง การใช้คุณสมบัติ และบริการบางอย่าง เช่น ข้อความจะเป็นการถ่ายโอนข้อมูล ซึ่งทำให้เกิดค่าบริการต่อแผนการ บริการของคุณได้

**การเปิดหรือปิด LTE :** ไปที่ การตั้งค่า > ข้อมูลเซลลูลาร์ หากมี LTE การเปิด LTE จะทำาให้ โหลดข้อมูลได้เร็วขึ้น

**การเปิดหรือปิดการใช้บริการรับส่งข้อมูลข้ามแดน :** ไปที่ การตั้งค่า > ข้อมูลเซลลูลาร์ ปิดบริการ รับส่งข้อมูลข้ามแดน เพื่อหลีกเลี่ยงค่าบริการของผู้ให้บริการสัญญาณที่อาจจะเพิ่มขึ้น เมื่อใช้งาน เครือข่ายจากผู้ให้บริการสัญญาณอื่นได้

**การตั้งค่าฮ็อตสปอตส่วนตัว :** ไปที่ การตั้งค่า > ข้อมูลเซลลูลาร์ > ตั้งค่าฮ็อตสปอตส่วนตัว ฮ็อตสปอตส่วนตัวจะแบ่งปันการเชื่อมต่ออินเทอร์เน็ตของ iPad กับคอมพิวเตอร์และอุปกรณ์ iOS อื่นๆ ของคุณ ดูที่ <del>อ็อตสปอตส่วนตัว</del> ที่หน้า 111

การตั้งค่าเวลาที่ใช้ข้อมูลเซลลูลาร์ : ไปที่ การตั้งค่า > ข้อมูลเซลลูลาร์ จากนั้นเปิดหรือปิดข้อมูล เซลลูลาร์สำหรับเอกสาร iCloud, iTunes, FaceTime หรือรายการการอ่าน เมื่อการตั้งค่าเหล่านี้ ปิดอยู่ iPad จะใช้เฉพาะ Wi-Fi เท่านั้น iTunes จะรวมทั้ง iTunes Match และการดาวน์โหลด อัตโนมัติจาก iTunes และ App Store

**การเปิดใช้งานาดูหรือเปลี่ยนบัญชีข้อมูลเซลลูลาร์ของคุณ :** ไปที่ การตั้งค่า > ข้อมูลเซลลูลาร์ จากนั้นแตะ ดูบัญชี ปฏิบัติตามขั้นตอนบนหน้าจอ

**การล็อกซิม :** ไปที่ การตั้งค่า > ข้อมูลเซลลูลาร์ > ซิมพิน การล็อกซิมจะต้องใช้พินเพื่อใช้การ เชื่อมต่อโทรศัพท์มือถือของ iPad

#### ห้ามรบกวนและการแจ้ง

การแจ้งแบบพุชจะปรากฏในศูนย์การแจ้ง และเตือนคุณว่ามีข้อมูลใหม่ แม้ว่าแอปพลิเคชั่นที่ เกี่ยวข้องไม่ได้ทำงานอยู่ก็ตาม การแจ้งจะแตกต่างกันไปตามแอปพลิเคชั่นแต่อาจรวมถึงข้อความ เตือนหรือเสียงเตือน และป้ายกำกับพร้อมตัวเลขบนไอคอนแอปพลิเคชั่นบนหน้าจอ เริ่มต้น

**การปิดการแจ้งทั้งหมด :** ไปที่ การตั้งค่า และเปิดห้ามรบกวน เมื่อตัวเลือกนี้เปิดอยู่และ iPad ล็อกอยู่ การแจ้งทั้งหมดจะถูกปิดเสียง แต่การเตือนจะยังคงส่งเสียง คุณสามารถตั้งค่าตัวเลือก ต่อไปนี้ได้ใน การตั้งค่า > การแจ้ง > ห้ามรบกวน :

- การเปิด ห้ามรบกวน โดยอัตโนมัติ : ตั้งค่าชั่วโมงเริ่มต้นและสิ้นสุดสำหรับเวลาที่คุณไม่ต้องการถูก รบกวน iPad จะเปิด ห้ามรบกวน โดยอัตโนมัติในระหว่างชั่วโมงเหล่านี้ในแต่ละวัน
- การอนุญาตการโทรแบบ FaceTime บางสายระหว่าง ห้ามรบกวน : เมื่อ ห้ามรบกวน เปิดอยู่ การโทรแบบ FaceTime จะถูกปิดเสียง ในการอนุญาตให้ผู้โทรบางรายโทรหาได้ ให้แตะ อนุญาตสายโทรเข้าจาก คุณสามารถอนุญาตสายโทรเข้าได้จากรายการของรายการโปรดของคุณ

หรือกลุ่มรายชื่ออื่นๆ ที่คุณกำหนด สำหรับข้อมูลเกี่ยวกับรายการโปรด ให้ดูที่ บทที่ 14 รายชื่อ ที่หน้า 68

การอนุญาตให้ผู้ที่โทรมาซ้ำๆ โทรมาหาได้ : เปิดสายโทรที่เรียกเข้าซ้ำๆ หากผู้โทรรายเดิม
 (อิงตาม ID ของ FaceTime) โทรหาคุณสองครั้งภายในสามนาที iPad จะส่งเสียง

**การเปิดหรือปิดการแจ้งของแอปพลิเคชั่น :** ไปที่ การตั้งค่า > การแจ้ง แตะสิ่งหนึ่งจากรายการ แล้วเปิดหรือปิดการแจ้งสำหรับสิ่งนั้น แอปพลิเคชั่นที่ปิดการแจ้งไว้จะปรากฏในรายการไม่อยู่ใน ศูนย์การแจ้ง

**การเปลี่ยนวิธีที่การแจ้งปรากฏ :** ไปที่ การตั้งค่า > การแจ้ง คุณยังสามารถ :

- เปลี่ยนจำนวนการแจ้ง : เลือกรายการในรายการศูนย์การแจ้ง ในการตั้งค่าจำนวนการแจ้งของ ประเภทนี้ที่ปรากฏในศูนย์การแจ้ง ให้แตะ แสดง
- เปลี่ยนรูปแบบการเตือน : เลือกรายการในรายการศูนย์การแจ้ง เลือกลักษณะการเตือน หรือ เลือกไม่มีเพื่อเปิดการเตือนและป้ายประกาศ การแจ้งจะยังปรากฏอยู่ในศูนย์การแจ้ง
- เปลี่ยนลำดับการแจ้ง : แตะแก้ไข ลากการแจ้งในตำแหน่งที่คุณต้องการ การปิดการแจ้ง ลากลง ไปในไม่อยู่ในรายการศูนย์การแจ้ง
- แสดงป้ายกำกับตัวเลขบนแอปพลิเคชั่นพร้อมการแจ้ง : เลือกรายการในรายการในศูนย์การแจ้ง และเปิดไอคอนแอปพลิเคชั่นป้ายกำกับ
- ช่อนการเตือนจากแอปพลิเคชั่นเมื่อ iPad ล็อกอยู่ : เลือกแอปพลิเคชั่นในรายการในศูนย์การแจ้ง จากนั้นปิด "ดูในหน้าจอล็อก"

แอปพลิเคชั่นบางตัวมีตัวเลือกเพิ่มเติม ตัวอย่าง ข้อความจะให้คุณกำหนดจำนวนเสียงเตือนซ้ำ และ การแสดงตัวอย่างข้อความในการแจ้ง

**ลบโพสต์และทวีตออกจากศูนย์การแจ้ง :** ตัวเลือกการแบ่งปันเหล่านี้จะปรากฏต่อเมื่อคุณได้ กำหนดค่าบัญชี Facebook หรือ Twitter ในการลบปุ่มเหล่านี้ออก ให้ไปที่ การตั้งค่า > การแจ้ง จากนั้นปิด แบ่งปันวิดเจ็ต

# ทั่วไป

การตั้งค่าทั่วไปรวมถึงเครือข่าย การแบ่งปัน ความปลอดภัย และการตั้งค่าอื่นๆ คุณยัง สามารถค้นหาข้อมูลเกี่ยวกับ iPad ของคุณและรีเซ็ตการตั้งค่าต่าง ๆได้ด้วย

# เกี่ยวกับ

**การแสดงข้อมูลเกี่ยวกับ iPad :** ไปที่ การตั้งค่า > ทั่วไป > เกี่ยวกับรายการที่คุณสามารถดูได้ มีดังนี้ :

- พื้นที่ว่างที่ใช้งานได้
- หมายเลขประจำเครื่อง
- เวอร์ชั่น iOS
- ที่อยู่เครือข่าย
- หมายเลขข้อมูลเซลลูลาร์ (บนรุ่น Wi-Fi + cellular)

บท 27 การตั้งค่า

- IMEI (International Mobile Equipment Identity) บนรุ่น Wi-Fi + cellular
- ICCID (Integrated Circuit Card Identifier หรือสมาร์ทการ์ด) สำหรับเครือข่าย GSM (บนรุ่น Wi-Fi + cellular)
- MEID (Mobile Equipment Identifier) สำหรับเครือข่าย CDMA (บนรุ่น Wi-Fi + cellular)
- ประกาศทางกฎหมาย ใบอนุญาต และข้อบ่งบังคับ

ในการคัดลอกหมายเลขประจำเครื่องและตัวระบุอื่นๆ ให้แตะค้างไว้ที่ตัวระบุนั้นจนกว่าคำว่า คัดลอก จะปรากฏ

**การเปลี่ยนชื่ออุปกรณ์ :** ไปที่ การตั้งค่า > ทั่วไป > เกี่ยวกับ จากนั้นแตะชื่อ ชื่ออุปกรณ์จะปรากฏ ในแถบข้างเมื่อเชื่อมต่อกับ iTunes และเมื่อใช้กับ iCloud

ในการช่วย Apple ปรับปรุงผลิตภัณฑ์และบริการ iPad จะส่งข้อมูลวินิจฉัยและข้อมูลการใช้งานไป โดยอัตโนมัติ ข้อมูลนี้ไม่ได้ระบุถึงคุณโดยตรง แต่อาจรวมถึงข้อมูลตำาแหน่งด้วย

**การดูหรือปิดข้อมูลวินิจฉัย :** ไปที่ การตั้งค่า > ทั่วไป > เกี่ยวกับ > การวินิจฉัยและการใช้งาน

## อัปเดตซอฟต์แวร์

อัปเดตซอฟต์แวร์ให้คุณดาวน์โหลดและติดตั้งอัปเดต iOS จาก Apple การอัปเดตเป็นเวอร์ชั่นล่าสุดของ iOS : ไปที่ การตั้งค่า > ทั่วไป > อัปเดตซอฟต์แวร์ หากมี iOS เวอร์ชั่นใหม่กว่า ให้ปฏิบัติตามขั้นตอนบนหน้าจอเพื่อดาวน์โหลดแล้วติดตั้งเวอร์ชั่นใหม่

## การใช้งาน

**การดูข้อมูลการใช้ :** ไปที่ การตั้งค่า > ทั่วไป > เครือข่าย คุณยังสามารถ :

- ดูการใช้งานข้อมูลเซลลูลาร์ของคุณและรีเซ็ตสถิติ (รุ่น Wi-Fi + cellular)
- ดูและลบข้อมูลส่ำรอง iCloud ปิดการสำรองข้อมูลม้วนฟิล์ม และซื้อพื้นที่จัดเก็บเพิ่มเติม
- ดูพื้นที่จัดเก็บของแต่ละแอปพลิเคชั่น
- แสดงระดับแบตเตอรี่เป็นเปอร์เซ็นต์
- ดูเวลาที่ใช้ไปตั้งแต่ชาร์จ iPad

#### Siri

**การเปิดใช้งาน Siri :** ไปที่ การตั้งค่า > ทั่วไป > Siri

สำหรับข้อมูลเกี่ยวกับการใช้ Siri และเปลี่ยนการตั้งค่า Siri ให้ดูที่ การตั้งค่าตัวเลือกสำหรับ Siri ที่หน้า 38

#### VPN

ใช้ VPN ภายในองค์กรจะช่วยให้คุณสื่อสารข้อมูลส่วนตัวอย่างปลอดภัยบนเครือข่ายเปิด คุณอาจ ต้องกำหนดค่า VPN ตัวอย่างเช่น เพื่อเข้าถึงอีเมลของคุณ ขอการตั้งค่าที่จำเป็นต่อการกำหนดค่า VPN สำหรับเครือข่ายของคุณจากผู้ดูแลของเครือข่าย หลังจากกำหนดการตั้งค่า VPN ค่าเดียวหรือ หลายค่าแล้ว คุณสามารถ :

```
• การเปิดหรือปิด VPN : ไปที่ การตั้งค่า > VPN
```

**บท 27** การตั้งค่า

• การสลับระหว่าง VPN ต่างๆ : ไปที่ การตั้งค่า > ทั่วไป > VPN >จากนั้นเลือกการกำหนดค่า

## การเชื่อมข้อมูลกับ iTunesผ่าน Wi-Fi

คุณสามารถเชื่อมข้อมูล iPad กับ iTunes บนคอมพิวเตอร์ที่เชื่อมต่อกับเครือข่าย Wi-Fi เดียวกันได้

**การเปิดใช้งานการเชื่อมข้อมูลกับ iTunes ผ่าน Wi-Fi :** การตั้งค่าการเชื่อมข้อมูลกับ iTunes ผ่านWi-Fi ครั้งแรกาต่อ iPad กับคอมพิวเตอร์ที่คุณต้องการเชื่อมข้อมูลสำหรับคำแนะนำ ให้ดูที่ การเชื่อมข้อมูลกับiTunes ที่หน้า16

หลังจากคุณกำหนดการเชื่อมข้อมูลผ่าน Wi-Fi iPad จะเชื่อมข้อมูลกับ iTunes โดยอัตโนมัติ วันละ ครั้ง เมื่อ :

- iPad เชื่อมต่อกับแหล่งจ่ายไฟ
- ทั้ง iPad และคอมพิวเตอร์ของคุณเชื่อมต่อกับเครือข่าย Wi-Fi เดียวกันและ
- iTune บนคอมพิวเตอร์ของคุณกำลังทำงาน

## การค้นหาโดย Spotlight

การตั้งค่าผลลัพธ์การค้นหา Spotlight จะให้คุณระบุขอบเขตเนื้อหาที่ค้นหาจาก ค้นหา และ เรียงลำดับผลลัพธ์ใหม่

**การตั้งค่าขอบเขตเนื้อหาที่จะค้นหาโดยค้นหา :** ไปที่ การตั้งค่า > ทั่วไป > การค้นหา Spotlight จากนั้นเลือกรายการเพื่อค้นหา คุณยังสามารถเปลี่ยนลำดับหมวดหมู่ของผลลัพธ์ได้ด้วย

# ล็อกอัตโนมัติ

การล็อก iPad จะปิดหน้าจอเพื่อถนอมแบตเตอรี่ของคุณ และป้องกันการใช้งานที่ไม่ได้ตั้งใจ ของ iPad คุณยังสามารถรับข้อความ สามารถปรับความดังเสียง และใช้ปุ่มไมโครโฟนบนชุด หูฟังของคุณขณะฟังเพลงได้

การตั้งค่าช่วงเวลาก่อนที่ iPad จะล็อก : ไปที่ การตั้งค่า > ทั่วไป > ล็อกอัตโนมัติ จากนั้นเลือกเวลา

### การล็อกรหัสผ่าน

ตามค่าเริ่มต้น iPad จะไม่เรียกขอให้คุณป้อนรหัสผ่านเพื่อปลดล็อก

**การตั้งค่ารหัสผ่าน :** ไปที่ การตั้งค่า > ทั่วไป > ล็อกรหัสผ่าน จากนั้นตั้งรหัสผ่านตัวเลข 4 ตัว ในการเพิ่มความปลอดภัย ให้ปิดรหัสผ่านธรรมดาและใช้รหัสผ่านที่ยาวขึ้น

หากคุณลืมรหัสผ่าน คุณต้องลงซอฟท์แวร์ของ iPadใหม่ ดูที่ การอัปเดตและกู้คืนซอฟต์แวร์บน iPad ที่หน้า 131

**การอนุญาตให้เข้าถึงเมื่อ iPad ล็อกอยู่ :** ไปที่ การตั้งค่า > ทั่วไป > ล็อกรหัสผ่าน คุณสามารถใช้ Siri ได้โดยไม่ต้องปลดล็อก iPad ดูที่ การตั้งค่าตัวเลือกสำหรับ Siri ที่หน้า 38

**การลบข้อมูลหลังจากใส่รหัสผ่านผิดสิบครั้ง :** ไปที่ การตั้งค่า > ทั่วไป > ล็อกรหัสผ่าน จากนั้น แตะ ลบข้อมูล หลังจากใส่รหัสผ่านผิดสิบครั้ง การตั้งค่าทั้งหมดจะถูกรีเซ็ต และข้อมูลและสื่อของ คุณทั้งหมดจะถูกลบ โดยการลบกุญแจเข้ารหัสไปยังข้อมูลออก (ซึ่งเป็นการเข้ารหัสแบบ AES ชนิด 256 บิต)

## ล็อก/ปลดล็อกปกของ iPad

คุณสามารถล็อกหรือปลดล็อก iPad โดยอัตโนมัติเมื่อคุณใช้เครื่องกับปกอัจฉริยะของ iPad หรือ เคสอัจฉริยะของ iPad (แยกต่างหาก) เมื่อคุณสมบัตินี้เปิดอยู่ iPad จะล็อกโดยอัตโนมัติและเข้า โหมดพักเมื่อคุณปิดปกหุ้ม และเรียกคืนเมื่อคุณเปิดปก การตั้งค่านี้จะปรากฏเมื่อคุณติดปกอัจฉริยะ ของ iPad หรือเคสอัจฉริยะของ iPad

### การจำกัด

คุณสามารถตั้งค่าการจำกัดสำหรับการใช้งานแอปพลิเคชั่นบางตัว และสำหรับเนื้อหาที่ซื้อได้ ตัวอย่างเช่น ผู้ปกครองสามารถจำกัดเพลงที่มีเนื้อหาไม่เหมาะสมไม่ให้เห็นในเพลย์ลิสต์ หรือ ป้องกันไม่ให้มีการติดตั้งแอปพลิเคชั่นได้

**การเปิดการจำกัด :** ไปที่ การตั้งค่า > ทั่วไป > การจำกัด จากนั้นแตะเปิดใช้งานการจำกัด โปรแกรมจะขอให้คุณกำหนดรหัสผ่านการจำกัดที่จำเป็นเพื่อเปลี่ยนการตั้งค่าที่คุณทำ รหัสผ่านนี้ จะต่างจากรหัสผ่านสำหรับปลดล็อก iPad

ข้อสำคัญ : หากคุณลืมรหัสผ่านการจำกัดของคุณคุณต้องกู้คืนซอฟต์แวร์ iPad ดูที่ การอัปเดตและ กู้คืนซอฟต์แวร์บน iPad ที่หน้า 131

คุณสามารถตั้งค่าการจำกัดสำหรับแอปพลิเคชั่น ดังต่อไปนี้ :

- Safari
- กล้อง (และแอปพลิเคชั่นที่ใช้กล้อง)
- FaceTime
- iTuneStore
- iBookstore
- Siri

คุณยังสามารถจำกัดรายการดังต่อไปนี้ได้ด้วย :

- การติดตั้งแอปพลิเคชั่น : App Store จะปิดและไอคอนจะถูกลบออกจากหน้าจอเริ่มต้น คุณไม่ สามารถติดตั้งแอปพลิเคชั่นบน iPad ได้
- การลบแอปพลิเคชั่น : คุณไม่สามารถลบแอปพลิเคชั่นออกจาก iPad S ไม่ปรากฏบนไอคอน แอปพลิเคชั่นเมื่อคุณปรับแต่งหน้าจอเริ่มต้นด้วยตัวเอง
- ภาษาที่ไม่เหมาะสม :Siri จะพยายามแทนที่คำไม่เหมาะสมที่คุณพูดโดยการแทนที่ด้วย เครื่องหมายดอกจันและเสียงบี๊บ
- ความเป็นส่วนตัว : การตั้งค่าความเป็นส่วนตัวปัจจุบันสำหรับบริการหาที่ตั้ง รายชื่อ ปฏิทิน เตือน ความจำ รูปภาพ การแบ่งปันบลูทูธ Twitter และ Facebook แต่ละอย่างสามารถล็อกได้
- บัญชี : การตั้งค่า Mail ปัจจุบัน รายชื่อ ปฏิทิน จะถูกล็อก คุณไม่สามารถเพิ่ม ปรับ หรือลบบัญชี ผู้ใช้ คุณไม่สามารถแก้ไขการตั้งค่า iCloud ได้เช่นกัน
- ค้นหาเพื่อนของฉัน : การตั้งค่าค้นหาเพื่อนของฉันปัจจุบันล็อกอยู่ ตัวเลือกนี้ใช้ได้เมื่อติดตั้ง แอปพลิเคชั่นค้นหาเพื่อนของฉันแล้ว
- การจำกัดความดังเสียง : การตั้งค่าการจำกัดระดับความดังเสียงปัจจุบันล็อกอยู่

- การซื้อภายในตัวแอปพลิเคชั่น : เมื่อการซื้อภายในตัวแอปพลิเคชั่นปีดอยู่ คุณจะไม่สามารถซื้อ เนื้อหาหรือความสามารถอื่นเพิ่มเติมสำหรับแอปพลิเคชั่นที่คุณดาวน์โหลดมาจาก App Store ได้
- การเรียกขอรหัสผ่าน : เรียกขอให้คุณป้อน Apple ID ของคุณสำหรับการซื้อภายในตัว แอปพลิเคชั่นหลังจากช่วงเวลาที่คุณระบุ
- การจำกัดเนื้อหา : แตะ การจัดอันดับสำหรับ จากนั้นเลือกประเทศจากรายการ จากนั้นตั้งค่าการ จำกัดสำหรับเพลงและพ็อดคาสท์ หนังสือ ภาพยนตร์ รายการทีวี และแอปพลิเคชั่น เนื้อหาที่ไม่ ตรงกับการจัดอันดับที่คุณเลือกจะไม่ปรากฏบน iPad
- เกมที่มีผู้เล่นหลายคน : เมื่อเกมที่มีผู้เล่นหลายคนปิดอยู่ คุณจะไม่สามารถร้องขอเข้าแข่งขัน ส่ง หรือรับคำเชิญเพื่อเล่นเกม หรือเพิ่มเพื่อนจาก Game Center ได้
- การเพิ่มเพื่อน : หากการเพิ่มเพื่อนปิดอยู่ คุณจะไม่สามารถสร้างหรือรับคำร้องขอเป็นเพื่อนใน
   Game Center ได้ หากเกมที่มีผู้เล่นหลายคนเปิดอยู่ คุณจะสามารถเล่นกับเพื่อนที่มีอยู่ต่อได้

#### สวิตช์ด้านข้าง

คุณสามารถใช้สวิตช์ด้านข้างนี้เพื่อล็อกหน้าจอไม่ให้หมุน หรือเพื่อปิดเสียงของการแจ้งและเสียง ประกอบต่างๆ

**การล็อกหน้าจอในแนวตั้งหรือแนวนอน :** ไปที่ การตั้งค่า > ทั่วไป > "ใช้สวิตช์ด้านข้าง..." จากนั้น แตะ ล็อกการหมุน

**การปิดเสียงของการแจ้งและเอฟเฟกต์เสียงอื่นๆ :** ไปที่ การตั้งค่า > ทั่วไป > "ใช้สวิตช์ ด้านข้าง..." จากนั้นแตะ ปิดเสียง สวิตช์นี้จะไม่ปิดเสียงของเครื่องเล่นเสียงหรือเสียงของวิดีโอที่เล่น ใช้ปุ่มความดังทางด้านข้างเพื่อเงียบเสียงเหล่านี้

#### ท่าทางมัลติทาสก์

การใช้ท่าทางมัลติทาสก์จะช่วยให้คุณสลับแอปพลิเคชั่น แสดงแถบมัลติทาสก์ และไปที่หน้าจอ เริ่มต้นได้อย่างรวดเร็วา ดูที่ ลักษณะท่าทางใช้งานมัลติทาสก์ ที่หน้า 20

### วันที่และเวลา

การตั้งค่าเหล่านี้มีผลกับเวลาที่แสดงในแถบสถานะที่ด้านบนสุดของหน้าจอ และในนาฬิกาและ ปฏิทินโลก

**การตั้งค่าให้ iPad แสดงเวลา แบบ 24 ชั่วโมงหรือ 12 ชั่วโมง :** ไปที่ การตั้งค่า > ทั่วไป > วันที่ และเวลา จากนั้นเปิดหรือปิดเวลาแบบ 24 ชั่วโมง (เวลาแบบา24 ชั่วโมง อาจไม่มีให้ใช้ได้ครบทุก พื้นที่)

**การตั้งค่าให้ iPad อัปเดตะวันที่และเวลาโดยอัตโนมัติ :** ไปที่ การตั้งค่า > ทั่วไป > วันที่และ เวลา จากนั้นเปิดหรือปิดการตั้งค่าโดยอัตโนมัติ หากคุณตั้งค่า iPad เพื่ออัปเดตเวลาโดยอัตโนมัติ iPadจะได้รับเวลาที่ถูกต้องโดยอิงจากโทรศัพท์มือถือของคุณ (บนรุ่น Wi-Fi + cellular) หรือการ เชื่อมาต่อ Wi-Fi ในบางกรณี iPad อาจไม่สามารถตรวจสอบเวลาท้องถิ่นโดยอัตโนมัติได้ **การตั้งค่าวันที่และเวลาด้วยตนเอง :** ไปที่ การตั้งค่า > ทั่วไป > วันที่และเวลา จากนั้นปิดตั้งค่า โดยอัตโนมัติ แตะ เขตเวลา เพื่อตั้งค่าเขตเวลาของคุณ แตะปุ่มวันที่และเวลา จากนั้นแตะ ตั้งค่า วันที่และเวลา

# แป้นพิมพ์

คุณสามารถเปิดแป้นพิมพ์สำหรับเขียนภาษาอื่นๆ และคุณสามารถเปิดหรือปิดคุณสมบัติการป้อน เช่น การตรวจคำผิด ได้ สำหรับข้อมูลเกี่ยวกับตัวเลือกแป้นพิมพ์ ให้ดูที่ การป้อน ที่หน้า 22

สำหรับข้อมูลเกี่ยวกับการใช้แป้นพิมพ์นานาชาติ ให้ดูที่ ภาคผนวก B แป้นพิมพ์นานาชาติ ที่หน้า 122

#### นานาชาติ

ไปที่ การตั้งค่า > ทั่วไป > นานาชาติ เพื่อตั้งค่าดังต่อไปนี้ :

- ภาษาสำหรับ iPad
- รูปแบบปฏิทิน
- แป้นพิมพ์ที่คุณใช้
- รูปแบบของวันที่เวลาและตัวเลข

# ผู้พิการ

้ไปที่ การตั้งค่า > ทั่วไป > ผู้พิการ แล้วเปิดคุณสมบัติที่คุณต้องการ ดูที่ บทที่ 26 ผู้พิการ ที่หน้า 97

## โปรไฟล์

การตั้งค่านี้จะปรากฏขึ้นหากคุณติดตั้งโปรไฟล์หนึ่งหรือมากกว่านั้นบน iPad แตะโปรไฟล์เพื่อดู ข้อมูลเกี่ยวกับโปรไฟล์ที่คุณได้ติดตั้ง สำหรับข้อมูลเพิ่มเติมเกี่ยวกับโปรไฟล์ ให้ดูที่ ภาคผนวก A iPAD สำหรับธุรกิจ ที่หน้า 120

## การรีเซ็ต

คุณสามารถรีเซ็ตพจนานุกรมของคำ การตั้งค่าเครือข่าย เค้าโครงหน้าจอเริ่มต้น และคำเตือน ตำแหน่งได้ คุณยังสามารถลบเนื้อหาและการตั้งค่าทั้งหมดของคุณได้ด้วย

**การรีเซ็ต iPad :** ไปที่ การตั้งค่า > ทั่วไป > รีเซ็ต จากนั้นเลือกตัวเลือก :

- การรีเซ็ตการตั้งค่าทั้งหมด : การกำหนดค่าและการตั้งค่าทั้งหมดของคุณจะถูกรีเซ็ต
- การลบเนื้อหาและการตั้งค่าทั้งหมด : ข้อมูลของคุณและการตั้งค่าต่างๆ จะถูกลบออก iPad จะ ไม่สามารถใช้งานได้จนกว่าจะตั้งค่าใหม่อีกครั้ง
- การรีเซ็ตการตั้งค่าเครือข่าย : เมื่อคุณรีเซ็ตการตั้งค่าเครือข่าย รายการเครือข่ายของคุณที่ใช้ก่อน หน้าและการตั้งค่า VPN ที่ไม่ได้มาจากโปรไฟล์กำหนดค่าจะถูกลบออกไป การปิด Wi-Fi แล้ว เปิดกลับมาใช้ใหม่ จะเป็นการยกเลิกการเชื่อมต่อจากเครือข่ายใดๆ ที่คุณเข้าใช้อยู่การตั้งค่า Wi-Fi และ "ถามก่อนเชื่อมเครือข่าย" จะยังเปิดอยู่ ในการลบการตั้งค่า VPN ที่ติดตั้งโดยโปรไฟล์ การกำหนดค่าออก ให้ไปที่ การตั้งค่า > ทั่วไป > โปรไฟล์ จากนั้นเลือกโปรไฟล์ แล้วแตะ ลบ ออก การตั้งค่าหรือบัญชีอื่นๆ ที่อยู่ในโปรไฟล์จะถูกลบออกไปด้วย

- การรีเซ็ตพจนานุกรมของแป้นพิมพ์ : คุณเพิ่มคำเข้าในพจนานุกรมโดยปฏิเสธคำที่ iPad แนะนำ ระหว่างพิมพ์ การรีเซ็ตพจนานุกรมของแป้นพิมพ์จะลบคำทั้งหมดที่คุณได้เพิ่มเข้าไป
- การรีเซ็ตเค้าโครงหน้าจอเริ่มต้น : เปลี่ยนแอปพลิเคชั่นในตัวกลับไปเป็นเค้าโครงต้นฉบับบน หน้าจอเริ่มต้น
- การรีเซ็ตตำแหน่งและความเป็นส่วนตัว : รีเซ็ตการตั้งค่าของบริการหาที่ตั้งและความเป็น ส่วนตัว ไปเป็นค่าเริ่มต้นจากโรงงาน

#### เสียง

คุณสามารถตั้งค่า iPad ให้เล่นเสียงเมื่อคุณได้รับข้อความอีเมลทวีตการโพสต์ Facebook ข้อความเสียง หรือเตือนความจำใหม่ได้ คุณยังสามารถตั้งค่าเสียงสำหรับตารางนัดหมาย การส่งอีเมล การกดแป้นพิมพ์ และเมื่อคุณล็อก iPad ได้เช่นกัน

**การเปลี่ยนการตั้งค่าเสียง :** ไปที่ การตั้งค่า > เสียง ตัวเลือกที่มีรวมถึง :

- ปรับระดับความดังเสียงกริ่งและการเตือน
- ตั้งค่าการเตือนและเสียงเตือนอื่นๆ
- เปิดเสียงกดแป้นพิมพ์และเสียงเมื่อ iPad ล็อก

# ความสว่างและรูปพื้นหลัง

ความสว่างหน้าจอมีผ<sup>ู้</sup>ลต่ออายุการใช้งานของแบตเตอรี่ หรี่ไฟหน้าจอเพื่อยืดเวลการใช้งานก่อนที่ คุณจะต้องชาร์จ iPad ใหม่ หรือใช้ ปรับความสว่างอัตโนมัติ

**การปรับความสว่างหน้าจอ :** ไปที่ การตั้งค่า > ความสว่าง แล้วลากตัวเลื่อน หากเปิดการปรับ ความสว่างอัตโมมัติ iPad จะปรับความสว่างหน้าจอให้เหมาะสมกับสภาพแสงปัจจุบัน โดยใช้ เซ็นเซอร์ตรวจจับแสงในตัว

การตั้งค่ารูปพื้นหลังจะให้คุณตั้งค่ารูปภาพ หรือภาพถ่ายเป็นรูปพื้นหลังสำหรับหน้าจอล็อก หรือ หน้าจอเริ่มต้นได้ ดูที่ การเปลี่ยนวอลล์เปเปอร์ ที่หน้า 22

#### กรอบรูปภาพ

โหมดกร<sup>ื</sup>อบรูปภาพจะเปลี่ยน iPad ของคุณให้เป็นกรอบรูปภาพเคลื่อนไหว เลือกลักษณะ เคลื่อนไหว เพื่อใช้ ระยะเวลาสำหรับแต่ละรูปภาพ และอัลบั้มที่จะแสดง เลือกพื้นที่ที่จะให้ซูม ใบหน้าเข้าหรือจะให้สับเปลี่ยนภาพ

**การเริ่มใช้กรอบรูปภาพ :** แตะ 💽 บนหน้าจอล็อก

**การลบปุ่มกรอบรูปภาพออกจากหน้าจอล็อก :** ไปที่ การตั้งค่า >ทั่วไป > ล็อกรหัสผ่าน

## ความเป็นส่วนตัว

การตั้งค่าความเป็นส่วนตัว ให้คุณดูและควบคุมบริการแอปพลิเคชั่น และระบบที่มีการเข้าถึง บริการหาที่ตั้ง และการเข้าถึงรายชื่อ ปฏิทิน เตือนความจำ และรูปภาพ บริการหาที่ตั้งจะให้แอปพลิเคชั่นเกี่ยวกับตำแหน่ง เช่น เตือนความจำ แผนที่ และกล้อง เก็บ รวบรวมและใช้ข้อมูลที่ระบุตำาแหน่งของคุณ ตำแหน่งโดยประมาณของคุณจะตรวจสอบโดยใช้ ข้อมูลที่มีจากข้อมูลเครือข่ายโทรศัพท์มือถือ (บนรุ่น Wi-Fi + cellular ) เครือข่าย Wi-Fi ท้องถิ่น (หากคุณเปิด Wi-Fi) และาGPS (อาจไม่มีให้ใช้ได้ครบทุกพื้นที่) ข้อมูลตำแหน่งที่ Apple รวบรวม ไม่ได้เป็นการรวบรวมข้อมูลเพื่อให้สามารถระบุถึงตัวคุณโดยตรง เมื่อแอปพลิเคชั่นใช้บริการหา ที่ตั้งอยู่ จะ → ปรากฏในแถบเมนู

**การเปิดหรือปิดบริการหาที่ตั้ง :** ไปที่ การตั้งค่า > ความเป็นส่วนตัว > บริการหาที่ตั้ง คุณสามารถ ปิดสำหรับแอปพลิเคชั่นหรือบริการบางตัวหรือทั้งหมดได้ หากคุณปิดบริการหาที่ตั้ง คุณจะได้รับ แจ้งให้เปิดใช้อีกครั้งเมื่อแอปพลิเคชั่นหรือบริการพยายามจะใช้คุณสมบัตินี้ในครั้งต่อไป

การปิดบริการหาที่ตั้งสำหรับบริการระบบ : บริการระบบหลายๆอย่างเช่น iAd ที่เกี่ยวกับ ตำแหน่งจะใช้บริการหาที่ตั้ง ในการดูสถานะของบริการเหล่านั้น ให้เปิดหรือปิดบริการ หรือแสดง

ในแถบเมนู เมื่อบริการเหล่านี้ใช้ตำแหน่งของคุณ ไปที่ การตั้งค่า > ความเป็นส่วนตัว > บริการหาที่ตั้ง > บริการระบบ

**การปิดการเข้าถึงข้อมูลส่วนตัว :** ไปที่ การตั้งค่า > ความเป็นส่วนตัว คุณสามารถดูได้ว่า แอปพลิเคชั่นใดเรียกขอและได้รับอนุญาตให้เข้าถึงข้อมูล ดังต่อไปนี้ :

- รายชื่อ
- ปฏิทิน
- เตือนความจำ
- รูปภาพ
- การแบ่งปันบลูทูธ
- Twitter
- Facebook

คุณสามารถปิดการเข้าถึงข้อมูลแต่ละหมวดหมู่ของแอปพลิเคชั่นแต่ละตัวได้ ทบทวนข้อตกลงต่างๆ และนโยบายความเป็นส่วนตัวสำหรับแอปพลิเคชั่นของบริษัทอื่นๆ แต่ละบริษัท เพื่อทำาความ เข้าใจวิธีการที่แอปพลิเคชั่นใช้ข้อมูลที่ร้องขอ

# iPad สำหรับธุรกิจ

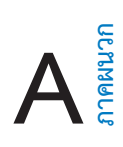

## iPad สำหรับองค์กร

iPad พร้อมจะไปทำงานด้วยการรองรับการเข้าใช้อย่างปลอดภัยไปยังเครือข่ายของบริษัท ไดเร็กเทอรี่ และ Microsoft Exchange สำหรับข้อมูลรายละเอียดเกี่ยวกับการใช้ iPad ในธุรกิจ ไปที่ www.apple.com/asia/ipad/business

# ใช้การตั้งค่าโปรไฟล์

หากคุณอยู่ภายในองค์กร คุณสามารถที่จะติดตั้งบัญชีผู้ใช้และรายการอื่นๆ บน iPad ด้วยการติด ตั้งกำหนดค่าโปรไฟล์ การกำหนดค่าโปรไฟล์ให้ผู้ดูแลระบบของคุณติดตั้ง iPad เพื่อให้ใช้ระบบ ข้อมูลที่บริษัท สถานศึกษา หรือองกร์ต่างๆ ของคุณได้ ตัวอย่างเช่น โปรไฟล์การกำหนดค่าอาจตั้ง ค่าให้ iPad ของคุณเข้าถึงเซิร์ฟเวอร์ Microsoft Exchange ได้ในที่ทำงาน ดังนั้น iPad จะสามารถ เข้าถึงอีเมล ปฏิทิน และรายชื่อ Exchange ของคุณ และอาจเปิดการล็อกด้วยรหัสผ่านเพื่อป้องกัน ข้อมูลให้ปลอดภัย

ผู้ดูแลระบบของคุณอาจแจกจายการกำหนดค่าโปรไฟล์ทางอีเมล หรือในหน้าเว็บ หรือติดตั้งโปร ไฟล์เหล่านั้นโดยตรงไปบน iPad สำหรับคุณได้ ผู้ดูแลระบบของคุณอาจให้คุณติดตั้งโปรไฟล์ซึ่งจะ ผูกโยง iPad ของคุณเข้ากับเซิร์ฟเวอร์จัดการอุปกรณ์เคลื่อนที่ ซึ่งจะอนุญาตให้ผู้ดูแลระบบของคุณ กำหนดการตั้งค่าต่างๆ ของคุณจากระยะไกลได้

**ติดตั้งการกาหนดค่าโปรไฟล์ :** บน iPad ให้เปิดข้อความอีเมล หรือดาวน์โหลดการกำหนดค่าโปร ไฟล์จากเว็บไซต์ที่ผู้ดูแลระบบจัดเตรียมไว้ให้ เมื่อคุณเปิดโปรโฟล์การกำหนดค่า การติดตั้งจะเริ่ม ขึ้น

ข้อสำคัญ : คุณอาจถูกถามถึงความน่าเชื่อถือของโปรไฟล์การกำหนดค่า หากคุณมีข้อสงสัย ให้ ติดต่อผู้ดูแลก่อนที่จะติดตั้งโปรไฟล์การกำหนดค่า

คุณจะไม่สามารถเปลี่ยนแปลงการตั้งค่าที่ระบุโดยโปรไฟล์การกำหนดค่าได้ หากคุณต้องการ เปลี่ยนแปลงการตั้งค่า ลำดับแรกคุณต้องลบโปรไฟล์การกำหนดค่านั้น หรือติดตั้งโปรไฟล์การ กำหนดค่าใหม่ด้วยการตั้งค่าใหม่

**การลบโปรไฟล์การกาหนดค่า :** ไปที่ การตั้งค่า > ทั่วไป > โปรไฟล์ จากนั้นเลือกโปรไฟล์การ กำหนดค่าแล้วแตะลบ

การลบโปรไฟล์การกำหนดค่าจะลบการตั้งค่าและข้อมูลอื่นทั้งหมดที่ติดตั้งด้วยโปรไฟล์นี้

# การตั้งค่าบัญชี Microsoft Exchange

บริการอีเมล ข้อมูลรายชื่อ และปฏิทินของ Microsoft Exchange คุณสามารถเชื่อมข้อมูลอัตโนมัติ กับ iPad ได้อย่างไร้สาย คุณสามารถติดตั้งบัญชี Exchange บน iPad ได้โดยตรง **ติดตั้งบัญชี Exchange บน iPad :** ไปที่ ตั้งค่า > Mail รายชื่อ ปฏิทิน แตะเพิ่มบัญชี จากนั้น เลือก Microsoft Exchange ถามผู้ให้บริการหรือผู้ดูแลของคุณว่าคุณควรใช้การตั้งค่าใด

#### การเข้าถึง VPN

VPN (เครือข่ายส่วนตัวเสมือน) มีการเข้าถึงที่ปลอดภัยผ่านอินเทอร์เน็ตถึงเครือข่ายส่วนตัว เช่น เครือข่ายที่บริษัทหรือโรงเรียนของคุณ ใช้การตั้งค่าเครือข่ายบน iPad เพื่อกำหนดค่าและเปิดใช้ VPN ถามผู้ดูแลเครือข่ายของคุณถึงการตั้งค่าต่างๆ ที่คุณควรใช้

นอกจากนี้ VPN ยังอาจสามารถติดตั้งได้อย่างอัตโนมัติ โดยใช้การกำหนดค่าโปรไฟล์เมื่อ VPN ถูก ตั้งค่าด้วยการกำหนดค่าโปรไฟล์ iPad อาจเปิดใช้ VPN อย่างอัตโนมัติเท่าที่จำเป็น กรณีของข้อมูล เพิ่มเติม ติดต่อผู้ดูแลระบบของคุณ

### บัญชี LDAP และบัญชี CardDAV

เมื่อคุณได้ตั้งค่าบัญชี LDAP คุณจะสามารถดูและค้นหารายชื่อในเซิร์ฟเวอร์ LDAP ขององค์กรคุณ ได้ เซิร์ฟเวอร์จะปรากฏเป็นกลุ่มใหม่ในรายชื่อ เนื่องจากรายชื่อของ LDAP ไม่ได้ถูกดาวน์โหลดไว้ที่ iPad คุณต้องเชื่อมต่ออินเทอร์เน็ตเพื่อดูรายชื่อเหล่านั้น เช็คกับผู้ดูแลระบบของคุณสำหรับการตั้ง ค่าต่างๆ ของบัญชีและรายการจำเป็นอื่นๆ (เช่น VPN)

เมื่อสร้างบัญชี CardDAV รายชื่อในบัญชีของคุณจะมีการเชื่อมข้อมูลกับ iPad แบบไร้สาย นอกจากนี้ คุณอาจจะค้นหารายชื่อในเซิร์ฟเวอร์ CardDAV ขององค์กรคุณได้อีกด้วย

**การตั้งค่าบัญชี LDAP หรือ CardDAV :** ไปที่ การตั้งค่า > Mail รายชื่อ ปฏิทิน จากนั้นแตะ เพิ่ม บัญชี แตะ อื่นๆ ถามผู้ให้บริการหรือผู้ดูแลของคุณว่าคุณควรใช้การตั้งค่าใด

# แป้นพิมพ์นานาชาติ

## การใช้แป้นพิมพ์นานาชาติ

แป้นพิมพ์นานาซาติให้คุณป้อนข้อความได้หลายภาษา ซึ่งรวมทั้งภาษาทางเอเซียและภาษาที่เขียน จากขวาไปซ้าย สำหรับรายการของแป้นพิมพ์ที่รองรับ ให้ไปที่

www.apple.com/asia/ipad/specs

**การจัดการแป้นพิมพ์ :** ไปที่ การตั้งค่า > ทั่วไป > นานาชาติา > แป้นพิมพ์

- การเพิ่มแป้นพิมพ์ : แตะ เพิ่มแป้นพิมพ์ใหม่ แล้วเลือกแป้นพิมพ์จากรายการ ทำาซ้ำเพื่อเพิ่ม แป้นพิมพ์
- การลบแป้นพิมพ์ : แตะ แก้ไข แตะ 😑 ถัดจากแป้นพิมพ์ที่คุณต้องการลบ จากนั้นแตะ ลบ
- การแก้ไขรายการแป้นพิมพ์ของคุณ : แตะ แก้ไข จากนั้นลาก ≡ ถัดจากแป้นพิมพ์ไปยังที่ใหม่ใน รายการ

ในการป้อนข้อความเป็นภาษาอื่น ให้สลับแป้นพิมพ์

นอกจากนี้ คุณยังสามารถแตะ 🌐 เมื่อคุณแตะ 🌐 ชื่อของแป้นพิมพ์ที่เปิดใช้งานใหม่จะปรากฏ ขึ้นเป็นระยะเวลาสั้นๆ ดำเนินการแตะต่อเพื่อเข้าถึงแป้นพิมพ์อื่นที่เปิดใช้งาน

แป้นพิมพ์หลายตัวมีตัวอักษร หมายเลข และสัญลักษณ์ต่างๆ ที่ไม่ปรากฏอยู่บนแป้นพิมพ์

**ป้อนตัวอักษรที่เน้นเสียงหรืออักขระอื่นๆ :** แตะค้างไว้ที่ตัวอักษร หมายเลข หรือ สัญลักษณ์ที่ เกี่ยวข้อง แล้วเลื่อนเพื่อเลือกสิ่งที่แปรไปตัวอย่าง :

- บนแป้นพิมพ์ภาษาไทย : เลือกหมายเลขไทยโดยการแตะค้างไว้ที่หมายเลขอารบิกที่เกี่ยวข้อง
- บนแป้นพิมพ์ภาษาจีน ญี่ปุ่น หรืออารบิก : อักขระหรือคำเสนอที่แนะนำจะปรากฏที่ด้านบนของ แป้นพิมพ์ แตะคำเพื่อป้อนคำนั้น หรือตวัดไปทางซ้ายเพื่อดูคำเพิ่มเติม

การใช้รายการคำเสนอเพิ่มเติม : แตะลูกศรขึ้นที่ด้านขวาเพื่อดูรายการคำทั้งหมด

- การเลื่อนรายการ : ตวัดขึ้นหรือลง
- การกลับไปสู่รายการย่อ : แตะลูกศรชี้ลง

เมื่อใช้แป้นพิมพ์ภาษาจีนหรือภาษาญี่ปุ่นบางแป้นพิมพ์ คุณสามารถสร้างคีย์ลัดสำหรับคำและคำคู่ ที่ป้อนเข้าได้ คีย์ลัดจะถูกเพิ่มไปในพจนานุกรมส่วนตัวของคุณ เมื่อคุณป้อนคีย์ลัดในระหว่างการ ใช้าแป้นพิมพ์ที่รองรับ คำหรือข้อความที่จับคู่กันจะถูกแทนที่สำหรับคีย์ลัดนั้นๆ **การเปิดหรือปิดปุ่มลัด :** ไปที่ การตั้งค่า > ทั่วไป > แป้นพิมพ์ > ปุ่มลัด ปุ่มลัดใช้ได้กับ :

- ภาษาจีนตัวย่อ : พินอิน
- ภาษาจีนตัวเต็ม : พินอินและจูอิน
- ภาษาญี่ปุ่น : โรมาจิกับแป้น 50 แป้น

### วิธีการป้อนข้อมูลแบบพิเศษ

คุณสามารถใช้แป้นพิมพ์เพื่อป้อนบางภาษาด้วยวิธีที่ต่างกันได้ ตัวอย่างเพียงเล็กน้อยคือจีนแบบ เซ็งเจียและอู๋ปี่ฮั่ว ญี่ปุ่นแบบคานะและเฟสมาร์ค นอกจากนี้คุณยังสามารถใช้นิ้วของคุณหรือสไตลัส เพื่อเขียนอักขระภาษาจีนบนหน้าจอได้อีกด้วย

**การสร้างอักขระจีนจากแป้นอักขระซางเจี๋ย :** ขณะที่คุณป้อน อักขระที่แนะนำจะปรากฏขึ้นแตะ อักขระเพื่อเลือก หรือป้อนอักขระจนถึงห้าอักขระเพื่อดูตัวเลือกเพิ่มเติม

การสร้างอักขระจีนแบบอู๋ปี่ฮั่ว (เส้นขีด) : ใช้แป้นพิมพ์เพื่อสร้างอักขระจีนโดยใช้เส้นขีดถึงห้าเส้น ในลำดับการเขียนที่ถูกต้อง : แนวนอน แนวตั้ง ทิ้งซ้าย ทิ้งขวา และตวัด ตัวอย่างเช่น อักขระจีน 圏 (วงกลม) ควรเริ่มด้วยเส้นขีดแนวตรง

- ขณะที่คุณป้อน อักขระจีนที่แนะนำจะปรากฏขึ้น (อักขระที่ใช้มากที่สุดจะปรากฏขึ้นก่อน) แตะ ตัวอักษรเพื่อเลือกใช้
- หากคุณไม่แน่ใจว่าจำนวนขีดถูกต้องหรือไม่ ให้ป้อนเครื่องหมายดอกจัน (\*) ในการดูตัวเลือก
   อักขระเพิ่มเติม ให้ป้อนอีกหนึ่งเส้นขีด หรือเลื่อนดูรายการอักขระ
- แตะคีย์ตรงกัน (匹配) เพื่อแสดงอักขระที่ตรงกันโดนสมบูรณ์กับสิ่งที่คุณป้อนเท่านั้น

**การเขียนอักขระภาษาจีน**: เขียนอักขระภาษาจีนโดยตรงในหน้าจอด้วยนิ้วของคุณเมื่อรูปแบบ การเขียนภาษาจีนย่อหรือตัวเต็มเปิดอยู่ ในขณะที่คุณเขียนอักขระ iPad จะค้นหาและแสดงอักขระ ที่เหมือนกันในรายการ โดยอักขระที่ตรงกันมากที่สุดจะอยู่ที่ด้านบนสุด เมื่อคุณเลือกอักขระ อักขระที่น่าจะต่อกันจะปรากฏในรายการเพื่อเป็นตัวเลือกเพิ่มเติม

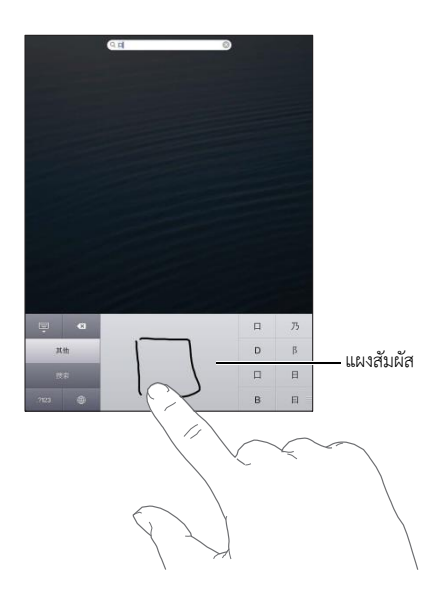

อักขระที่ซับซ้อนบางตัว เช่น صلى الله (ส่วนของชื่อสำหรับสนามบินนานาชาติฮ่องกง) 車立 (高ฟต์) และ 呼 (ส่วนหนึ่งที่ใช้ในภาษากวางตุ้ง) สามารถป้อนได้โดยการเขียนอักขระสองตัวหรือหลายตัว ตามลำดับ แตะตัวอักษรนั้นเพื่อเลือกทับตัวอักษรต่างๆ ที่คุณได้ป้อนเข้า ตัวอักษรโรมันยังคงถูกใช้ ทั่วไป

**การป้อนตัวอักษรญี่ปุ่นแบบคานะ :** ใช้แป้นคานะเพื่อเลือกพยางค์ สำหรับตัวเลือกพยางค์เพิ่มเติม ให้แตะแป้นลูกศรและเลือกพยางค์หรือคำอื่นจากหน้าต่างนั้น

**การป้อนตัวอักษรญี่ปุ่นแบบโรมาจิ :** ใช้แป้นพิมพ์โรมาจิเพื่อป้อนพยางค์ ตัวเลือกอื่นๆ จะปรากฏ อยู่ตามด้านบนของแป้นพิมพ์ แตะตัวเลือกหนึ่งเพื่อป้อน กรณีตัวเลือกพยางค์เพิ่มเติม ให้แตะแป้น ลูกศร และเลือกพยางค์หรือคำอื่นจากหน้าต่างนั้น

**การป้อนเฟสมาร์คหรือไอคอนแสดงอารมณ์ :** ใช้แป้นพิมพ์ภาษาญี่ปุ่นแบบคานะ แล้วแตะแป้น ^\_^ หรือคุณสามารถ :

- การใช้แป้นพิมพ์ภาษาจีนแบบพินอิน (ตัวย่อหรือตัวเต็ม) หรือ จูอิน (ตัวเต็ม) : แตะแป้น สัญลักษณ์ 🚥 จากนั้นแตะแป้น ^\_^

# ความปลอดภัย การดูแล และการสนับสนุน

# C and

# ข้อมูลด้านความปลอดภัยที่สำคัญ

คำเตือน : การไม่ปฏิบัติตามคำแนะนำด้านความปลอดภัยเหล่านี้ สามารถส่งผลให้เกิดไฟไหม้ ไฟฟ้าช็อต หรือการบาดเจ็บอื่นๆ หรือเกิดความเสียหายกับ iPad หรือทรัพย์สินอื่นๆได้ อ่าน ข้อมูลด้านความปลอดภัยทั้งหมดด้านล่างก่อนใช้ iPad

**การดูแล** การจัดการ iPad ด้วยความใส่ใจ iPad ทำจากโลหะ กระจก และพลาสติก และมีชิ้นส่วน อิเล็กทรอนิกส์ภายในที่เปราะบาง iPad อาจเสียหายได้หากตกหล่น ถูกเผา ถูกเจาะหรือทำให้แตก หรือหากสัมผัสกับของเหลว ห้ามใช้ iPad ที่เสียหาย เช่น iPad ที่หน้าจอร้าว เพราะอาจทำให้คุณ ได้รับบาดเจ็บได้ หากคุณกังวลว่าเครื่องจะเป็นรอยขีดข่วน ให้ลองพิจารณาใช้เคส

**การซ่อมแซม** อย่าแกะเปิดตัวเครื่อง iPad และอย่าพยายามซ่อมแซม iPad ด้วยตัวเอง การแยก ชิ้นส่วน iPad อาจทำาให้คุณได้รับบาดเจ็บ หรือทำให้ iPad เสียหายได้ หาก iPad เสียหาย ทำงาน ผิดปกติ หรือสัมผัสกับของเหลว ให้ติดต่อ Apple หรือผู้ให้บริการที่ได้รับอนุญาตจาก Apple คุณสามารถค้นหาข้อมูลเพิ่มเติมเกี่ยวกับการขอรับบริการได้ที่ www.apple.com/th/support/ipad/service/faq

**ภ∲คผนวก B** แป้นพิมพ์นานาชาติ

**แบตเตอรี่** อย่าพยายามเปลี่ยนแบตเตอรี่ iPad ด้วยตัวเอง เพราะคุณอาจทำให้แบตเตอรี่เสียหาย ซึ่งอาจก่อให้เกิดภาวะร้อนเกินไปหรือได้รับบาดเจ็บ แบตเตอรี่ลิเธียมไอออนใน iPad ควรเปลี่ยน โดย Apple หรือผู้ให้บริการที่ได้รับอนุญาตจาก Apple เท่านั้น และต้องนำมารีไซเคิลหรือกำจัด แยกจากขยะในครัวเรือน ห้ามเผาแบตเตอรี่ สำหรับข้อมูลเกี่ยวกับการรีไซเคิลและการเปลี่ยน แบตเตอรี่ ให้ไปที่ www.apple.com/th/batteries

**สิ่งรบกวนการ** ใช้ iPad ในบางสภาพแวดล้อมสามารถรบกวนสมาธิคุณได้ และอาจก่อให้เกิด สถานการณ์ที่เป็นอันตราย สังเกตกฎที่ห้ามหรือจำกัดการใช้อุปกรณ์เคลื่อนที่หรือหูฟัง (ตัวอย่างเช่น หลีกเลี่ยงการพิมพ์ข้อความขณะขับรถยนต์ หรือใช้หูฟังขณะขี่จักรยาน)

**การนำทาง** แผนที่เส้นทาง Flyover และแอปพลิเคชั่นเกี่ยวกับตำแหน่งจะขึ้นอยู่กับบริการด้าน ข้อมูล บริการด้านข้อมูลเหล่านี้อาจเปลี่ยนแปลงได้ และอาจไม่มีให้ใช้ได้ครบทุกพื้นที่ ซึ่งส่งผลให้ แผนที่เส้นทาง Flyover หรือข้อมูลเกี่ยวกับตำแหน่งอาจไม่มี ไม่ถูกต้อง หรือไม่สมบูรณ์ เปรียบเทียบข้อมูลที่ได้จาก iPad กับสภาพแวดล้อมรอบตัวคุณ และปฏิบัติตามป้ายต่างๆ เพื่อ แก้ปัญหาความแตกต่างกันของข้อมูลที่ได้รับกับความเป็นจริง คุณสมบัติแผนที่บางอย่างต้องใช้ บริการหาที่ตั้ง ดูที่ ความเป็นส่วนตัว ที่หน้า 118 ใช้สามัญสำนึกเมื่อใช้การนำทาง

**การชาร์จ** ชาร์จ iPad ด้วยสาย USB และอะแดปเตอร์ไฟฟ้าที่มากับเครื่อง หรือสายไฟและอะแดป เตอร์ไฟฟ้าของบริษัทอื่นที่ "ผลิตเพื่อใช้กับ iPad " ซึ่งเข้ากันได้กับ USB2.0 การใช้สายหรือที่ชาร์จ ที่ชำรุด หรือการชาร์จขณะเปียกชื้น อาจก่อให้เกิดไฟฟ้าช็อตได้ เมื่อคุณใช้อะแดปเตอร์ไฟฟ้าUSB ของ Apple ในการชาร์จ iPad ให้ตรวจสอบให้แน่ใจว่าได้เสียบปลั๊ก AC หรือสายไฟ AC แน่นสนิท เข้ากับอะแดปเตอร์ดีแล้วก่อนที่คุณจะเสียบปลั๊กเข้าในเต้ารับ อะแดปเตอร์ไฟฟ้าอาจอุ่นขึ้นได้ใน ระหว่างการใช้งานปกติ และการใช้ติดต่อกันเป็นเวลานานอาจทำให้เกิดอันตรายได้ ควรให้มีการ ระบายอากาศที่เหมาะสมรอบๆ อะแดปเตอร์ไฟฟ้าเมื่อใช้งานอยู่เสมอ

**การสูญเสียการได้ยิน** การฟังเสียงในระดับความดังเสียงสูงอาจเป็นอันตรายต่อการได้ยินของคุณ เสียงรบกวน รวมทั้งการเปิดรับความดังเสียงระดับสูงอย่างต่อเนื่องอาจทำาให้เสียงดูเบาลงกว่าที่ ควรจะเป็นได้ เปิดเสียงและตรวจสอบความดังเสียงก่อนเสียบเข้าหูของคุณ สำหรับข้อมูลเพิ่มเติม เกี่ยวกับการสูญเสียการได้ยิน ให้ดูที่ www.apple.com/asia/sound สำหรับข้อมูลเกี่ยวกับวิธีตั้ง ค่าการจำกัดความดังเสียงสูงสุด ใน iPad ให้ดูที่ การตั้งค่าเพลง ที่หน้า 83

คำเตือน : อย่าฟังความดังเสียงระดับสูงเป็นเวลานาน เพื่อป้องกันความเสียหายทางการได้ยิน ที่อาจเกิดขึ้นได้

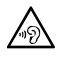

จากวงแหวนหุ้มฉนวนสีดำบนปลั๊ก) ได้รับการออกแบบให้ตรงตามมาตรฐานของประเทศจีน และ ใช้ได้กับ iPhoneา4S หรือรุ่นใหม่กว่า iPad2 หรือรุ่นใหม่กว่า และ iPod touch รุ่นที่ 5 ใช้เฉพาะ ชุดหูฟังที่เข้ากันได้กับอุปกรณ์ของคุณเท่านั้น

**สัญญาณวิทยุ iPad** ใช้สัญญาณวิทยุในการเชื่อมต่อกับเครือข่ายแบบไร้สาย สำหรับข้อมูลเพิ่มเติม เกี่ยวกับปริมาณพลังงานที่ใช้ในการส่งสัญญาณเหล่านี้ และเกี่ยวกับขั้นตอนที่คุณสามารถทำเพื่อลด การรับสัมผัส ให้ดูที่ การตั้งค่า > ทั่วไป > เกี่ยวกับ > ทางกฎหมาย > การเปิดรับความถี่คลื่นวิทยุ

**การรบกวนทางคลื่นความถี่วิทยุ** สังเกตสัญลักษณ์และป้ายประกาศที่ห้ามหรือจำกัดการใช้อุป กรณ์าเคลื่อนที่ (ตัวอย่างเช่น ในสถานที่ให้บริการด้านสุขภาพ หรือพื้นที่สำหรับจุดระเบิด) แม้ว่า iPad จะได้รับการออกแบบ ทดสอบ และผลิตเพื่อให้ตรงตามระเบียบข้อบังคับการควบคุมการ ปล่อยคลื่นความถี่วิทยุ แต่การปล่อยคลื่นดังกล่าวจาก iPad สามารถส่งผลเสียต่อการดำเนินการ ของอุปกรณ์อิเล็กทรอนิกส์ ซึ่งเป็นสาเหตุให้อุปกรณ์ทำงานผิดปกติได้ ปิด iPad หรือใช้โหมด เครื่องบินเพื่อปิดตัวส่งสัญญาณไร้สายของ iPad เมื่ออยู่ในที่ห้ามใช้ เช่น ขณะเดินทางด้วย เครื่องบิน หรือเมื่อได้รับการขอให้ปิดเครื่องโดยผู้มีอำานาจ

อุปกรณ์ทางการแพทย์ iPad มีคลื่นวิทยุที่ปล่อยสนามแม่เหล็กไฟฟ้า สนามแม่เหล็กไฟฟ้าเหล่านี้ อาจรบกวนเครื่องกระตุ้นหัวใจหรืออุปกรณ์ทางการแพทย์อื่นๆ หากคุณใส่เครื่องกระตุ้นหัวใจ ให้ รักษาระยะห่างอย่างน้อย 6 นิ้ว (ประมาณ 15 ซม.) ระหว่างเครื่องกระตุ้นหัวใจของคุณกับ iPad หากคุณสงสัยว่า iPad กำลังรบกวนเครื่องกระตุ้นหัวใจหรืออุปกรณ์ทางการแพทย์อื่นๆ ของคุณให้ หยุดใช้ iPad และปรึกษาแพทย์ของคุณเกี่ยวกับข้อมูลเฉพาะของอุปกรณ์ทางการแพทย์อื่นๆ ของคุณให้ iPad มีแม่เหล็กอยู่บริเวณขอบซ้ายของตัวเครื่องและด้านขวาของกระจกหน้า ซึ่งอาจรบกวน เครื่องกระตุ้นหัวใจ เครื่องกระตุกหัวใจด้วยไฟฟ้า หรืออุปกรณ์ทางการแพทย์อื่นๆ ปกหุ้ม iPad อัจฉริยะและเคส iPad อัจฉริยะ มีแม่เหล็กด้วยเช่นกัน รักษาระยะห่างอย่างน้อย 6 นิ้ว (ประมาณ 15 ซม.) ระหว่างเครื่องกระตุ้นหัวใจหรือเครื่องกระตุกหัวใจด้วยไฟฟ้าของคุณกับ iPad ปกหุ้ม iPad อัจฉริยะ หรือเคส iPad อัจฉริยะ

อาการป่วย หากคุณมีอาการป่วยใดที่คุณคิดว่าอาจได้รับผลกระทบจาก iPad (เช่น ชัก หน้ามืดตา ล้า หรือปวดหัว) ให้ปรึกษาแพทย์ของคุณก่อนใช้ iPad

**สภาพบรรยากาศที่จุดระเบิดขึ้นได้** อย่าชาร์จหรือใช้ iPad ในพื้นที่ที่มีสภาพบรรยากาศที่อาจจุด ระเบิดขึ้นได้ เช่น บริเวณพื้นที่สำหรับเติมเชื้อเพลิง หรือในพื้นที่ที่มีสารเคมีหรืออนุภาคต่างๆ ใน อากาศ (เช่น เม็ดเล็กๆ ฝุ่นผง หรือผงโลหะ) ปฏิบัติตามป้ายสัญลักษณ์และคำแนะนำทุกอย่าง

**ฏอูรู<u>เคลื่อ</u>ยู่ไห<u>อ</u>ซ้ำอยู่ท่าเดิม<sub>ต</sub>ูเมื่อคุณทำกิจกรรมที่ซ้ำอยู่ท่าเดิม เช่น การพิมพ์หรือเล่นเกมใน<b>12**7d

คุณอาจมีอการปวดมือ แขน ข้อมือ ไหล่ คอ หรือส่วนอื่นๆ ของร่างกายคุณได้เป็นครั้งคราว หาก คุณอาจมีอการปวด ให้หยุดใช้ iPad แล้วปรึกษาแพทย์

**กิจกรรมที่ส่งผลร้ายแรง** อุปกรณ์นี้ไม่ได้มีวัตถุประสงค์สำหรับการใช้งานที่หากอุปกรณ์ใช้งานไม่ได้ แล้วอาจนำไปสู่การเสียชีวิต อาการบาดเจ็บส่วนบุคคล หรือความเสียหายรุนแรงต่อสิ่งแวดล้อม

อันตรายจากการหายใจไม่ออก อุปกรณ์ของ iPad บางชิ้นอาจก่อให้เกิดอันตรายจากการหายใจไม่ ออกในเด็กเล็กได้ เก็บอุปกรณ์เสริมเหล่านี้ให้ห่างจากเด็กเล็ก ข้อมูลด้านการดูแลที่สำคัญ

**การทำความสะอาด** ทำความสะอาด iPad ทันทีหากเครื่องสัมผัสกับสิ่งใดก็ตามที่อาจทำให้เกิด รอยเปื้อน เช่น ดิน น้ำหมึก เครื่องสำอาง หรือโลชั่นการทำาความสะอาด :

- ถอดสายทั้งหมดออกแล้วปิด iPad(กดปุ่มพัก/ปลุกค้างไว้ จากนั้นเลื่อนตัวเลื่อนบนหน้าจอ)
- ใช้ผ้านุ่มและไม่เป็นใยฟู
- หลีกเลี่ยงไม่ให้เกิดความเปียกชื้นบริเวณช่องเปิดต่างๆ
- ห้ามใช้ผลิตภัณฑ์ทำความสะอาดหรือสเปรย์อัดอากาศ

ด้านหน้าของ iPad ทำจากกระจกที่มีการเคลือบสารลดรอยคราบลายนิ้วมือ (สารกันน้ำมัน) สารเคลือบนี้จะติดอยู่ตลอดเวลาหากใช้งานปกติ การทำความสะอาดผลิตภัณฑ์และวัสดุสำหรับขัด ถูจะยิ่งทำให้สารเคลือบนี้หายไป และอาจขีดข่วนกระจกได้ สื่อที่กัดกร่อนอาจขีดข่วน iPad ได้ เช่นกัน

**การใช้ตัวเชื่อมต่อ พอร์ต และปุ่มต่างๆ** ห้ามฝืนเสียบตัวเชื่อมต่อเข้ากับพอร์ตหรือกดปุ่มแรงเกิน จำเป็น เพราะการกระทำานี้อาจก่อให้เกิดความเสียหายที่ไม่ได้อยู่ภายใต้การรับประกัน หากตัว เชื่อมต่อและพอร์ตเสียบเข้ากันไม่ได้ตามที่ควรจะเป็น แสดงว่าอุปกรณ์ทั้งสองอาจไม่เข้ากัน ตรวจสอบหาสิ่งกีดขวางแล้วตรวจสอบให้แน่ใจว่าตัวเชื่อมต่อนั้นเข้ากันได้กับพอร์ต และคุณได้เสียบ ตัวเชื่อมต่อเข้ากับพอร์ตในตำแหน่งที่ถูกต้องแล้ว

Lightning การมีสีตกของปลั๊ก Lightning หลังการใช้ตามปกติเป็นเรื่องปกติ ฝุ่น เศษขยะ และ การสัมผัสของเหลวอาจทำาให้สีตกได้ ในการเช็ดสีที่ตกเปื้อนออก หรือหากสายอุ่นขึ้นระหว่างการ ใช้งาน หรือไม่ชาร์จไฟ หรือไม่เชื่อมข้อมูลกับ iPad ของคุณ ให้ถอดสาย Lightning ออกจาก คอมพิวเตอร์หรืออะแดปเตอร์ไฟฟ้าของคุณ แล้วทำความสะอาดด้วยผ้านุ่ม แห้ง และปราศจากใย ฟู อย่าใช้ของเหลวหรือผลิตภัณฑ์ทำความสะอาดในการทำความสะอาดตัวเชื่อมต่อ Lightning

**อณหญมิในการทำงาน** iPad ได้รับการออกแบบให้ทำงานในที่ที่มีอุณหภูมิรอบๆ อยู่ระหว่า**น3**2°

ถึง 95° F (0° ถึง 35° C) และให้เก็บไว้ในอุณหภูมิระหว่าง -4° ถึง 113° F (-20° ถึง 45° C) iPad อาจเสียหายและมีอายุการใช้งานแบตเตอรี่สั้นลงได้หากเก็บหรือใช้งานนอกเหนือช่วงอุณหภูมิา เหล่านี้ หลีกเลี่ยงการนำ iPad ออกมาใช้ในที่ที่อุณหภูมิหรือความชื้นเปลี่ยนแปลงอย่างรวดเร็ว ขณะที่คุณใช้ iPad หรือชาร์จแบตเตอรี่ ถือเป็นเรื่องปกติ หาก iPad จะอุ่นขึ้น

หากอุณหภูมิภายใน iPad เกินอุณหภูมิการใช้งานปกติ (ตัวอย่างเช่น ในรถยนต์ที่ร้อน หรืออยู่ใต้ แสงแดดโดยตรงเป็นระยะเวลานาน) คุณอาจเจอสถานการณ์ดังต่อไปนี้ซึ่งเกิดขึ้นจากที่ iPad พยายามควบคุมอุณหภูมิให้เป็นปกติ :

- iPad หยุดการชาร์จ
- หน้าจอหรื่ลง
- หน้าจอคำเตือนเรื่องอุณหภูมิปรากฏ
- แอปพลิเคชั่นบางตัวปิดลง

ข้อสำคัญ : คุณอาจไม่สามารถใช้ iPad ได้ขณะที่หน้าจอคำเตือนเรื่องอุณหภูมิแสดงอยู่ หาก iPad ไม่สามารถทำให้อุณหภูมิภายในลดลง เครื่องจะปิดเองโดยอัตโนมัติจนกว่าอุณหภูมิจะเย็นลง ย้าย iPad ไปยังตำแหน่งที่เย็นกว่าให้ห่างจากแสงแดดโดยตรง และรอสักครู่ก่อนลองใช้ iPad อีกครั้ง สำหรับข้อมูลเพิ่มเติม ให้ไปที่ support.apple.com/kb/HT2101

#### การสนับสนุน iPad

ข้อมูลความช่วยเหลืออย่างครบถ้วนพร้อมใช้งานออนไลน์ที่<u>www.apple.com/th/support/ipad</u> ในการติดต่อ Apple สำหรับการสนับสนุนแบบเป็นการส่วนตัว (ไม่ได้มีให้ใช้ได้ครบทุกพื้นที่) ให้ดูที่ www.apple.com/asia/support/contact

#### รูปภาพแสดงปริมาณแบตเตอรี่ต่ำหรือข้อความ"ไม่ได้ชาร์จอยู่" ปรากฏขึ้น

iPad มีพลังงานไฟต่ำ และจำเป็นต้องชาร์จเป็นเวลาถึงยี่สิบนาทีก่อนที่คุณจะสามารถใช้เครื่องได้ สำหรับข้อมูลเกี่ยวกับการชาร์จ iPad ให้ดูที่ แบตเตอรี่ ที่หน้า 33

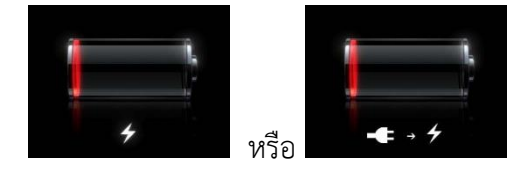

 เมื่อกำลังชาร์จ ให้ตรวจสอบให้แน่ใจว่าคุณใช้อะแดปเตอร์ไฟฟ้าแบบ USB ที่ให้มากับ iPad หรือ พอร์ต USB กับ Mac รุ่นล่าสุด วิธีชาร์จอย่างเร็วที่สุดคือใช้อะแดปเตอร์ไฟฟ้า ดูที่ แบตเตอรี่ ที่
 ภงศันน์วิณิชิ แปนพิมพ์นานาชาติ
 129

- สำหรับความรวดเร็วในการชาร์จ ให้ปิด iPad
- iPad อาจไม่ชาร์จหากเชื่อมต่อกับพอร์ต USB ของ Mac หรือ PC แป้นพิมพ์หรือฮับแบบ USB แบบรุ่นเก่า

หาก Mac หรือ PC ของคุณไม่มีพลังงานไฟเพียงพอในการชาร์จ iPad จะปรากฏข้อความไม่ได้ ชาร์จอยู่บนแถบสถานะ ในการชาร์จ iPad ให้ถอด iPad ออกจากคอมพิวเตอร์ของคุณ และเสียบ สายเข้ากับเต้ารับโดยใช้สาย USB และอะแดปเตอร์ไฟฟ้าแบบ USB ที่ให้มากับเครื่อง

#### iPad ไม่ตอบสนองต่อการทำงาน

- iPad อาจมีแบตเตอรี่ต่ำ เชื่อมต่อ iPad เข้ากับอะแดปเตอร์ไฟฟ้าแบบ USB เพื่อชาร์จ ดูที่ แบตเตอรี่ ที่หน้า 33
- หากยังไม่ได้ผล ให้ปิด iPad จากนั้นเปิดใหม่อีกครั้ง กดค้างไว้ที่ปุ่มพัก/ปลุก จนกระทั่งตัวเลื่อนสี แดงปรากฏขึ้น จากนั้นลากตัวเลื่อน จากนั้นกดค้างไว้ที่ปุ่มพัก/ปลุก จนกระทั่งโลโก้ Apple ปรากฏขึ้น
- หากหน้าจอไม่หมุนขณะที่คุณหมุน iPad ให้ถือ iPad ตั้งขึ้นตรงๆ และตรวจสอบให้แน่ใจว่าล็อก หมุนหน้าจอไม่ได้ล็อกไว้

#### การเริ่มการทำงานใหม่และรีเซ็ต iPad

หากเครื่องทำงานไม่ปกติ ให้ลองเริ่มการทำงาน iPad ใหม่ บังคับปิดแอปพลิเคชั่นหรือรีเซ็ต iPad **การเริ่มการทำงาน iPad ใหม่ :** กดค้างไว้ที่ปุ่มพัก/ปลุก จนกระทั่งตัวเลื่อนสีแดงปรากฏขึ้น ลาก ตัวเลื่อนเพื่อปิด iPad ในการเปิด iPad ใหม่อีกครั้ง ให้กดค้างไว้ที่ปุ่มพัก/ปลุก จนกระทั่งโลโก้ Apple ปรากฏขึ้น

**การบังคับปิดแอปพลิเคชั่น :** กดค้างไว้ที่ปุ่มพัก/ปลุก ที่ด้านบนสุดของ iPad เป็นเวลาสองถึงสาม วินาทีจนกระทั่งตัวเลื่อนสีแดงปรากฏขึ้น จากนั้นกดค้างไว้ที่ปุ่มโฮมจนกระทั่งแอปพลิเคชั่นนั้นปิด

หากคุณไม่สามารถปิด iPad หรือยังคงมีปัญหาคุณอาจต้องทำการรีเซ็ต iPad ควรทำการรีเซ็ต เฉพาะก็ต่อเมื่อปิด iPad และเปิดใหม่แล้วยังไม่ช่วยแก้ไขปัญหานั้น

**การรีเซ็ต iPad :** กดค้างไว้ที่ปุ่มพัก/ปลุก และปุ่มโฮมพร้อมๆกันเป็นเวลาอย่างน้อยสิบวินาที จนกระทั่งโลโก้ Apple ปรากฏขึ้น

"รหัสผ่านผิด" หรือ "iPad ถูกปิดใช้งาน" ปรากฏ ภ∲คผนวก B แปนพิมพ์นานาชาติ
หากคุณลืมรหัสผ่านของคุณหรือ iPad แสดงการเตือนว่าถูกปิดใช้งาน ให้ดูที่ "iOS : รหัสผ่านผิด ส่งผลให้เกิดหน้าจอที่ปิดใช้งานสีแดง " ที่ support.apple.com/kb/HT1212

# "iPad ไม่รองรับอุปกรณ์เสริมนี้" ปรากฏขึ้น

อุปกรณ์เสริมที่คุณต่อไว้อยู่อาจจะทำงานไม่ได้กับ iPad ตรวจสอบให้แน่ใจว่าสาย USB และตัว เชื่อมต่อไม่มีเศษขยะติดอยู่ และให้อ่านเอกสารประกอบที่มากับอุปกรณ์นั้น

# แอปพลิเคชั่นไม่ขึ้นเต็มหน้าจอ

แอปพลิเคชั่นส่วนใหญ่สำหรับ iPhone และ iPod touch สามารถใช้กับ iPad ได้ แต่อาจไม่ใช้ ประโยชน์จากหน้าจอขนาดใหญ่ ในกรณีนี้ ให้แตอง เพื่อซูมเข้าไปบนแอปพลิเคชั่น แตะ® เพื่อ ย้อนกลับไปขนาดเริ่มต้น

ตรวจหาใน App Store เพื่อดูเวอร์ชั่นของแอปพลิเคชั่นที่ใช้เฉพาะ iPad หรือเวอร์ชั่นทั่วไปที่ใช้ได้ สำหรับ iPhone, iPod touch และ iPad

#### แป้นพิมพ์บนหน้าจอไม่ปรากฏขึ้น

หาก iPad ได้จับคู่ไว้กับแป้นพิมพ์บลูทูธ แป้นพิมพ์บนหน้าจอจะไม่ปรากฏขึ้น ในการให้แป้นพิมพ์บน หน้าจอปรากฏ ให้กดแป้น Eject บนแป้นพิมพ์บลูทูธ คุณสามารถทำให้แป้นพิมพ์บนหน้าจอ ปรากฏขึ้นได้ด้วย โดยเลื่อนแป้นพิมพ์บลูทูธออกห่างจากระยะหรือปิดแป้นพิมพ์บลูทูธ

#### การสำรองข้อมูล iPad

คุณสามารถใช้ iCloud หรือ iTunes เพื่อสำรองข้อมูล iPad อัตโนมัติได้ หากคุณเลือกที่จะสำรอง ข้อมูลอัตโนมัติโดยใช้ iCloud คุณจะไม่สามารถใช้ iTunes ให้สำรองข้อมูลโดยอัตโนมัติด้วยได้ แต่ คุณสามารถใช้ iTunes เพื่อสำรองข้อมูลไปยังคอมพิวเตอร์ของคุณด้วยตัวเองได้

#### การสำรองข้อมูลด้วย iCloud

iCloud จะสำรองข้อมูลโดยอัตโนมัติไปยัง iPad ทุกวันโดยอาศัย Wi-Fi เมื่อถูกเชื่อมต่อกับ แหล่งจ่ายไฟและถูกล็อก วันที่และเวลาของข้อมูลสำรองล่าสุดจะแสดงรายการที่ด้านล่างสุดของ หน้าจอ เนื้อที่เก็บข้อมูลและข้อมูลสำรอง โดย iCloud จะสำรองข้อมูลของคุณดังต่อไปนี้ :

- เพลง รายการทีวี แอปพลิเคชั่น และหนังสือที่ซื้อ
- รูปภาพและวิดีโอในม้วนฟิล์มของคุณ
- การตั้งค่าของ iPad
- ข้อมูลแอปพลิเคชั่น
- การจัดระเบียบหน้าจอเริ่มต้นและแอปพลิเคชั่น
- ข้อความ

หมายเหตุ : การสำรองข้อมูลเพลงที่ซื้ออาจใช้ไม่ได้ครบทุกพื้นที่ และรายการทีวีไม่มีให้ใช้ได้ครบทุก พื้นที่

หากคุณไม่ได้เปิดใช้งานข้อมูลสำรองของ iCloud ตอนที่คุณตั้งค่า iPad ของคุณครั้งแรก คุณ สามารถเปิดได้ในการตั้งค่าของ iCloud เมื่อคุณเปิดใช้ข้อมูลสำรอง iCloud บน iPad ซึ่งจะสำรอง ข้อมูลอัตโนมัติไปยังคอมพิวเตอร์เมื่อเชื่อมข้อมูลกับ iTunes

**การเปิดสำรองข้อมูลใน iCloud :** ไปที่ การตั้งค่า > iCloud และลงชื่อเข้าใช้ด้วย Apple ID และ รหัสผ่านหากต้องการ ไปที่เนื้อที่เก็บข้อมูลและข้อมูลสำรอง จากนั้นเปิดสำรองข้อมูลใน iCloud **การสำรองข้อมูลทันที :** ไปที่ การตั้งค่า > iCloud > เนื้อที่เก็บข้อมูลและข้อมูลสำรอง จากนั้น แตะสำรองข้อมูลเดี๋ยวนี้

**การจัดการข้อมูลสำรองของคุณ :** ไปที่ การตั้งค่า > iCloud > เนื้อที่เก็บข้อมูลและข้อมูลสำรอง จากนั้นแตะ จัดการที่จัดเก็บข้อมูล แตะที่ชื่อ iPad ของคุณ

**การเปิดหรือปิดการสำรองข้อมูลของอัลบั้มม้วนฟิล์ม :** ไปที่ การตั้งค่า > iCloud > เนื้อที่เก็บ ข้อมูลและข้อมูลสำรอง จากนั้นแตะ จัดการที่จัดเก็บข้อมูล แตะที่ชื่อ iPad จากนั้นเปิดหรือปิด สำรองข้อมูลม้วนฟิล์ม

**การดูอุปกรณ์ที่สำรองข้อมูล :** ไปที่ การตั้งค่า > iCloud > เนื้อที่เก็บข้อมูลและข้อมูลสำรอง จากนั้นแตะ จัดการที่จัดเก็บข้อมูล

**การหยุดการสำรองข้อมูลใน iCloud :** ไปที่ การตั้งค่า > iCloud > เนื้อที่เก็บข้อมูลและข้อมูล สำรองจากนั้นปิด สำรองข้อมูลใน iCloud

เพลงที่ไม่ได้ซื้อจาก iTunes จะไม่ถูกสำรองข้อมูลใน iCloud คุณจำเป็นต้องใช้ iTunes เพื่อกู้คืน และสำรองข้อมูลเนื้อหา ดูที่ การเชื่อมข้อมูลกับ iTunes ที่หน้า 16

ข้อสำคัญ : ข้อมูลสำรองสำหรับเพลงหรือรายการทีวีที่ซื้อนั้นไม่มีให้ใช้ได้ครบทุกพื้นที่ รายการซื้อ ก่อนหน้านี้อาจไม่มีบริการ หากไม่มีอยู่ใน iTunes Store, App Store หรือ iBooks แล้ว เนื้อหาที่ซื้อ เช่นเดียวกับเนื้อหาการกระจายรูปภาพ จะไม่มีผลต่อที่จัดเก็บ 5 กิกะไบต์ใน iCloud ของคุณ

# การสำรองข้อมูลด้วย iTunes

iTunes จะสร้างข้อมูลสำรองของรูปภาพในอัลบั้มม้วนฟิล์มหรือรูปภาพที่บันทึก และสำรองข้อมูล ของข้อความตัวอักษร โน้ต รายการโปรดของคุณ การตั้งค่าเสียง และอื่นๆ ไฟล์สื่ออื่นๆ เช่น เพลง และรูปภาพบางรูป จะไม่ถูกสำรองข้อมูล แต่สามารถกู้คืนได้ด้วยการเชื่อมข้อมูลกับ iTunes

เมื่อคุณเชื่อมต่อ iPad กับคอมพิวเตอร์ที่คุณปกติใช้เชื่อมข้อมูล iTunes จะสร้างข้อมูลสำรองในแต่ ละครั้งที่คุณ :

- เชื่อมข้อมูลกับ iTunes : iTune เชื่อมข้อมูล iPad ในแต่ละครั้งที่คุณเชื่อมต่อ iPad กับ คอมพิวเตอร์ของคุณ iTunes จะไม่สำรองข้อมูล iPad โดยอัตโนมัติ โดยที่ไม่ได้กำหนดค่าการ เชื่อมข้อมูลไว้กับคอมพิวเตอร์เครื่องนั้น ดูที่ การเชื่อมข้อมูลกับiTunesที่หน้า 16
- การอัปเดตหรือกู้คืน iPad : iTune จะสำรองข้อมูลของ iPad โดยอัตโนมัติก่อนการอัปเดตและกู้ คืน

iTunes ยังสามารถเข้ารหัสข้อมูลสำรองของ iPad เพื่อปกป้องข้อมูลของคุณได้ด้วย

**การเข้ารหัสข้อมูลสำรองของ iPad :**เลือก "เข้ารหัสข้อมูลสำรองของ iPad" ในบานหน้าต่าง เนื้อหาสรุปของ iTunes

**การกู้คืนไฟล์และการตั้งค่าของ iPad :** เชื่อมต่อ iPad กับคอมพิวเตอร์ที่คุณปกติใช้เชื่อมข้อมูล เลือก iPad ในหน้าต่าง iTunes แล้วคลิก กู้คืน ในบานหน้าต่างเนื้อหาสรุป สำหรับข้อมูลเพิ่มเติมเกี่ยวกับข้อมูลสำรอง ให้ไปที่ support.apple.com/kb/HT1766

#### การลบข้อมูลสำรองของ iTunes ออก

คุณสามารถลบข้อมูลสำรองของ iPad ออกจากรายการข้อมูลสำรองใน iTunes ได้ คุณอาจ ต้องการทำเช่นนี้ ยกตัวอย่าง หากข้อมูลสำรองสร้างขึ้นบนคอมพิวเตอร์ของผู้อื่น

#### การลบข้อมูลสำรองออก:

1 ใน iTunes ให้เปิดการตั้งค่า iTunes

- Mac :เลือก iTunes > การตั้งค่า
- Windows : เลือก แก้ไข > การตั้งค่า
- 2 คลิก อุปกรณ์ (iPad ไม่จำเป็นต้องเชื่อมต่อ)
- 3 เลือกข้อมูลสำรองที่คุณต้องการลบออก จากนั้นคลิก ลบข้อมูลสำรอง
- 4 คลิก ลบ เพื่อยืนยันว่าคุณต้องการลบข้อมูลสำรองที่เลือกออก จากนั้นคลิก ตกลง

#### การอัปเดตและกู้คืนซอฟต์แวร์บน iPad

คุณสามารถอัปเดตซอฟต์แวร์ของ iPad ในการตั้งค่าหรือโดยการใช้ iTunes ได้ คุณยังสามารถลบ ข้อมูล iPad จากนั้นใช้ iCloud หรือ iTunes เพื่อกู้คืนข้อมูลสำรองได้ด้วย ข้อมูลที่ลบจะไม่สามารถเข้าถึงผ่านอินเทอร์เฟซผู้ใช้ของ iPad ได้อีกต่อไป แต่ไม่ได้ลบออกจาก iPad สำหรับข้อมูลเกี่ยวกับการลบเนื้อหาและการตั้งค่าทั้งหมด ให้ดูที่ การรีเซ็ต ที่หน้า 117

#### การอัปเดต iPad

คุณสามารถอัปเดตซอฟต์แวร์บน iPad ในการตั้งค่าหรือโดยการใช้ iTunes ได้ การอัปเดตไร้สายบน iPad : ไปที่ การตั้งค่า > ทั่วไป > ซอฟต์แวร์อัปเดต โดยที่ iPad จะ ตรวจสอบการอัปเดตซอฟต์แวร์

การอัปเดตซอฟต์แวร์ใน iTunes : iTunes จะตรวจสอบหาอัปเดตของซอฟต์แวร์ที่มีในแต่ละ ครั้งที่คุณเชื่อมข้อมูลของ iPad โดยใช้ iTunes ดูที่ การเชื่อมข้อมูลกับ iTunes ที่หน้า 16 สำหรับข้อมูลเพิ่มเติมเกี่ยวกับการอัปเดตซอฟต์แวร์ iPad ให้ไปที่ support.apple.com/kb/HT4623

# การกู้คืน iPad

คุณสามารถใช้ iCloud หรือ iTunes เพื่อกู้คืนข้อมูลสำรองของ iPad ได้ **การกู้คืนจากข้อมูลสำรองของ iCloud :** รีเซ็ต iPad เพื่อลบการตั้งค่าและข้อมูลทั้งหมด ลงชื่อ เข้าใช้ iCloud และเลือก กู้คืนจากข้อมูลสำรอง ใน ตัวช่วยเหลือการตั้งค่า ดูที่ การรีเซ็ต ที่หน้า 117

**การกู้คืนจากข้อมูลสำรองของ iTunes :** เชื่อมต่อ iPad กับคอมพิวเตอร์ที่คุณปกติใช้เชื่อมข้อมูล เลือก iPad ในหน้าต่าง iTunes และคลิก กู้คืน ในบานหน้าต่างเนื้อหาสรุป

เมื่อกู้คืนซอฟต์แวร์ iPad คุณสามารถตั้งค่าเครื่องให้เป็น iPad ใหม่ หรือกู้คืนเพลง วิดีโอ ข้อมูล แอปพลิเคชั่น และเนื้อหาอื่นๆ จากข้อมูลสำรองได้ สำหรับข้อมูลเพิ่มเติมเกี่ยวกับการกู้คืนซอฟต์แวร์ iPad ให้ไปที่ support.apple.com/kb/HT1414

# การส่ง รับ หรือดูอีเมล

หาก iPad ไม่สามารถส่งหรือรับอีเมล หรือดูสิ่งที่แนบมากับอีเมลได้ ให้ลองปฏิบัติตามขั้นตอนดัง ต่อไปนี้

# ไม่สามารถส่งอีเมลได้

- ปิด iPad จากนั้นเปิดขึ้นอีกครั้ง กดค้างไว้ที่ปุ่มพัก/ปลุก เป็นเวลาสองถึงสามวินาที จนกระทั่งตัว เลื่อนสีแดงปรากฏขึ้น จากนั้นลากตัวเลื่อน จากนั้นกดค้างไว้ที่ปุ่มพัก/ปลุก จนกระทั่งโลโก้ Apple ปรากฏขึ้น
- ในการตั้งค่า ให้ไปที่ Mail รายชื่อ ปฏิทิน จากนั้นเลือกบัญชีที่คุณพยายามจะใช้ แตะ ข้อมูลบัญชี จากนั้นแตะ SMTP ใต้เซิร์ฟเวอร์เมลขาออก คุณสามารถตั้งค่าเซิร์ฟเวอร์ SMTP เพิ่มเติม หรือ เลือกจากบัญชีเมลอื่นบน iPad ได้ ติดต่อผู้ให้บริการอินเทอร์เน็ตสำหรับข้อมูลที่ใช้ในการ กำหนดค่า
- ตั้งค่าบัญชีเมลของคุณโดยตรงบน iPad แทนที่จะเชื่อมข้อมูลนั้นจาก iTunes ไปที่ การตั้งค่า > Mail รายชื่อ ปฏิทิน แตะ เพิ่มบัญชี จากนั้นป้อนข้อมูลบัญชีของคุณ หาก iPad ไม่สามารถระบุ ตำแหน่งการตั้งค่าของผู้ให้บริการของคุณเมื่อคุณป้อนที่อยู่อีเมลของคุณ ให้ไปที่ support.apple.com/kb/HT4810 สำหรับความช่วยเหลือในการตั้งค่าบัญชีของคุณ สำหรับข้อมูลแก้ไขปัญหาเพิ่มเติม ไปที่ www.apple.com/th/support/ipad

# ไม่สามารถรับอีเมล

- ปิด iPad แล้วเปิดขึ้นอีกครั้ง กดค้างไว้ที่ปุ่มพัก/ปลุก เป็นเวลาสองถึงสามวินาที จนกระทั่งตัว เลื่อนสีแดงปรากฏขึ้น จากนั้นลากตัวเลื่อน จากนั้นกดค้างไว้ที่ปุ่มพัก/ปลุก จนกระทั่งโลโก้ Apple ปรากฏขึ้น
- หากคุณใช้คอมพิวเตอร์เครื่องหนึ่งหรือมากกว่านั้นในการตรวจสอบบัญชีอีเมลเดียวกัน อาจเกิดล์ อกกันขึ้น สำหรับข้อมูลเพิ่มเติม ไปที่ support.apple.com/kb/TS2621
- ตั้งค่าบัญชีอีเมลของคุณโดยตรงบน iPad แทนที่จะเชื่อมข้อมูลนั้นจาก iTunes ไปที่ การตั้งค่า > Mail รายชื่อ ปฏิทิน แตะ เพิ่มบัญชี จากนั้นป้อนข้อมูลบัญชีของคุณ หาก iPad ไม่สามารถระบุ ตำแหน่งการตั้งค่าของผู้ให้บริการของคุณเมื่อคุณป้อนที่อยู่อีเมลของคุณ ให้ไปที่ support.apple.com/kb/HT4810 สำหรับความช่วยเหลือในการตั้งค่าบัญชีของคุณ
- หากคุณมี iPadรุ่น Wi-Fi + cellular ให้ปิด Wi-Fi เพื่อให้ iPad เชื่อมต่อกับอินเทอร์เน็ตผ่าน เครือข่ายข้อมูลโทรศัพท์มือถือ ไปที่ การตั้งค่า > Wi-Fi จากนั้นปิด Wi-Fi

สำหรับข้อมูลแก้ไขปัญหาเพิ่มเติม ให้ไปที่ www.apple.com/th/support/ipad

# ไม่สามารถดูสิ่งที่แนบมากับอีเมลได้

- ดูไฟล์ที่แนบ : แตะสิ่งที่แนบเพื่อเปิดขึ้นใน Quick Look คุณอาจจำเป็นต้องรอสักครู่ขณะที่ดาวน์ โหลดก่อนที่จะดู
- บันทึกรูปภาพหรือวิดีโอที่แนบ : แตะสิ่งที่แนบเพื่อเปิดขึ้นใน Quick Look คุณอาจจำเป็นต้องรอ สักครู่ขณะที่ดาวน์โหลดก่อนที่จะดู

Quick Look รองรับเอกสารประเภทต่างๆ ดังต่อไปนี้ :

• .doc, .docx หมายถึง Microsoft Word

**ภ∲คผนวก B** แป้นพิมพ์นานาชาติ

- .htm, .html หมายถึง หน้าเว็บ
- .key หมายถึง Keynote
- .numbers หมายถึง Numbers
- .pages หมายถึง Pages
- .pdf หมายถึง แสดงตัวอย่าง Adobe Acrobat
- .ppt, .pptx หมายถึง Microsoft PowerPoint
- .rtf หมายถึง รูปแบบข้อความเข้ารหัสแอสกี
- .txt หมายถึง ข้อความ
- .vcf หมายถึง ข้อมูลรายชื่อ
- .xls, .xlsx หมายถึง Microsoft Excel

สำหรับข้อมูลแก้ไขปัญหาเพิ่มเติม ให้ไปที่ www.apple.com/th/support/ipad

#### เสียง เพลง และวิดีโอ

หาก iPad ไม่มีเสียงหรือไม่สามารถเล่นวิดีโอได้ ให้ลองปฏิบัติตามขั้นตอนเหล่านี้

### ไม่มีเสียง

- ตรวจสอบให้แน่ใจว่าลำโพงของ iPad ไม่มีอะไรบดบังอยู่
- ให้แน่ใจว่า ปุ่มด้านข้างไม่ได้ตั้งไว้ที่เงียบ ดูที่ ปุ่มความดังเสียงและสวิตซ์ด้านข้าง ที่หน้า 10
- หากคุณใช้ชุดหูฟังอยู่ ให้ถอดออก แล้วต่อเข้าใหม่อีกครั้ง ตรวจสอบให้แน่ใจว่า คุณได้ดันปลั๊กเข้า ไปจนสุด
- ตรวจสอบให้แน่ใจว่า ปุ่มความดังเสียงไม่ได้หมุนปิดลงจนสุด
- เพลงบน iPad อาจถูกหยุดพักอยู่ หากคุณใช้ชุดหูฟังกับปุ่มเล่น ลองกดปุ่มเล่นเพื่อให้เล่นต่อ หรือ จากหน้าจอเริ่มต้น ให้แตะ เพลง จากนั้นแตะ
- ตรวจสอบว่าได้ตั้งค่าการจำกัดความดังเสียงแล้ว ในการตั้งค่า ให้ไปที่ เพลง > การจำกัดความดัง เสียง
- หากคุณใช้ช่องต่อเสริมของสัญญาณออกของแท่นวางของ iPad อยู่ ให้ตรวจสอบให้แน่ใจว่าคุณ เปิดลำโพงภายนอกหรือสเตอริโอแล้ว และได้เสียบปลั๊กและทำงานอย่างถูกต้อง ใช้ตัวควบคุม ความดังเสียงของลำโพงภายนอกหรือสเตอริโอ ไม่ใช่ของ iPad
- หากคุณใช้แอปพลิเคชั่นที่ทำงานกับ AirPlay อยู่ ให้ตรวจสอบอุปกรณ์ AirPlay ที่คุณส่งเสียงไป ให้ ว่าได้เปิดไว้อยู่และเปิดความดังเสียง หากคุณต้องการฟังเสียงผ่านลำโพง iPad ให้แตะ แล้ว เลือกจากรายการ

### เพลง วิดีโอ หรือรายการอื่นไม่เล่น

เพลง วิดีโอ หนังสือเสียง หรือพ็อดคาสท์เหล่านี้อาจเข้ารหัสในรูปแบบที่ iPad ไม่รองรับ สำหรับ มังล.ม.ล. Bกี่ ยุ<sub>บัน</sub>ณัม<sub>ี</sub>นุฐ<sub>น</sub>ุ่น<sub>ี</sub> แ<sub>ต</sub>บ บ ข อ ง ไ ฟ ล์ เ สี ย ง แ ล ะ วิ ดี โ อ ที่ iPad ร อ ง รั บ น<sub>ี้36</sub> ที่

#### www.apple.com/asia/ipad/specs

หาก iPad ไม่รองรับเพลงหรือวิดีโอในคลัง iTunes ของคุณ คุณอาจสามารถเปลี่ยนรูปแบบให้เป็น แบบที่ iPad รองรับได้ ตัวอย่าง คุณสามารถใช้ iTunes บน Windows เพื่อแปลงไฟล์ WMA ที่ ไม่ได้ป้องกันไว้ไปเป็นรูปแบบที่ iPad รองรับ สำหรับข้อมูลเพิ่มเติม ให้เปิด iTunes แล้วเลือกวิธีใช้ > วิธีใช้ iTunes

### ไม่มีภาพหรือเสียงขณะใช้ AirPlay

สำหรับส่งวิดีโอหรือเสียงไปที่อุปกรณ์ AirPlay เช่น Apple TV, iPad เป็นต้น และอุปกรณ์AirPlay จำเป็นต้องถูกเชื่อมต่อกันอยู่ในเครือข่ายไร้สายเดียวกัน หากคุณไม่เห็นปุ่ม iPad ไม่ได้เชื่อมต่อกับ เครือข่าย Wi-Fi เดียวกันกับอุปกรณ์ AirPlay หรือแอปพลิเคชั่นที่คุณกำลังใช้ไม่รองรับ AirPlay

- ขณะที่ส่งเสียงหรือภาพไปที่อุปกรณ์ AirPlay อยู่นั้น iPad จะไม่แสดงภาพหรือเล่นเสียง ในการ นำทางเนื้อหาไปยัง iPad และยกเลิกการเชื่อมต่อ iPad จากอุปกรณ์ AirPlay ให้แตะ แล้วเลือก iPad ในรายการ
- บางแอปพลิเคชั่นเล่นเฉพาะเสียงผ่านทาง AirPlay หากภาพวิดีโอไม่ทำงาน ตรวจสอบให้แน่ใจว่า แอปพลิเคชั่นที่คุณกำลังใช้อยู่รองรับทั้งเสียงและภาพ
- หาก Apple TV ได้ตั้งรหัสผ่านบังคับไว้ คุณต้องป้อนรหัสบน iPad หากถามเพื่อใช้งาน AirPlay
- ให้แน่ใจว่า ลำโพงบนอุปกรณ์ AirPlay เปิดอยู่และเปิดเสียงดังไว้ หากคุณจะใช้ Apple TV ให้ แน่ใจว่า แหล่งสัญญาณเข้าของทีวีได้ตั้งเป็น Apple TV ตรวจสอบให้แน่ใจว่า ปุ่มความดังบน iPad เปิดให้ดังขึ้นไว้อยู่
- ขณะที่ iPad กำลังถ่ายทอดด้วย AirPlay เครื่องต้องต่อกับเครือข่าย Wi-Fi อยู่เสมอ หากคุณขยับ
  iPad ออกนอกระยะ การเล่นจะหยุดลง
- อาจจะใช้เวลาประมาณ 30 วินาทีหรือมากกว่านั้นสำหรับให้เริ่มเล่นขณะใช้ AirPlay ขึ้นอยู่กับ ความเร็วของเครือข่ายของคุณ

สำหรับข้อมูลเพิ่มเติมเกี่ยวกับ AirPlay ให้ไปที่ support.apple.com/kb/HT4437

### ไม่มีภาพปรากฏบนทีวีหรือเครื่องฉายที่ต่อกับ iPad

เมื่อคุณต่อ iPad ไปที่ทีวีหรือเครื่องฉายภาพโดยใช้สายเคเบิล USB หน้าจอที่ต่อนั้นจะแสดงภาพ หน้าจอของ iPad อย่างอัตโนมัติ บางแอปพลิเคชั่นอาจรองรับการใช้หน้าจอภายนอกเป็นจอภาพ หน้าจอที่สอง เช็คการตั้งค่าและเอกสารของแอปพลิเคชั่นนั้น

 • ในดูวิดีโอแบบ HD ในความละเอียดสูง ให้ใช้อะแดปเตอร์ AV แบบดิจิตอลของ Apple หรือสาย ภ∲คผนวก В แป้นพิมพ์นานาชาติ
 137 เคเบิลแบบคอมโพแนนต์

- ให้แน่ใจว่า ปลายทั้งสองข้างของสายเคเบิลวิดีโอต่ออยู่ และใช้สายเคเบิลที่รองรับให้ใช้งาน หาก iPad ต่อกับกล่องสลับสัญญาณ AV หรือเครื่องรับสัญญาณ ให้ลองต่อเครื่องโดยตรงไปที่ทีวี หรือเครื่องฉายภาพแทน
- ให้แน่ใจว่า ได้เลือกสัญญาณภาพเข้าของทีวีของคุณอย่างถูกต้อง เช่น HDMI หรือสัญญาณภาพ แบบคอมโพเนนต์
- หากไม่มีภาพปรากฏขึ้น ให้กดปุ่มโฮม แล้วถอดสายเคเบิลและต่อใหม่ และลองอีกครั้ง

#### iTunes Store และ App Store

ในการใช้ iTunes Store หรือ App Store ต้องให้ iPad เชื่อมต่ออินเทอร์เน็ต ดูที่ การเข้าใช้เครือ ข่าย Wi-Fi ที่หน้า 110

#### iTunes Store หรือ App Store ไม่สามารถใช้งานได้

ในการซื้อเนื้อหาจาก iTunes Store หรือ App Store คุณจำเป็นต้องใช้ Apple ID คุณสามารถตั้ง ค่า Apple ID บน iPad ได้ ไปที่ การตั้งค่า > iTunesStore และ App Store จากนั้นแตะ ลงชื่อ เข้าใช้

คุณยังสามารถตั้งค่า Apple ID บนคอมพิวเตอร์ของคุณโดยเปิด iTunes และเลือก Store > สร้าง บัญชี

หมายเหตุ : iTune Store และ App Store ไม่มีให้ใช้ได้ในบางประเทศ

การเรียนรู้เพิ่มเติม บริการ และการสนับสนุน ตารางต่อไปนี้อธิบายแหล่งข้อมูลเพิ่มเติมเกี่ยวกับความปลอดภัย ซอฟต์แวร์ บริการ และการ สนับสนุนของ iPad

| ในการเรียนรู้เกี่ยวกับ               | ปฏิบัติดังนี้                                        |
|--------------------------------------|------------------------------------------------------|
| การใช้ iPad อย่างปลอดภัย             | ดูที่ ข้อมูลด้านความปลอดภัยที่สำคัญ ที่หน้า 125      |
| iPad กับการบริการและความช่วยเหลือ    | ไปที่ www.apple.com/th/support/ipad                  |
| เกร็ดความรู้ ห้องแสดงความคิดเห็น และ |                                                      |
| รายการดาวน์โหลดต่างๆของซอฟต์แวร์จาก  |                                                      |
| Apple                                |                                                      |
| ข้อมูลล่าสุดเกี่ยวกับ iPad           | ไปที่ www.apple.com/asia/ipad                        |
| การจัดการบัญชี Apple ID ของคุณ       | ไปที่ appleid.apple.com/th                           |
| การใช้ iCloud                        | ไปที่ www.apple.com/asia/support/icloud              |
| การใช้ iTunes                        | เปิด iTunes และเลือกวิธีใช้ > วิธีใช้ iTunes สำหรับ  |
|                                      | โปรแกรมการสอน iTunes ออนไลน์ (ไม่มีให้ใช้ได้ครบา     |
|                                      | ทุกพื้นที่) ให้ไปที่                                 |
|                                      | www.apple.com/asia/support/itunes/                   |
| การใช้แอปพลิเคชั่น iOS ของ Apple     | ไปที่ www.apple.com/asia/support/ios                 |
| การค้นหาหมายเลขประจำเครื่องหรือ IMEI | คุณสามารถค้นหาหมายเลขประจำเครื่องหรือ                |
| ของ iPad ของคุณ                      | International Mobile Equipment Identity              |
|                                      | IMEI) ของ iPad ของคุณได้บนกล่องใส่ iPad หรือดู       |
|                                      | บน iPad โดยเลือก การตั้งค่า > ทั่วไป > เกี่ยวกับ     |
|                                      | สำหรับข้อมูลเพิ่มเติม ให้ไปที่                       |
|                                      | support.apple.com/kb/ht4061                          |
|                                      | 97 97 1                                              |
| การรับบริการการประกัน                | ลำดับแรกให้ปฏิบัติตามคำแนะนำในคู่มือนี้ จากนั้นไปที่ |
|                                      | www.apple.com/th/support/ipad                        |
| การดูข้อมูลระเบียบข้อบังคับของ iPad  | บน iPad ให้ไปที่ การตั้งค่า > ทั่วไป > เกี่ยวกับ >   |
|                                      | ทางกฎหมาย > กฎเกณฑ์                                  |
| บริการเปลี่ยนแบตเตอรี่               | ไปที่ www.apple.com/asia/                            |
|                                      | batteries /replacements.html                         |
| การใช้ iPad ในการท้างานแบบองค์กร     | www.apple.com/asia/ipad/business/                    |
|                                      |                                                      |

# ข้อมูลการกำจัดและรีไซเคิล

ต้องกำจัด iPad ของคุณให้ถูกหลักตามกฎหมายและระเบียบข้อบังคับท้องถิ่น เพราะ iPad มี แบตเตอรี่ จึงต้องกำจัด iPad แยกจากขยะในครัวเรือน หาก iPad ของคุณหมดอายุการใช้งาน ให้ ติดต่อ Apple หรือเจ้าหน้าที่ท้องถิ่นของคุณเพื่อเรียนรู้เกี่ยวกับตัวเลือกการรีไซเคิลต่างๆ สำหรับข้อมูลเกี่ยวกับโปรแกรมการรีไซเคิลของ Apple ให้ไปที่ www.apple.com/asia/recycling

การเปลี่ยนแบตเตอรี่ : แบตเตอรี่ลิเธียมไอออนใน iPad ควรเปลี่ยนโดย Apple หรือผู้ให้บริการที่ ได้รับอนุญาตจาก Apple เท่านั้นและต้องนำมารีไซเคิลหรือกำจัดแยกจากขยะในครัวเรือน สำหรับ ข้อมูลเกี่ยวกับการรีไซเคิลและเปลี่ยนแบตเตอรี่ ให้ไปที่

www.apple.com/asia/batteries/replacements.html ประสิทธิภาพของที่ชาร์จแบตเตอรี่

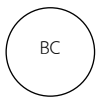

# Türkiye

TürkiyeCumhuriyeti:EEEYönetmeligineUygundur.

台灣

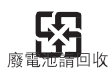

สหภาพยุโรปาข้อมูลเกี่ยวกับการกำจัดอุปกรณ์อิเล็กทรอนิกส์และแบตเตอรี่

# Ż

สัญลักษณ์ข้างต้นหมายความว่าตามกฎหมายและระเบียบข้อบังคับท้องถิ่นาาผลิตภัณฑ์ของคุณ และ/หรือแบตเตอรี่ของเครื่องควรกำจัดแยกจากขยะในครัวเรือนาาเมื่อผลิตภัณฑ์นี้หมดอายุการใช้ งานให้านำไปยังจุดรวบรวมที่หน่วยงานท้องถิ่นกำหนดการแยกการกำจัดและการรีไซเคิล ผลิตภัณฑ์ของคุณและ/หรือแบตเตอรี่จะช่วยรักษาทรัพยากรธรรมชาติาและทำให้มั่นใจว่าการนำ กลับมาใช้ใหม่นั้นจะปลอดภัยต่อสุขภาพและสิ่งแวดล้อม Union Européenne—informations sur l'élimination: Le symbole ci-dessus signifieque, conformément aux lois et réglementations locales, vous devez jetervotre produit et/ou sa batterie séparément des ordures ménagères. Lorsquece produit arrive en fin de vie, apportez-le à un point de collecte désigné parles autorités locales. La collecte séparée et le recyclage de votre produit et/ou de sa batterie lors de sa mise au rebut aideront à préserver les ressourcesnaturelles et à s'assurer qu'il est recyclé de manière à protéger la santé humaineet l'environnement.

**Europaische Union—Informationen zur Entsorgung:** Das oben aufgeführte Symbolweist darauf hin, dass dieses Produkt und/oder die damit verwendete Batterieden geltenden gesetzlichen Vorschriften entsprechend und vom Hausmüllgetrennt entsorgt werden muss. Geben Sie dieses Produkt zur Entsorgung beieiner offiziellen Sammelstelle ab. Durch getrenntes Sammeln und Recyclingwerden die Rohstoffreserven geschont und es ist sichergestellt, dass beimRecycling des Produkts und/oder der Batterie alle Bestimmungen zum Schutz von Gesundheit und Umwelt eingehalten werden.

Unione Europea—informazioni per lo smaltimento: Il simbolo qui sopra significache, in base alle leggi e alle normative locali, il prodotto e/o la sua batteriadovrebbero essere riciclati separatamente dai rifiuti domestici. Quando ilprodotto diventa inutilizzabile, portalo nel punto di raccolta stabilito dalleautorità locali. La raccolta separata e il riciclaggio del prodotto e/o dellasua batteria al momento dello smaltimento aiutano a conservare le risorse naturali avvenga nel rispetto della salute umana edell'ambiente.

**Europeiska unionen—information om kassering:** Symbolen ovan betyder attprodukten och/eller dess batteri enligt lokala lagar och bestämmelser intefår kastas tillsammans med hushållsavfallet. När produkten har tjänat ut måsteden tas till en återvinningsstation som utsetts av lokala myndigheter. Genom attlåta den uttjänta produkten och/eller dess batteri tas om hand för återvinninghjälper du till att spara naturresurser och skydda hälsa och miljö.

Brasil—Informações sobre descarte e reciclagem

O símbolo indica que este produto e/ou sua bateria não devem ser descartadasno lixo doméstico. Quando decidir descartar este produto e/ou sua bateria,faça-o de acordo com as leis e diretrizes ambientais locais. Para informações sobre o programa de reciclagem da Apple, pontos de coleta e telefone deinformações, visite www.apple.com/br/environment.

#### Appleกับสิ่งแวดล้อม

R

ที่Appleา เราตระหนักถึงความรับผิดชอบของเราในการช่วยลดผลกระทบต่อสิ่งแวดล้อมที่มาจาก การดำาเนินงานและผลิตภัณฑ์ของเราาสำหรับข้อมูลเพิ่มเติมให้ไปที่ www.apple.com/asia/environment

Apple Ine.
 © 2012 Apple Ine. สงวนลิขสิทธิ์

#### Apple หรือสัญลักษณ์

Apple, AirPlay, AirPort, AirPortExpress, Air PortExtreme, Aperture, AppleTV, FaceTime, Finde r, iBooks, iCal, iPhone, iPhoto, iPod, iPodtouch, iSight, iTunes, iTunes Extras, Keynote, Mac, MacOS, Num bersOSX, Pages, Photo

Booth,Safari,Siri,SmartCover,Spotlightและ TimeCapsuleเป็นเครื่องหมายการค้าของAppleInc.ที่ จดทะเบียนในาสหรัฐอเมริกาและประเทศอื่นๆ AirPrint,EarPods,Flyover,Guided Access, iMessageและMulti-Touchเป็นเครื่องหมายการค้า ของAppleInc.

AppleStore,Genius,iAd,iCloud,iTunesExtras,iT unesPlusและiTunesStoreเป็นเครื่องหมายบริการ ของAppleInc.ที่จดทะเบียนในสหรัฐอเมริกาและ ประเทศอื่นๆ

AppStore,iBookstoreและiTunesMatch เป็นเครื่องหมายบริการของAppleInc. AdobeและPhotoshopเป็นเครื่องหมายการค้าา หรือาเครื่องหมายการค้าที่ขึ้นทะเบียนของ AdobeSystemsาIncorporatedใน สหรัฐอเมริกาและ/หรือประเทศอื่นๆ สัญลักษณ์ประโยคและสัญลักษณ์าBluetooth® เป็นเครื่องหมายการค้าที่ขึ้นทะเบียนของ BluetoothSIG,Inc.ซึ่งาบริษัทAppleInc.ได้รับ อนุญาตให้ใช้

iOSเป็นเครื่องหมายการค้าหรือเครื่องหมายการค้า ที่ขึ้นทะเบียนาของCiscoในประเทศสหรัฐอเมริกา และประเทศอื่นๆซึ่งใช้ภายาใต้ใบอนุญาต บางแอปพลิเคชั่นอาจไม่มีให้บริการครบทุกพื้นที่ แอปพลิเคชั่นที่มีาใช้งานอาจมีการเปลี่ยนแปลงได้ เนื้อหาต่าง ๆมีพร้อมให้บริการในiTunesชื่อต่าง ๆ ที่มีใช้งานอาจมีการเปลี่ยนแปลงได้ ชื่อผลิตภัณฑ์และบริษัทอื่นๆที่มีการกล่าวถึงใน ที่น้ำอาจเป็นาเครื่องหมายการค้าของบริษัท นั้นๆ

การกล่าวถึงผลิตภัณฑ์ของบริษัทอื่นๆมี วัตถุประสงค์เพื่อให้าข้อมูลเท่านั้นและไม่ถือเป็น การรับรองหรือแนะนำแต่ประการใดาAppleไม่ รับผิดชอบในเรืองประสิทธิภาพหรือการใช้งาน ผลิตภัณฑ์เหล่าน้ำความเข้าใจาข้อตกลงาหรือการ ประกันทุกอย่างาหากมีาจะเกิดขึ้นโดยตรงระหว่าง ผู้ขายและผู้ใช้ผลิตภัณฑ์เท่านั้นได้มีความพยายาม ทุกวิถีทางเพื่อให้แน่ใจว่าข้อมูลในคู่มือนี้มีาความ ถูกต้องแม่นยำาา Appleาไม่รับผิดชอบต่อ ข้อผิดพลาดในการพิมพ์หรือทางเสมียน TH019-2401/2012-09